## NCR V:YIX

# Aloha Smart Manager v1.18.1 Starter User Guide

Last Updated: June 17, 2025

ncrvoyix.com

## **Copyright and Trademark Information**

The products described in this document are proprietary works of NCR Voyix.

NCR Voyix is a registered trademark of NCR Voyix.

Aloha is a registered trademark of NCR Voyix.

Microsoft and Windows are registered trademarks of Microsoft Corporation in the United States and/or other countries.

All other trademarks are the property of their respective owners.

It is the policy of NCR Voyix to improve products as technology, components, software, and firmware become available. NCR Voyix, therefore, reserves the right to change specifications without prior notice.

Not all features, functions and operations described herein are available in all parts of the world. In some instances, photographs are of equipment prototypes; therefore, before using this document, consult with your NCR Voyix representative or NCR Voyix office for the most current information.

© 2025 NCR Voyix Atlanta Georgia USA www.ncrvoyix.com All Rights Reserved

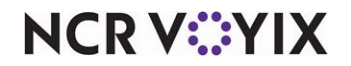

## **Revision Record**

| Date       | Description of Change                    |
|------------|------------------------------------------|
| 04/16/2025 | Updated guide to reflect newest changes. |

F 

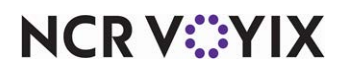

## Contents

| Getting Started with Aloha Smart Manager                              | 1   |
|-----------------------------------------------------------------------|-----|
| Signing in and logging out of Aloha Smart Manager                     | 1   |
| Switching between apps                                                | . 4 |
| Working with the dashboard                                            | . 5 |
| Changing the date to report                                           | . 6 |
| Changing the site                                                     | . 7 |
| Working with your account                                             | . 8 |
| Establishing your account profile, preferences, and login credentials | . 8 |
| Configuring and using notification settings                           | 12  |
| Navigating the help function                                          | 19  |
| About Labor                                                           | 20  |
| Working with employees                                                | 21  |
| Onboarding a new employee                                             | 22  |
| Removing a job for an employee                                        | 33  |
| Managing employee profile                                             | 34  |
| Working with schedules                                                | 40  |
| Understanding the 'Schedule' screen                                   | 40  |
| Selecting a schedule week                                             | 42  |
| Adding a shift                                                        | 43  |
| Filtering shifts by job or employee                                   | 47  |
| Publishing a schedule                                                 | 47  |
| Copying a schedule                                                    | 50  |
| Adding an announcement to a schedule                                  | 51  |
| Viewing employees on a shift                                          | 52  |
| Working with punches                                                  | 53  |
| Working with reports                                                  | 65  |
| Approaching ACA threshold                                             | 65  |
| Approaching overtime threshold                                        | 69  |
| Employee break                                                        | 71  |
| Employee payroll                                                      | 73  |
| Employee sales performance                                            | 78  |
| Generic payroll export                                                | 80  |
| Interval sales and labor                                              | 82  |
| About Inventory                                                       | 85  |
| Working with raw items                                                | 86  |
| Working with vendors                                                  | 94  |
| Working with vendor items                                             | 98  |
| Working with invoices                                                 | 107 |
| Capturing invoice details                                             | 107 |

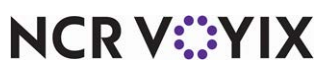

© 2025 NCR Voyix. All rights reserved. NCR Voyix – Confidential Use and Disclose Solely Pursuant to Company Instructions

| Deleting an invoice                                 | 114 |
|-----------------------------------------------------|-----|
| Viewing invoice history report                      | 115 |
| About Sales                                         | 119 |
| Working with sales reports                          | 122 |
| Sales summary                                       | 122 |
| Profit & loss                                       | 126 |
| Product mix                                         | 129 |
| Payments                                            | 136 |
| Revenue centers                                     | 140 |
| Taxes                                               | 143 |
| Discounts                                           | 145 |
| Refunds                                             | 147 |
| Voids                                               | 149 |
| Viewing transactions                                | 152 |
| POS event log                                       | 155 |
| Managing Company links                              | 158 |
| Viewing the Activity Log                            | 162 |
| About Settings                                      | 165 |
| Working with 'Organization settings'                | 166 |
| Viewing site information                            | 166 |
| Configuring the fiscal calendar                     | 167 |
| Working with 'Site settings'                        | 169 |
| Viewing Site Settings                               | 169 |
| Configuring the payroll calendar for a site         | 171 |
| Configuring a day part                              | 173 |
| Working with Labor settings                         | 175 |
| Setting the Workday and Workweek                    | 175 |
| Configuring labor rules                             | 178 |
| Configuring Jobs                                    | 187 |
| Making a job inactive                               | 190 |
| Appendix A: Bulk importing vendors and vendor items | 193 |
| Uploading vendors in bulk                           | 193 |
| Uploading vendor items in bulk                      | 197 |
| Appendix B: Uploading an invoice                    | 204 |
| Uploading the invoice details                       | 204 |
| Mapping invoice information                         | 207 |
| Step 1: Invoice information mapping                 | 207 |
| Step 2: Page column mapping                         | 208 |
| Step 3: Review row information                      | 209 |
| Step 4: Invoice totals                              | 211 |
|                                                     |     |

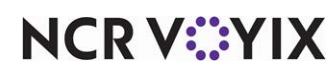

© 2025 NCR Voyix. All rights reserved. NCR Voyix – Confidential Use and Disclose Solely Pursuant to Company Instructions

## Getting Started with Aloha Smart Manager

Aloha® Smart Manager (ASM) is a cloud-based, all-in-one restaurant management solution for reporting, inventory, scheduling, and labor management. ASM is intuitive, easy to set up, and offers a great user experience.

**Labor Management** — Manage and configure employee records and jobs, create schedules, monitor and edit employee punches, and use key labor reports to help manage labor spend and ease payroll processing.

**Inventory Management** — Configure and maintain vendors, process and track invoices, configure raw items and map with the vendor items and maintain units of measure to support invoicing, and report on invoice history to keep track of costs.

**Sales Management** — Track key restaurant sales metrics through a core set of reports, run a profit and loss statement for a view of restaurant profitability, view and reprint POS transactions, reconcile shift and daily cash transactions.

#### Signing in and logging out of Aloha Smart Manager

After successfully creating your account, every time you launch Aloha Smart Manager, the landing page appears. Your account profile and level of access control the information that appears on the landing page.

#### To sign in to ASM:

1. Launch Aloha Smart Manager. The Welcome to NCR Voyix login screen appears.

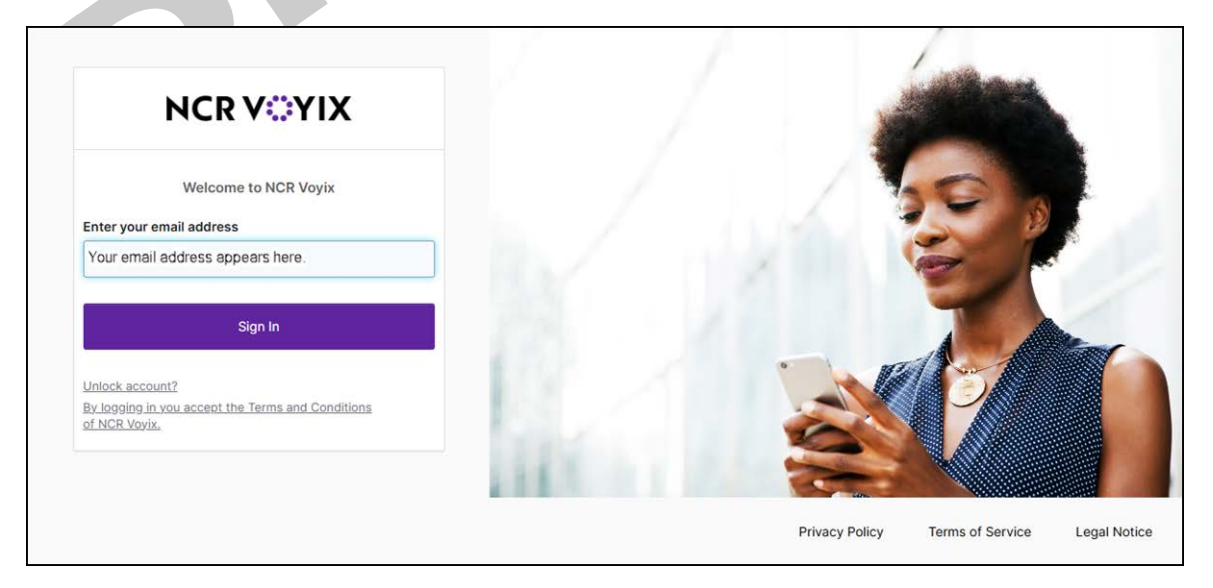

Welcome to NCR Voyix email address entry screen

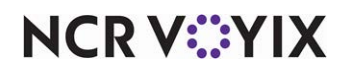

© 2025 NCR Voyix. All rights reserved. NCR Voyix — Confidential Use and Disclose Solely Pursuant to Company Instructions 2. Verify the email address that appears is correct and click Sign In.

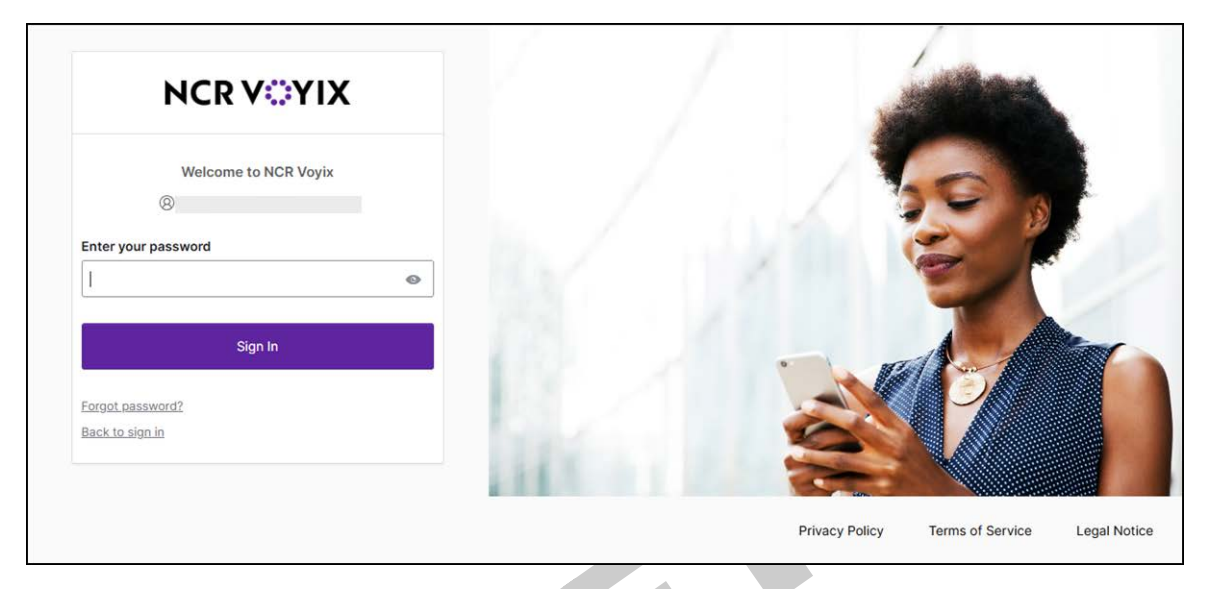

Welcome to NCR Voyix password entry screen

3. Type your **password** and click **Sign In**. Aloha Smart Manager opens to the landing page with the store mapped to your account appearing in the top right corner and the dashboard appearing on the screen, if available for your user profile.

| Aloha Smart Mana 🗘 | =                                                                                                    |                                                                                           |                                                                                    | Α                                                         | 0 8                                                                 | ≎ NP          |     |
|--------------------|----------------------------------------------------------------------------------------------------|-------------------------------------------------------------------------------------------|------------------------------------------------------------------------------------|-----------------------------------------------------------|---------------------------------------------------------------------|---------------|-----|
| ashboard           | 🗎 12/01/2023 - 05/11/2025 ×                                                                                       |                                                                                           |                                                                                    |                                                           |                                                                     |               |     |
| ibor 🕨             | \$34 150 593 FC                                                                                                   |                                                                                           |                                                                                    |                                                           |                                                                     |               |     |
| ventory •          | \$24,159,583.50<br>Net Sales                                                                                      |                                                                                           |                                                                                    |                                                           |                                                                     | No comparison | dat |
| les 🕨              |                                                                                                    |                                                                                           |                                                                                    |                                                           | Actual                                                              | Form          |     |
| nnany links        | \$30M ~                                                                                                    |                                                                                           |                                                                                    |                                                           | Actual Last year                                                    | Fore          | cas |
| ipany milo         | \$20M-                                                                                                    |                                                                                           |                                                                                    |                                                           |                                                                     |               |     |
| uity log           |                                                                                                    |                                                                                           |                                                                                    |                                                           |                                                                     |               |     |
| vity log           | \$10М-                                                                                                    |                                                                                           |                                                                                    |                                                           |                                                                     |               |     |
| tings              | \$10M-                                                                                                    |                                                                                           |                                                                                    |                                                           |                                                                     |               |     |
| ings               | \$10M-<br>50 Jan Feb                                                                                              | Mar Apr                                                                                   | May Jun                                                                            | u u                                                       | sep Oct                                                             | I<br>Nov      | -   |
| ings               | \$10M-<br>50 Jan Feb                                                                                              | Mar Apr                                                                                   | i Jun                                                                              | i i Aug                                                   | Sep Oct                                                             | r<br>Nov      |     |
| ngs 🕨              | 510M-<br>53 Jan Feb                                                                                               | Mar Apr                                                                                   | May Jun                                                                            | jut Aug                                                   | 540 Oct                                                             | Nov           |     |
| ings               | \$10M-<br>\$3,684,930,42<br>Forecast sales                                                                        | Mar Apr<br>-0.54%<br>Labor percentage                                                     | May Jun<br>-\$25.15<br>Sales per labor hour                                        | Jul Aug<br>4641<br>Number of guests                       | Sep Oct<br>\$15,467.08<br>Guest check average                       | Nav           |     |
| ings 🕨             | stow-<br>solution feb                                                                                             | Mar Apr<br>-0.54%<br>Labor percentage<br>No comparison data                               | May Jun<br>-\$25.15<br>Sales per labor hour<br>No comparison data                  | Jul Aug<br>4641<br>Number of guests<br>No comparison data | Sep Oct<br>\$15,467.08<br>Guest check average<br>No comparison data | Nov           |     |
| ings 🕨             | \$10M-<br>510M-<br>510M-<br>510M-<br>510M-<br>Feb<br>\$3,684,930,42<br>Forecast sales<br>No comparison data       | Mar Apr<br>-0.54%<br>Labor percentage<br>No comparison data                               | May Jun<br>-\$25.15<br>Sales per labor hour<br>No comparison data                  | Jul Aug<br>4641<br>Number of guests<br>No comparison data | Sep Oct<br>\$15,467.08<br>Guest check average<br>No comparison data | Nov           |     |
| tings              | \$3,684,930.42<br>Forecast sales<br>No comparison data                                                            | Mar Apr<br>-0.54%<br>Labor percentage<br>No comparison data<br>\$14,880,13                | -\$25.15<br>Sales per labor hour<br>No comparison data                             | Jul Aug<br>4641<br>Number of guests<br>No comparison data | sep oct<br>\$15,467.08<br>Guest check average<br>No comparison data | Nov           | 0   |
| tings              | \$10M-<br>50 Jan Feb<br>\$3,684,930.42<br>Forecast sales<br>No comparison data<br>\$102,019.79<br>Total discounts | Mar Apr<br>-0.54%<br>Labor percentage<br>No comparison data<br>\$14,880.13<br>Total voids | -\$25.15<br>Sales per labor hour<br>No comparison data<br>1562<br>Number of checks | Jul Aug<br>4641<br>Number of guests<br>No comparison data | sep oct<br>\$15,467.08<br>Guest check average<br>No comparison data |               |     |

ASM landing page

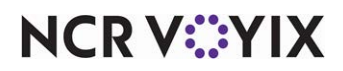

© 2025 NCR Voyix. All rights reserved. NCR Voyix — Confidential Use and Disclose Solely Pursuant to Company Instructions

#### To log out of ASM:

1. Click the **profile icon** in the top-right corner.

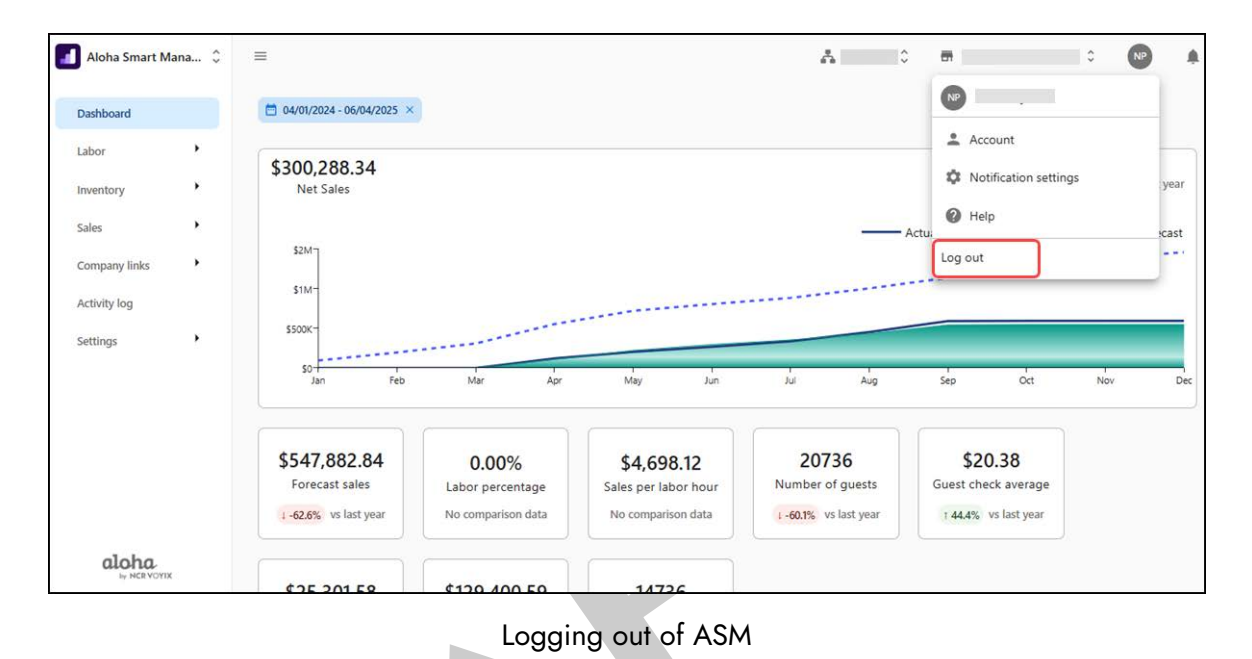

2. Click Log out.

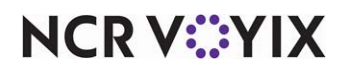

#### Switching between apps

Located in the top left corner of the ASM landing page is an app switcher that allows you to easily switch between all NCR Voyix applications to which you have been assigned through Identity.

#### To switch between applications using app switcher:

1. Click **Aloha Smart Manager** in the top left corner of the screen to see the list of applications available to you.

| oplications                       | 12/01/2022 - 05/01/2025 X                                |                                                             |                                                                   |                                                |                                                                     |                    |
|-----------------------------------|----------------------------------------------------------|-------------------------------------------------------------|-------------------------------------------------------------------|------------------------------------------------|---------------------------------------------------------------------|--------------------|
| Home                              | 12/01/2023 - 03/11/2023 - ~                              |                                                             |                                                                   |                                                |                                                                     |                    |
| 👖 Aloha Smart Manager             | 24,159,583.56                                            |                                                             |                                                                   |                                                |                                                                     | No comparison data |
| Identity                          | Net Sales                                                |                                                             |                                                                   |                                                |                                                                     | no companson data  |
|                                   | \$30M <sup>-</sup>                                       |                                                             |                                                                   |                                                | Actual Last year                                                    | Forecast           |
| ow all applications $\rightarrow$ | 5201-                                                    |                                                             |                                                                   |                                                |                                                                     |                    |
| ctivity log                       |                                                          |                                                             |                                                                   |                                                |                                                                     |                    |
| anny log                          |                                                          |                                                             |                                                                   |                                                |                                                                     |                    |
| ettings                           | \$10M-                                                   |                                                             |                                                                   |                                                |                                                                     |                    |
| ettings                           | s10M-<br>so<br>Jan Feb                                   | Mar Apr                                                     | May Jun                                                           | jul Aug                                        | Sep Oct                                                             | Nov D              |
| ettings                           | stow-<br>so reb                                          | Mar Apr                                                     | j jun                                                             | Jul Aug                                        | Sep Oct                                                             | Nov D              |
| ettings                           | \$10M-<br>50<br>Jan Feb<br>\$3,684,930.42                | Mar Apr<br>-0.54%                                           | May Jun<br>-\$25.15                                               | یر<br>4641                                     | sep ort<br>\$15,467.08                                              | Nov D              |
| ettings                           | \$10M-<br>50 Jan Feb<br>\$3,684,930.42<br>Forecast sales | Mar Apr<br>-0.54%<br>Labor percentage                       | May Jun<br>-\$25.15<br>Sales per labor hour                       | Jui Aug<br>4641<br>Number of guests            | sep oct<br>\$15,467.08<br>Guest check average                       | Nov D              |
| ettings                           | \$3,684,930.42<br>Forecast sales<br>No comparison data   | Mar Apr<br>-0.54%<br>Labor percentage<br>No comparison data | May Jun<br>-\$25.15<br>Sales per labor hour<br>No comparison data | 4641<br>Number of guests<br>No comparison data | Sep Oct<br>\$15,467.08<br>Guest check average<br>No comparison data | Nov D              |

2. Select the **application** to access from the list or click **Show all applications** to expand the list and display all applications available to you. You are automatically redirected to the selected application.

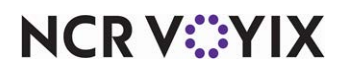

#### Working with the dashboard

The dashboard appears on the landing page when you sign in to Aloha Smart Manager, if available for your user profile, and provides an 'at-a-glance' view of the performance of your restaurant. The data generated on the dashboard is from the period selected from the calendar start and end options for the currently selected site. Each time you sign in, the data from the previous day appears by default. The data appears as a graphical line chart and interactive widgets.

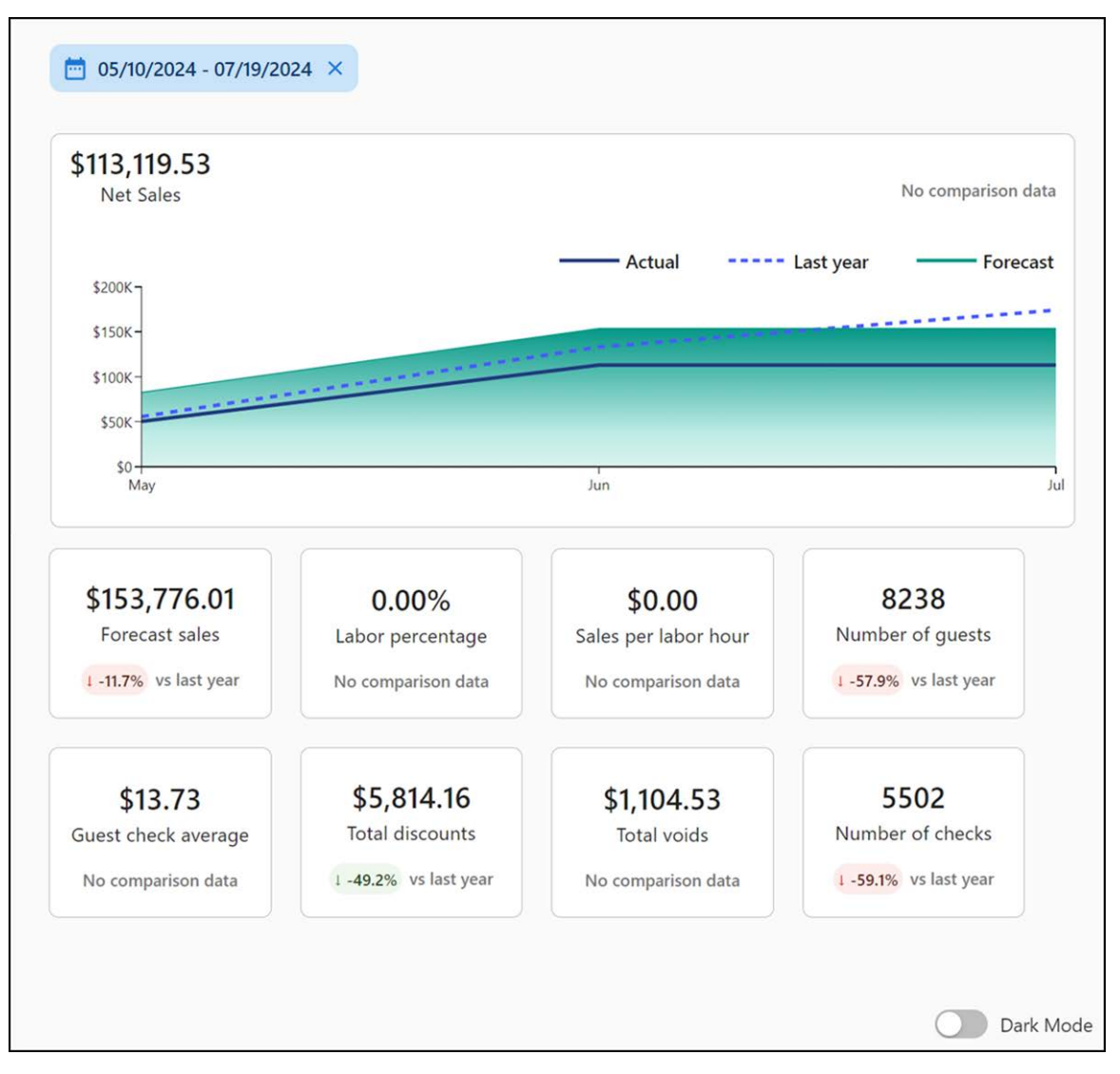

ASM dashboard

NCR V©YIX

| Widget                | Purpose                                                                                                    |  |  |  |  |  |
|-----------------------|----------------------------------------------------------------------------------------------------|--|--|--|--|--|
| Forecast sales        | View the sales forecast in detail.                                                                                                    |  |  |  |  |  |
|                       | <b>Note:</b> This widget is not interactive in this release.                                                                                          |  |  |  |  |  |
| Labor percentage      | View the labor percentage for the selected site. Select this widget to navigate to the 'Shift tracker' function.                                      |  |  |  |  |  |
| Sales per labor hours | View the sales per labor hour for the selected site. Select this widget to navigate to the 'Shift tracker' function.                                  |  |  |  |  |  |
| Number of guests      | View the total number of guests who visited the store, for the selected period.<br>Select this widget to navigate to the <u>Sales summary</u> report. |  |  |  |  |  |
| Guest check average   | View the average amount of sales per guest check for the selected period.                                                                             |  |  |  |  |  |
|                       | <b>Note:</b> This widget is not interactive in this release.                                                                                          |  |  |  |  |  |
| Total discounts       | View the total number of discounts applied for the selected period. Select this widget to navigate to the ' <u>Viewing transactions</u> ' screen.     |  |  |  |  |  |
| Total voids           | View the total voided transactions for the selected period. Select this widget to navigate to the <u>'Viewing transactions'</u> screen.               |  |  |  |  |  |
| Number of checks      | View the total number of checks for the selected period. Select this widget to navigate to the <u>'Viewing transactions'</u> screen.                  |  |  |  |  |  |

The following widgets help you navigate to a specific report or screen:

#### Changing the date to report

The dashboard displays data for the previous day, by default; however, you can switch to another date or select multiple dates to appear.

#### To change the dates to view on the dashboard:

- With the dashboard active on the screen, select the start and end dates to view. Alternatively, you can select the start and end dates from the predefined date range picker (Yesterday, Last 7 days, Last 14 days, Last 30 days, and Last 90 days) to generate data for the corresponding number of days.
- 2. Click **Done**. The screen refreshes to reflect the data for the selected dates.

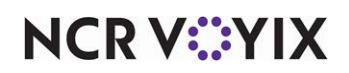

#### Changing the site

The dashboard displays for the default site assigned to you. If you use a multi-store account, you can easily switch from one site to another to view data and perform tasks within that site.

1. With the dashboard active on the screen, click the displayed **site**. The 'Sites' popup appears with the currently selected site appearing first in the list.

|                     |   |   |   |   |   |   |   |   |    | ć  | <b>h</b> |   |   | Site | ; ł        | SPR    | e qa[as | M][E2ET | [est1] | <u>ว</u> | NP  |
|---------------------|---|---|---|---|---|---|---|---|----|----|----------|---|---|------|------------|--------|---------|---------|--------|----------|-----|
| 03/11/2025 -        |   |   |   |   |   |   |   |   |    |    |          |   |   | SPI  | re qa[/    | ASM][E | 2ETest1 | 1       |        |          |     |
| \$0.00<br>Net Sales |   |   |   |   |   |   |   |   |    |    |          |   |   | Viev | v all site | s →    |         |         |        |          |     |
|                     |   |   |   |   |   |   |   |   |    |    |          |   |   | -    | Actual     |        |         | Last ye | ar     | _        | For |
|                     |   |   |   |   |   |   |   |   |    |    |          |   |   |      |            |        |         |         |        |          |     |
|                     |   |   |   |   |   |   |   |   |    |    |          |   |   |      |            |        |         |         |        |          |     |
| 12am 1              | 2 | 3 | 4 | 5 | 6 | 7 | 8 | 9 | 10 | 11 | 12pm     | 1 | 2 | 3    | 4          | 5      | 6       | 7       | 8      | 9        | 1   |
|                     |   |   |   |   |   |   |   |   |    |    | _        |   |   |      | _          |        |         |         |        |          |     |

Switching between sites

2. If needed, click **View all sites.** A 'Sites' search box appears allowing you to search for the **site** you need or select from the **list** that appears.

| Sites                  | > |
|------------------------|---|
| Search                 | Q |
| SPRE QA[ASM][E2ETest1] |   |
|                        |   |
|                        |   |
|                        |   |
|                        |   |
|                        |   |
|                        |   |
|                        |   |

Selecting sites

3. If needed, type the **site name** in 'Search' to narrow the list or select a **site** from the drop-down list. The dashboard refreshes to display the data for the selected site.

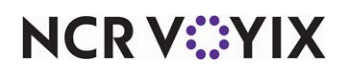

#### Working with your account

When you sign in to ASM, the profile icon appears in the top right corner of the screen, with either Multi-Store (All Stores) or the specific store name you selected appearing. Click the profile icon to access a menu from which you access several options that allow you to control your ASM environment.

| Aloha Smart M | ana 🗘 | =                           |               |        |            |         | å          | asm-e2e 🕻      |                   |                    | ÷ (        | NP   |
|---------------|-------|-----------------------------|---------------|--------|------------|---------|------------|----------------|-------------------|--------------------|------------|------|
| ashboard      |       | 🛅 04/01/2024 - 06/04/2025 × |               |        |            |         |            |                |                   |                    |            | _    |
| abor          | •     | \$300 288 34                |               |        |            |         |            |                | - Acc             | ount               |            |      |
| ventory       | •     | Net Sales                   |               |        |            |         |            |                | 🗘 No              | tification setting | <u>a</u> s | yea  |
| les           | ,     |                             |               |        |            |         |            | _              | Hel               | p                  |            | 1621 |
| mpany links   | ,     | \$2M-                       |               |        |            |         |            |                | Log out           |                    |            |      |
| n in t        |       | \$1M-                       |               |        |            |         |            |                |                   |                    |            | -    |
| tivity log    |       | \$500K-                     | 15.24         |        |            |         |            |                |                   |                    |            |      |
| ttings        | 5     |                             |               |        |            |         |            |                |                   |                    |            |      |
|               |       | Jan Feb                     | Mar           | Apr    | May        | Jun     | Jul        | Aug            | Sep               | Oct                | Nov        |      |
|               |       |                             |               |        |            |         |            |                |                   |                    |            |      |
|               |       | \$547,882.84                | 0.00%         | >      | \$4,69     | 3.12    | 207        | 36<br>f quests | \$20<br>Guest che | 0.38               |            |      |
|               |       | 4 -62.6% vs last year       | No comparisor | n data | No compari | on data | 1-60.1% VS | alast year     | 1 44.4%           | vs last year       |            |      |
| alaha         |       |                             |               |        |            |         |            |                |                   |                    |            |      |
| aiona         |       |                             |               |        |            |         |            |                |                   |                    |            |      |

ASM profile icon and menu

#### Establishing your account profile, preferences, and login credentials

When your account was first created in ASM, if you were designated as an above-store employee, you were redirected to NCR Identity from the Welcome email to complete the creation of your user profile. This information is available for edit when you select Account from the menu that appears when you click your profile icon.

#### E Note

If you did not receive a Welcome email, your account preferences are set up for you.

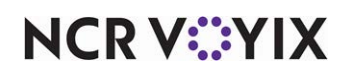

The Profile screen provides access to three pages: Profile, Preferences, and Security, as shown below. Use the options on these pages to make changes to your first and last name, phone number, email address, display options, login credentials, and more.

| NCR VOYIX Account |                                                       |              |
|-------------------|-------------------------------------------------------|--------------|
| Profile           | Profile                                               |              |
| 25 Professorer    | Update and manage your personal details in one place. |              |
| a releates        |                                                       |              |
| © Security        | ▲ Basic info                                          | /            |
|                   | First name                                            |              |
|                   | NCR                                                   |              |
|                   | Last name                                             |              |
|                   | Admin                                                 |              |
|                   | Date of birth                                         |              |
|                   | *                                                     |              |
|                   | Phone number                                          |              |
|                   | 12<br>12                                              |              |
|                   |                                                       |              |
|                   | <ul> <li>Email</li> </ul>                             |              |
|                   | Email                                                 |              |
|                   | ncr.cbo.eng.qe.adm+admin@gmail.com                    | Change email |
|                   |                                                       |              |
|                   | Address                                               | /            |
|                   | Address County                                        |              |
|                   | ·                                                     |              |

Edit the Profile page

#### To update your account profile:

- 1. Click the **profile icon** and select **Account** from the menu that appears.
- 2. Under the 'Basic info' group bar, click the **pencil icon** to the right and edit the **first name**, **last name**, **date of birth**, and **phone number**, then click **Save**.
- 3. Under the 'Email' group bar, click **Change email** to display a popup screen in which you can change the email address, then click **Submit**.
- Under the 'Address' group bar, click the **pencil icon** to the right, edit the **address**, then click Save.
- 5. Continue to the **next procedure** or click **X** in the top right corner of the screen to exit the **Account** function.

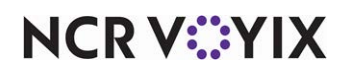

#### To update your account preferences:

1. Select **Preferences** in the navigation pane on the left.

| NCR VOYIX Account | Desferonces                                                                                                    |
|-------------------|----------------------------------------------------------------------------------------------------|
| ② Profile         | Update and manage your preferences in one place.                                                                  |
| 発 Preferences     |                                                                                                    |
| ③ Security        | n. Defaults                                                                                                    |
|                   | Organization<br>Select the organization that will load after log<br>in.<br>attemption<br>Set default organization |
|                   | Display                                                                                                    |
|                   | Display name<br>Appears in emails and applications for<br>personalization.                                        |
|                   | NCR Admin Change                                                                                                  |
|                   | Theme<br>Select your interface color scheme.                                                                      |
|                   | System *                                                                                                    |

Edit the Preferences page

- 2. Under the 'Defaults' group bar, click **Set default organization** to establish the **organization** that loads upon login.
- 3. Under the 'Display' group bar, click **Change** under 'Display name' to change the name that appears on the screen when you sign in, and click **Save**.
- 4. Select the **interface color scheme** from the 'Theme' drop-down list. Your choices are System, Dark, and Light.

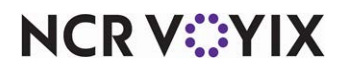

Continue to the **next procedure** or click **X** in the top right corner of the screen to exit the **Account** function.

#### To update the password to use when logging in to ASM:

1. Select **Security** in the navigation pane on the left.

|               | Security                                                   |                 |
|---------------|------------------------------------------------------------|-----------------|
| (2) Profile   | Manage security settings and keep your account secure.     |                 |
| 章 Preferences |                                                            |                 |
| © Security    | ➡ Login credentials                                        |                 |
|               | Password<br>Sata searce assessed to log in to your account | Change password |
|               |                                                            |                 |
|               |                                                            |                 |
|               |                                                            |                 |

Edit the Security page

2. Under the Login credentials group bar, click **Change password** to display the Change Password screen.

| Current Password * | • 12 char                                                         | acters                                   |
|--------------------|-------------------------------------------------------------------|------------------------------------------|
| New Password *     | 1 upper     1 lower     1 1 lower     1 1 umb                     | r case lette<br>case letter<br>er        |
| Confirm password * | <ul> <li>S 1 specia</li> <li>Must no</li> <li>First Na</li> </ul> | al characte<br>ot contain<br>ime or Last |
|                    | Name<br>S Passwo                                                  | rds match                                |

Change Password screen

- 3. Type your current password.
- 4. Type your **new password** and then type it again in **Confirm password**.
- 5. When all password requirements are met, indicated by a green check mark, click **Submit**.
- 6. Click the **X** in the top right corner of the screen to exit the **Account** function.

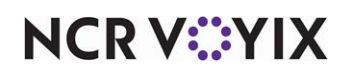

Configuring and using notification settings

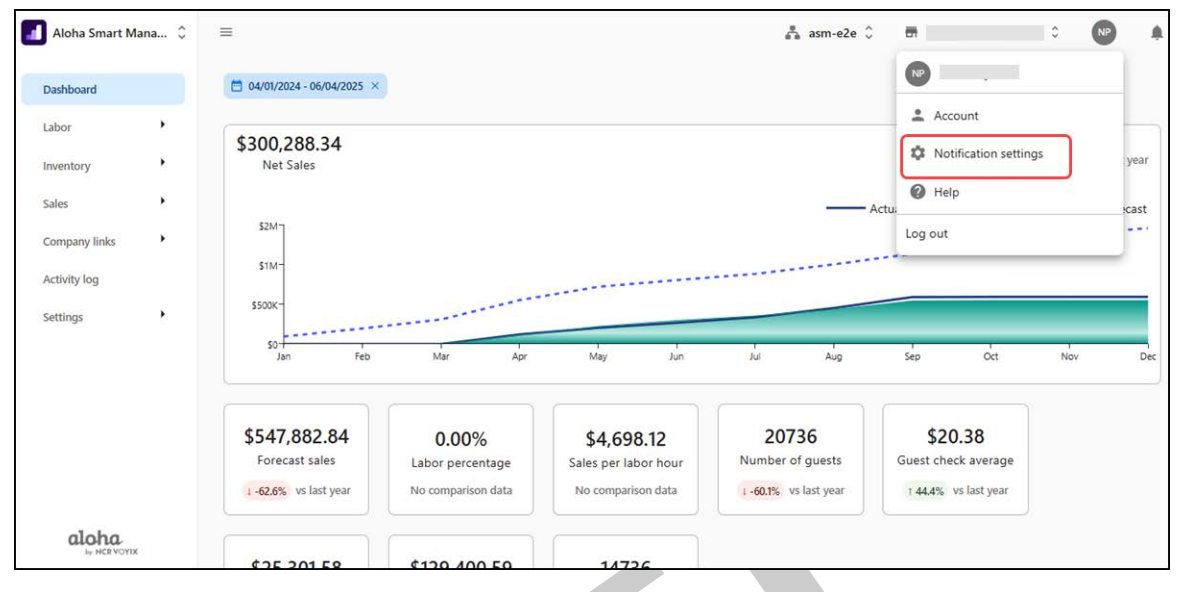

'Notification settings'

Use 'Notification settings' to create general site notifications that appear to all users at login during the designated time frame. A notification group allows you expedite messages of upcoming events and announcements to select employees without directly interacting with the recipients. Each notification group utilizes one or many events that allow you to send notifications through an email, an SMS text message, or an in-app message. You can also set priorities on the notification as high or normal.

Examples of how you can use a notification are:

- Let an employee know they did not, or were late to clock in.
- The stock of an inventory item is running low or is at zero.

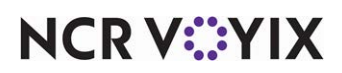

#### Configuring notification groups

1. Click the **profile icon** and select **Notification settings** from the menu that appears. The 'Notification settings' screen appears.

| Notification set                                     | tings                                    |                                                                                               |                      |                       |       |      |
|------------------------------------------------------|------------------------------------------|-----------------------------------------------------------------------------------------------|----------------------|-----------------------|-------|------|
| This is a list of your noti<br>and can be customized | fication groups. E<br>individually so yo | ach notification group has its own settings<br>ou can prioritize and know what's important to |                      |                       |       |      |
| Edit or delete a group u                             | sing the icons in                        | the corresponding row, or create a new group.                                                 |                      | Create new notificati | ion g | roup |
| III Columns \Xi Filter                               | s 🗮 Density                              |                                                                                               |                      | Q Search              |       |      |
| Group Name 1                                         | Num. Events                              | Sites                                                                                         | Notification Methods |                       | Actio | ons  |
| Email check 1                                        | 1                                        | ASM Lab 491 441 QS                                                                            | Email, In-App        |                       |       | Î    |
| feb1smoke2                                           | 3                                        | ASM Lab 491 441 QS                                                                            | In-App               |                       | 1     | Î    |
| Labor Rules                                          | 2                                        | 491-POS_BDDBaselineQS, ASM Lab 491 441 QS                                                     | In-App               |                       | 1     | Î    |
| Labor Rules 2                                        | 3                                        | 491-POS_BDDBaselineQS, ASM Lab 491 441 QS                                                     | Email, In-App        |                       |       | Î    |
| new                                                  | 2                                        | ASM Lab 491 441 QS                                                                            | Email, In-App        |                       | 1     | Î    |
| Schedule Publishing                                  | 2                                        | 491-POS_BDDBaselineQS, ASM Lab 491 441 QS                                                     | Email, In-App        |                       |       | Î.   |

'Notification settings' screen

2. Click **Create new notification group**. The 'Notification Group Settings' screen appears.

| Aloha Smart Manager                                                                          | =                                                                                                    |                                                                                          |                                                                                             | ASM E2E | Organization View             | NA     |     |
|----------------------------------------------------------------------------------------------|----------------------------------------------------------------------------------------------------|------------------------------------------------------------------------------------------|---------------------------------------------------------------------------------------------|---------|-------------------------------|--------|-----|
| <ul> <li>← My account</li> <li>Account preferences</li> <li>Notification settings</li> </ul> | Notification Group Settings<br>Customize what notifications you get and h<br>in more than one notification group<br>Notification group name*<br>We Deliver | ow you receive them. You can include an ev                                               | vent                                                                                        |         |                               |        |     |
|                                                                                              | Sites*                                                                                                    | _                                                                                        |                                                                                             |         |                               |        |     |
|                                                                                              | QE Staging Acceptance Site 🔮                                                                                                    | •<br>                                                                                    |                                                                                             |         |                               |        |     |
|                                                                                              | Priority                                                                                                    | Priority notifications are the most importa<br>notifications despite how old they are un | ant. Priority notifications stay at the top of the list of<br>til they are read or deleted. |         |                               |        |     |
|                                                                                              | 🗹 Email                                                                                                    | Receive email at: ncr.cbo.eng.qe.adm+adi                                                 | min@gmail.com                                                                               |         |                               |        |     |
|                                                                                              | SMS                                                                                                    | You will receive a text message at 555                                                   |                                                                                             |         |                               |        |     |
|                                                                                              | In-App                                                                                                    | You will always receive a notification in th                                             | e app                                                                                       |         |                               |        |     |
|                                                                                              | Events                                                                                                    |                                                                                          |                                                                                             |         |                               |        |     |
|                                                                                              | III Columns \Xi Filters 🗮 Density                                                                                                    |                                                                                          |                                                                                             |         | Q Search                      |        |     |
|                                                                                              | ↓ Туре                                                                                                    | Event                                                                                    | Threshold                                                                                   |         | Description                   |        |     |
|                                                                                              | Scheduling                                                                                                    | Schedule Published                                                                       | 1 week                                                                                      |         | A schedule has been published |        |     |
|                                                                                              | Ruling                                                                                                    | Labor rule updated                                                                       |                                                                                             |         | Labor rule updated            |        |     |
| aloha                                                                                        |                                                                                                    |                                                                                          |                                                                                             |         | Can                           | cel Sa | ive |

'Notification Group Settings' screen

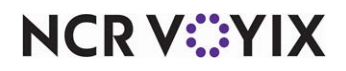

© 2025 NCR Voyix. All rights reserved. NCR Voyix — Confidential Use and Disclose Solely Pursuant to Company Instructions

- 3. Type a **name** for the notification group.
- 4. Select the **sites** to include in the notification group. Only the sites to which you have access are available for selection.
- 5. Toggle **Priority** to on to set a high priority for the events within the notification group. A high priority event appears at the top of the notification list until it is read or deleted. Toggle **Priority** to off to set a normal priority for the events within the notification group.
- 6. Select **Email** to send the notification by email. The system defaults to the email address of the person who is logged in to Aloha Smart Manager.
- 7. Select **SMS** to send the notification by short message service (SMS). The system defaults to the phone number configured in the 'Account preferences' screen.

#### ) Tip

To use a different phone number, click 'Add phone number' to display the 'Account preferences' screen and enter a phone number.

- 8. Select **In-App** to receive notifications within the application. You can select the 'bell icon' in the top-right corner of the dashboard to view these events.
- 9. Under the Events section, select the **event(s)** to include in the notification group. You can add multiple events to a single notification group.
- 10. Click **Save** to create the notification group. The notification group appears in the 'Notification settings' screen.

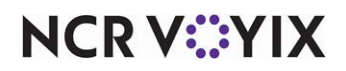

#### To edit or delete a notification group:

1. Click the **Profile icon** and select **Notification settings** from the menu that appears. The 'Notification settings' screen appears with a list of existing notification groups.

| otificati                                              | on setting                                 | S                                                                                        |                      |                      |
|--------------------------------------------------------|--------------------------------------------|------------------------------------------------------------------------------------------|----------------------|----------------------|
| nis is a list of y<br>attings and ca<br>nportant to yo | our notification<br>n be customized<br>bu. | groups. Each notification group has its c<br>l individually so you can prioritize and kr | own<br>Iow what's    |                      |
| dit or delete a<br>roup.                               | group using the                            | e icons in the corresponding row, or crea                                                | te a new Create new  | v notification group |
| Group N 1                                              | Num. Ever                                  | nts Sites                                                                                | Notification Methods | Actions              |
| Site1                                                  | 1                                          | Your Pie 013 Clemson                                                                     | Email, SMS, In-App   | × 1                  |
|                                                        |                                            |                                                                                          |                      |                      |

'Notification settings' screen

- 2. Click the three dots under Actions for the notification group to edit or delete.
- Click the **pencil icon** to make changes to the group and continue to the **next step**.
   -OR-

Click the **trash can** to delete the group.

4. Make the **necessary edits** and click **Save**. A success message appears and automatically dismisses.

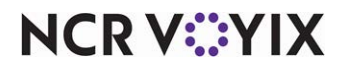

#### Viewing a notification sent to you

If you opted to send an in-app notification, the bell-shape icon at the top-right corner of the dashboard highlights to let the recipient know a notification is sent.

An in-app notification contains the following:

- **Priority** Indicates the severity of a notification as either normal or high priority. Use a normal priority for when the stock of an inventory item is running low and requires no action from the manager. Use a high priority for when an inventory item is completely depleted and a manager must mark the notice as read. High priority notifications always appear above all normal priority notifications.
- **Time** Indicates the time when the notification is received, such as 2m ago (two minutes ago) or 2d ago (two days ago).
- Mark read Indicates the notification is read without opening.

RP

- Mark unread Indicates the notification is not read.
- **Delete** Deletes the notification.

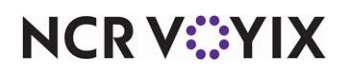

#### To view a notification:

1. Sign in to Aloha Smart Manager.

|--|

Notifications Icon

2. Click the **bell** in the top-right corner of the screen. The **Notifications** drawer appears.

| New (144)                                                                                                    |
|----------------------------------------------------------------------------------------------------|
| <ul> <li>acct:commerce@00ucvr9yi26eezorw1d7-<br/>ncr.asm.qe+auto01@gmail.com<br/>modified the WeeklyOvertimeRule labor<br/>rule settings for selected sites in<br/>Alabama. Update is scheduled to go into<br/>effect on 2026-08-01.</li> </ul>                   |
| 18 mins ago Mark read                                                                                                    |
| acct:commerce@00ucr/9/i26eezow/d7-<br>ncr.asm.ge+auto01@gmail.com<br>modified the WeeklyOvertimeRule labor<br>rule settings for selected sites in<br>Alabama. Update is scheduled to go into<br>effect on 2026-08-01.<br>Priority<br>18 mins ago Mark read        |
| <ul> <li>acct:commerce@00ucvr9yi26eezonv1d7-<br/>ncr.asm.qe+auto01@gmail.com<br/>modified the WeeklyOvertimeRule labor<br/>rule settings for selected sites in<br/>Alabama. Update is scheduled to go into<br/>effect on 2026-08-01.</li> <li>Priority</li> </ul> |
| 18 mins ago Mark read                                                                                                    |
| <ul> <li>acct:commerce@00ucvr9yi26eezorw1d7-<br/>ncr.asm.qe+auto01@gmail.com<br/>modified the WeeklyOvertimeRule labor<br/>rule settings for selected sites in<br/>Alabama. Update is scheduled to go into<br/>effect on 2026-08-01.</li> <li>Priority</li> </ul> |
|                                                                                                    |

**Notifications Drawer** 

3. Click Mark read to mark a notification as read.

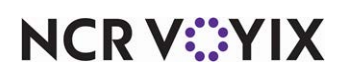

4. (Optional) Click **See all notifications** to view the remaining notifications. The 'All notifications' screen appears.

| All notification | ons X                                                                                                    |
|------------------|----------------------------------------------------------------------------------------------------|
| New (144)        | Mark all as read                                                                                                    |
| • acct:commer    | ce@00ucvr9yi26eezorw1d7-ncr.asm.qe+auto01@gmail.com modified the WeeklyOvertimeRule labor rule settings for selected sites in Alabama. Update is scheduled to go into effect on 2026-08-01.  |
| Priority         |                                                                                                    |
| 19 mins ago      | Delete Mark read                                                                                                    |
| acct:commer      | ce@00ucvr9yi26eezorw1d7-ncr.asm.qe+auto01@gmail.com modified the WeeklyOvertimeRule labor rule settings for selected sites in Alabama. Update is scheduled to go into effect on 2026-08-01.  |
| Priority         |                                                                                                    |
| 19 mins ago      | Delete Mark read                                                                                                    |
| • acct:commer    | ce@00ucvr9yi26eezonv1d7-ncr.asm.qe+auto01@gmail.com modified the WeeklyOvertimeRule labor rule settings for selected sites in Alabama. Update is scheduled to go into effect on 2026-08-01.  |
| Priority         |                                                                                                    |
| 19 mins ago      | Delete Mark read                                                                                                    |
| • acct:commer    | ce@00ucvr9yi26eezorvr1d7-ncr.asm.qe+auto01@gmail.com modified the WeeklyOvertimeRule labor rule settings for selected sites in Alabama. Update is scheduled to go into effect on 2026-08-01. |
| Priority         |                                                                                                    |
| 35 mins ago      | Delete Mark read                                                                                                    |
|                  | < 1 2 3 4 5 43 ≯                                                                                                    |

#### All notifications

5. Click Mark all as read to mark all notifications as read.

2

2

6. Click **Delete** on any notification to delete the respective notification.

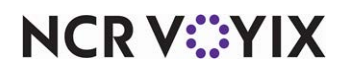

#### Navigating the help function

Use the 'Help' link to enhance your user experience and obtain assistance whenever needed for any feature. This link redirects you to the <u>documentation website</u>, where you can find detailed descriptions of every feature and instructions on how to use them.

| Aloha Smart M | 1ana 🗘 | =                                                       |                                                 |                                                          | asm-e2e 🗘                                         |                                                        | ° № | - 4   |
|---------------|--------|---------------------------------------------------------|-------------------------------------------------|----------------------------------------------------------|---------------------------------------------------|--------------------------------------------------------|-----|-------|
| Dashboard     |        | 🗎 04/01/2024 - 06/04/2025 ×                             |                                                 |                                                          |                                                   |                                                        |     |       |
| Labor         | •      | ( tage and a t                                          |                                                 |                                                          |                                                   | Account                                                |     | -     |
| Inventory     | •      | \$300,288.34<br>Net Sales                               |                                                 |                                                          |                                                   | Notification setting                                   | 5   | year  |
| Sales         | ,      |                                                         |                                                 |                                                          |                                                   | Help                                                   |     |       |
|               |        | \$2M-                                                   |                                                 |                                                          | A                                                 | Log out                                                |     | icast |
| Company links | ·      | \$1M-                                                   |                                                 |                                                          |                                                   |                                                        |     |       |
| Activity log  |        |                                                         |                                                 |                                                          |                                                   |                                                        |     | _     |
| Settings      | •      | SSOOK                                                   |                                                 |                                                          |                                                   |                                                        |     |       |
|               |        | so F Feb                                                | Mar Apr                                         | May Jun                                                  | Jul Aug                                           | Sep Oct                                                | Nov | Dec   |
|               |        |                                                         |                                                 |                                                          |                                                   |                                                        |     |       |
|               |        | \$547,882,84                                            | 0.00%                                           | \$4 698 12                                               | 20736                                             | \$20.38                                                |     |       |
|               |        | \$547,882.84<br>Forecast sales                          | 0.00%<br>Labor percentage                       | \$4,698.12<br>Sales per labor hour                       | 20736<br>Number of guests                         | \$20.38<br>Guest check average                         |     |       |
|               |        | \$547,882.84<br>Forecast sales<br>(1-62.6% vs last year | 0.00%<br>Labor percentage<br>No comparison data | \$4,698.12<br>Sales per labor hour<br>No comparison data | 20736<br>Number of guests<br>1-60.1% vs last year | \$20.38<br>Guest check average<br>144.4% vs last year  |     |       |
| aloha         |        | \$547,882.84<br>Forecast sales                          | 0.00%<br>Labor percentage<br>No comparison data | \$4,698.12<br>Sales per labor hour<br>No comparison data | 20736<br>Number of guests<br>1-60.1% vs last year | \$20.38<br>Guest check average<br>: 44.4% vs last year |     |       |

Navigating help feature

To use the help link, click the **Profile icon** and select **Help** from the menu that appears.

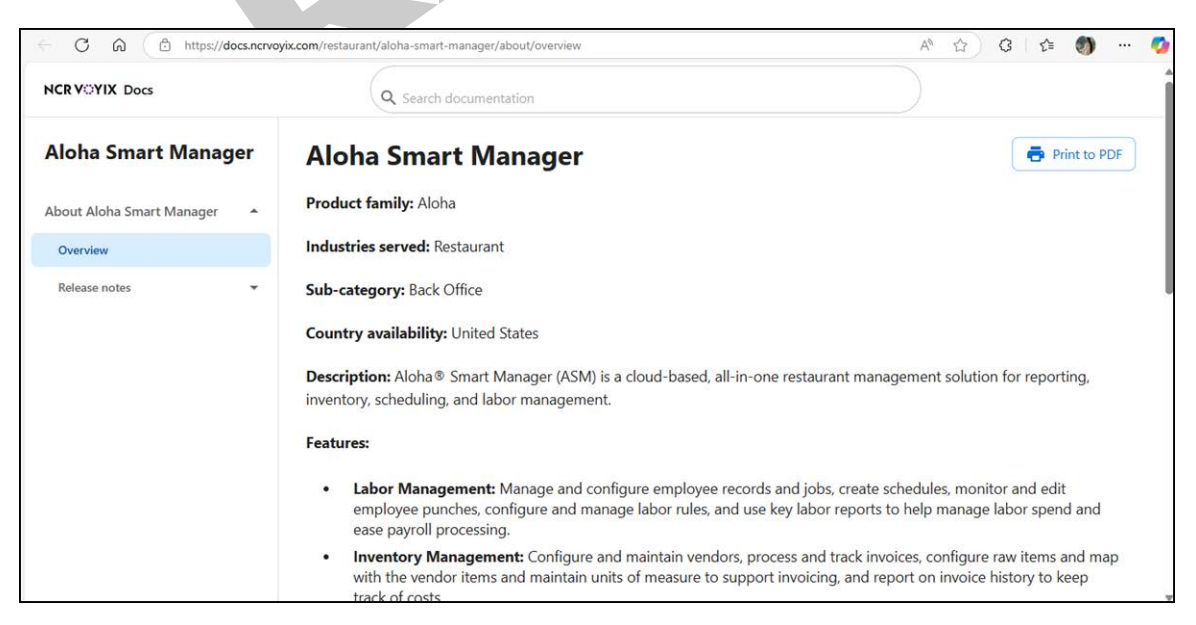

Docs portal home page

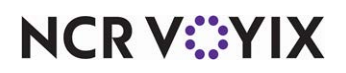

© 2025 NCR Voyix. All rights reserved. NCR Voyix — Confidential Use and Disclose Solely Pursuant to Company Instructions

## About Labor

The Labor module allows managers to effectively manage restaurant employees. You can maintain employee records, schedule work hours for employees, and configure jobs.

This module also allows you to effectively manage the business, optimize the workforce, improve productivity, and provide better customer service.

Some key areas of the Labor module include:

- **Employees** Provides access to employee information, such as personal information and emergency contacts, and to assign jobs and pay rates to employees.
- <u>Schedule</u> Creates schedules that balance employee availability and business needs to ensure adequate staffing levels are maintained while minimizing labor costs.
- <u>Shift tracker</u> Displays the scheduled shifts for one selected day. It is a tool for managers to track the schedules of the employees on that particular day.
- **Punch summary** Allows you to add new punches, based on your needs. Also, you can adjust a punch for any modifications to the clock-in, clock-out and punch reason.
- **Reports** Provides a report that allows you to view the employees at risk of working overtime for the scheduled week and another report that allows you to view employee payroll information for a selected pay period.

L

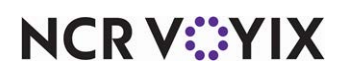

#### Working with employees

Select Labor > Employees to manage employee data, employment statuses, assign jobs, configure POS access and permissions, and more.

| Employees                             |                                        | Create new user                 |
|---------------------------------------|----------------------------------------|---------------------------------|
| Manage employee data, employment stat | tuses, and POS access and permissions. |                                 |
| Manager.                              | and to be an employee in Alona Smart   |                                 |
| Active Inactive                       |                                        |                                 |
| III Columns \Xi Filters 🗮 Density     |                                        | Q Search                        |
| Name                                  | Phone number                           | Missing required fields $~\psi$ |
| amith M                               |                                        | <b>A</b>                        |
| createduser manager30                 |                                        | <b>A</b>                        |
| createduser manager31                 |                                        | <b>A</b>                        |
| creatreduser nosite                   |                                        | <b>A</b>                        |
| Kellie Employee                       | +1 (404) 555-2828                      | <b>A</b>                        |
| createduserskr manager24              | +91 094949 49494                       | <b>A</b>                        |

'Employees' screen

The Employees screen provides access to two tabs, Active and Inactive, with the Active tab being the Active tab.

- Active tab— Appears by default and displays employees who are actively working in the restaurant. An employee becomes Active only after the manager approves the employee profile in the system.
- **Inactive tab** Displays employees who are no longer associated with the restaurant. Reactivate employees, as needed.

| Column                  | Description                                                                             |
|-------------------------|-----------------------------------------------------------------------------------------|
| Name                    | Name of the employee.                                                                   |
| Phone number            | Phone number of the employee.                                                           |
| Missing required fields | Displays a caution symbol to indicate required information for the employee is missing. |

#### The tables are populated with employee details and contain the following information:

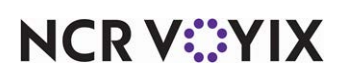

#### Onboarding a new employee

When a new employee is hired at a restaurant, a manager can invite the new hire to enter their details into Aloha Smart Manager. There are multiple steps required when adding a new employee and these steps must be performed in the following order:

- Step 1: Hiring manager creates a new employee..
- <u>Step 2: Employee opens Welcome email and completes the new employee setup.</u>
- <u>Step 3: Assigning a job to a new employee.</u>

#### Step 1: Hiring manager creates a new employee.

In the first step, a hiring manager accesses the 'Employees' screen in ASM and creates a new employee.

#### Reference

If you experience problems logging in, refer to the <u>NCR Identity Management Quickstart Guide</u> for more information.

1. Select Labor > Employees. The 'Employees' screen appears.

| Employees                                                                                          |                                                                         | Create new user                  |
|----------------------------------------------------------------------------------------------------|-------------------------------------------------------------------------|----------------------------------|
| Manage employee data, employment statuse<br>Employees must have an active user account<br>Manager. | es, and POS access and permissions.<br>to be an employee in Aloha Smart |                                  |
| Active Inactive                                                                                    |                                                                         |                                  |
| 🚻 Columns \Xi Filters 🗮 Density                                                                    |                                                                         | Q Search                         |
| Name                                                                                               | Phone number                                                            | Missing required fields $\ \psi$ |
| amith M                                                                                            |                                                                         | <b>A</b>                         |
| createduser manager30                                                                              |                                                                         | <b>A</b>                         |
| createduser manager31                                                                              |                                                                         | <b>A</b>                         |
| creatreduser nosite                                                                                |                                                                         | <b>A</b>                         |
| Kellie Employee                                                                                    | +1 (404) 555-2828                                                       | A                                |
| createduserskr manager24                                                                           | +91 094949 49494                                                        | <b>A</b>                         |

'Employees' screen

- 2. Click **Create new user**. You are redirected to NCR Identity.
- 3. Click Users in the left navigation pane to display the Users screen.

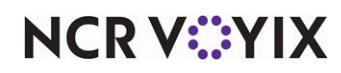

4. Click **Create new user** to display the 'Create User' screen with the 'Basic information' group bar expanded.

| reate User                                                       |                                              |                  |
|------------------------------------------------------------------|----------------------------------------------|------------------|
| In order for users to gain full functionality in applications pl | ease assign permissions and location access. |                  |
| Basic information                                                |                                              | ^                |
| * Indicates required fields                                      |                                              |                  |
| First name *                                                     | Last name *                                  |                  |
| First name                                                       | Last name                                    |                  |
| Email *                                                          | Date of birth                                |                  |
| name@domain.com                                                  | MM/DD/YYYY                                   |                  |
| Phone number                                                     |                                              |                  |
| 123-456-7890                                                     |                                              |                  |
| • Permissions                                                    |                                              | ×                |
| Location access                                                  |                                              | ~                |
| Local device login                                               |                                              | ~                |
| Address                                                          |                                              | ~                |
|                                                                  |                                              | Cancel Create us |

#### 'Create User' screen in NCR Identity

## Reference

Refer to the <u>NCR Identity Management Quickstart Guide</u> for more information about creating new user accounts.

- 5. Type the **first and last name** of the new employee.
- 6. Type a valid **email address** for the new employee. ASM uses this email address to send a welcome email to the employee.
- 7. If the employee you are adding is an in-store employee only and does not require access to ASM for any reason, continue to **step 10** to establish the PIN the employee is to use when logging in to the POS; otherwise, continue to the **next step**.

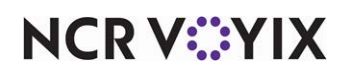

8. Expand the **Permissions group bar**. The hosted applications assigned to you appear. In the example below, you see Identify and Aloha Smart Manager. Use the Permissions group bar to establish the role for the user you are creating to perform for each of the hosted applications.

| rmangelmom@mindspring.com                                               | ✓ MM/DD/YYYY |   |
|-------------------------------------------------------------------------|--------------|---|
| ione number                                                             |              |   |
| 123-456-7890                                                            |              |   |
| - Permissions                                                           |              | ^ |
| Apply one role to <u>all apps</u> or apply roles on an app-basis below. | Employee     | • |
| lentity                                                                 | Assign role  | • |
| loha Smart Manager                                                      | Employee     | • |
| Location access                                                         |              | ~ |
| Local device login                                                      |              | ~ |
| Address                                                                 |              | ~ |

'Permissions' screen

9. Select one role to apply to all hosted applications to which the employee is to have access, or assign a specific role the employee is to perform for each hosted application. If the employee is in-store only and you do not want them accessing the hosted application for any reason, do not make a selection; however, selecting Employee for Aloha Smart Manager allows the in-store employee to log in and view their schedule and change their personal information. Any employee for which you make a selection here receives a Welcome email to which they need to respond to complete their account creation.

#### B Note

A user role called **Above Store Manager** is available in the Identity app for users who have permission to see it. This user role has permissions to add a manager, restaurant manager, assistant manager, and more. The role of Above Store Manager can access ASM by entering the user id, and password. The user role when navigates to Labor has edit access to view or edit the list of managers, assistant managers and more.

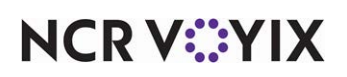

#### Important

ASM does not display the **Above Store Manager** user role in the Employee list or function as an ASM Employee. The user role will not have access to the POS.

#### 10. Expand Location access.

| reat       | e User                                                    |             |          |        | ×    |
|------------|-----------------------------------------------------------|-------------|----------|--------|------|
| lde        | ntity                                                     | Assign role |          | *      |      |
| Alo        | ha Smart Manager                                          | Employee    |          | *      |      |
| đ          | Location access                                           |             |          | ^      | •    |
| 1 site     | selected                                                  |             |          |        |      |
| <b>Q</b> S | earch                                                     |             |          |        |      |
|            | 491-POS_BDDBaselineQS<br>f98de8e47531412a80b4c380e5e64d48 |             |          |        |      |
|            | ASM Lab 491 441 QS<br>63fe3c19fe8a461eba3f7e9fbc9a8f04    |             |          |        |      |
|            |                                                           |             | 1-2 of 2 | < 3    | >    |
| 7.         | Local device login                                        |             |          | Ŷ      | •)   |
| •          | Address                                                   |             |          | ~      | •    |
|            |                                                           |             | Cancel   | Create | user |

'Location access' screen

11. Select the **sites** to make available to the user account.

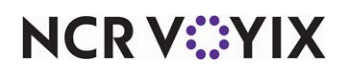

12. Expand Local device login.

| aate user                                                                                                    |                  |
|----------------------------------------------------------------------------------------------------|------------------|
| In order for users to gain full functionality in applications please assign permissions and location access. |                  |
| Basic information                                                                                            | ~                |
| • Permissions                                                                                                | ~                |
| Location access                                                                                              | ~                |
| Local device login                                                                                           | ~                |
| Device login                                                                                                 |                  |
| Address                                                                                                    | ~                |
|                                                                                                    | Cancel Create us |

Establish POS login PIN

- 13. Type the **unique PIN** for the employee to use when logging in to the POS into 'Device login.'
- 14. Click **Create user**. A success message appears.

| Dashboard                            | Users                           |            |                     |        | Create new u  |
|--------------------------------------|---------------------------------|------------|---------------------|--------|---------------|
| nvites                               | III Columns   Density   Filters |            |                     | ٩      | Search        |
| lsers                                | Email                           | First Name | Last Name           | Status | Actions       |
| ocation Access 🔹                     | ab185578@ncr.com                | Anisha     | Bhogale             | Active | 1             |
|                                      | ad185198@ncr.com                | Alex       | Dyrbusch-Steenbergh | Active | 1             |
|                                      | am185235@ncr.com                | Angie      | Morse               | Active | 1             |
| angiefmorse+multi@gmail.com          | angiefmorse+multi@gmail.com     | Angie      | Mose                | Active | 1             |
|                                      | angiefmorse+MultiMgr@gmail.com  | Angie      | Morse               | Active | 1             |
|                                      | ap185209@ncr.com                | Alex       | Рори                | Active | I             |
|                                      | bg185133@ncr.com                | Belinda    | Goodman             | Active | 1             |
|                                      | bh185088@ncr.com                | Brad       | Hudson              | Active | 1             |
| b/185052@ncr.com<br>bm185264@ncr.com | bl185052@ncr.com                | Ben        | Lincoln             | Active | :             |
|                                      | bm185264@ncr.com                | Benjamin   | McKinley            | Active | 1             |
|                                      |                                 |            |                     |        | 1-10 of 120 < |

'Create user' success message

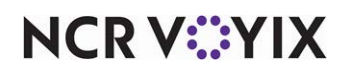

B Note

If there is an existing employee with the same first and last name, a warning message appears when you attempt to save the new employee record.

15. If you click the **link** in the success message, the following screen appears.

| 😟 Identity 🗘         | Ξł                                                                         |                                                      | nock-customer-1-asm | MM |
|----------------------|----------------------------------------------------------------------------|------------------------------------------------------|---------------------|----|
| Dashboard            | Irmangelmom@mindspring.com                                                 |                                                      |                     |    |
| Invites              | Profile Permissions Enterprise Units Enterprise Unit Groups Status History |                                                      |                     |    |
| Users                | Devise hete                                                                |                                                      |                     |    |
| Location Access 👻    | Basic into                                                                 |                                                      |                     | -  |
|                      | First Name<br>Laurie                                                       | Last Name<br>Davis                                   |                     |    |
|                      | Date of birth<br>-                                                         | Status<br>Active (Last updated 2025-02-21T17:41:09Z) |                     |    |
|                      | Contact info                                                               |                                                      |                     | ~  |
|                      | Phone Number<br>-                                                          | Email<br>Irmangelmom@mindspring.com                  |                     |    |
|                      | Address                                                                    |                                                      |                     | /  |
|                      | Address<br>Fort Worth, TX 75163<br>United States                           | County/Province<br>Tarrant                           |                     |    |
|                      | The Local device login                                                     |                                                      |                     | /  |
| Powered by NCR VQYIX | Device login                                                               |                                                      |                     |    |

Employee information summary screen

Upon submission, an email is sent to the provided email address with a link for the employee to enter their personal information and emergency contact details.

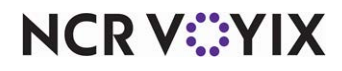

#### Step 2: Employee opens Welcome email and completes the new employee setup.

When the hiring manager creates a new employee record for which the employee is being given access to the Aloha Smart Manager hosted application, the new hire receives a welcome email with a link to access the specific organization in ASM.

1. Open the **Welcome email**.

| - AAAA                                                                                                    |
|----------------------------------------------------------------------------------------------------|
| Your NCR Voyix Identity Management account is active.<br>You have been granted access to the following:                                                                                                    |
| Organization name: mock-customer-1-asm<br>Go to one place to access all of your applications <u>https://home-<br/>stg.ncrcloud.com/?newUser=true&amp;email=IrmangeImom%40mindspring.com</u> .<br>Click here to get started |
| Contact. Privacy Policy. Terms of Service                                                                                                    |

- 2. Within the email text, click **Click here to get started**. The 'Create your NCR account' screen appears.
- 3. If you need additional information on how to create your account, please refer to the <u>Identity</u> <u>Management Quickstart Guide</u>.

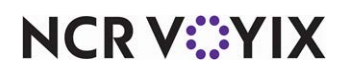

#### Step 3: Assigning a job to a new employee.

The hiring manager must assign at least one job to the employee before they can be placed on a schedule. Once this occurs, their status changes to hired.

#### To assign a job to an employee:

1. Select Labor > Employees. The 'Employees' screen appears.

| Employees                                                                                             |                                                                       | Create new user                |
|----------------------------------------------------------------------------------------------------|-----------------------------------------------------------------------|--------------------------------|
| Manage employee data, employment statuse:<br>Employees must have an active user account t<br>Manager. | ;, and POS access and permissions.<br>o be an employee in Aloha Smart |                                |
| Active Inactive                                                                                       |                                                                       |                                |
| III Columns \Xi Filters 🗮 Density                                                                     |                                                                       | Q Search                       |
| Name                                                                                                  | Phone number                                                          | Missing required fields $\psi$ |
| amith M                                                                                               |                                                                       | <b>A</b>                       |
| createduser manager30                                                                                 |                                                                       | <b>A</b>                       |
| createduser manager31                                                                                 |                                                                       | ۸                              |
| creatreduser nosite                                                                                   |                                                                       | <b>A</b>                       |
| Kellie Employee                                                                                       | +1 (404) 555-2828                                                     | <b>A</b>                       |
| createduserskr manager24                                                                              | +91 094949 49494                                                      | <b>A</b>                       |
|                                                                                                    | 'Employees' screen                                                    |                                |

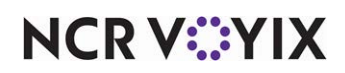

2. Click the **Caution icon** next to the employee in the list to display the 'Employees profile' screen.

| Employees / Prafulla Nayak                  |                                   |
|---------------------------------------------|-----------------------------------|
| Prafulla Nayak 🕸                            | Manage user                       |
| Profile Jobs 🔺                              |                                   |
| Basic Information                           |                                   |
| <b>First name</b><br>Prafulla               | Preferred name                    |
| <b>Last name</b><br>Nayak                   | Date of birth                     |
| External ID<br>-                            |                                   |
| B Status                                    | 1                                 |
| User status<br>PENDING<br>Employment reason | Effective date                    |
| Contact Information                         | 1                                 |
| Phone number                                | Email address<br>pn185114@ncr.com |
| Address                                     | 1                                 |
| •                                           |                                   |
| Local device login                          | 1                                 |
| Device username                             |                                   |
| Certifications                              | 1                                 |
| Certificate name                            | Certificate number                |
| Certificate expiration                      |                                   |

#### Employee profile screen

Under the Status group bar, you can see the User status of the employee as PENDING.

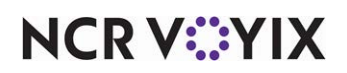

3. Select the **Jobs** tab under the employee's name. The **Jobs** screen appears.

| mployees / Prafulla Nayak                                       |         |                |                |               |                |                          |          |      |         |
|-----------------------------------------------------------------|---------|----------------|----------------|---------------|----------------|--------------------------|----------|------|---------|
| Prafulla Nayak 😨                                                |         |                |                |               |                |                          |          | Mana | ge user |
| Profile Jobs 🛕                                                  |         |                |                |               |                |                          |          |      |         |
| At least one job and a pay rate are required to log into the PO | S       |                |                |               |                |                          |          |      |         |
|                                                                 |         |                |                |               |                |                          |          |      |         |
| 🖀 Jobs                                                          |         |                |                |               |                |                          |          |      | 1       |
| Job type                                                        |         |                |                |               |                |                          |          |      |         |
| Active jobs                                                     |         |                |                |               |                |                          |          |      |         |
| \Xi Filters 🗮 Density                                           |         |                |                |               | م              | Search                   |          |      |         |
| dot                                                             |         | Pay rate       | Effective date |               | Perfor         | mance <mark>r</mark> ati | ng       |      |         |
|                                                                 |         |                |                |               |                |                          |          |      |         |
|                                                                 |         | Nor            | ows            |               |                |                          |          |      |         |
|                                                                 |         |                |                |               | Rows per page: | 10 🔻                     | 0-0 of 0 | <    | >       |
| Job history                                                     |         |                |                |               |                |                          |          |      |         |
| III Columns \Xi Filters 🗮 Density                               |         |                |                |               | م              | Search                   |          |      |         |
| Job Pa                                                          | ay rate | Effective date |                | Modified date |                | Modifie                  | ed by    |      |         |
|                                                                 |         |                |                |               |                |                          |          |      |         |
|                                                                 |         | Nor            | ows            |               |                |                          |          |      |         |
|                                                                 |         |                |                |               | Pour por porci | 10 -                     | 0.0.050  | 7    |         |
|                                                                 |         |                |                |               | nows per page: | 10 *                     | 0-0 01 0 | 1    | <u></u> |

'Jobs' tab

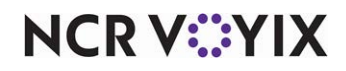
4. Click the **pencil icon** at the far right of the **Jobs** group bar.

| Jobs                               |                |                                |
|------------------------------------|----------------|--------------------------------|
| o type *<br>ourly                  | •              |                                |
| Full-time<br>Part-time             |                | Add je                         |
| Hourly                             |                | Q Search                       |
| Salary exempt<br>Salary non-exempt | Effective date | Performance rating             |
|                                    | No rows        |                                |
|                                    |                | Rows per page: 10 ▼ 0–0 of 0 < |

Employee 'job type'

- 5. Select the **Job type** from the drop-down list. Choose from Full-time, Part-time, Hourly, Salary exempt, Salary non-exempt.
- 6. Click Save.
- 7. Click the **pencil icon** again.
- 8. Click Add job.

| Jobs                      |          |                |                    |                  |
|---------------------------|----------|----------------|--------------------|------------------|
| Cashier<br>Cocktail       |          | *              |                    |                  |
| Dishwasher                |          |                |                    | Add job          |
| Host                      |          |                | Q Se               | earch            |
| Server<br>FOH Team Member | Pay rate | Effective date | Performance rating | Actions          |
| Pay rate *                |          | 3/12/2025      | ***                | ₽ ×              |
|                           |          |                | Rows per page: 1   | 0 🕶 1–1 of 1 < > |
| Cance                     | Ē        |                | Save               |                  |

Employee 'Add job'

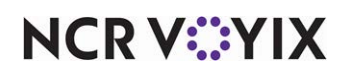

© 2025 NCR Voyix. All rights reserved. NCR Voyix — Confidential Use and Disclose Solely Pursuant to Company Instructions The Active jobs table appears with attributes like Job, Pay rate, Effective date, Performance rating, and Actions.

- 9. Select a **job** to assign the employee from the drop-down list.
- 10. Type the **Pay rate** the employee will receive when logged in under that job.
- 11. Select a **Performance rating**, if required, and click **Save** icon in **Actions.** You cannot change the **Effective date** for an employee.
- 12. Click the **Save icon** to the right. A message confirming the added job appears and the screen updates with the job details.

| Profile Jobs    |          |                | FOH Team Member is added as a job. |
|-----------------|----------|----------------|------------------------------------|
| Jobs            |          |                | ,                                  |
| b type          |          |                |                                    |
| tive jobs       |          |                | 0 Count                            |
| Job             | Pay rate | Effective date | Performance rating                 |
| FOH Team Member | \$6.00   | 3/13/2025      | ****                               |
|                 |          |                | Rows per page: 10 ▼ 1–1 of 1 < >   |

Employee job confirmation

- 13. Select the **Profile** tab again after adding the job. The **User status** changes to HIRED and the caution symbol is no longer visible.
- 14. Click **Employees** to view the employee list. The caution symbol is removed from the **Missing required fields**, and the employee appears in the **Active** employees list. This employee is now available for scheduling.

## Removing a job for an employee

When the employee no longer works under a specific job, the manager can remove the job from their employee profile.

## To remove a job from an employee:

- 1. Select **Labor** > **Employees**. The 'Employees' screen appears.
- 2. Select the **employee** in the Active tab. The employee profile screen appears.
- 3. Select the **Jobs** tab under the employee's name. The **Jobs** screen appears.

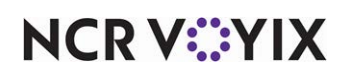

4. Click the **pencil icon** at the far right of the **Jobs** group bar.

| pioyees / Pratulia Nayak |                    |                             |                    |           |
|--------------------------|--------------------|-----------------------------|--------------------|-----------|
| afulla Nayak 🚭           |                    |                             |                    | Manage us |
| Profile Jobs             |                    |                             |                    |           |
| Jobs                     |                    |                             |                    |           |
| sb type *                |                    |                             |                    |           |
| lourly                   |                    |                             |                    |           |
| Active jobs              |                    |                             |                    | Add job   |
| \Xi Filters 🗮 Density    |                    |                             | Ì                  | Q Search  |
|                          |                    |                             |                    |           |
| dof                      | Pay rate           | Effective date              | Performance rating | Actions   |
| Job<br>FOH Team Member   | Pay rate<br>\$6.00 | Effective date<br>3/13/2025 | Performance rating | Actions   |
| Job<br>FOH Team Member   | Pay rate<br>\$6.00 | Effective date              | Performance rating | Actions   |

'Jobs' screen

5. Click on the **three dots** under **Actions** and click **Remove**. A confirmation message to remove the job from the employee appears.

| Remove job                                                                      | ×                              |
|---------------------------------------------------------------------------------|--------------------------------|
| Are you sure you want to remove FOH Team Member? Em this job on the POS system. | ployee will not have access to |
|                                                                                 | Cancel Remove                  |

Remove job window

6. Click **Remove** to confirm.

## Managing employee profile

Once the employee data is filled in the Profile tab of Employees screen, it can be edited or removed based on your business needs. You can transfer out an employee, put an employee on leave of absence, and terminate an employee. You must provide an appropriate reason for leave of absence and termination status changes.

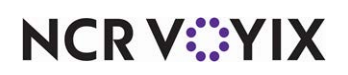

| Employees / Prafulla Nayak |                                   |             |
|----------------------------|-----------------------------------|-------------|
| Prafulla Nayak 🏟           |                                   | Manage user |
| Profile Jobs 🛕             |                                   |             |
| Basic Information          |                                   | 1           |
| First name                 | Preferred name                    |             |
| Last name<br>Nayak         | Date of birth                     |             |
| External ID<br>-           |                                   |             |
| Status                     |                                   | 1           |
| User status<br>PENDING     | Effective date                    |             |
| Employment reason<br>-     |                                   |             |
| Contact Information        |                                   | 1           |
| Phone number               | Email address<br>pn185114@ncr.com |             |
| Address                    |                                   | 1           |
| •                          |                                   |             |
| Local device login         |                                   | 1           |
| Device username            |                                   |             |
| © Certifications           |                                   | /           |
| Certificate name           | Certificate number                |             |
| Certificate expiration     |                                   |             |

#### Employee profile screen

## To view and edit the employee profile:

- 1. Select **Labor** > **Employees**. The 'Employees' screen appears.
- 2. Select the **employee** from the list. The employee profile screen appears.

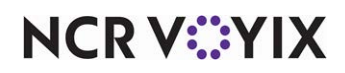

3. Click the **pencil icon** at the right end of the **Basic information** group bar.

| Basic Information |                  |  |
|-------------------|------------------|--|
| First name *      | Preferred name * |  |
| Tej               | Amar             |  |
| Last name *       | Date of birth    |  |
| Ali               | MM/DD/YYYY       |  |
| External ID       |                  |  |
|                   |                  |  |
| Cancel            | Save             |  |

Employee basic information

- 4. Type First name, Last name and Preferred name of the employee.
- 5. Enter the **Date of birth** of the employee or select it from the calendar.
- 6. Click Save.

| E Status              |                                   |
|-----------------------|-----------------------------------|
| User status*<br>Hired | Effective date * 03/17/2025       |
| Hired                 | Save                              |
| Leave of absence      |                                   |
| Terminated            | 1                                 |
| Phone number          | Email address<br>pn185114@ncr.com |
| Address               | 1                                 |
| -1                    |                                   |

Employee status

7. Click the **pencil icon** at the right end of the **Status** group bar, if you need to change the status of the employee.

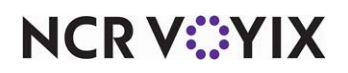

 Select Hired to indicate the employee is available for scheduling. Hired is the default status for active employees. You cannot change the 'Effective date' for employees if the User Status is Hired.

| E Status                         |                                         |
|----------------------------------|-----------------------------------------|
| User status*<br>Leave of absence | Anticipated date of return * MM/DD/YYYY |
| Employment reason *              |                                         |
| Back to school<br>Medical leave  | Save                                    |
| Military leave<br>Personal leave |                                         |
| Phone number                     | Email address                           |

Employee reasons for leave

Select **Leave of absence** to place an employee on leave of absence. Select a **reason** from the drop-down list and the **anticipated date of return**.

| User status *                          | Effective date *    |   |
|----------------------------------------|---------------------|---|
| Terminated                             | ✓ 03/17/2025        |   |
| Employment reason *                    | Eligible for rehire |   |
| Attendance<br>Disciplinary action      | Close Save          |   |
| Failure to meet standards<br>Voluntary |                     | / |
| Other                                  | Email address       |   |

Employee termination

Select **Terminated** to indicate an employee is terminated. When you terminate an employee, you must provide a **reason** for the termination and the **date** on which the termination is effective. Select **Eligible for rehire** if you want to rehire an employee after termination.

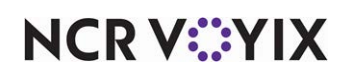

9. Click **Save** to save the changes to status.

| Phone number     Email address*       23143424     sn185240@ncr.com |              |                  |
|---------------------------------------------------------------------|--------------|------------------|
| 23143424 sh165240@ncr.com                                           | Phone number | Email address *  |
|                                                                     | 3143424      | sn185240@ncr.com |

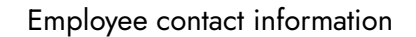

- 10. Click the **pencil icon** at the right end of the **Contact Information** group bar to edit or change the address of the employee.
- 11. Type the Phone number and Email address of the employee.
- 12. Click Save.

| Address         |             |
|-----------------|-------------|
| Street address  |             |
| Apartment/Suite |             |
| City            |             |
| State           | Postal code |
| Country         |             |
| Cuba            | •           |
| Cancel          | Save        |
|                 |             |

Employee address

- 13. Click the **pencil icon** at the right end of the **Address** group bar to edit or change the address of the employee.
- 14. Type your Street address, Apartment/Suite, City, and Postal code.
- 15. Select the **State** and **Country** from the drop-down list.

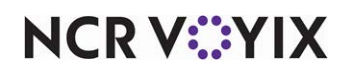

16. Click Save.

| Local device login |                    |      |   |
|--------------------|--------------------|------|---|
| Device username *  | Ĥ                  |      |   |
| Cancel             |                    | Save |   |
| • Certifications   |                    |      | / |
| Certificate name   | Certificate number |      |   |

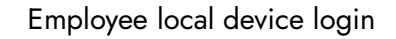

17. Click the **pencil icon** at the right end of the **Local device login** group bar to enter the code to login to the POS.

| ertificate name       | Certificate number |      |  |
|-----------------------|--------------------|------|--|
| iquor                 |                    |      |  |
| ertificate expiration |                    |      |  |
| 7/19/2025             |                    |      |  |
| Cancel                |                    | Save |  |
| Cancel                |                    | Save |  |

- 18. Click the **pencil icon** at the right end of the **Certifications** group bar to edit or change the certifications of the employee.
- 19. Enter the **Certificate number** of the license.
- 20. Type the date or select it from the calendar when the certification expires.
- 21. Click Save.

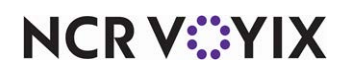

# Working with schedules

Use Schedule to create schedules for employees to work for the current and future weeks, depending on business requirements. You can create, edit, and delete employee schedules to ensure the optimal utilization of resources and gain maximum productivity with ease.

The schedule is a calendar-based user interface that helps you view schedules of all employees within a single screen and allows you to schedule and view shifts for a specific day or multiple days of a week. The list of active employees appears under the 'Name' column and the total number of hours worked for the current week for that employee appears under the 'Total' column. For example, in certain jurisdictions, the organization must schedule shifts up to 14 days in advance. This helps you know which employees are assigned to a shift and their working hours.

## Understanding the 'Schedule' screen

Schedule 0 ē Publish (1) Last published 4/7/2025 by se185036@ncr.com 04/04/2025 - 04/10/2025 -Today > Employee Job -Add announcement Fri Thu A Sun Mon Tue Wed Sat Total Name 04 08 10\_ 05 06 07 09 0.00 hr Andy AC Asst Mgr 0 6:30a - 7:15a 6:00a - 7:00a 6:00a - 8:00a 4:00a - 9:00p 4:00a - 9:00p 4:00a - 9:00p 55.75 hr Manager Manager Manager Manager Manager Manager April 1 v1.16 Manager 9:00p - 10:00p Manage Achrita M 0.00 hr Þ . C Refresh ~ Summary data Historic sales 0 \$3,504,997 \$3,502,302 \$5 \$644 \$595 \$982 \$429 \$38 average Scheduled 148.50 hr 21.75 hr 34.50 hr 16.00 hr 38.25 hr 20.00 hr 17.00 hr 1.00 hr hours Scheduled 15629.00 % 881.02 % 114.65 % 0 0.08.96 0.01 % 56.03.96 26.30.96 2 38 % labor cost 9

The following image and table describe the 'Schedule' screen:

'Schedule' screen

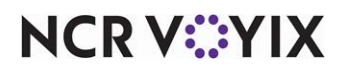

| Νο                         | Description                                                                                                    |
|----------------------------|----------------------------------------------------------------------------------------------------|
| Today                      | View the schedule for the current day (today).                                                                                                    |
| Date picker                | Navigate between weeks.                                                                                                    |
| Calendar                   | Open the calendar control to select a week.                                                                                                    |
| Employee                   | Select a specific employee to plan a schedule. You can scroll through the list<br>of available employees who are assigned to the selected job or you type a<br>specific employee name. <b>Related Information:</b> Ensure the manager has<br>approved the employee record.                                                                                                    |
| job                        | Select a job. Upon selection, the employees assigned to the corresponding job appear in the schedule viewer. <b>Related Information:</b> Ensure the jobs are already defined in the 'jobs configuration' screen.                                                                                                    |
| Add announcement           | Add an announcement to a schedule.Example 'Desert contest this week.'                                                                                                    |
| Schedule viewer            | Schedule viewer (calendar view of a specific week). The calendar view lists the following details:                                                                                                    |
|                            | • Name of the employee for whom the shift is scheduled.                                                                                                    |
|                            | <ul> <li>Total number of hours the employee has worked for the selected week. For example, if the employee's scheduled hours are approaching or exceeding overtime limits, the corresponding hours are highlighted in red. Additionally, upon hovering over the warning icon, the Review the employee for the following: Part-time critical message appears.</li> <li>Week for which the shift is planned.</li> </ul> |
| Adding a shift             | Hover-over the calendar to view the <b>Add Shift</b> option. Use this option to create new shifts. <i>Related information:</i> To understand how to create shifts, see <u>Adding a shift</u> .                                                                                                    |
| Cell in the Schedule table | Indicates the shift and job currently assigned to the employee.                                                                                                    |
| Summary data               | View the summary information for the past six weeks under Historic sales average, Scheduled hours, and Scheduled labor cost %.                                                                                                    |
| Publish                    | Publish the shift calendar to employees.                                                                                                    |

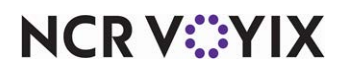

## Selecting a schedule week

The schedule includes the employee schedule data, so the manager knows who is working on each shift, what time they enter and leave and where in the restaurant they will be working.

A manager creates, views, publishes, and prints the weekly schedule based on the date selection. Also, ASM provides you with the weekly employee schedule which helps in calculating and displaying the daily/weekly hours by employee. This helps you to understand if you are properly distributing the hours to your employees and to meet staffing needs for the restaurant while adding employee weekly schedule shifts.

Also, you can view:

- The historical net sales average in the associated day-of-week (column) this helps as a reference while scheduling.
- A weekly total of historical net sales, this helps in understanding your average total sales and the labor percentage, and you can decide if your scheduling meets your budget constraints.
- 1. Select Labor > Schedule. The 'schedule' screen appears.

| Schedule                  | by se185036@ncr.co      | m                         |                          |                          |                          |                          | 0 🖶 🧗                    | ublish (1)     |
|---------------------------|-------------------------|---------------------------|--------------------------|--------------------------|--------------------------|--------------------------|--------------------------|----------------|
| Today <                   | 04/04/2025 - 04/10/2029 | 5 · > Employee            | • Job •                  |                          |                          |                          |                          |                |
| Name                      | Total                   | Fri<br>04                 | Sat<br>05                | <sup>Sun</sup><br>06     | Mon<br>07                | Tue<br>08                | Wed<br>09                | <sup>Thu</sup> |
| Andy AC Asst Mgr          | 0.00 hr                 |                           |                          |                          |                          |                          |                          | i              |
|                           | 55.75 hr                | 6:30a - 7:15a<br>Manager  | 6:00a - 7:00a<br>Manager | 6:00a - 8:00a<br>Manager | 4:00a - 9:00p<br>Manager | 4:00a - 9:00p<br>Manager | 4:00a - 9:00p<br>Manager |                |
| April 1 v1.16 Manager     |                         | 9:00p - 10:00p<br>Manager |                          |                          |                          |                          |                          |                |
| Achrita M                 | 0.00 hr                 | • •                       |                          |                          |                          |                          |                          |                |
| Summary data              | )                       |                           |                          |                          |                          |                          | C                        | Refresh        |
| Historic sales<br>average | \$3,504,997             | \$3,502,302               | \$5                      | \$38                     | \$644                    | \$595                    | \$982                    | \$429          |
| Scheduled hours           | 148.50 hr               | 21.75 hr                  | 34.50 hr                 | 16.00 hr                 | 38.25 hr                 | 20.00 hr                 | 17.00 hr                 | 1.00 hr        |
| Scheduled labor cost %    | 0.08 %                  | 0.01 %                    | 15629.00 %               | 881.02 %                 | 114.65 %                 | 56.03 %                  | 26.30 %                  | 2.38 %         |

#### 'Schedule' screen

2. Perform **any** of the following to navigate to the schedule week:

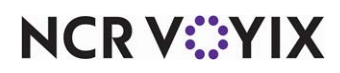

© 2025 NCR Voyix. All rights reserved. NCR Voyix — Confidential Use and Disclose Solely Pursuant to Company Instructions Select **Today** to display the schedule for the current week with the current day selected. For example: If today is 'Wednesday,' the date range appears for the current week with Wednesday selected.

Select < and > to move one schedule week at a time, forward or backward.

Select the **range** from the calendar picker.

## Adding a shift

A manager creates shifts and specifies the employees to work for the shift. When you create a shift, you select the job, define the shift timing, define the break timing, and add any additional information to communicate to the employee.

## To add a shift:

1. Select Labor > Schedule. The 'Schedule' screen appears.

| chedule                  |                        |                             |                             |     |                          |     | ē.                       | Publish          |
|--------------------------|------------------------|-----------------------------|-----------------------------|-----|--------------------------|-----|--------------------------|------------------|
| st published 3/14/2025 b | oy ph185071@ncr.c      | om                          |                             |     |                          |     |                          |                  |
| Today < 🛅 0              | 3/14/2025 - 03/20/2025 | Employee -                  | Job 👻                       |     |                          |     |                          |                  |
| 📢 Add announcement       |                        |                             |                             |     |                          |     |                          |                  |
|                          |                        | Fri                         | Sat                         | Sun | Mon                      | Tue | Wed                      | Thu <sup>4</sup> |
| Name                     | Total                  | 14                          | 15                          | 16  | 17                       | 18  | 19                       | 20,              |
| aasdf fdsafds            | 0.00 hr                |                             |                             |     |                          |     |                          |                  |
| Ashok Adapa              | 28.00 hr               |                             |                             |     | 6:00a - 9:00p<br>Manager |     | 8:00a - 8:00p<br>Manager | 10:0<br>N        |
| ASM 1.16 EmployeeASMCł   | 12.75 hr               | 5:00p - 11:45p<br>Bartender | 4:00p - 10:00p<br>Bartender |     | Add Shift                |     |                          |                  |
|                          |                        |                             |                             |     |                          |     |                          |                  |

'Schedule' adding shift

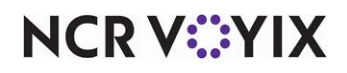

2. Locate the **employee in the list**, hover over the **date** to the right, and click **Add Shift**. The 'Add Shift' screen appears as a pop-out with the selected date.

|                                                                 |                  | × |
|-----------------------------------------------------------------|------------------|---|
| Add Shift                                                       |                  |   |
| Date *                                                          |                  |   |
| 03/17/2025                                                      |                  | - |
| Job *                                                           |                  | • |
| Employee 8                                                      |                  |   |
| ASM 1.16 EmployeeASMChg1                                        | Chiff and time 1 | * |
| ASM 1.16 EmployeeASMChg1                                        | Shift end time * | • |
| ASM 1.16 EmployeeASMChg1 Shift start time *    Add break period | Shift end time * | • |

'Add Shift' screen

3. Select a **job** from the 'Job' drop-down list.

| Add Shift        |   |
|------------------|---|
| Date *           |   |
| 07/23/2024       |   |
| Jobcode *        |   |
|                  | • |
| AssistantManager |   |
| FOHTeamMember    |   |
| Host             |   |
| Cashier          |   |
| Dishwasher       |   |
| Manager          |   |
| <br>Cook         | v |

Job selection

4. Select the start time and end time for the shift using 15 minutes intervals (00, 15, 30, 45).

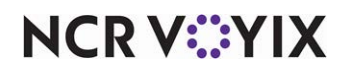

© 2025 NCR Voyix. All rights reserved. NCR Voyix — Confidential Use and Disclose Solely Pursuant to Company Instructions 5. Click **Add break period**. This is necessary for regions that require employees to take breaks.

| O Remove break pe | eriod |                |   |   |
|-------------------|-------|----------------|---|---|
| Break type *      |       | Break period * | ~ |   |
| Paid              | ٢     | 15 min         |   | * |
| Unpaid            |       | 60 min         |   |   |

#### Break type and period selection

6. Select one of the following **break types**:

Paid — Employee is paid if the break is taken. It is sometimes referred to as a 'rest break.'

**Unpaid** — Employee is not paid if the break is taken. It is sometimes referred to as a 'meal break.'

- 7. Select the **duration of minutes** for which the employee is allowed to take a break. The predefined break periods are 15, 30, and 60 (in minutes).
- 8. Enter the start time and end time for the break using 15-minute intervals (00,15, 30, 45).
- 9. If you need to add additional breaks, repeat steps 5 through 8.

#### B Note

Click Remove break period to remove any breaks you added.

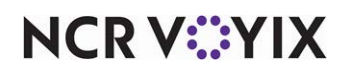

- 10. Click **More options** to enter any notes to communicate to the employee, such as 'You're working the VIP room for this shift so look sharp.'
- 11. Click **Save**. The shift is added to the schedule week.

| schedule               | ov ph185071@ncr.c      | om                          |                             |                |                          |                      | Shift detail ac          | ided 🗡           |
|------------------------|------------------------|-----------------------------|-----------------------------|----------------|--------------------------|----------------------|--------------------------|------------------|
| Today < 🛅 03           | 8/14/2025 - 03/20/2025 | i - > Employee -            | Job -                       |                |                          |                      |                          |                  |
| Kee Add announcement   |                        |                             |                             |                | _                        |                      |                          |                  |
| Name                   | Total                  | Fri<br>14                   | Sat<br>15                   | <sup>Sun</sup> | Mon<br>17                | <sup>Tue</sup><br>18 | Wed<br>19                | Thu <sup>4</sup> |
| aasdf fdsafds          | 0.00 hr                |                             |                             |                |                          |                      |                          | i                |
| Ashok Adapa            | 28.00 hr               |                             |                             |                | 6:00a - 9:00p<br>Manager |                      | 8:00a - 8:00p<br>Manager | 10:0<br>N        |
| ASM 1.16 EmployeeASMCF | 20.75 hr               | 5:00p - 11:45p<br>Bartender | 4:00p - 10:00p<br>Bartender |                | 9:00a - 5:00p<br>Cashier |                      |                          |                  |
|                        |                        |                             |                             |                |                          |                      |                          |                  |

Success message

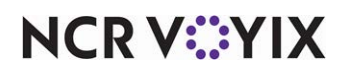

## Filtering shifts by job or employee

You may want to view the shifts assigned to a specific employee to determine if the employee is approaching overtime for the week. You can also view the shift assigned with a specific job code to ensure that you have each area of the restaurant covered.

1. Select **Labor** > **Schedule**. The 'Schedule' screen appears.

| chedule                   |                         |                          |                          |                          |                          |                          | 0 👼 🚺                    | Publish (1)          |
|---------------------------|-------------------------|--------------------------|--------------------------|--------------------------|--------------------------|--------------------------|--------------------------|----------------------|
| st published 4/7/2025     | by se185036@ncr.cor     | n                        |                          |                          |                          |                          |                          |                      |
| Today < 🛅                 | 04/04/2025 - 04/10/2025 | > Employee               | - Job -                  |                          |                          |                          |                          |                      |
| K Add announcement        |                         |                          |                          |                          |                          |                          |                          |                      |
| Name                      | Total                   | Fri<br>04                | Sat<br>05                | <sup>Sun</sup>           | Mon<br>07                | <sup>Tue</sup><br>08     | Wed<br>09                | <sup>Thu</sup><br>10 |
| Andy AC Asst Mgr          | 0.00 hr                 |                          |                          |                          |                          |                          |                          |                      |
|                           | 55.75 hr                | 6:30a - 7:15a<br>Manager | 6:00a - 7:00a<br>Manager | 6:00a - 8:00a<br>Manager | 4:00a - 9:00p<br>Manager | 4:00a - 9:00p<br>Manager | 4:00a - 9:00p<br>Manager |                      |
| April 1 v1.16 Manager     |                         | 9:00p - 10:00<br>Manager | D                        |                          |                          |                          |                          |                      |
| Achrita M                 | 0.00 hr                 | •                        |                          |                          |                          |                          |                          |                      |
| Summary data              | )                       |                          |                          |                          |                          |                          | C                        | Refresh              |
| Historic sales<br>average | \$3,504,997             | \$3,502,302              | \$5                      | \$38                     | \$644                    | \$595                    | \$982                    | \$429                |
| Scheduled<br>hours        | 148.50 hr               | 21.75 hr                 | 34.50 hr                 | 16.00 hr                 | 38.25 hr                 | 20.00 hr                 | 17.00 hr                 | 1.00 hr              |
| Scheduled                 | 0.08 %                  | 0.01 %                   | 15629.00 %               | 881.02 %                 | 114.65 %                 | 56.03 %                  | 26.30 %                  | 2.38 %               |

'Schedule' screen

- 2. To display all shifts assigned to a job, select the **job** from the 'Job' drop-down list.
- 3. To display all shifts assigned to an employee, select the **employee** from the 'Employee' drop-down list.

## Publishing a schedule

When you are finished with a schedule, click Publish in the top right corner to publish and finalize the schedule. Publish exposes the shift to the employees for the first time. Until then the schedule is in a 'draft' state and managers can make all the edits they need. You can return to the schedule, make changes, and republish, as needed.

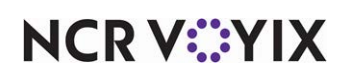

## To publish a schedule:

1. Select **Labor > Schedule**. The 'Schedule' screen appears.

| chedule                   |                       |                             |                              |                              |     |     |     | Publish   |
|---------------------------|-----------------------|-----------------------------|------------------------------|------------------------------|-----|-----|-----|-----------|
| iis schedule is unpublish | ned.                  |                             |                              |                              |     |     |     |           |
| Today < 🛅                 | 05/07/2025 - 05/13/20 | 25 • > Ashrita              | M × Busser ×                 |                              |     |     |     |           |
| Dessert contest throu     | ugh May 31. Winner g  | ets tickets to Willie's 4th | of July Picnic and gets that | weekend off!                 |     |     |     |           |
|                           | 1000                  | Wed                         | Thu                          | Fri                          | Sat | Sun | Mon | Tue       |
| Name                      | Total                 | 07                          | 08                           | 09                           | 10  | 11  | 12  | 13.       |
| Jenna AC Employee 50      | 2.00 hr               |                             | 9:15a - 10:15a<br>Bartender  | 10:00a - 11:00a<br>Bartender |     |     |     |           |
|                           |                       |                             |                              |                              |     |     |     |           |
|                           |                       |                             |                              |                              |     |     |     |           |
|                           |                       |                             |                              |                              |     |     |     |           |
|                           |                       | • •                         |                              |                              |     |     |     | •         |
| Summary data              |                       |                             |                              |                              |     |     |     | C Refresh |

'Publish' on Schedule screen

2. Click **Publish** at right top corner of schedule screen.

| Schedule summary will ne   | ot be shared with employees.               |
|----------------------------|--------------------------------------------|
| Total scheduled hours      | Total assigned shifts                      |
| 2                          | 2                                          |
| Total changes made         | Total changes made from previous published |
| 0                          | 0                                          |
| Date of previous published |                                            |
| -                          |                                            |
|                            |                                            |
| Notification *             |                                            |
| Notify all scheduled emp   | loyees to view their shifts                |

## Publish summary message

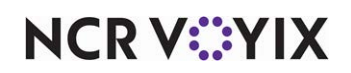

## 3. Click Publish.

| st published 5/13/2025 | by Polisetty Pratyu:<br>05/07/2025 - 05/13/202 | sha<br>15 - > Ashrit       | a M × Busser ×                 |                              | -         |           |           |           |
|------------------------|------------------------------------------------|----------------------------|--------------------------------|------------------------------|-----------|-----------|-----------|-----------|
| Dessert contest throu  | igh May 31. Winner g                           | ets tickets to Willie's 4t | h of July Picnic and gets that | weekend off!                 |           |           |           |           |
| Name                   | Total                                          | Wed<br>07                  | Thu<br>08                      | Fri<br>09                    | Sat<br>10 | Sun<br>11 | Mon<br>12 | тие<br>13 |
| Jenna AC Employee 50   | 2.00 hr                                        |                            | 9:15a - 10:15a<br>Bartender    | 10:00a - 11:00a<br>Bartender |           |           |           |           |
|                        |                                                |                            |                                |                              |           |           |           |           |

Schedule confirmation detail

A confirmation detail appears on the page publishing the schedule.

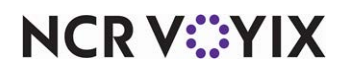

## Copying a schedule

The 'copy schedule' feature for a manager is efficient, saving time by duplicating existing schedules. It is convenient, simplifying the process of creating new schedules with ease. Additionally, it ensures consistency across different shifts, making it user-friendly and flexible for quick adjustments and modifications.

| Schedule                |                         |                           |                          |                          |                          | 1                        |                          | ublish (1) |
|-------------------------|-------------------------|---------------------------|--------------------------|--------------------------|--------------------------|--------------------------|--------------------------|------------|
| Last published 4/7/2025 | by se185036@ncr.com     |                           |                          |                          |                          |                          |                          |            |
| Today < 🗎               | 04/04/2025 - 04/10/2025 | - > Employee -            | Job -                    |                          |                          |                          |                          |            |
| Add announcement        |                         |                           |                          |                          |                          |                          |                          |            |
| Name                    | Total                   | Fri                       | Sat                      | Sun                      | Mon                      | Tue                      | Wed                      | Thu 🏛      |
| Name                    | IOtal                   | 04                        | 05                       | 06                       | 07                       | 08                       | 09                       | 10,        |
| Andy AC Asst Mgr        | 0.00 hr                 |                           |                          |                          |                          |                          |                          | Ô          |
|                         | 55.75 hr                | 6:30a - 7:15a<br>Manager  | 6:00a - 7:00a<br>Manager | 6:00a - 8:00a<br>Manager | 4:00a - 9:00p<br>Manager | 4:00a - 9:00p<br>Manager | 4:00a - 9:00p<br>Manager |            |
| April 1 v1.16 Manager   |                         | 9:00p - 10:00p<br>Manager |                          |                          |                          |                          |                          |            |
| Achrita M               | 0.00 hr                 |                           |                          |                          |                          |                          |                          |            |

'Copy' schedule

## To copy a schedule:

- 1. Select Labor > Schedule. The 'Schedule' screen appears.
- 2. Click the **copy icon** at the top right corner of the screen.

| Copy schedule from the previous ${\color{black} \times}$ week |
|---------------------------------------------------------------|
| You are copying 03/28/2025-04/03/2025 as your current week.   |
| Are you sure you want to proceed?                             |
| Cancel Apply                                                  |

Confirmation window

A confirmation screen appears as a pop-out with the selected date.

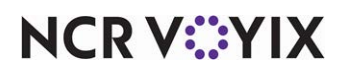

© 2025 NCR Voyix. All rights reserved. NCR Voyix — Confidential Use and Disclose Solely Pursuant to Company Instructions 3. Click **Apply**. The system copies the schedule for the current-selected week and also all future schedule weeks as required.

## Adding an announcement to a schedule

An announcement is a generic message a manager wants to communicate to all employees during a shift. For example, you can broadcast an announcement to all employees working a shift that a VIP customer is visiting the restaurant.

#### To add an announcement to a schedule:

- 1. Select Labor > Schedule. The 'Schedule' screen appears.
- 2. Click Add announcement. The 'Announcement' screen appears.
- 3. Type the **message**, up to 150 characters in length.

| Announcement                               | >                                 |
|--------------------------------------------|-----------------------------------|
| Announcement will be seen by all employ    | ees.                              |
| Message *                                  |                                   |
| We have a VIP customer visiting for dinner | r at 8 PM on Tuesday, April 29th. |
| Please ensure everything is prepared acco  | rdingly.                          |
|                                            |                                   |
|                                            | Cancel Save                       |
|                                            |                                   |

4. Click **Save** to send the announcement.

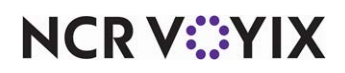

# Viewing employees on a shift

Use the 'Shift tracker' option to view the list of employees scheduled to work the current date or select a different date from the date picker. This is a helpful tool for managers to view who is on the schedule today and to ensure they are fully staffed for the day.

#### To view employees on a shift:

Select **Labor** > **Shift tracker**. The 'Shift tracker' screen appears. By default, the current date is automatically selected, and the following details appear:

- The employees scheduled to work for the current date.
- The time slot scheduled for each employee.
- The job under which each employee will work.

| Shift tracker           |  |
|-------------------------|--|
| Date                    |  |
| 04/29/2025              |  |
| Andy AC Asst Mgr        |  |
| 6:00 AM to 9:00 AM      |  |
| Assistant Manager       |  |
| Sarah AC Employee 41    |  |
| 6:00 PM to 11:00 PM     |  |
| Cashier                 |  |
| CREATEDUSER EMPLOYEE099 |  |
| 6:00 AM to 9:00 AM      |  |
| Manager                 |  |
|                         |  |
|                         |  |
|                         |  |
|                         |  |
|                         |  |
|                         |  |
|                         |  |
|                         |  |
|                         |  |
|                         |  |
|                         |  |

-

'Shift tracker' screen

For example, Mohammed Ehdeen Ali Syed works as a manager from 2:00 PM to 6:00 PM.

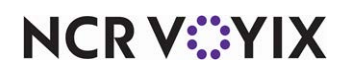

# Working with punches

The clock in and out times are referred to as punches, hence the term, 'punching the clock.' Schedules frequently need adjustments to a punch because of normal everyday circumstances in the day of the life of a restaurant. Employees often clock in or out, and break in or out, too early or too late, or not at all. An employee might select the incorrect job. All these factors marginally affect the work hours for the restaurant and, in some cases, could incur legal fines for a restaurant in certain regions. It is important to ensure the correct work hours are accurately reported and monitored regularly.

Use the 'Punch summary' screen to add a new punch based on your needs. Also, you can adjust a punch for any modifications to the clock-in, clock-out, and to the punch reason.

## To add a shift:

1. Select Labor > Punch summary. The 'Punch summary' screen appears.

|                |                     | 0 min ago                                                                      |
|----------------|---------------------|--------------------------------------------------------------------------------|
|                |                     |                                                                                |
|                |                     |                                                                                |
|                | Q Search            | l                                                                              |
| Overtime hours | Premium hours       | Break hours tot                                                                |
| 0.00           | 0.00                | 0.0                                                                            |
|                | Rows per page: 10 👻 | 1–1 of 1 <                                                                     |
|                |                     |                                                                                |
|                | Overtime hours      | Overtime hours     Premium hours       0.00     0.00       Rows per page: 10 ~ |

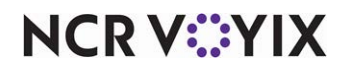

2. Click **Add Shift**. The 'Add Shift' screen appears on the right side of the screen.

| Punch summ                               | ary              |                  | Add Shift        | × Close                                  |   |
|------------------------------------------|------------------|------------------|------------------|------------------------------------------|---|
| Schedule week: 4/30,<br>Today 05/06/2025 | /2025 - 5/6/2025 |                  | 0 min ago 📿      | Add Shift<br>* Indicates required fields |   |
|                                          | sity             | <b>Q</b> 5       | earch            | 05/05/2025                               |   |
| Employee 个                               | Regular hours    | Overtime hours   | Premium hours E  | Read only<br>Employee *                  |   |
| Adam Jake                                | 13.08            | 0.00             | 0.00             | Job*                                     | • |
|                                          |                  | Rows per page: 1 | 0 • 1-1 of 1 < > | Clock in * Clock out *                   | ٩ |
|                                          |                  |                  |                  | Regular hours                            |   |
|                                          |                  |                  |                  | Cancel                                   |   |
|                                          |                  |                  |                  | Save                                     |   |

'Add shift' screen

- 3. Select the **Date** of the punch.
- 4. Select the **Employee** associated with the punch.
- 5. Select the **Job** the employee worked.

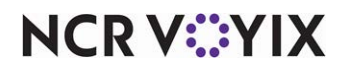

6. Enter the Clock in and Clock out time of the shift.

|   | Add Shift          | t                     |                  |   |
|---|--------------------|-----------------------|------------------|---|
| 3 | * Indicates requ   | ired fields           |                  |   |
|   | Date*              |                       |                  |   |
| 1 | 05/05/2025         |                       |                  |   |
|   | Read only          |                       |                  |   |
|   | Employee *         |                       |                  |   |
|   | Select             |                       |                  | * |
|   |                    |                       |                  |   |
|   | Job *              |                       |                  |   |
|   | Select             |                       |                  | • |
|   | Clock in *         |                       | Clock out *      |   |
|   |                    | Ŀ                     |                  | Ŀ |
|   |                    |                       |                  |   |
|   | icguidi nours      |                       |                  |   |
| Т | Add bre otal sales | eak perio<br>De<br>\$ | d<br>clared tips | * |
| P | unch edit reason   | *                     |                  |   |
| S | elect              |                       |                  | * |
| 6 |                    |                       |                  |   |
|   |                    | Car                   | icel             |   |
|   |                    |                       |                  |   |

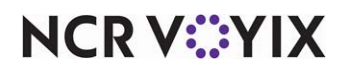

7. Click **Add break period** if you are editing the shift details for a break punch. The following options appear:

| Remove                                       | e break  | period                    |    |
|----------------------------------------------|----------|---------------------------|----|
| Break type *                                 |          |                           |    |
| Select                                       |          |                           | Ψ. |
| Break out *                                  |          | Break in *                |    |
| :                                            | ╚        | :                         | હ  |
| 🕒 Add bre                                    | eak peri | od                        |    |
| Add bre Total sales                          | eak peri | od<br>Declared tips       |    |
| Add bre Total sales                          | eak peri | od<br>Declared tips       |    |
| Add bre Total sales Punch edit reasor        | eak peri | od<br>Declared tips       |    |
| Add bre Total sales Punch edit reasor Select | eak peri | od<br>Declared tips       | •  |
| Add bre Total sales Punch edit reasor Select | eak peri | od<br>Declared tips<br>\$ | Ŧ  |

**Break type** – Select the type of break. Select if paid or unpaid.

**Break out** – Select the time when the break started.

Break in - Select the time when the break ended.

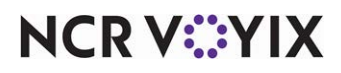

- 8. View the employee **total sales**, if any. This is a read only field.
- 9. Enter **declared tips** of an employee, if necessary. You can view the log specific to the declared tips. For more information, refer to <u>Viewing the Activity Log on page 162</u>.

| Save                   |   |
|------------------------|---|
| Cancel                 |   |
| elect                  | * |
| Other                  |   |
| Incorrect job          |   |
| Incorrect break out/in |   |
| Incorrect clock in/out |   |
| Forgot to clock in/out |   |

Punch edit reason

10. Select **one** of the following **reasons** for the punch adjustment:

Forgot to clock in/out - Specifies the employee forgot to clock in or clock out.

**Incorrect clock in/out** – Specifies the employee did not clock in or out correctly.

Incorrect break in/out - Specifies the employee did not break in or out correctly.

**Incorrect job** – Specifies the employee selected the incorrect job.

**Others** – Miscellaneous reason for which the system-recorded punch was modified.

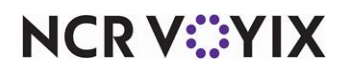

#### 11. Click Save.

| Punch summary                       |               |                | 0                   | Punch detail added X |
|-------------------------------------|---------------|----------------|---------------------|----------------------|
| Schedule week: 4/30/2025 - 5/6/2025 |               |                |                     | 0 min ago C          |
| Today 05/06/2025 Yesterday 05/0     | 5/2025        |                |                     |                      |
| \Xi Filters 🗮 Density               |               |                | <b>Q</b> Search     |                      |
| Employee 个                          | Regular hours | Overtime hours | Premium hours       | Break hours total    |
| Jerin R                             | 9.00          | 0.00           | 0.00                | 0.00                 |
| Adam Jake                           | 13.08         | 0.00           | 0.00                | 0.00                 |
| Bono Popu                           | 8.00          | 0.00           | 0.00                | 0.17                 |
|                                     |               |                | Rows per page: 10 🔻 | 1–3 of 3 < >         |

'Punch summary' screen - Success message

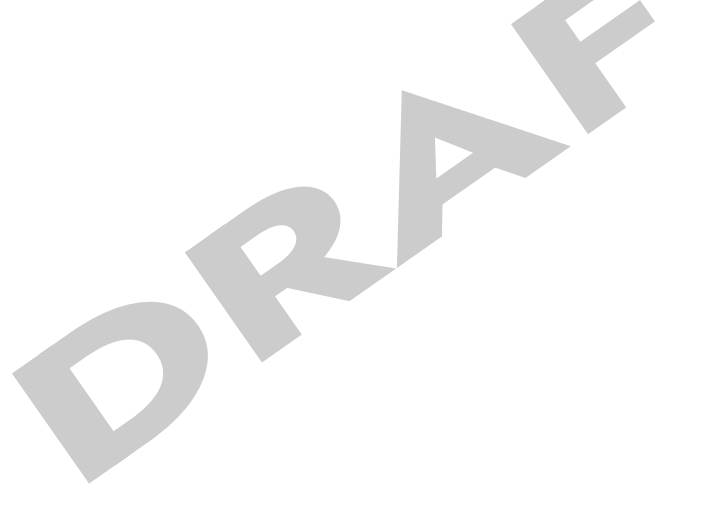

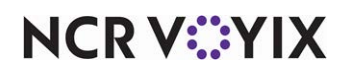

| Column            | Description                                                        |
|-------------------|--------------------------------------------------------------------|
| Employee          | Name of the employee                                               |
| Regular hours     | Number of regular hours the employee worked for the selected date. |
| Overtime hours    | Overtime hours the employee worked.                                |
| Premium hours     | Total number of premium hours worked.                              |
| Break hours total | Total number of break hours.                                       |

The **Punch detail** adds to the screen and appears with the following details.

#### To view shift details of an employee:

1. Select **Labor** > **Punch summary**. The 'Punch summary' screen for the active week appears.

| unch summary                         |               |                |                     | Add Shift         |
|--------------------------------------|---------------|----------------|---------------------|-------------------|
| chedule week: 4/30/2025 - 5/6/2025   |               |                |                     | 0 min ago         |
| Today 05/06/2025 Yesterday 05/05/202 | 5             |                |                     |                   |
| \Xi Filters 🗮 Density                |               |                | <b>Q</b> Sear       | ch                |
| Employee 个                           | Regular hours | Overtime hours | Premium hours       | Break hours total |
| Adam Jake                            | 13.08         | 0.00           | 0.00                | 0.00              |
| Bono Popu                            | 8.00          | 0.00           | 0.00                | 0.17              |
| Jerin R                              | 9.00          | 0.00           | 0.00                | 0.00              |
|                                      |               |                | Rows per page: 10 * | 1-3 of 3 < >      |

'Punch summary' screen

2. Use the **date picker** to select the **day/week** to view the shift detail.

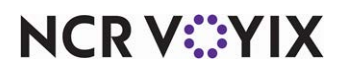

3. Click the **employee** to view the shift detail. The shift details of the employee appear.

| erin R                |                        |               |       | Add Sh    |
|-----------------------|------------------------|---------------|-------|-----------|
| ift details: 5/5/2025 |                        |               |       | 0 min ago |
| Shift 1 of 1          |                        |               |       |           |
| Job                   | Clock in               | Clock out     | Hours |           |
| СООК                  | 08:00 am               | 05:00 pm      | 9.00  |           |
| Total sales           | Declared tips          | Source        |       |           |
| \$0.00                | \$0.00                 | Manual        |       |           |
| Regular hours         | Overtime hours         | Premium hours |       |           |
| 9.00                  | 0.00                   | 0.00          |       |           |
| Modified by           | Punch edit reason      |               |       |           |
| default               | Incorrect break out/in |               |       |           |

## 'Shift details' of an employee

The shift details of the employee appear with the following details:

| Job               | Job of the employee.             |
|-------------------|----------------------------------|
| Clock in          | Clock in time of the employee.   |
| Clock out         | Clock out time of the employee.  |
| Hours             | Number of hours worked.          |
| Total sales       | The total sales of the employee. |
| Declared tips     | The total declared tips.         |
| Source            | Source of the tips.              |
| Regular hours     | Regular hours worked.            |
| Overtime hours    | Overtime hours worked.           |
| Premium hours     | Premium hours worked.            |
| Modified by       | Punch modified by.               |
| Punch edit reason | The reason to edit punch.        |

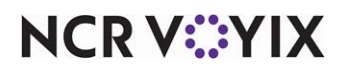

To edit shift details:

- 1. Select **Labor** > **Punch summary**. The 'Punch summary' screen for the active week appears.
- 2. Use the **date picker** to select the **day/week** to edit the shift detail.

| Punch summary                         |               |                |                     | Add Shift         |
|---------------------------------------|---------------|----------------|---------------------|-------------------|
| Schedule week: 4/30/2025 - 5/6/2025   |               |                |                     | 0 min ago 📿       |
| Today 05/06/2025 Yesterday 05/05/2025 |               |                |                     |                   |
| 〒     Filters     ■     Density       |               |                | Q Search            | h                 |
| Employee 个                            | Regular hours | Overtime hours | Premium hours       | Break hours total |
| Adam Jake                             | 13.08         | 0.00           | 0.00                | 0.00              |
| Bono Popu                             | 8.00          | 0.00           | 0.00                | 0.17              |
| Jerin R                               | 9.00          | 0.00           | 0.00                | 0.00              |
|                                       |               |                | Rows per page: 10 * | 1–3 of 3 < >      |

'Punch summary' screen

3. Click the **employee** to edit the shift detail. The shift details of the employee appear.

| dam Jake              |                        |               |       | Add S     |
|-----------------------|------------------------|---------------|-------|-----------|
| ift details: 5/5/2025 |                        |               |       | 0 min ago |
| hift 1 of 1           |                        |               |       |           |
| Job                   | Clock in               | Clock out     | Hours | / Edit    |
| TUTORING              | 09:31 am               | 10:36 pm      | 13.08 | 📋 Delete  |
| Total sales           | Declared tips          | Source        |       |           |
| \$0.00                | \$0.00                 | Manual        |       |           |
| Regular hours         | Overtime hours         | Premium hours |       |           |
| 13.08                 | 0.00                   | 0.00          |       |           |
| Modified by           | Punch edit reason      |               |       |           |
| sh185324@ncr.com      | Incorrect break out/in |               |       |           |

## Edit shift details

4. Click the three dots at the right end of the shift details. The Edit and Delete icons appear.

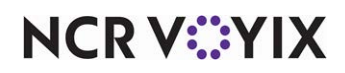

5. Click **Edit** to make the necessary changes.

|                 |                    |                        | Add Shift<br>0 min ago C                                       |
|-----------------|--------------------|------------------------|----------------------------------------------------------------|
|                 |                    |                        | 0 min ago C                                                    |
|                 |                    |                        |                                                                |
|                 |                    |                        |                                                                |
|                 |                    |                        |                                                                |
| tin *           | Clock out *        | Hours                  |                                                                |
| MA 00           | 05:10 PM           | 9.00                   |                                                                |
| Designed Free   |                    | <b>D</b> = + + 2 + + 2 |                                                                |
| c Declared tips |                    | Punch edit reason *    | -                                                              |
|                 |                    |                        |                                                                |
|                 |                    | Save                   |                                                                |
|                 | Declared tips<br>S | Declared tips          | Declared tips Punch edit reason* S Incorrect break out/in Save |

# Edit shift details

You can edit the **Job**, **Clock in**, **Clock out**, **Declared tips** and **Punch edit reason** whereas the **Total sales** and **Hours** remain read only columns.

6. Click **Save** to save the shift details.

## To delete a punch:

- 1. Select Labor > Punch summary. The 'Punch summary' screen for the active week appears.
- 2. Use the **date picker** to select the **day/week** to edit the shift detail.

| unch summary                      |               |                |               | Add Shift         |
|-----------------------------------|---------------|----------------|---------------|-------------------|
| hedule week: 4/30/2025 - 5/6/2025 |               |                |               | 0 min ago         |
| Today 05/06/2025 Yesterday 05/05/ | /2025         |                |               |                   |
| 〒 Filters                         |               |                | Q Sear        | ch                |
| Employee 个                        | Regular hours | Overtime hours | Premium hours | Break hours total |
| Adam Jake                         | 13.08         | 0.00           | 0.00          | 0.00              |
| Bono Popu                         | 8.00          | 0.00           | 0.00          | 0.17              |
| Jerin R                           | 9.00          | 0.00           | 0.00          | 0.00              |
|                                   |               |                |               |                   |

'Punch summary' screen

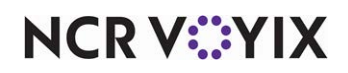

© 2025 NCR Voyix. All rights reserved. NCR Voyix — Confidential Use and Disclose Solely Pursuant to Company Instructions 3. Select the **employee** for which to delete the shift details. The shift details screen of the employee appears.

| dam Jake              |                        |               |       | Add s     |
|-----------------------|------------------------|---------------|-------|-----------|
| ift details: 5/5/2025 |                        |               |       | 0 min ago |
| hift 1 of 1           |                        |               |       |           |
| Job                   | Clock in               | Clock out     | Hours | / Edit    |
| TUTORING              | 09:31 am               | 10:36 pm      | 13.08 | i Delete  |
| Total sales           | Declared tips          | Source        |       |           |
| \$0.00                | \$0.00                 | Manual        |       |           |
| Regular hours         | Overtime hours         | Premium hours |       |           |
| 13.08                 | 0.00                   | 0.00          |       |           |
| Modified by           | Punch edit reason      |               |       |           |
| sh185324@ncr.com      | Incorrect break out/in |               |       |           |

Delete shift details

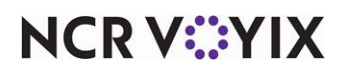

4. Click the **three dot** icon next to the shift to delete and click **Delete**. A confirmation message to remove the shift from the employee appears.

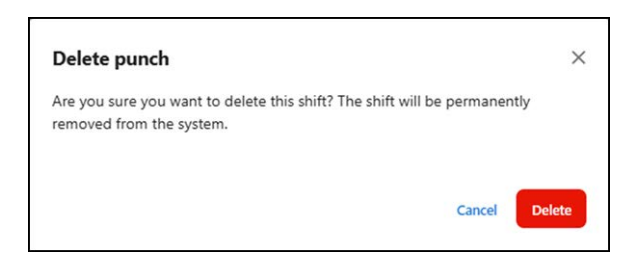

Delete punch window

4

#### 5. Click **Delete** to confirm.

| unch summary                      |               |                |                     | Punch deleted     |
|-----------------------------------|---------------|----------------|---------------------|-------------------|
| hedule week: 4/30/2025 - 5/6/2025 |               |                |                     | 0 min ago 📿       |
| Today 05/06/2025 Yesterday 05/0   | 5/2025        |                |                     |                   |
| 〒 Filters                         |               |                | Q Search            | 1                 |
| Employee 个                        | Regular hours | Overtime hours | Premium hours       | Break hours total |
| Bono Popu                         | 8.00          | 0.00           | 0.00                | 0.17              |
| Adam Jake                         | 13.08         | 0.00           | 0.00                | 0.00              |
|                                   |               | 0.00           | Rows per page: 10 - | 1-2 of 2          |

#### Deleted punch message

The shift of the employee is removed, and a confirmation message appears on the page.

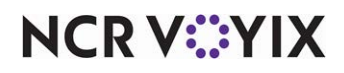

# Working with reports

Reports are an essential part of the restaurant and gauge the progress of your restaurant to determine your success and profitability. You can run the following reports found in the labor module:

- Approaching ACA threshold
- Approaching overtime threshold
- Employee break
- Employee payroll
- Employee sales performance
- Generic payroll export
- Interval sales and labor

## Approaching ACA threshold

Use the 'Approaching ACA threshold' report to view the employees who are at risk of exceeding the 30-hour-per-week average mandated by the Affordable Care Act (ACA) in the United States. The report displays the average hours over a rolling 6-month period and the hours for a single pay period. This helps the manager to monitor which employees are reaching the 30-hour threshold.

## Note

Consult your legal resources for more information on the Affordable Care Act (ACA).

## The 'Approaching ACA threshold' report provides two different views:

**Approaching hourly threshold** — Displays the actual hours worked per employee, per week, for the selected period.

**Employee average hours worked** — Displays the average hours worked for the past six months, for each employee.

Viewing the 'Approaching ACA threshold' report - Approaching hourly threshold view

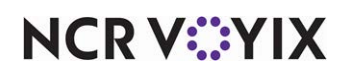

The 'Approaching hourly threshold' report displays the employees approaching a specific threshold.

| Approachin      | g ACA thresh        | old                |            |                   |                        |                 |                      |
|-----------------|---------------------|--------------------|------------|-------------------|------------------------|-----------------|----------------------|
| 🖬 All sites 🔹   | < 📋 11/01/2024 -    | 11/07/2024 ×       | Job type - | Employee status 👻 | Hour threshold range + |                 |                      |
| Approaching hou | rly threshold Emplo | oyee average hours | worked     |                   |                        |                 |                      |
| III Columns \Xi | Filters 🗮 Density   |                    |            |                   |                        | Q Search        |                      |
| Site            | Name                | Job ty             | pe         | Employee status   | Hours worked           | Hours remaining | Expected total hours |
| 578612 - SPR    | AC Assistant        |                    |            | Terminated        | 72.55                  | 0.00            | 72.55                |
| 578612 - SPR    | AC Manager          |                    |            | Terminated        | 72.26                  | 0.00            | 72.26                |
| 578612 - SPR    | AC POS1             |                    |            | Hired             | 41.27                  | 0.00            | 41.27                |
| 578612 - SPR    | Jenna AC Emp        | 23249              |            | Hired             | 32.96                  | 0.00            | 32.96                |
| 578612 - SPR    | Sam AC Empl         | 23248              |            | Terminated        | 27.36                  | 0.00            | 27.36                |
| 578612 - SPR    | Jack AC Empl        |                    |            | Hired             | 22.19                  | 0.00            | 22.19                |

'Approaching hourly threshold' view

## To run the Approaching ACA threshold report - 'Approaching hourly threshold' view:

- 1. With the Approaching ACA threshold report open, select the **Approaching hourly threshold** tab.
- 2. Select the site from the drop-down.
- 3. Select the **date range** from the drop-down (only scheduled weeks).
- 4. Select the **job type** from the drop-down. Choose from Full time and Part time.
- 5. Select the **employment status** from the drop-down.
- 6. Select the **hourly threshold value** from these predefined ranges: All, 20-25, 25-30, and more than 30.

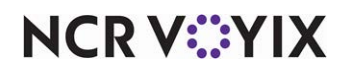

## The following information appears in the report:

| Column               | Description                                       |
|----------------------|---------------------------------------------------|
| Site                 | The site where the threshold occurs.              |
| Name                 | The first and last name of the employee.          |
| Job type             | The job type: Full time or Part time.             |
| Employee status      | The current employment status of the employee.    |
| Hours worked         | The actual hours for which the employee worked.   |
| Hours remaining      | The total remaining work hours of the employee.   |
| Expected total hours | The total expected working hours of the employee. |

#### Viewing the employee average hours worked report

The 'Employee average hours worked' report displays the average hours worked over the past six months.

| Approachir         | ng ACA thres                   | hold                          |             |               |               |               |              |
|--------------------|--------------------------------|-------------------------------|-------------|---------------|---------------|---------------|--------------|
| 📅 All sites 🕞      | < 01/01/202                    | !5 - 01/07/2025 × >           |             |               |               |               |              |
| Approaching hou    | urly threshold Em              | ployee average hours worked   |             |               |               |               |              |
| his report display | ys a 6-month rolling<br>lected | g average of hours worked bas | sed on the  |               |               | Q Search      |              |
| Site               | Name                           | Average hours worked          | Week of 1/1 | Week of 12/25 | Week of 12/18 | Week of 12/11 | Week of 12/4 |
| 578612 - SPR       | Jenna AC Em                    | 6.10                          | 56.08       | 0.00          | 0.04          | 0.00          | 20.70        |
| 578612 - SPR       | Jack AC Empl                   | 5.66                          | 72.89       | 0.00          | 0.00          | 0.00          | 0.00         |
|                    | Rachel AC F                    | 4.27                          | 3.02        | 0.00          | 0.00          | 0.00          | 33.19        |
| 578612 - SPR       |                                |                               |             |               |               |               |              |
| 578612 - SPR       | AC POS1                        | 4.16                          | 22.92       | 0.00          | 0.00          | 22.78         | 0.00         |

'Employee average hours worked' view

## To run the 'Approaching ACA threshold' report - 'Employee average hours worked' view:

- 1. With the Approaching ACA threshold report open, select the **Employee average hours** worked tab.
- 2. Select the **site** from the drop-down.
- 3. Select the **date range** from the list given on the left side of the drop-down.

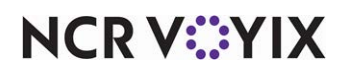

© 2025 NCR Voyix. All rights reserved. NCR Voyix – Confidential Use and Disclose Solely Pursuant to Company Instructions
### The following information appears in the report:

| Column               | Description                                                                    |
|----------------------|--------------------------------------------------------------------------------|
| Site                 | The site for which the report is generated.                                    |
| Name                 | The first and last name of the employee.                                       |
| Average hours worked | The average hours the employee worked per week during the selected date range. |

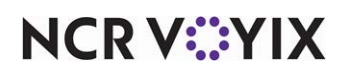

### Approaching overtime threshold

Use the 'Approaching overtime threshold' report to view the employees at risk of working overtime for the scheduled week. The report displays the actual hours worked for the week, the remaining hours scheduled to work, and the expected sum of these two values. Employees are subdivided by less than 30 expected hours, between 30 and 40 hours, and over 40 hours. This helps you to proactively avoid overtime costs.

| Approaching overti                   | me threshold            |                        |                                        |      |                                   |                                           |
|--------------------------------------|-------------------------|------------------------|----------------------------------------|------|-----------------------------------|-------------------------------------------|
| ■ All sites → <                      | (12/2025 - 03/18/2025 × | > Hour threshold range | *                                      |      |                                   |                                           |
| 0<br>Employees exceed<br>(over 40 hc | ing overtime<br>ours)   | Employees ar<br>(30    | 0<br>oproaching overtime<br>-40 hours) |      | 2<br>Employees appr<br>(less than | <b>2</b><br>Daching overtime<br>30 hours) |
| 📶 Columns \Xi De                     | ensity                  |                        |                                        |      | Q Searc                           | h                                         |
| Name                                 | Actual hours            | Remaining hours        | Expected total hours                   | Rema | ining hours before overtime       | Next shift                                |
| Jack AC Employee 51                  | 14.86                   | 0.00                   | 14.86                                  |      | 25.14                             |                                           |
| Bhushan Madan                        | 11.00                   | 0.00                   | 11.00                                  |      | 29.00                             |                                           |
| Ashok Adapa                          | 9.50                    | 0.00                   | 9.50                                   |      | 30.50                             |                                           |
| Jenna AC Employee 50                 | 7.57                    | 0.00                   | 7.57                                   |      | 32.43                             |                                           |
| ASM 1.16 EmployeeAS                  | 7.08                    | 0.00                   | 7.08                                   |      | 32.92                             |                                           |
| ACPOS Hari                           | 2.05                    | 0.00                   | 2.05                                   |      | 37.95                             |                                           |
| CREARTEDUSER ASSTM                   | 2.00                    | 0.00                   | 2.00                                   |      | 38.00                             |                                           |
| ACPOS Sudhanshu                      | 1.24                    | 0.00                   | 1.24                                   |      | 38.76                             |                                           |
| Sarah AC Employee 41                 | 0.09                    | 0.00                   | 0.09                                   |      | 39.91                             |                                           |

'Approaching overtime threshold' report

### To run the 'Approaching overtime threshold' report:

- 1. Select Labor > Reports > Approaching OT threshold.
- 2. Select the **site** from the drop-down.
- 3. Select the **date range** from the date picker that displays the scheduled weeks.
- 4. Select the hourly threshold range from the drop-down, if needed.

### The data appears in three tiles:

**Employees exceeding overtime (over 40 hours)** — The total count of employees who are projected to work more than 40, based on current actual punches plus remaining scheduled shifts.

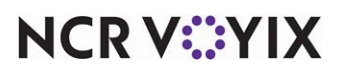

© 2025 NCR Voyix. All rights reserved. NCR Voyix – Confidential Use and Disclose Solely Pursuant to Company Instructions **Employees approaching overtime (30 - 40 hours)** — The total count of employees who are projected to work between 30 to 40 hours, based on current actual punches plus remaining scheduled shifts.

**Employees approaching overtime (less than 30 hours)** — The total count of employees who are projected to work less than 30 hours, based on current actual punches plus remaining scheduled shifts.

| Columns \Xi Filters 🗮 Density |              |                 |                      | ۹                               | Search     |
|-------------------------------|--------------|-----------------|----------------------|---------------------------------|------------|
| Name                          | Actual hours | Remaining hours | Expected total hours | Remaining hours before overtime | Next shift |
| Jack AC Employee 51           | 14.86        | 0.00            | 14.86                | 25.14                           |            |
| Bhushan Madan                 | 11.00        | 0.00            | 11.00                | 29.00                           |            |
| Ashok Adapa                   | 9.50         | 0.00            | 9.50                 | 30.50                           |            |
| Jenna AC Employee 50          | 7.57         | 0.00            | 7.57                 | 32.43                           |            |
| ASM 1.16 EmployeeASMChg1      | 7.08         | 0.00            | 7.08                 | 32.92                           |            |
| ACPOS Hari                    | 2.05         | 0.00            | 2.05                 | 37.95                           |            |
| CREARTEDUSER ASSTMANAG        | 2.00         | 0.00            | 2.00                 | 38.00                           |            |
| ACPOS Sudhanshu               | 1.24         | 0.00            | 1.24                 | 38.76                           |            |
| Sarah AC Employee 41          | 0.09         | 0.00            | 0.09                 | 39.91                           |            |
| Manager User666               | 0.00         | 0.00            | 0.00                 | 40.00                           |            |

'Employee OT threshold' - Tabular report

### The following information appears in the report:

| Column                          | Description                                                                      |
|---------------------------------|----------------------------------------------------------------------------------|
| Name                            | The name of the employee.                                                        |
| Actual hours                    | The total of the employee's punches for a week.                                  |
| Remaining hours                 | The remaining hours the employee is scheduled to work.                           |
| Expected total hours            | The total hours the employee is expected to work based on actual plus remaining. |
| Remaining hours before overtime | The difference between expected and 40 hours                                     |
| Next shift                      | The next shift assigned to the employee.                                         |

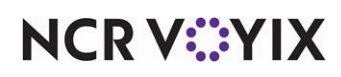

© 2025 NCR Voyix. All rights reserved. NCR Voyix — Confidential Use and Disclose Solely Pursuant to Company Instructions

### Employee break

Use the 'Employee break' report to view the scheduled breaks of all employees for the day. The details include the length of a break, whether the break is paid or unpaid, and the start time of the break.

| Employee br       | eak                       |                     |                   |                    |                                   |                 |
|-------------------|---------------------------|---------------------|-------------------|--------------------|-----------------------------------|-----------------|
| 🖬 All sites 🔹 🗄   | 01/02/2024 - 06/05/2025 × |                     |                   |                    |                                   |                 |
|                   | <b>0</b><br>Overdue brea  | ks                  |                   | Upcoming           | <b>O</b><br>g breaks (in the next | hour)           |
| III Columns \Xi F | ilters   Density          |                     |                   |                    | Q Se                              | arch            |
| Date              | Site                      | Name                | Job               | Scheduled clock in | Break type                        | Scheduled break |
| 01/02/2025        | 578612 - SPRE QA[A        | Jack AC Employee 51 | Cashier           | 10:00 AM           | NA                                | NA              |
| 01/03/2025        | 578612 - SPRE QA[A        | Jacob Long          | Assistant Manager | 11:00 AM           | NA                                | NA              |
| 01/06/2025        | 578612 - SPRE QA[A        | AC Employee One     | Cashier           | 5:30 AM            | NA                                | NA              |
| 01/06/2025        | 578612 - SPRE QA[A        | Harshavardhan Thota | Cashier           | 1:00 AM            | Unpaid                            | 1:15 AM         |

'Employee break' - Detailed view

### To run the 'Employee break' report:

- 1. Select Labor > Reports > Employee break.
- 2. Select the site(s).
- 3. Select the **date range**.

### The data appears in two tiles as:

**Overdue breaks** — Total breaks that are overdue for the selected date range.

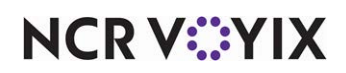

Upcoming breaks (in the next hour) — Total number of breaks due for the next hour.

| III Columns \Xi Filters 🛢 | Density                |                       |                   |                    | Q. See              | arch            |
|---------------------------|------------------------|-----------------------|-------------------|--------------------|---------------------|-----------------|
| Date                      | Site                   | Name                  | dot               | Scheduled clock in | Break type          | Scheduled break |
| 01/02/2025                | 578612 - SPRE QA[ASM][ | Jack AC Employee 51   | Cashier           | 10:00 AM           | NA                  | NA              |
| 01/03/2025                | 578612 - SPRE QA[ASM][ | Jacob Long            | Assistant Manager | 11:00 AM           | NA                  | NA              |
| 01/06/2025                | 578612 - SPRE QA[ASM][ | AC Employee One       | Cashier           | 5:30 AM            | NA                  | NA              |
| 01/06/2025                | 578612 - SPRE QA[ASM][ | Harshavardhan Thota   | Cashier           | 1:00 AM            | Unpaid              | 1:15 AM         |
| 01/07/2025                | 578612 - SPRE QA[ASM][ | AC Employee One       | Cashier           | 5:30 AM            | NA                  | NA              |
| 01/08/2025                | 578612 - SPRE QA[ASM][ | AC Employee One       | Cashier           | 7:00 AM            | NA                  | NA              |
| 01/08/2025                | 578612 - SPRE QA[ASM][ | Jack AC Employee 51   | Cashier           | 8:00 AM            | NA                  | NA              |
| 01/10/2025                | 578612 - SPRE QA[ASM][ | Jack AC Employee 51   | Cashier           | 5:00 AM            | Paid                | 10:00 AM        |
| 01/10/2025                | 578612 - SPRE QA[ASM][ | Jenna AC Employee 50  | Cashier           | 9:00 AM            | NA                  | NA              |
| 01/10/2025                | 578612 - SPRE QA[ASM][ | Martha AC Employee 30 | Cashier           | 2:00 PM            | Paid                | 5:30 PM         |
|                           |                        |                       |                   |                    | Rows per page: 10 👻 | 1–10 of 296 < > |

# 'Employee break' tabular report

### The following information appears in the report:

| Column             | Description                                                   |
|--------------------|---------------------------------------------------------------|
| Date               | The date for which the report is generated.                   |
| Site               | The site for which the report is generated.                   |
| Name               | The name of the employee.                                     |
| Job                | The job under which the employee is scheduled to work.        |
| Scheduled clock in | The time when the employee is scheduled to start their shift. |
| Break type         | The type of break scheduled.                                  |
| Scheduled break    | The time when employee is scheduled to take a break.          |

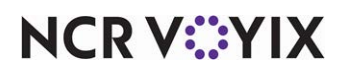

### Employee payroll

Use the 'Employee payroll' report to view employee payroll information for a selected pay period. The summary section of the report displays the hours and dollars by job, and any overtime or penalty pay earned by the employee. The detail section of the report displays information for individual punches. This report provides you with the option to generate a summary and detailed data related to employee payroll.

### The 'Employee payroll' report provides two different views:

- **Summary** Displays the total for the pay period by employee and job.
- **Detail** Displays the total for the pay period by employee and job by individual shifts.

### Viewing the 'Employee payroll' report - Summary view

The 'Employee payroll' Summary report displays the total payroll liability cost and labor percent of cost.

| Employee payroll                                             |                                                                |
|--------------------------------------------------------------|----------------------------------------------------------------|
| Summary Detail                                               |                                                                |
| ☐ All sites → ☐ 04/01/2024 - 06/05/2025 × Job →              |                                                                |
| <b>\$44,031.95</b><br>Total payroll liability (Payroll cost) | Labor percent of cost                                          |
| III Columns \Xi Filters 🗮 Density 🛓 Export                   | Q Search                                                       |
| Name Job Pavirate Total hour                                 | s Total wages Regular hours Regular wages Overtime hours Overt |

'Summary' view

### To run the 'Employee payroll' report - Summary view:

- 1. Select Labor > Reports > Employee payroll. The details in the Summary tab appear by default.
- 2. Select the **site(s)** from the drop-down.
- 3. Select the **date range** from the list given on the left side of the drop-down.
- 4. Select the **job(s)** from the drop-down provided.

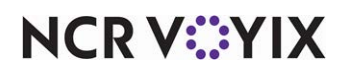

### The following details appear in the tiles:

**Total payroll liability (Payroll cost)** — Total cost incurred as salary to the restaurant or to all of the employees for the selected period.

**Labor percent of cost** — Breakup of cost incurred by job. Hover-over the graph to view the labor cost (in percentage) and salary (in currency).

The 'Employee payroll' Summary report displays the payroll liability cost and labor percent of cost, by employee.

| III Columns \Xi Filte | ers 🗮 Density 🛃  | Export          |             |             |               | Q S           | earch          |        |
|-----------------------|------------------|-----------------|-------------|-------------|---------------|---------------|----------------|--------|
| Name                  | Job              | Download as CSV | Total hours | Total wages | Regular hours | Regular wages | Overtime hours | Overti |
|                       | Manager          | \$20.00         | 94.67       | \$1,893.36  | 94.67         | \$1,893.36    | 0.00           |        |
| AC Assistant Mana     | Assistant Manage | r \$17.75       | 72.55       | \$1,287.78  | 72.55         | \$1,287.78    | 0.00           |        |
| AC Employee 2         | Cashier          | \$9.50          | 11.00       | \$99.75     | 10.50         | \$99.75       | 0.00           |        |
| AC Employee One       | Cashier          | \$10.75         | 63.91       | \$687.06    | 63.91         | \$687.06      | 0.00           |        |
| AC Manager            | Manager          | \$26.75         | 89.31       | \$2,389.12  | 89.31         | \$2,389.12    | 0.00           |        |
| AC POS1               | Cashier          | \$14.00         | 24.87       | \$348.16    | 24.87         | \$348.16      | 0.00           |        |
| AC POS1               | Cashier          | \$20.00         | 7.00        | \$140.00    | 7.00          | \$140.00      | 0.00           |        |
| AC POS1               | Manager          | \$20.00         | 152.34      | \$3,046.79  | 152.34        | \$3,046.79    | 0.00           |        |
| AC POS1               | Manager          | \$20.00         | 152.34      | \$3,046.79  | 152.34        | \$3,046.79    | 0.00           |        |
| ACPOS Hari            | Manager          | \$9.00          | 32.05       | \$288.44    | 32.05         | \$288.44      | 0.00           |        |

'Employee payroll' report

NCR V©YIX

| Column          | Description                                                |
|-----------------|------------------------------------------------------------|
| Name            | The name of the employee.                                  |
| job             | The job under which the employee worked.                   |
| Pay rate        | The pay rate for the job under which the employee worked.  |
| Total hours     | The total number of hours the employee worked.             |
| Total wages     | Total amount paid to the employee.                         |
| Regular hours   | The total number of regular hours worked.                  |
| Regular wages   | The salary of the employee.                                |
| Overtime hours  | The hours the employee worked as overtime.                 |
| Overtime wages  | The amount paid to the employee for working overtime.      |
| Premium hours   | The hours the employee worked overtime.                    |
| Premium wages   | The amount paid to the employee for working overtime.      |
| Total net sales | The amount of sales belonging to that particular employee. |
| Declared tips   | The total amount of tips declared.                         |
| Total tips      | Total tips paid through the POS.                           |
| Tip percent     | The percentage of tips amount.                             |

### The following information appears in the report:

### B Note

The Export option in the 'Employee payroll' report appears when the report is loaded with data. You can download the report in CSV format, and the file appears in the Downloads folder of your browser. The report generates based on the filters and search terms you apply. Both summary and detail views have the export option.

### To run the 'Employee payroll' report - Detail view:

- 1. With the 'Employee payroll' report open, select the **Detail** tab.
- 2. Select the **site(s)** from the drop-down.
- 3. Select the **date range** from the list given on the left side of the drop-down.
- 4. Select the **job(s)** from the drop-down provided.

### The following details appear in the tiles:

**Total payroll liability (Payroll cost)** — Total cost incurred as salary to the employee for the selected period.

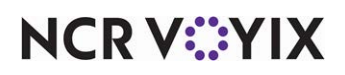

**Labor percent of cost** — Breakup of cost incurred by job. Hover-over the graph to view the labor cost (in percentage) and salary (in currency).

| III Columns \Xi Filte | ers 🗮 Density 🛃 | Export            |          |          |           |            | <b>Q</b> Search |           |
|-----------------------|-----------------|-------------------|----------|----------|-----------|------------|-----------------|-----------|
| Name                  | Business date   | dot               | Pay rate | Clock in | Clock out | Break type | Total hours     | Total wag |
|                       | 2024-11-01      | Manager           | \$20.00  | 12:17 PM | 10:57 AM  |            | 94.67           | \$1,893.  |
| AC Assistant Mana     | 2024-11-01      | Assistant Manager | \$17.75  | 9:08 AM  | 9:41 AM   |            | 72.55           | \$1,287.  |
| AC Employee 2         | 2024-10-21      | Cashier           | \$9.50   | 1:00 PM  | 7:00 PM   |            | 5.50            | \$52.     |
| AC Employee 2         | 2024-10-21      | Cashier           | \$9.50   | 4:30 PM  | 5:00 PM   | Unpaid     | 0.50            | \$0.0     |
| AC Employee 2         | 2024-10-22      | Cashier           | \$9.50   | 9:00 AM  | 2:00 PM   |            | 4.50            | \$42.     |
| AC Employee 2         | 2024-10-22      | Cashier           | \$9.50   | 11:00 AM | 11:30 AM  | Paid       | 0.50            | \$4.7     |
| AC Employee One       | 2024-10-19      | Cashier           | \$10.75  | 6:00 AM  | 11:30 PM  |            | 17.50           | \$188.1   |
| AC Employee One       | 2024-10-20      | Cashier           | \$10.75  | 6:00 AM  | 11:00 PM  |            | 17.00           | \$182.7   |
| AC Employee One       | 2024-10-21      | Cashier           | \$10.75  | 7:30 AM  | 3:30 PM   |            | 8.00            | \$86.     |
| AC Employee One       | 2024-10-29      | Cashier           | \$10.75  | 7:49 PM  | 7:50 PM   |            | 0.01            | \$0.1     |

### 'Employee payroll' report - Detail view

### The following information appears in the report:

| Column         | Description                                               |
|----------------|-----------------------------------------------------------|
| Name           | Name of the employee.                                     |
| Business date  | The date of transaction.                                  |
| Job            | The job under which the employee worked.                  |
| Pay rate       | The pay rate for the job under which the employee worked. |
| Clock in       | Employee clock in time.                                   |
| Clock out      | Employee clock out time.                                  |
| Break type     | Specifies the type of break the employee had.             |
| Total hours    | The total number of hours the employee worked.            |
| Total wages    | Total amount paid to the employee.                        |
| Regular hours  | The total number of regular hours worked.                 |
| Regular wages  | The salary of the employee.                               |
| Overtime hours | The hours the employee worked as overtime.                |
| Overtime wages | The amount paid to the employee for working overtime.     |
| Premium hours  | The hours the employee worked overtime.                   |

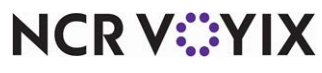

© 2025 NCR Voyix. All rights reserved. NCR Voyix – Confidential Use and Disclose Solely Pursuant to Company Instructions

| Column          | Description                                                |
|-----------------|------------------------------------------------------------|
| Premium wages   | The amount paid to the employee for working overtime.      |
| Total net sales | The amount of sales belonging to that particular employee. |
| Declared tips   | The total amount of tips declared.                         |
| Total tips      | The total amount of tips.                                  |
| Tip percent     | The percentage of tips amount.                             |

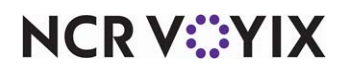

### Employee sales performance

Use the 'Employee sales performance' report to compare various performance measures across employees. You can compare per-person average (PPA), average check time, comps, voids, and several other measures. This helps identify the best performing employees, the under-performing employees, and the site performing to productivity expectations.

| 🖬 All sites 🔹 🛅     | 05/01/2024 - 06/04/2025        | × Job - Day part    |                                     |                 |                  |                                 |       |
|---------------------|--------------------------------|---------------------|-------------------------------------|-----------------|------------------|---------------------------------|-------|
| Average             | \$6.87<br>sales per labor hour |                     | <b>\$0.00</b><br>Per person average |                 | Average ch       | <b>3.95</b><br>eck time minutes |       |
| II Columns \Xi Filt | ers 📃 Density                  |                     |                                     |                 | <b>Q</b> 5       | earch                           |       |
| Name                | Job                            | Day part            | Per person average                  | Total net sales | Number of guests | Number of checks                | Avera |
| AC Assistant Mana   | Assistant Manager              | Breakfast           | \$0.00                              | \$0.00          | 0                | 0                               |       |
| AC Employee 2       | Cashier                        | Breakfast, Lunch, L | \$0.00                              | \$0.00          | 0                | 0                               |       |
| AC Employee One     | Cashier                        | Dinner, Breakfast,  | \$0.00                              | \$0.00          | 0                | 0                               |       |
| AC Manager          | Manager                        | Breakfast, Breakfas | \$0.00                              | \$0.00          | 0                | 0                               |       |
| AC POS1             | Manager                        | Breakfast, Dinner,  | \$0.00                              | \$0.00          | 0                | 0                               |       |
| AC POS1             | Cashier                        | Breakfast, Lunch    | \$0.00                              | \$1.08          | 0                | 1                               |       |
| AC POS1             | Manager                        | Lunch, Breakfast, L | \$0.00                              | \$0.00          | 0                | 0                               |       |
| AC POS1             | Cashier                        | Dinner, Lunch, Bre  | \$0.00                              | \$0.00          | 0                | 0                               |       |
|                     |                                |                     | £0.00                               | 616.00          |                  | 2                               |       |

| 'Emplo | vee sale | s performan | ce' report |
|--------|----------|-------------|------------|
| - mpio | jee sale | o poriorman | ce report  |

### To run the 'Employee sales performance' report:

- 1. Select Labor > Reports > Employee sales performance.
- 2. Select the **site(s)** from the drop-down.
- 3. Select the **date range** from the list given on the left side of the drop-down.
- 4. Select the **job(s)** from the drop-down provided.
- 5. Select the **day part** from the drop-down.

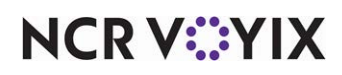

The following details appear in tiles:

**Average sales per labor hour** — Total net sales for the selected period divided by the total labor hours.

Per person average - Total net sales for the selected period divided by the total number of guests.

Average check time minutes — Total check time divided by total number of checks.

| The following | information | appears in | the report: |
|---------------|-------------|------------|-------------|
|---------------|-------------|------------|-------------|

| Column                     | Description                                               |
|----------------------------|-----------------------------------------------------------|
| Name                       | Name of the employee.                                     |
| Job                        | The job under which the employee worked during the shift. |
| Day part                   | Part of the day like breakfast, lunch, dinner and more.   |
| Per person average         | Total sales divided by number of guests.                  |
| Total net sales            | The net sales after required exemption.                   |
| Number of guests           | Total number of guests.                                   |
| Number of checks           | Total number of checks in the given time.                 |
| Average check time minutes | The average check time.                                   |
| Comp amount                | Total amount of comps for the employee.                   |
| Void amount                | Total amount of voids for the employee.                   |
| Sales per labor hour       | Total sales divided by number of hours worked.            |

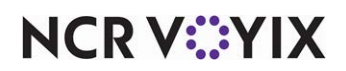

### Generic payroll export

Use the 'Generic payroll export' to upload payroll information to a payroll processor or to simply analyze in a spreadsheet. The detailed information about each punch includes job, pay rate, hours worked, sales, and any overtime or penalty pay earned during the shift.

| Generic payro       | ll export         |          |                 |               |                |                 |          |
|---------------------|-------------------|----------|-----------------|---------------|----------------|-----------------|----------|
| 🖬 All sites 🔹 🗎     | 06/04/2024 - 06/0 | 5/2025 × |                 |               |                |                 |          |
| III Columns \Xi Fil | ters 🔳 Density    | 🛃 Export |                 |               |                | <b>Q</b> Search |          |
| Name                | dot               | Pay rate | Total net sales | Regular hours | Overtime hours | Premium hours   | Declared |
|                     | Manager           | \$20.00  | \$0.00          | 94.67         | 0.00           | 0.00            | s        |
| AC Assistant Man    | Assistant         | \$17.75  | \$0.00          | 72.55         | 0.00           | 0.00            | s        |
| AC Employee 2       | Cashier           | \$9.50   | \$0.00          | 10.50         | 0.00           | 0.00            | S        |
| AC Employee One     | Cashier           | \$10.75  | \$0.00          | 63.91         | 0.00           | 0.00            | \$905,06 |
| AC Manager          | Manager           | \$26.75  | \$0.00          | 89.31         | 0.00           | 0.00            | \$4      |
| AC POS1             | Manager           | \$20.00  | \$0.00          | 152.34        | 0.00           | 0.00            | s        |
| AC POS1             | Cashier           | \$20.00  | \$1.08          | 7.00          | 0.00           | 0.00            | \$9      |
| AC POS1             | Manager           | \$20.00  | \$16.00         | 152.34        | 0.00           | 0.00            | s        |
| AC POS1             | Cashier           | \$14.00  | \$1.08          | 24.87         | 0.00           | 0.00            | \$9      |

'Generic payroll export' report

### To run the 'Generic payroll export' report:

- 1. Select Labor > Reports > Generic payroll export.
- 2. Select the site(s).
- 3. Select the **date range**.

# E Note

The available date range options are **Payroll period**, and **Last payroll period**. The payroll period for the site depends on the frequency set in the Payroll calendar screen.

### The following information appears in the report:

| Column   | Description                                               |
|----------|-----------------------------------------------------------|
| Name     | The name of the employee.                                 |
| Job      | The job under which the employee worked during the shift. |
| Pay rate | The pay rate for the job of an employee.                  |

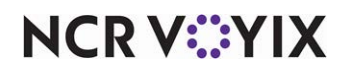

© 2025 NCR Voyix. All rights reserved. NCR Voyix – Confidential Use and Disclose Solely Pursuant to Company Instructions

| Column          | Description                                              |
|-----------------|----------------------------------------------------------|
| Total net sales | The sum of net sales.                                    |
| Regular hours   | The hours the employee is planned to work for the shift. |
| Overtime hours  | The overtime hours the employee worked.                  |
| Premium hours   | The number of premium hours worked.                      |
| Declared tips   | The total amount of tips declared                        |
| Tip percent     | The percentage of tips amount.                           |

| All sites 🕤 🛅 04/05/2024 - 06/06/2025 × |                |                 |              |               |                |                 |         |
|-----------------------------------------|----------------|-----------------|--------------|---------------|----------------|-----------------|---------|
| 🛚 Columns \Xi Filt                      | ters 🗮 Density | 🕁 Export        |              |               |                | <b>Q</b> Search |         |
| Name                                    | Job            | Download as CSV | al net sales | Regular hours | Overtime hours | Premium hours   | Declare |
|                                         | Manager        | \$20.00         | \$0.00       | 94.67         | 0.00           | 0.00            |         |
| AC Assistant Man                        | Assistant      | \$17.75         | \$0.00       | 72.55         | 0.00           | 0.00            |         |
| AC Employee 2                           | Cashier        | \$9.50          | \$0.00       | 10.50         | 0.00           | 0.00            |         |
| AC Employee One                         | Cashier        | \$10.75         | \$0.00       | 63.91         | 0.00           | 0.00            | \$905,0 |
| AC Manager                              | Manager        | \$26.75         | \$0.00       | 89.31         | 0.00           | 0.00            | s       |
| AC POS1                                 | Cashier        | \$20.00         | \$1.08       | 7.00          | 0.00           | 0.00            | S       |
| AC POS1                                 | Cashier        | \$14.00         | \$1.08       | 24.87         | 0.00           | 0.00            | \$      |
| AC POS1                                 | Manager        | \$20.00         | \$16.00      | 152.34        | 0.00           | 0.00            | 3       |
| AC POS1                                 | Manager        | \$20.00         | \$0.00       | 152 34        | 0.00           | 0.00            | 3       |

'Generic payroll report' - Export option

# **P**Note

The Export option in the 'Generic payroll export' report appears when the report is loaded with data. You can download the report in CSV format, and the file appears in the Downloads folder of your browser. The report generates based on the filters and search terms you apply.

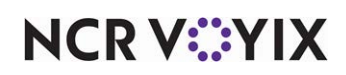

### Interval sales and labor

Use the 'Interval sales and labor' report to analyze the sales and labor data in detail. The report provides details such as net sales, forecasted sales, actual hours, scheduled hours, labor cost in dollars, percentage of sales, sales per labor hour, number of guests, and number of checks. The manager can view this in increments of 15, 30, and 60 minutes.

| All sites 🔹 🛅 08/06,                                          | /2024 - 06/04/2025 × Labor repo                        | orting group - Job - Interv            | al type 🔹     |                               |                                                         |                  |
|---------------------------------------------------------------|--------------------------------------------------------|----------------------------------------|---------------|-------------------------------|---------------------------------------------------------|------------------|
| \$154,10.<br>Total n<br>1 508.7% compar<br>\$3,2<br>Total lak | 3,570.46<br>et sales<br>red to sales forecast<br>59.82 | \$47,273.69<br>Average sales per labor | hour          | Avera                         | stook -<br>\$300k -<br>\$200k -<br>\$200k -<br>\$100k - | hour by day part |
| 1 23.3% compared to scheduled hours                           |                                                        |                                        |               | Early Morning<br>SPLH: \$46,6 | 38.44                                                   | Lunch Breakfast  |
| Columns \Xi Filters (                                         | Density                                                |                                        |               | Labor hour                    | s: 454.33                                               | :h               |
| ay part                                                       | Net sales amount                                       | Forecasted sales amount                | ales variance | Actual hours                  | Schedule hours                                          | Labor variance   |
|                                                               | 621 100 241 55                                         | \$21 205 902 09                        | -\$17 561 42  | 454.22                        | 56.20                                                   | 200 12           |

'Interval sales and labor' report

### To run the 'Interval sales and labor' report:

- 1. Select Labor > Reports > Interval sales and labor.
- 2. Select the **site**.
- 3. Select a **date range** from the pre-defined date ranges that appear when you select the date.
- 4. Select or clear the Labor reporting group.
- 5. Select the **job**.
- 6. Select the Interval type.

The following data appears in four tiles:

**Total net sales** — Sum of total net sales generated.

**Total labor hours** — Number of labor hours spent. Additionally, the comparison (in percent) between the total number of labor hours and scheduled labor hours appears.

Average sales per labor hour - Average of sales for each labor hour.

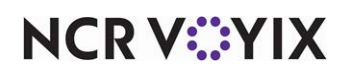

**Average sales per labor hour by day part** — Average of sales for each labor hour by each day part. Hover over the values to view the SPLH amount, net sales amount, and labor hours spent. ASM collects data for the actual worked hours and wages by type, to calculate the hours and wages and provide the LRE (Labor Rules Engine) in the shift response.

|     | olumns \Xi Filters 🗮 De | ensity           |                         |                |              |                | c              | Search            |     |
|-----|-------------------------|------------------|-------------------------|----------------|--------------|----------------|----------------|-------------------|-----|
| Day | part                    | Net sales amount | Forecasted sales amount | Sales variance | Actual hours | Schedule hours | Labor variance | Labor cost amount | Lat |
| ~   | Early Morning (6)       | \$21,189,241.55  | \$21,206,802.98         | -\$17,561.43   | 454.33       | 56.20          | 398.13         | \$8,171.07        | c   |
|     | 12:00 AM                | \$6,045.12       | \$6,674.94              | -\$629.82      | 71.95        | 0.75           | 71.20          | \$1,272.23        | 21  |
|     | 1:00 AM                 | \$16,736.82      | \$12,004.13             | \$4,732.68     | 75.76        | 9.25           | 66.51          | \$1,302.76        | 7   |
|     | 2:00 AM                 | \$21,019,595.40  | \$21,023,978.32         | -\$4,382.92    | 75.60        | 8.75           | 66.85          | \$1,384.16        | c   |
|     | 3:00 AM                 | \$31,467.64      | \$45,261.40             | -\$13,793.76   | 71.65        | 6.00           | 65.65          | \$1,307.27        | 4   |
|     | 4:00 AM                 | \$81,110.57      | \$90,739.28             | -\$9,628.71    | 72.83        | 6.50           | 66.33          | \$1,341.17        | 1   |
|     | 5:00 AM                 | \$34,286.00      | \$28,144.90             | \$6,141.09     | 86.55        | 24.95          | 61.60          | \$1,563.48        | 4   |
| ×   | Breakfast (5)           | \$131,618.81     | \$128,920.89            | \$2,697.92     | 863.24       | 760.47         | 102.77         | \$13,083.20       | ŝ   |
|     | 6:00 AM                 | \$7,755.64       | \$16,680.57             | -\$8,924.93    | 122.33       | 84.00          | 38.33          | \$1,951.78        | 25  |
|     | 7:00 AM                 | \$30,727.80      | \$18,939.52             | \$11,788.29    | 134.53       | 105.25         | 29.28          | \$2,101.68        | e   |
|     | 8:00 AM                 | \$21,478.14      | \$23,293.81             | -\$1,815.68    | 191.25       | 176.00         | 15.25          | \$2,889.61        | 13  |

# 'Interval sales and labor' report

### The following data appears in tabular form:

| Column                  | Description                                                                             |
|-------------------------|-----------------------------------------------------------------------------------------|
| Day part                | The defined day part during which the transactions occurred.                            |
| Net sales amount        | The net sales after deducting discounts, price overrides, returns, and inclusive taxes. |
| Forecasted sales amount | The number of sales expected prior to the original sale.                                |
| Sales variance          | The difference between expected sales and original sales.                               |
| Actual hours            | Actual hours of labor worked.                                                           |
| Schedule hours          | Original scheduled hours of work.                                                       |
| Labor variance          | The difference between original and actual labor hours.                                 |
| Labor cost amount       | The total cost for labor hours worked.                                                  |
| Labor%                  | The percentage of labor hours and the amount calculated.                                |
| Sales per labor hour    | The sum of sales calculated in one labor hour.                                          |
| # of guests             | Total number of guests.                                                                 |
| # of checks             | Total number of guest checks.                                                           |

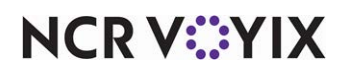

© 2025 NCR Voyix. All rights reserved. NCR Voyix – Confidential Use and Disclose Solely Pursuant to Company Instructions 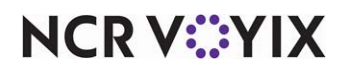

# **About Inventory**

Using the Inventory features, you can maintain vendor information, assign raw items to more than one vendor, and define and maintain the allowable reasons for recording and tracking waste and spoilage. You also have the ability to set up specific raw items with associated prices, and then monitor the price fluctuation using Back Office reports.

This section discusses the following topics:

- Raw items <u>See "Working with raw items" on page 86.</u>
- Vendors See "Working with vendors" on page 94.
- Invoices See "Working with invoices" on page 107.
- Invoice history report See "Viewing invoice history report" on page 115.

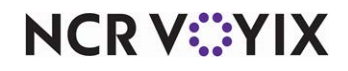

### Working with raw items

A raw items, also referred to as raw material, are your baseline items, such as the ingredients needed to prepare a finished product for sale to your consumers. Common examples include sugar, salt, chicken, beef, bread, tomatoes, onions, and much more.

In Aloha Smart Manager, raw items are held in the Raw Items function and categorized with a specific category code for reporting. Raw items are then associated with one or many vendor items that are sold by a vendor. For example, you can purchase the raw item Tomatoes from both the Acme vendor and the Sparks vendor. Associate the Tomatoes raw item with both vendors and then track and report on Tomatoes by itself.

Creating a raw item involves multiple steps. You can complete one step and return later to complete another step. We recommend you save your changes in each step to ensure you do not lose your work. With each save, the page advances to the next step.

### To create a raw item:

1. Select Inventory > Raw items. The 'Raw items' screen appears.

| Raw items                                                                  |                                                                                   |              |                      |             |
|----------------------------------------------------------------------------|-----------------------------------------------------------------------------------|--------------|----------------------|-------------|
| Raw items are your baseline items t<br>to for accurate reporting and categ | o which all vendor items should be mapped<br>orization. For example, you might be |              |                      |             |
| purchasing the same item from mu<br>your similar vendor items into a sin   | Itiple vendors, this is a way to consolidate all<br>gle trackable item.           |              |                      | Create iter |
| 〒 Filters                                                                  |                                                                                   |              | <b>Q</b> Search Name |             |
| Raw item name 1                                                            | Category                                                                          | Active       | Inactive             | Actions     |
| 1206_STG                                                                   | 5110 - Meat                                                                       | ~            |                      | :           |
| Bakery                                                                     | 5130 - Poultry                                                                    | ~            |                      | :           |
| Beer - Light                                                               | 5410 - Bottle beer                                                                | ~            |                      | :           |
| Cherry Coke - 12 oz                                                        | 5210 - Beverage cost- non-alcoholic beverages                                     | $\checkmark$ |                      | :           |
| Cider - Blackberry                                                         | 5420 - Draft beer                                                                 | ×            | 11/25/2024           | :           |
| Diet Coke - 12 oz                                                          | 5210 - Beverage cost- non-alcoholic beverages                                     | $\checkmark$ |                      | :           |
| SG 0113                                                                    | 5710 - Paper                                                                      | ~            |                      | :           |

'Raw items' screen

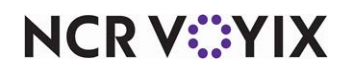

- Create raw item General information Create a raw item and associate it to vendor items Indicates required field ral informatio ate to simply deactivate this raw item on a futu Active item Ħ MM/DD/YYY Category \* Assign vendor items to raw item Q Search Current selection Size Unit Price 0 items selected SGTT8 SGTT item eich 800 Kiloar 8.88 SGTT SGTT item ten Case (cs) 10.1 Cancel
- 2. Click Create item. The 'Create raw item' screen appears.

'Create raw item' screen

- 3. Toggle on **Active Item** to activate the availability of the raw item. When toggled off, you cannot add the raw item to a vendor item. This option is toggled on by default.
- 4. To set the raw item to deactivate in the future, click the calendar icon to select the **date on which to deactivate the raw item**. The item automatically deactivates on that date.
- 5. Type a **name** for the raw item. This is a required option.
- 6. Select a **category** to associate with the raw item from the drop-down list. This is a required option. The predetermined raw item categories in ASM are:

| Category Group          | Category ID | Category Name                         |
|-------------------------|-------------|---------------------------------------|
| Food                    | 5110        | Meat                                  |
|                         | 5120        | Seafood                               |
|                         | 5130        | Poultry                               |
|                         | 5140        | Produce                               |
|                         | 5150        | Bakery                                |
|                         | 5160        | Dairy                                 |
|                         | 5170        | Grocery & dry goods                   |
|                         | 5190        | Food cost-non-alcoholic beverages     |
| Non-alcoholic, beverage | 5210        | Beverage cost-non-alcoholic-beverages |
| Liquor                  | 5310        | Liquor                                |
|                         | 5320        | Bar consumables                       |

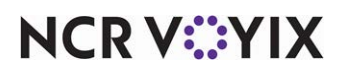

© 2025 NCR Voyix. All rights reserved. NCR Voyix — Confidential Use and Disclose Solely Pursuant to Company Instructions

| Category Group | Category ID | Category Name   |
|----------------|-------------|-----------------|
| Beer           | 5410        | Bottle beer     |
|                | 5420        | Draft beer      |
|                | 5430        | Brew cost       |
| Wine           | 5510        | Wine            |
| Merchandise    | 5610        | Merchandise     |
|                | 5620        | Vending machine |
| Paper          | 5710        | Paper           |

| - Filte | ers 🔳 De | ensity               |                     |              |            |      | <b>Q</b> Searc | h        |         | Current selection | Clear selection |
|---------|----------|----------------------|---------------------|--------------|------------|------|----------------|----------|---------|-------------------|-----------------|
|         | Item     | Item name            | Vendor $\downarrow$ | Active       | Container  | Pack | Size           | Unit     | Price   | 1 item selected   |                 |
| 2       | 1234     | Item 1234            | Vendor 1234         | $\checkmark$ | Case (cs)  | 1    | 1              | Ounce    | 1       | Item 1234 🔕       |                 |
|         | 20000    | v1.2 item            | v1.2 Vendor         | ~            | Case (cs)  | 1    | 2              | Quart    | 5       |                   |                 |
|         | 41       | Lettuce Romain Hea   | V1.11 Smoke         | ~            | Pound (Ib) | 2    | 2              | Pound    | 0       |                   |                 |
|         | 85       | Yogurt Vanilla Greek | V1.11 Smoke         | ~            | Pint (pt)  | 3    | 2              | Ounce    | 0       |                   |                 |
|         | 617      | Tomato               | V1.11 Smoke         | ~            | Bag (bg)   | 3    | 4              | Pound    | 0       |                   |                 |
|         | SM Te    | SMT                  | V1.11 Smoke         | ~            | Bag (bg)   | 10   | 5              | Fluid    | 549     |                   |                 |
|         | Т 2      | Coffee               | V1.11 Smoke         | ×            | Bag (bg)   | 11   | 66             | Millilit | 9999.99 |                   |                 |
|         | 1        | Cakes                | V1.11 Smoke         | ~            | Case (cs)  | 4    | 3              | Pound    | 99999   |                   |                 |

Assign vendor items to raw items

7. Under the 'Assign vendor items to raw item' group bar, select the vendor item to assign to the raw item.

# **R**eference

Refer to page 101 for instructions on using the 'Assign vendor items to raw item' feature.

8. Click **Save** to add the raw item.

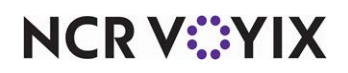

### To edit a raw item:

When you edit an existing raw item, the defined steps that appear at the top of the screen during the creation process are moved to the left side of the screen as tabs for ease of use; however, the information between the two experiences is identical. During the editing process, you can access the tabs on the right in any order you choose.

1. Select **Inventory > Raw items**. The 'Raw items' screen appears.

| 〒 Filters           |                                               |        | <b>Q</b> Search Na | me        |
|---------------------|-----------------------------------------------|--------|--------------------|-----------|
| Raw item name 1     | Category                                      | Active | Inactive as of     | Actions   |
| 1206_STG            | 5110 - Meat                                   | ~      |                    | :         |
| 123                 | 5110 - Meat                                   | ~      | 2/18/2025          | :         |
| 123New Item         | 5150 - Bakery                                 | ~      | ₽ Ec               | dit       |
| 345n                | 5110 - Meat                                   | ~      | 2/18/2             | eactivate |
| Bakery              | 5130 - Poultry                                | ~      |                    |           |
| Beer - Light        | 5410 - Bottle beer                            | ~      |                    | :         |
| Cherry Coke - 12 oz | 5210 - Beverage cost- non-alcoholic beverages | ~      |                    | 1         |
| 26                  | Edit a raw item                               |        |                    |           |

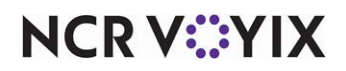

2. Click the **three dots** menu under Actions for the raw item to edit, and select **Edit** from the menu that appears. The 'General information' screen appears.

| ppie                |                                                     |                                              | _                                       |
|---------------------|-----------------------------------------------------|----------------------------------------------|-----------------------------------------|
| ieneral information | General information                                 | Active                                       | Edit 👻                                  |
|                     | * Indicates required Last edit w<br>fields admin@gr | as by 3/2/2024 by acct:commerce@<br>nail.com | 00ubrzxsifax9tpom1d7-ncr.asm.qe+stg-yp- |
|                     | Deactivate on                                       |                                              |                                         |
|                     | MM/DD/YYYY                                          |                                              |                                         |
|                     | Raw item name *                                     | Category *                                   |                                         |
|                     | apple                                               | 5140 - Produce                               | · ·                                     |
|                     | Vendor items                                        |                                              |                                         |
|                     | \Xi Filters 🗮 Density 🕁 E                           | xport                                        | Q Search                                |
|                     | Ite Item na 个                                       | Vendor Ac Cont                               | t Pack Size Unit Price                  |

'General information' screen

- 3. Click **Save**. A success message appears and automatically dismisses. The raw item is updated with the modifications.
- 4. Click **RAW ITEMS** at the top of the screen to return to the 'Raw items' screen.

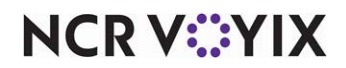

### To deactivate a raw item:

#### Note E,

Once you deactivate a raw item, the associated vendor items also become inactive and are not available to order.

1. Select **Inventory > Raw items**. The 'Raw items' screen appears.

| \Xi Filters 🗮 Density |                                               |              | <b>Q</b> Search Nar | ne        |
|-----------------------|-----------------------------------------------|--------------|---------------------|-----------|
| Raw item name 1       | Category                                      | Active       | Inactive as of      | Action    |
| 1206_STG              | 5110 - Meat                                   | ~            |                     | :         |
| 123                   | 5110 - Meat                                   | ~            | 2/18/2025           | :         |
| 123New Item           | 5150 - Bakery                                 | ~            | / Ed                | it        |
| 345n                  | 5110 - Meat                                   | $\checkmark$ | 2/18/20 De          | eactivate |
| Bakery                | 5130 - Poultry                                | ~            | _                   |           |
| Beer - Light          | 5410 - Bottle beer                            | ~            |                     | :         |
| Cherry Coke - 12 oz   | 5210 - Beverage cost- non-alcoholic beverages | ~            |                     | :         |
| 56                    | Deactivate raw items                          | 5            |                     |           |

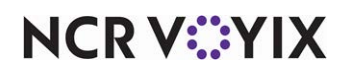

2. Click the **three dots** menu under Actions for the **raw item** to deactivate, and select **Deactivate** from the menu that appears. A confirmation message appears.

| Are you sure you want to deacti<br>will also become inactive and wi<br>Deactivate on | vate this raw item? Any associated vendor items<br>Il not be available to order. |
|--------------------------------------------------------------------------------------|----------------------------------------------------------------------------------|
| 07/25/2024                                                                           | 6                                                                                |
| MM/DD/YYYY                                                                           |                                                                                  |

'Deactivate raw item' confirmation message

3. Click **Deactivate** to confirm the deactivation of the raw item, or click **Cancel** to return to the 'Raw items' screen.

### To delete a raw item:

### B Note

You are not allowed to delete a raw item when it is linked to a vendor item.

1. Select **Inventory > Raw items**. The 'Raw items' screen appears.

| aw items are your baseline items to w<br>e mapped to for accurate reporting a<br>xample, you might be purchasing the<br>endors, this is a way to consolidate all<br>nto a single trackable item. | hich all vendor items should<br>nd categorization. For<br>same item from multiple<br>your similar vendor items |        | Create iter            |
|----------------------------------------------------------------------------------------------------|----------------------------------------------------------------------------------------------------|--------|------------------------|
| 😇 Filters 🗮 Density 🛃 Export                                                                                                    |                                                                                                    |        | <b>Q</b> Search Name   |
| Raw item name 1                                                                                                    | Category                                                                                                    | Active | Inactive as of Actions |
| 00006b06-1ce7-4768-855e-f293a3e1                                                                                                    | 5100 - Total food cost                                                                                         | ×      | 10/4/2023              |
| 00012d5d-572f-484d-ab2b-ddfe5e1e                                                                                                    | 5100 - Total food cost                                                                                         | ×      | 10/7/2023 🎤 Edit       |
| 0001463f-07ce-4128-87a1-2f30d9580                                                                                                    | 5100 - Total food cost                                                                                         | ~      | Activate               |
|                                                                                                    |                                                                                                    |        | Delete                 |

Delete raw item

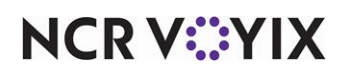

2. Click the **three dots menu** under Actions for the **raw item** to delete, and select **Delete** from the menu that appears. A confirmation message appears.

| Delete raw item                                |         | X      |
|------------------------------------------------|---------|--------|
| Are you sure you want to delete this raw item? |         |        |
|                                                | Control | Delete |

'Delete raw item' confirmation

3. Click **Delete** to confirm the deletion of the raw item, or click **Cancel** to return to the 'Raw items' screen.

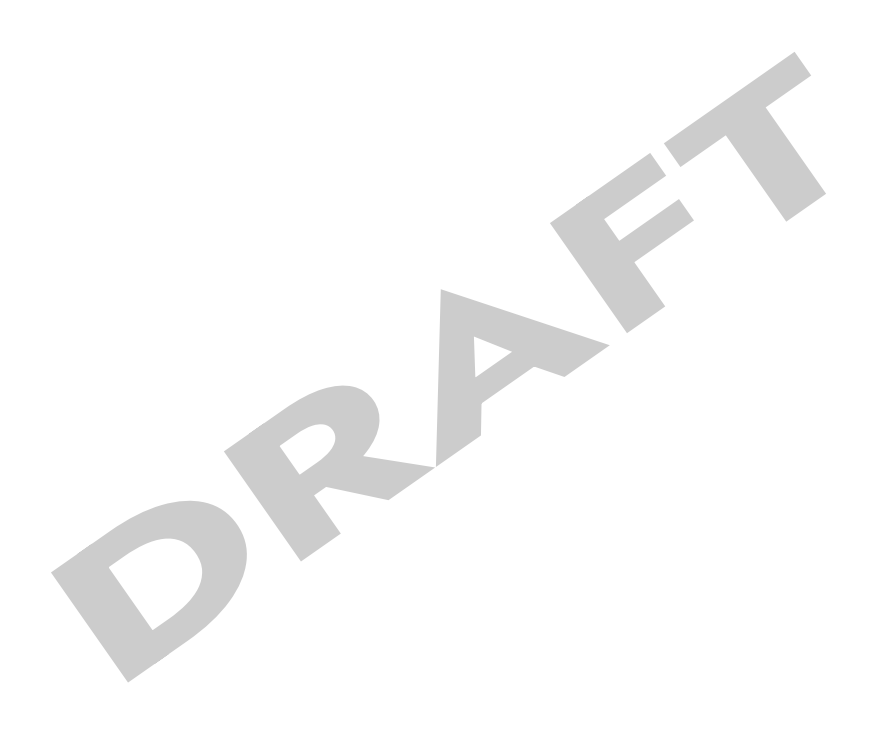

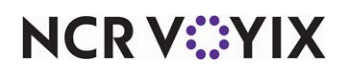

# Working with vendors

A vendor is a supplier that sells and delivers their product or service directly to your restaurants. Restaurants typically buy from more than one vendor, based on the wholesale price, the availability of product, the proximity of the vendor location, a corporate mandate requirement, and more. Without vendors, the restaurant does not have the products necessary to prepare their menu items to serve their consumers.

| Vendors                                                                                                    |               |                      |             |
|----------------------------------------------------------------------------------------------------|---------------|----------------------|-------------|
| Manage all your vendors and their associated catalogs from here. You can a<br>edit, and deactivate vendors. | lso add,      | Ad                   | ld vendor 👻 |
| III Columns 😇 Filters 🗮 Density                                                                             |               | <b>Q</b> Search Name |             |
| Vendor name                                                                                                 | Email         | Phone                | Active      |
| bghjfhk                                                                                                    |               |                      | ~           |
| Cherry Street Brewing Cherry Street                                                                         | Brewing       |                      | ~           |
| Coca Cola Company                                                                                           |               |                      | ~           |
| Dallas Organic Produce                                                                                      | DOP@email.com | +91 07165 551 212    | ~           |
| Node js test vendor (imported)                                                                              | me@Me.com     |                      | ~           |
| Smoke Test 01                                                                                               |               |                      | ~           |
| test                                                                                                    |               |                      | ~           |

Adding vendor

### Reference

For information on using a .CSV file to upload vendors in bulk, refer to page 193.

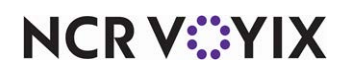

### To add a vendor manually:

0

1. Select **Inventory** > **Vendors**. The 'Vendors' screen appears.

| =                                                                                                    |                      | 5                             | MM .     |
|----------------------------------------------------------------------------------------------------|----------------------|-------------------------------|----------|
| Vendors                                                                                                    |                      |                               |          |
| Manage all your vendors and their associated catalogs from here. You can also add,<br>edit, and deactivate vendors. |                      | Add                           | vendor 🔹 |
| III Columns 🐺 Filters 🗮 Density                                                                                     |                      | <b>Q</b> Search Name          |          |
| Vendor name                                                                                                    | Email                | Phone                         | Active   |
| Atianta Organic Produce                                                                                             | FarmerBrown@mail.com |                               | ~        |
| Cherry Street Brewing                                                                                               |                      |                               | ~        |
| test                                                                                                    | test@gmail.com       |                               | ~        |
| Test_Sai_Regression testing                                                                                         |                      |                               | ~        |
| Test_SG_Regression Testing                                                                                          |                      |                               | ~        |
| Test-Vendor-7600                                                                                                    | abc@test1.com        |                               | ×        |
| Test-Vendor-7802                                                                                                    | abc@test3.com        |                               | ×        |
| Test-Vendor-7803                                                                                                    | abc@test33.com       | +91 095867 82369              | ~        |
| Test-Vendor-7804                                                                                                    | abc@test4.com        | +91 095867 82369              | ~        |
| Test-Vendor-7805                                                                                                    | abc@test51.com       | +1 (564) 574-6756             | ~        |
|                                                                                                    |                      | Rows per page: 10 - 1-10 of 2 | 2 < >    |

'Vendors' screen

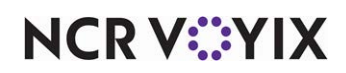

2. Click Add vendor. The 'New vendor details' screen appears.

|               |                     |                                                                  |                                                                                                    | -                                                                                                    |                                                                                                    |                                                                                                    |
|---------------|---------------------|------------------------------------------------------------------|----------------------------------------------------------------------------------------------------|----------------------------------------------------------------------------------------------------|----------------------------------------------------------------------------------------------------|----------------------------------------------------------------------------------------------------|
|               |                     |                                                                  |                                                                                                    |                                                                                                    |                                                                                                    |                                                                                                    |
|               |                     |                                                                  |                                                                                                    |                                                                                                    |                                                                                                    |                                                                                                    |
|               |                     |                                                                  |                                                                                                    |                                                                                                    |                                                                                                    |                                                                                                    |
|               | A/P Code            |                                                                  |                                                                                                    |                                                                                                    |                                                                                                    |                                                                                                    |
|               |                     |                                                                  |                                                                                                    |                                                                                                    |                                                                                                    |                                                                                                    |
|               |                     |                                                                  |                                                                                                    |                                                                                                    |                                                                                                    |                                                                                                    |
| State         |                     | Postal code                                                      |                                                                                                    |                                                                                                    |                                                                                                    |                                                                                                    |
|               |                     |                                                                  |                                                                                                    |                                                                                                    |                                                                                                    |                                                                                                    |
|               |                     |                                                                  |                                                                                                    |                                                                                                    |                                                                                                    |                                                                                                    |
| Contact title |                     | Phone number                                                     |                                                                                                    |                                                                                                    |                                                                                                    |                                                                                                    |
|               | Customer account nu | mber                                                             |                                                                                                    |                                                                                                    |                                                                                                    |                                                                                                    |
|               | -                   |                                                                  |                                                                                                    |                                                                                                    |                                                                                                    |                                                                                                    |
|               |                     |                                                                  |                                                                                                    |                                                                                                    |                                                                                                    |                                                                                                    |
|               | _                   |                                                                  |                                                                                                    |                                                                                                    |                                                                                                    |                                                                                                    |
|               |                     |                                                                  |                                                                                                    |                                                                                                    |                                                                                                    |                                                                                                    |
|               | State               | A/P Code Apartment/Suite State Contact title Customer account nu | A/P Code A/P Code Apartment/Suite Apartment/Suite State Postal code Postal code Contact title Phone number Customer account number | A/P Code Apartment/Suite Apartment/Suite Apartment/Suite Contact title Phone number Cuttomer account number Cuttomer account number | AP Cose Apartment/Suite Apartment/Suite Destal code Contact title Phone number Contact title Phone number | AP Cos     Apartment/Suite     Apartment/Suite     Apartment/ |

'New vendor details' screen

- 3. Confirm **Active vendor** is toggled to the on position (default value). When toggled off, you cannot use the vendor.
- 4. Type the **name** of the vendor.
- 5. Type the **A/P Code** associated with the vendor. The accounts payable (AP) code is a six-character alphanumeric code attached to the vendor master records that allows you to post transactions to a general ledger account.
- 6. Select the **country** where the vendor is located from the drop-down list.
- 7. Type the **address** of the vendor in 'Street address' and 'Apartment/Suite.'
- 8. Type the **city**, **state**, and **postal code** of the location of the vendor.
- 9. Under the 'Vendor contact' group bar, type the **contact name** of the vendor, typically a vendor employee.
- 10. Type the **designated title**, **phone number**, and **email address** of the vendor contact.
- 11. Type your **customer account number** associated with the vendor.

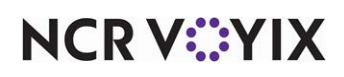

- 12. Under the 'More details' group bar, enter any **additional information** about the vendor in 'Comments.'
- 13. Click **Save** to save the vendor details or click **Back** to return to the 'Vendors' screen. The newly added vendor appears in the list.

Once you add a vendor, you must assign vendor items to the vendor. Refer to <u>Working with</u> vendor items on page 98.

### To edit a vendor:

- 1. Select Inventory > Vendors.
- 2. Select a **vendor** to edit. The vendor details appear with the 'General information' tab as the active tab.
- 3. Make the **necessary changes** to the vendor.

RP

4. Click **Save** to save the changes or click **Back** to discard your changes and return to the 'Vendors' screen.

NCR V:YIX

# Working with vendor items

After you add a vendor, you can associate the items you purchase from the vendor to the vendor. All vendor items must first be associated with a raw item.

### Reference

For more information on associating a raw item with a vendor item, refer to <u>page 101</u>. For information on using a .CSV file to upload vendor items in bulk, refer to <u>page 197</u>.

### To manually add a vendor item:

1. With the vendor that sells the item active on the screen, select the **Catalog** tab.

| horry Ct          | root Browing date            | aile                    |                    |         |                                   |                             |                     |           |
|-------------------|------------------------------|-------------------------|--------------------|---------|-----------------------------------|-----------------------------|---------------------|-----------|
| nerry St          | reet brewing deta            | 1115                    |                    |         |                                   |                             |                     |           |
| General Infor     | mation Catalog               |                         |                    |         |                                   |                             |                     |           |
| Indicates require | d fields)                    |                         |                    |         | Last edit was 9/26/2024 by acctor | ommerce@00ubwzn8f7kqhexps1d | 7-ncr.asm.qe+stg-ad | imin@gmai |
| nis is the ven    | dor catalog section. In here | you can find all of the | items associated t | to      |                                   |                             |                     |           |
| is vendor an      | d you can add, edit, and de  | activate/exclude items  |                    |         |                                   |                             | Add vendor          | item      |
|                   | Density                      |                         |                    |         |                                   | Q Sea                       | rch Name            |           |
| Item code         | Name / Description *         | Purchase unit *         | Receive unit *     | Price * | Raw Item                          | GL account                  | Active              | Action    |
| 2000              | Irish Red, 12 oz             | PT=12 oz                | Ounce (oz)         | \$3.50  | Bhavanesh Test Rawitem            | 5160 - Dairy                | Active              | :         |
|                   |                              |                         |                    |         |                                   |                             |                     | _         |
|                   |                              |                         |                    |         |                                   |                             |                     |           |

'Catalog' tab

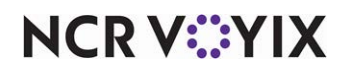

2. Click **Add vendor item**. The 'Add item' screen appears on the right side of the screen.

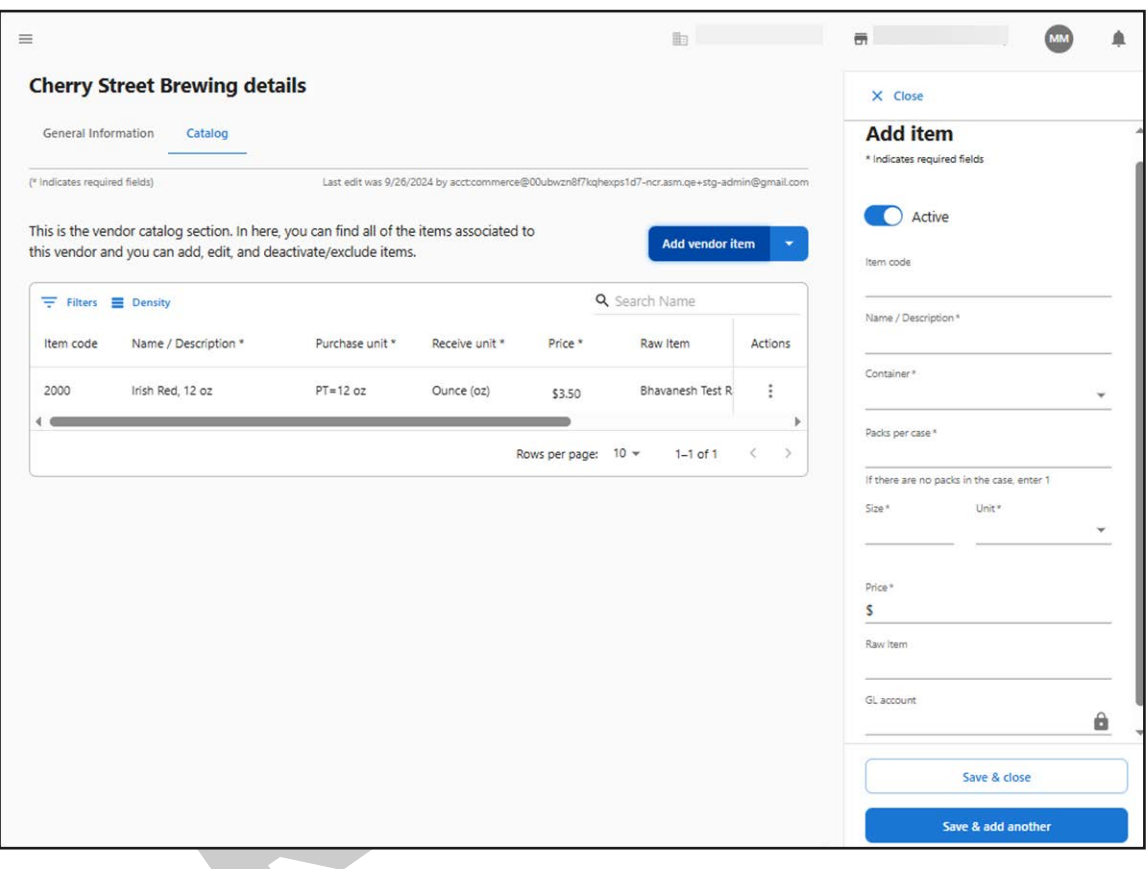

'Add item' screen

- 3. Type the **vendor item code**, up to 50 characters.
- 4. Type the name of the item, up to 250 characters.
- 5. Select the **bulk packing type** from the 'Container' drop-down list. The available options are Case (CS), Pail (PL), Bag (BG), Pound (LB), Gallon (GL), Half Gallon (HGL), Quart (QT), Liter (LT), Pint (PT), and Dozen (DZ).
- 6. Type the **total quantity of packs** in the vendor item container in 'Packs per case.' This must be a numeric value from 1-999. If there are not packs in the case, type 1.
- 7. Type the **actual size of each unit** in the package. This must be a numeric value from 1 to 999, and supports up to two decimals.
- Select the standard unit of measurement of the item from the 'Unit' drop-down list. Select from Fluid Ounce (fl. Oz), Quart (qt.), Milliliter (ml), Gram (g), Ounce (oz.), EA (ea), Pint (pt), Gallon (gal), #5 Can (#5 Can), #10 Can (#10 Can), Liter (L), Milligram (mg), Kilogram (kg), Pound (Lb), and Dozen (DZ).
- 9. Type the **unit price** of the vendor item container. It must be a numeric value (up to two decimals).

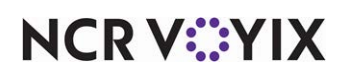

10. Select the **raw item** to associate with this vendor item from the 'Raw item' drop-down list. If the raw item you need does not appear in the list, you can select 'Unassigned' to allow you to save the vendor item. It appears as Unassigned in the vendor item grid. You must then access the Raw item function and associate the raw item to the vendor item using that function.

# ) Tip

'GL account' is populated based on the configuration of the raw item and is informational only.

11. Click **Save & close** to save the changes.

-OR-

Click Save & add another to add another item to the vendor.

| Indicates required fields)               | Last edit was 7/26/2024 by ac                   | ct:commerce@00uepuczdixx | 5iwzt1d7-lm185162@ncr.c |
|------------------------------------------|-------------------------------------------------|--------------------------|-------------------------|
| his is the vendor catalog section. In he | re, you can find all of the items associated to | A                        | dd vendor item 👻        |
| his vendor and you can add, edit, and o  | deactivate/exclude items.                       |                          |                         |
| ⇒ Filters 		Density 		Export             | deactivate/exclude items.                       | <b>Q</b> Search N        | ame                     |

Manually added vendor item

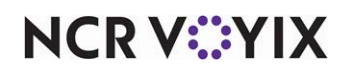

#### To use the Raw Items function to associate a raw item with a vendor item:

As an alternate method to working in the Vendors function, you can use the Raw Items function to associate a raw item with a vendor item. The vendor item must already exist.

1. Select **Inventory > Raw Items**. The 'Raw items' screen appears.

| Raw items                                                                                                    |                                                                                                    |              |                    |             |
|----------------------------------------------------------------------------------------------------|----------------------------------------------------------------------------------------------------|--------------|--------------------|-------------|
| aw items are your baseline item<br>hould be mapped to for accura<br>ategorization. For example, you<br>ame item from multiple vendor<br>onsolidate all your similar vendo<br>rackable item. | is to which all vendor items<br>te reporting and<br>might be purchasing the<br>s, this is a way to<br>or items into a single |              |                    | Create item |
| \Xi Filters 🗮 Density 🛃 Exp                                                                                                    | ort                                                                                                    |              | <b>Q</b> Search Na | me          |
| Raw item name 1                                                                                                    | Category                                                                                                    | Active       | Inactive as of     | Actions     |
| Acceptance_Test_VendorItem                                                                                                    | 5110 - Meat                                                                                                    | ~            |                    | :           |
| Apple                                                                                                    | 5140 - Produce                                                                                                    | $\checkmark$ |                    | 0<br>0<br>0 |
| butter                                                                                                    | 5150 - Bakery                                                                                                    | ~            |                    | :           |
|                                                                                                    |                                                                                                    | ,            |                    |             |

- 2. Select a raw item from the list.
- 3. Click the **three dots** menu under **Actions** and select **Edit** from the menu that appears. The 'General information' screen appears.

| apple               | RAW ITEMS / APPLE                               |                                               |                                          |
|---------------------|-------------------------------------------------|-----------------------------------------------|------------------------------------------|
| General information | General informat                                | ion Active                                    | Edit                                     |
|                     | * Indicates required Last edit<br>fields admin@ | was by 3/2/2024 by acct:commerce<br>gmail.com | @00ubrzxsifax9tpom1d7-ncr.asm.qe+stg-yp- |
|                     | Deactivate on                                   |                                               |                                          |
|                     | MM/DD/YYYY                                      |                                               |                                          |
|                     | Raw item name *                                 | Category *                                    |                                          |
|                     | apple                                           | 6 5140 - Produce                              | w                                        |
|                     | Vendor items                                    |                                               |                                          |
|                     | \Xi Filters 🗮 Density 🛃                         | Export                                        | <b>Q</b> Search                          |
|                     | the later was the                               | Vender Las Los                                | nt Dack Size Unit Dric                   |

'General information' screen

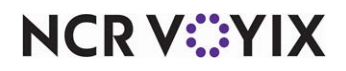

© 2025 NCR Voyix. All rights reserved. NCR Voyix — Confidential Use and Disclose Solely Pursuant to Company Instructions

<sup>&#</sup>x27;Raw items' screen

4. Scroll **down the screen** to the 'Assign vendor items to raw item' group bar.

| Ŧ F | ilters 🔳 | Density 🕁 E | Export   |   | Q cł | nicken |   |   | × | Current selection                  |
|-----|----------|-------------|----------|---|------|--------|---|---|---|------------------------------------|
| -   | i        | Ite 个       | Vendor   | A | Co   | P      | S | U | P | 1 items selected                   |
|     | s        | Whole chi   | sg catch | ~ | Cas  | 10     | 5 | P | 1 | Whole chicken CS/10/4-5 lbs each 🔇 |
| ~   | S        | Whole chi   | New Cat  | ~ | Cas  | 10     | 5 | P | 1 |                                    |
|     | s        | Whole chi   | SG CW V  | ~ | Cas  | 10     | 5 | P | 1 | 1                                  |

'Assign vendor items to raw item' group bar

- 5. Select the **vendor item** to assign to the selected raw item. The selected 'vendor item' appears in the 'Current selection' pane.
- 6. To cancel the vendor item association with the raw item, click **Clear selection**.
- 7. Click Save to confirm the changes and exit the screen.

### To edit a vendor item:

1. Select **Inventory > Vendors**. The available vendors appear.

| Vendors                                                                                                    |               |                      |          |
|----------------------------------------------------------------------------------------------------|---------------|----------------------|----------|
| Manage all your vendors and their associated catalogs from here. You can also add,<br>edit, and deactivate vendors. |               | Ad                   | d vendor |
| III Columns 😓 Filters 🗮 Density                                                                                     |               | <b>Q</b> Search Name |          |
| Vendor name                                                                                                    | Email         | Phone                | Active   |
| bghjfhk                                                                                                    |               |                      | ~        |
| Cherry Street Brewing Cherry Street Brewing                                                                         |               |                      | ~        |
| Coca Cola Company                                                                                                   |               |                      | ~        |
| Dallas Organic Produce                                                                                              | DOP@email.com | +91 07165 551 212    | ~        |
| Node js test vendor (imported)                                                                                      | me@Me.com     |                      | ~        |
| Smoke Test 01                                                                                                    |               |                      | ~        |
| test                                                                                                    |               |                      | ~        |

Vendor selection

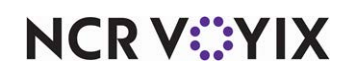

© 2025 NCR Voyix. All rights reserved. NCR Voyix — Confidential Use and Disclose Solely Pursuant to Company Instructions 2. Select the **vendor** that sells the item. The vendor details appear with the 'General information' tab as the active tab.

| General Information Cata      | alog    |                 |             |                              |                                                         |          |
|-------------------------------|---------|-----------------|-------------|------------------------------|---------------------------------------------------------|----------|
| (* Indicates required fields) |         |                 |             | Last edit was 2/4/2025 by ac | ct:commerce@00ubwzn8f7kqhexps1d7-ncr.asm.qe+stg-admin@g | mail.con |
| Active vendor                 |         |                 |             |                              |                                                         |          |
| Vendor name *                 |         | A/P Code        |             |                              |                                                         |          |
| Coca Cola Company             |         |                 |             |                              | _                                                       |          |
| Country                       |         |                 |             |                              |                                                         |          |
| United States                 |         | r               |             |                              |                                                         |          |
| Address                       |         | Apartment/Suite |             |                              |                                                         |          |
| 1 Coca Cola Way               |         |                 |             |                              |                                                         |          |
| City                          | State   |                 | Postal code |                              |                                                         |          |
| Altanta                       | Georgia | *               | 30303       |                              | -                                                       |          |
|                               |         |                 |             |                              |                                                         |          |
|                               |         |                 |             |                              |                                                         |          |
|                               |         |                 |             |                              | Back                                                    | Save     |

'General information' tab

3. Select the **Catalog** tab. The list of items associated with the vendor appear on the screen.

| General Infor                                                                                                    | rmation Catalog                                                                        |                                             |                                            |                             |                                         |                                                     |                                 |          |
|----------------------------------------------------------------------------------------------------|----------------------------------------------------------------------------------------|---------------------------------------------|--------------------------------------------|-----------------------------|-----------------------------------------|-----------------------------------------------------|---------------------------------|----------|
| Indicates require                                                                                                    | ed fields)                                                                             |                                             |                                            | Last ed                     | it was 2/4/2025 by acct:comme           | erce@00ubwzn8f7kqhexps1d7-                          | ncr.asm. <mark>q</mark> e+stg-a | dmin@gma |
| A You hav                                                                                                    | ve 10 unmapped item(s). Make                                                           | sure to map all your ven                    | dor items to a raw ite                     | m and a categor             | v to get accurate reports.              |                                                     |                                 |          |
|                                                                                                    |                                                                                        |                                             |                                            |                             | , , , , , , , , , , , , , , , , , , , , |                                                     |                                 |          |
| his is the ven                                                                                                    | dor catalog section. In here                                                           | , you can find all of the                   | e items associated t                       | to                          |                                         |                                                     | Addurada                        | itam     |
|                                                                                                    |                                                                                        |                                             |                                            |                             |                                         |                                                     | Aud venuor                      | ntern    |
| his vendor an                                                                                                    | id you can add, edit, and de                                                           | activate/exclude items                      | •                                          |                             |                                         |                                                     |                                 |          |
| his vendor an                                                                                                    | nd you can add, edit, and de                                                           | activate/exclude items                      | h                                          |                             |                                         | <b>Q</b> Search                                     | h Name                          |          |
| Filters                                                                                                    | Density     Name / Description *                                                       | activate/exclude items<br>Purchase unit *   | Receive unit *                             | Price *                     | Raw Item                                | Q Search<br>GL account                              | h Name                          | Actio    |
| Filters international filters international filters international | d you can add, edit, and de Density Name / Description * SGTT item one                 | Purchase unit *<br>CS=100 oz                | Receive unit *<br>Ounce (oz)               | Price *<br>\$0.00           | Raw Item<br>345n                        | Q. Search<br>GL account<br>5110 - Meat              | h Name                          | Actio    |
| Filters i<br>Item code                                                                                                    | d you can add, edit, and de Density Name / Description * SGTT item one SGTT item seven | Purchase unit *<br>CS=100 oz<br>CS=7/700 lb | Receive unit *<br>Ounce (oz)<br>Pound (lb) | Price *<br>\$0.00<br>\$0.00 | Raw Item<br>345n<br>Unassigned          | Q Search<br>GL account<br>5110 - Meat<br>Unassigned | h Name                          | Actio    |

Edit vendor item

4. Select an **item** from the list.

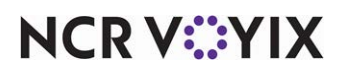
5. Click the **three dots** menu under **Actions** and select **Edit** from the menu that appears. A screen appears on the right side of the screen.

| ica Cola                             | a Company detail                                                          | s                                                         |                                                        |                                                                                                |                                  |              | × Close                                                                                                    |
|--------------------------------------|---------------------------------------------------------------------------|-----------------------------------------------------------|--------------------------------------------------------|------------------------------------------------------------------------------------------------|----------------------------------|--------------|----------------------------------------------------------------------------------------------------|
| eneral Infor                         | rmation Catalog                                                           |                                                           |                                                        |                                                                                                |                                  |              | SGTT item seven                                                                                                    |
| dicates require                      | ed fields) Li                                                             | ast edit was 2/4/2025 by acct                             | commerce@00ubwzn8f7                                    | kqhexps1d7-ncr.a                                                                               | sm.ge+stg-adm                    | in@gmail.com | * Indicates required fields                                                                                                    |
| You hav reports.                     | ve 10 unmapped item(s). Make                                              | e sure to map all your ven                                | dor items to a raw ite                                 | n and a categor                                                                                | y to get accu                    | rate         | Active                                                                                                    |
| s is the ven                         | idor catalog section. In here                                             | e, you can find all of the                                | e items associated t                                   | •                                                                                              |                                  |              | Item code                                                                                                    |
| vendor an                            | nd you can add, edit, and de                                              | eactivate/exclude items                                   | i.                                                     | A                                                                                              | dd vendor ite                    | em 🔻         |                                                                                                    |
|                                      |                                                                           |                                                           |                                                        |                                                                                                |                                  |              | Name / Description *                                                                                                    |
| Filters                              | Density                                                                   |                                                           |                                                        | <b>Q</b> Search Na                                                                             | ime                              |              | Name / Description * SGTT item seven                                                                                               |
| F Filters                            | Density                                                                   | Burchara unit *                                           | Pocoius unit *                                         | Q Search Na                                                                                    | ime<br>Pau It                    | Actions      | Name / Description * SGTT item seven Container * Container *                                                                       |
| Filters                              | Density<br>Name / Description *                                           | Purchase unit *                                           | Receive unit *                                         | Q Search Na<br>Price *                                                                         | ime<br>Raw It                    | Actions      | Name / Description *<br>SGTT item seven<br>Container *<br>Case (cs)                                                                |
| F Filters                            | Density Name / Description * SGTT item one                                | Purchase unit *<br>CS=100 oz                              | Receive unit *<br>Ounce (oz)                           | Q Search Na<br>Price *<br>\$0.00                                                               | Raw It<br>345n                   | Actions      | Name / Description*<br>SGTT item seven<br>Container*<br>Case (cs)<br>Packs per case *<br>7                                         |
| F Filters E<br>tem code              | Density Name / Description * SGTT item one SGTT item seven.               | Purchase unit *<br>CS=100 oz<br>CS=7/700 lb               | Receive unit *<br>Ounce (oz)<br>Pound (lb)             | C Search Na<br>Price *<br>S0.00<br>S0.00                                                       | Raw It<br>345n<br>Unass          | Actions<br>I | Name / Description* SGTT item seven Container* Case (cs) Packs per case * 7 If there are no packs in the case, enter 1             |
| F Filters I<br>tem code<br>00<br>100 | Density Name / Description * SGTT item one SGTT item seven SGTT item four | Purchase unit *<br>CS=100 oz<br>CS=7/700 lb<br>CS=4/400 g | Receive unit *<br>Ounce (oz)<br>Pound (lb)<br>Gram (g) | <ul> <li>Search Na</li> <li>Price *</li> <li>\$0.00</li> <li>\$0.00</li> <li>\$0.00</li> </ul> | Raw It<br>345n<br>Unass<br>Unass | Actions      | Name / Description* SGTT item seven Container* Case (cs) Packs per case* 7 If there are no packs in the case, enter 1 Save & close |

Edit vendor item options

6. Click **Save & close** to save the changes and close the vendor item edit window, or click **Save &** add another to save the edits and add another vendor item.

## To deactivate a vendor item:

1. Select **Inventory** > **Vendors**. The available vendors appear.

| Vendors                                                                                                    |               |                      |            |
|----------------------------------------------------------------------------------------------------|---------------|----------------------|------------|
| Manage all your vendors and their associated catalogs from here. You can also add,<br>edit, and deactivate vendors. |               | Ad                   | d vendor 👻 |
| III Columns 😇 Filters 🗮 Density                                                                                     |               | <b>Q</b> Search Name |            |
| Vendor name                                                                                                    | Email         | Phone                | Active     |
| bghjfhk                                                                                                    |               |                      | ~          |
| Cherry Street Brewing Cherry Street Brewing                                                                         |               |                      | ~          |
| Coca Cola Company                                                                                                   |               |                      | ~          |
| Dallas Organic Produce                                                                                              | DOP@email.com | +91 07165 551 212    | ~          |
| Node js test vendor (imported)                                                                                      | me@Me.com     |                      | ~          |
| Smoke Test 01                                                                                                    |               |                      | ~          |
| test                                                                                                    |               |                      | ~          |

Vendor selection

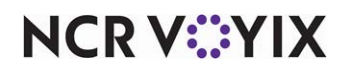

© 2025 NCR Voyix. All rights reserved. NCR Voyix — Confidential Use and Disclose Solely Pursuant to Company Instructions 2. Select the **vendor** that sells the vendor item. The 'Vendor details' screen appears with the 'General information' tab as the active tab.

| General Information Cata      | alog    |                 |             |                              |                                                     |             |
|-------------------------------|---------|-----------------|-------------|------------------------------|-----------------------------------------------------|-------------|
| (* Indicates required fields) |         |                 |             | Last edit was 2/4/2025 by ac | ct:commerce@00ubwzn8f7kqhexps1d7-ncr.asm.qe+stg-adm | in@gmail.co |
| Active vendor                 |         |                 |             |                              |                                                     |             |
| Vendor name *                 |         | A/P Code        |             |                              |                                                     |             |
| Coca Cola Company             |         |                 |             |                              | _                                                   |             |
| Country                       |         |                 |             |                              |                                                     |             |
| United States                 |         | <u> </u>        |             |                              |                                                     |             |
| Address                       |         | Apartment/Suite |             |                              |                                                     |             |
| 1 Coca Cola Way               |         |                 |             |                              |                                                     |             |
| City                          | State   |                 | Postal code |                              |                                                     |             |
| Altanta                       | Georgia | *               | 30303       |                              |                                                     |             |
|                               |         |                 |             |                              |                                                     |             |
|                               |         |                 |             |                              |                                                     |             |
|                               |         |                 |             |                              |                                                     | -           |

'General information' tab

3. Select the **Catalog** tab to view a list of the vendor items.

| General Info                                                          | Catalog                                                                                                    |                                                                                                  |                                      |                                  |                                |                                                                    |                      |
|-----------------------------------------------------------------------|----------------------------------------------------------------------------------------------------|--------------------------------------------------------------------------------------------------|--------------------------------------|----------------------------------|--------------------------------|--------------------------------------------------------------------|----------------------|
| ndicates require                                                      | red fields)                                                                                                    |                                                                                                  |                                      | Last ed                          | it was 2/4/2025 by acct:comme  | erce@00ubwzn8f7kqhexps1d7-ncr.asm.qe                               | e+stg-admin@gmi      |
| A You have                                                            | ave 10 unmapped item(s). Make                                                                                                    | sure to map all your ven                                                                         | dor items to a raw ite               | m and a categor                  | y to get accurate reports.     |                                                                    |                      |
|                                                                       |                                                                                                    |                                                                                                  |                                      |                                  |                                |                                                                    |                      |
| is is the ven                                                         | ndor catalog section. In here                                                                                                    | , you can find all of the                                                                        | items associated t                   | 0                                |                                | Addy                                                               | endor item           |
| his is the ven<br>is vendor an                                        | ndor catalog section. In here<br>nd you can add, edit, and de                                                                        | , you can find all of the<br>activate/exclude items                                              | items associated t                   | :0                               |                                | Add v                                                              | rendor item          |
| is is the ven<br>is vendor an<br>Filters                              | ndor catalog section. In here<br>nd you can add, edit, and de<br>Density                                                             | , you can find all of the activate/exclude items                                                 | items associated t                   | :0                               |                                | Add v<br>Q Search Name                                             | rendor item          |
| is is the ven<br>is vendor ar<br>Filters                              | ndor catalog section. In here<br>nd you can add, edit, and de<br>Density<br>Name / Description *                                     | , you can find all of the<br>activate/exclude items<br>Purchase unit *                           | e items associated t                 | Price *                          | Raw Item                       | Add v<br>Q. Search Name<br>GL account                              | rendor item<br>Actic |
| is is the ven<br>is vendor ar<br>Filters<br>Item code                 | ndor catalog section. In here<br>nd you can add, edit, and de<br>Density<br>Name / Description *<br>SGTT item one                    | , you can find all of the<br>activate/exclude items<br>Purchase unit *<br>CS=100 oz              | Receive unit *                       | Price *<br>\$0.00                | Raw Item<br>345n               | Add v<br>Q. Search Name<br>GL account<br>5110 - Meat               | Actic                |
| is is the ven<br>is vendor ar<br>Filters i<br>Item code<br>100<br>700 | ndor catalog section. In here<br>nd you can add, edit, and de<br>Density<br>Name / Description *<br>SGTT item one<br>SGTT item seven | you can find all of the<br>activate/exclude items<br>Purchase unit *<br>CS=100 oz<br>CS=7/700 lb | Receive unit * Ounce (oz) Pound (lb) | o<br>Price *<br>\$0.00<br>\$0.00 | Raw Item<br>345n<br>Unassigned | Add v<br>Q. Search Name<br>GL account<br>5110 - Meat<br>Unassigned | Actic                |

Vendor details 'Catalog' tab

4. Select a vendor item.

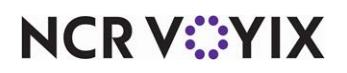

5. Click the **three dots** menu under Actions and select **Deactivate** from the menu that appears. A confirmation message appears.

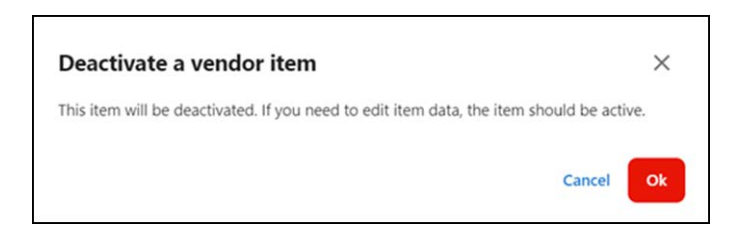

Deactivate confirmation message

6. Click **Ok** to confirm.

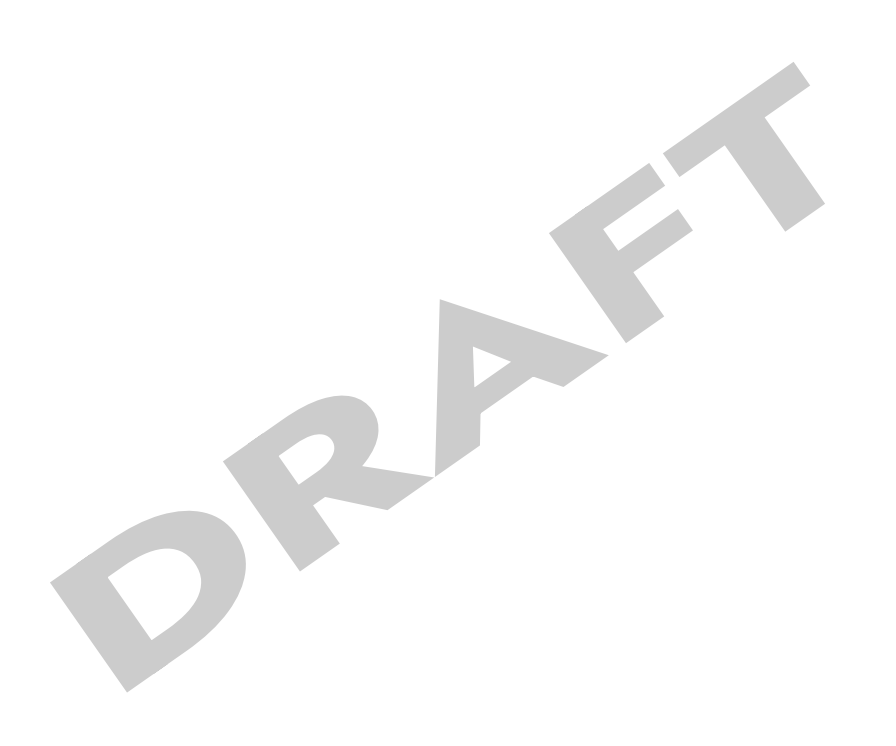

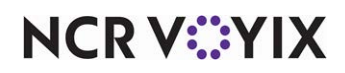

## Working with invoices

An invoice is a bill received from a vendor and provides a proof of purchase for the vendor item received at the restaurant. You can use ASM to capture the invoice for proper record keeping and distribution.

Using Aloha Smart Manager, it is easy to upload invoices in CBO (Cloud Back Office) and view the invoices report. Managers can upload invoices either manually or by scanning a digital invoice file.

Managers review all invoices entered into the Back Office by the entry type (manual, scan flat file import, electronic transfer by vendor, or API). When a manager selects the Optical Character Recognition (OCR)/scan type, the manager is able to compare the image to the invoice data entered into the Back Office system and validate for the proper translation. The manager can navigate from report to invoice entry to make corrections, if needed, and then return to the report to continue reviewing the report.

#### Invoice approval process

In ASM, an uploaded invoice must go through multiple stages before it is finalized. The stages of invoice approval are:

- 1. The restaurant obtains the invoice from the vendor.
- 2. An employee or mid-level manager captures the invoice in ASM. The status is set as Draft.
- 3. A manager either accepts or finalizes the uploaded invoice. If accepted, the status changes to Accepted. If finalized, the status changes to Finalized.

## Capturing invoice details

You can capture invoice details using two different methods:

- Manually adding the invoice details. See page 107.
- Uploading a digital image of the invoice. If you upload a PDF, each PDF page is converted to an image file. See <u>page 204</u>.

## Manually adding an invoice

An employee or mid-level manager manually adds the invoice in ASM, which is then approved and finalized by the restaurant manager.

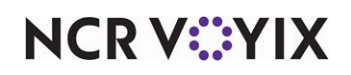

#### To manually add an invoice:

1. Select **Inventory** > **Invoices**. The 'Invoice list' screen appears.

RA

| nvoice list                                                   |                                                                  |                                                                                                    |                                                |                         |             |               |             |         |
|---------------------------------------------------------------|------------------------------------------------------------------|----------------------------------------------------------------------------------------------------|------------------------------------------------|-------------------------|-------------|---------------|-------------|---------|
| reate an invoice l<br>PDF, .JPG, .IMG, .J<br>nanaged individu | by manually enteri<br>IPEG, .PNG). PDF fi<br>ally by page. Servi | ng data or by uploading an imag<br>les will be converted to images u<br>ces are required to be added ma | e of your invoice<br>pon upload and<br>nually. |                         |             | _             |             |         |
| Invoices Inc                                                  | omplete uploads                                                  |                                                                                                    |                                                |                         |             | Add in        | nvoice (bla | nk) 👻   |
| 〒 Filters ■ D                                                 | Density                                                          |                                                                                                    |                                                |                         |             | Q Search Invo | ice ID      |         |
| Invoice ID                                                    | Source                                                           | Vendor name                                                                                             | Invoice date $\psi$                            | Delivered date and time | Total       | Status        | Last        | Actions |
| 656456546                                                     | Manual                                                           | Cherry Street Brewing                                                                                   | 6/27/2044                                      | 6/27/2024 8:21 PM       | \$16.00     | Draft         | 9/18        | 1       |
| 20250130-03                                                   | Upload                                                           | Coca Cola Company                                                                                       | 1/30/2025                                      | 1/31/2025 3:41 AM       | \$23,979.87 | Accepted      | 1/31,       | 1       |
| 20250130-02                                                   | Upload                                                           | Coca Cola Company                                                                                       | 1/30/2025                                      | 1/31/2025 3:51 AM       | \$504.14    | Draft         | 1/31,       | 1       |
| 20250129-1                                                    | Manual                                                           | Coca Cola Company                                                                                       | 1/29/2025                                      | 1/29/2025 6:48 PM       | \$1,202.00  | Finalized     | 1/29,       | 1       |
| 12802                                                         | Manual                                                           | Dallas Organic Produce                                                                                  | 1/28/2025                                      | 1/28/2025 6:36 PM       | \$13,809.80 | Accepted      | 1/28,       | 1       |
| 12801                                                         | Upload                                                           | Test SG 0113 Smoke test                                                                                 | 1/28/2025                                      | 1/28/2025 6:30 PM       | \$251,158   | Finalized     | 1/31,       | 1       |

## 'Invoice list' screen

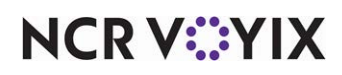

2. Click Add invoice (blank). The 'Invoice details' screen appears.

| Indicates required fields |        |                                 |              |          |       |                |        |       |         |
|---------------------------|--------|---------------------------------|--------------|----------|-------|----------------|--------|-------|---------|
|                           |        |                                 |              |          |       |                |        |       |         |
| nvoice information        |        |                                 |              |          |       |                |        |       |         |
| voice date *              |        | Invoice delivery date and time* |              |          |       |                |        |       |         |
| 2/05/2025                 |        | 02/05/2025 10:25 AM             |              |          |       |                |        |       |         |
| ioice ID*                 |        | Invoice comments                |              |          |       |                |        |       |         |
| endor information         |        |                                 |              |          |       |                |        |       |         |
| ndor name *               |        |                                 |              |          |       |                |        |       |         |
|                           |        |                                 |              |          |       |                |        |       | Add ite |
| ∓ Filters 🔳 Density       |        |                                 |              |          |       | ۹              | Search |       |         |
| Item / Service Iter       | n code | Name / Description              | Receive unit | Quantity | Price | Subtotal Ta    | ax     | Total | Action  |
|                           |        |                                 |              |          |       |                |        |       |         |
|                           |        |                                 | No rows      |          |       |                |        |       |         |
|                           |        |                                 |              |          |       | C. Market      | \$0.00 |       |         |
|                           |        |                                 |              |          |       | Subtotal       | \$0.00 |       |         |
|                           |        |                                 |              |          |       | Sales tax      | \$0.00 |       |         |
|                           |        |                                 |              |          |       | Amount payable | \$0.00 | (     |         |
|                           |        |                                 |              |          |       |                |        |       |         |

- 3. Select the **invoice date**.
- 4. Select the **date and time** when the invoice was sent to the restaurant.
- 5. Type the **unique ID** of the invoice.

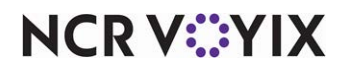

6. Type any additional information about the invoice in 'Invoice comments.'

| and and a second second second second second second second second second second second second second second se                  |    |                                                      |              |          |       |          |                 |            |                  |
|----------------------------------------------------------------------------------------------------|----|------------------------------------------------------|--------------|----------|-------|----------|-----------------|------------|------------------|
| 2/05/2025                                                                                                    |    | Invoice delivery date and time * 02/05/2025 12:05 PM |              |          |       |          |                 |            |                  |
| voice ID*<br>59                                                                                                    |    | Invoice comments                                     |              |          |       |          |                 |            |                  |
| endor information                                                                                                    |    |                                                      |              |          |       |          |                 |            |                  |
| bghjfhk                                                                                                    |    |                                                      |              |          |       |          |                 |            |                  |
|                                                                                                    |    |                                                      |              |          |       |          |                 |            |                  |
| Cherry Street Brewing                                                                                                    |    |                                                      |              |          |       |          |                 |            | (                |
| Cherry Street Brewing<br>Coca Cola Company                                                                                      | I. |                                                      |              |          |       |          |                 |            | Add item         |
| Cherry Street Brewing<br>Coca Cola Company<br>Dallas Organic Produce                                                            |    |                                                      |              |          |       |          | <b>Q</b> Search | h          | Add item         |
| Cherry Street Brewing<br>Coca Cola Company<br>Dallas Organic Produce<br>Node js test vendor (imported)<br>Smoke Test 01         |    | Name / Description                                   | Receive unit | Quantity | Price | Subtotal | Q Search<br>Tax | h<br>Total | Add item Actions |
| Cherry Street Brewing<br>Coca Cola Company<br>Dallas Organic Produce<br>Node js test vendor (imported)<br>Smoke Test 01<br>test |    | Name / Description                                   | Receive unit | Quantity | Price | Subtotal | Q Search<br>Tax | h<br>Total | Add item Actions |

Adding or selecting a vendor

- 7. Click Vendor name to view a list of vendors.
- Select a vendor from the list. Alternatively, if the required vendor is not listed, enter the new vendor name in 'Vendor name.' The Add <New vendor name> option appears. Click Add to create a new vendor.

The invoice status is set to Draft and the options to 'Accept invoice' and 'Finalize invoice' appear.

| * Indicates required fields |                                  | Last edit was 7/26/2024 by acct:commerce@00uepuczdixxSiwzt1d7-lm185162@ncr.c |
|-----------------------------|----------------------------------|------------------------------------------------------------------------------|
| Invoice information         |                                  |                                                                              |
| Invoice date *              | Invoice delivery date and time * |                                                                              |
| 07/26/2024                  | 07/26/2024 03:27 PM              |                                                                              |
| Invoice ID *                | Invoice comments                 |                                                                              |
| 8325                        | <br>                             |                                                                              |
| Vendor information          |                                  |                                                                              |
| Vendor name *               |                                  |                                                                              |
| 6572654367785               |                                  |                                                                              |
|                             |                                  | Accept invoice                                                               |
|                             |                                  | Finaliza invoirs                                                             |

Invoice record saved as Draft

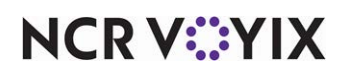

| Invoice details Praft       |                                  | Delete invoice                                                                 |
|-----------------------------|----------------------------------|--------------------------------------------------------------------------------|
| * Indicates required fields |                                  | Last edit was 7/26/2024 by acct:commerce@00uepuczdixc5iwzt1d7-lm185162@ncr.com |
| Invoice information         |                                  |                                                                                |
| Invoice date *              | Invoice delivery date and time * |                                                                                |
| 07/26/2024                  | 07/26/2024 03:27 PM              |                                                                                |
| Invoice ID *                | Invoice comments                 |                                                                                |
| 8325                        |                                  |                                                                                |
| Vendor information          |                                  |                                                                                |
| Vendor name *               |                                  |                                                                                |
| 6572654367785               |                                  |                                                                                |
|                             |                                  | Add item                                                                       |
|                             |                                  | Back Accept invoice 👻                                                          |

Option to add an item to the invoice

9. Click **Add item** to manually enter the first item in the invoice. The 'Add item' screen appears on the right side of the screen.

| * Indicates required fields | Last edit was 7/26/2024 by acct:commerce@00uep | uczdixx5iwzt1d7-lm185162@ncr.com |                                         |   |
|-----------------------------|------------------------------------------------|----------------------------------|-----------------------------------------|---|
| Invoice information         |                                                |                                  | Add item<br>* Indicates required fields |   |
| Invoice date *              | Invoice delivery date and t                    |                                  |                                         |   |
| 07/26/2024                  | 07/26/2024 03:2                                |                                  | Item Service                            |   |
| Invoice ID *                | Invoice comments                               |                                  | Item code *                             | _ |
| 8325                        |                                                |                                  | 2007                                    |   |
| Vendor information          |                                                |                                  | Name / Description *                    |   |
| vendor information          |                                                |                                  | Cheese Cake                             |   |
| Vendor name *               |                                                |                                  | Container *                             |   |
| 6572654367785               |                                                |                                  | Dozen (dz)                              |   |
|                             |                                                | Add item                         | Dacke nar dotan *                       |   |
|                             |                                                |                                  | Save & close                            |   |

Option to enter item or service details

10. Click Item or Service to designate the type of item to add to the invoice. Choose from:

**Item** — Indicates the item is a product purchased from the vendor, such as egg or milk.

Service - Indicates the item is for a service provided by the vendor, such as a catering service.

- 11. Type the **vendor item code**, up to 50 characters.
- 12. Type the name and description of the item, up to 250 characters.

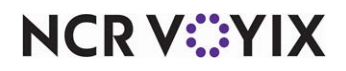

© 2025 NCR Voyix. All rights reserved. NCR Voyix — Confidential Use and Disclose Solely Pursuant to Company Instructions

- Select the **bulk packing type** from the 'Container' drop-down list. Select from Case (CS), Pail (PL), Bag (BG), Pound (LB), Gallon (GL), Half Gallon (HGL), Quart (QT), Liter (LT), Pint (PT), and Dozen (DZ).
- 14. Type the **total quantity of packs** in vendor item container. This must be a numeric value from 1 to 999, up to two decimals.
- 15. Type the **actual size of each unit** in the package. This must be a numeric value from 1 to 999, up to two decimals.
- 16. Select the standard unit of measurement of the item. The available unit of measures are Fluid Ounce (fl. Oz), Quart (qt.), Milliliter (ml), Gram (g), Ounce (oz.), EA (ea), Pint (pt), Gallon (gal), #5 Can (#5 Can), #10 Can (#10 Can), Liter (L), Milligram (mg), Kilogram (kg), Pound (Lb), and Dozen (DZ).
- 17. Type the **quantity** of vendor items.
- 18. Type the **unit price** of the vendor item container. It must be a numeric value (up to two decimals). The sub-total amount is auto calculated as Quantity × Price. This is the amount excluding the tax amount.
- 19. Type the **tax amount**. This is the applicable tax of all units. The total amount of items is auto calculated as Subtotal × Tax. This is the total amount including the tax amount.
- 20. Click **Save & close** to save the item and close the invoice, or click **Save & add another** to save the current item and add another item.
- 21. Repeat **steps 9** through **20** for all items and services to be included as per the invoice. The subtotal, sales tax, and amount payable appear at the bottom.

| - mers - De    | nsity 🕁 Export |                    |              | C         | Search  |          |
|----------------|----------------|--------------------|--------------|-----------|---------|----------|
| Item / Service | Item code      | Name / Description | Receive unit | Quantity  | Price   | Sub! Act |
| Item           | 2007           | Cheese Cake        | Dozen=1/1 ea | 10        | \$2.00  | \$20     |
|                |                |                    |              |           |         |          |
|                |                |                    |              | Subtotal  | \$20.00 |          |
|                |                |                    |              |           |         |          |
|                |                |                    |              | Sales tax | \$1.00  |          |

Added invoice items and services

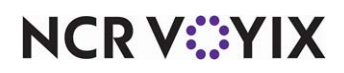

22. Click **Accept invoice** to confirm the invoice details. The status of the invoice changes to 'Accepted' and the **Finalize invoice** option appears. A manager can modify or delete the accepted invoice.

| * Indicates required fields |                                  | Last edit was 7/26/2024 by acct:commerce@00uepuczdixx5iwzt1d7-lm185162@ncr.com |
|-----------------------------|----------------------------------|--------------------------------------------------------------------------------|
| Invoice information         |                                  |                                                                                |
| Invoice date "              | Invoice delivery date and time * |                                                                                |
| 07/26/2024                  | 07/26/2024 03:27 PM              |                                                                                |
| Invoice ID *                | Invoice comments                 |                                                                                |
| 8325                        |                                  |                                                                                |
| Vender information          |                                  |                                                                                |
|                             |                                  |                                                                                |
| 6572654367785               |                                  |                                                                                |
|                             |                                  |                                                                                |
|                             |                                  | Add item                                                                       |
|                             |                                  |                                                                                |

Accepted invoice

23. Click Finalize invoice to approve the invoice. The status of the invoice changes to 'Finalized.'

| * Indicates required fields    |                                                        |    | Last edit was 7/26/2024 by acct:commerce@00uepuczdixx5iwzt1d7-lm185162@ncr.c |
|--------------------------------|--------------------------------------------------------|----|------------------------------------------------------------------------------|
| Invoice information            |                                                        |    |                                                                              |
| Invoice date *<br>07/26/2024   | Invoice delivery date and time*<br>07/26/2024 03:27 PM | i. |                                                                              |
| Invoice ID *<br>8325           | Invoice comments                                       |    |                                                                              |
| Vendor information             |                                                        |    |                                                                              |
| Vendor name *<br>6572654367785 |                                                        |    |                                                                              |
|                                |                                                        |    | Add iten                                                                     |

Finalized invoice

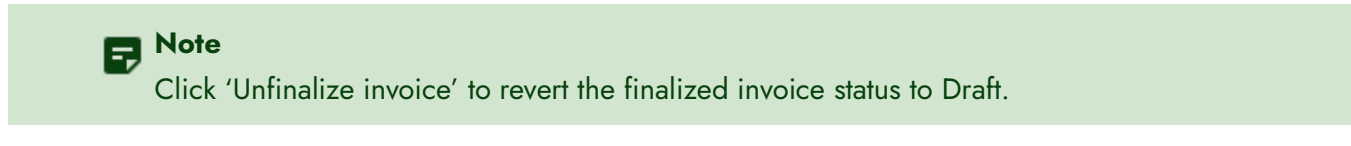

24. Click **Back** to return to the invoice screen.

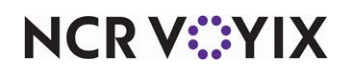

© 2025 NCR Voyix. All rights reserved. NCR Voyix — Confidential Use and Disclose Solely Pursuant to Company Instructions

#### Deleting an invoice

1. Select **Inventory** > **Invoices**. The 'Invoice list' screen appears.

| nvoice lis                                          | t                                                                  |                                                                                                 |                                                             |                                        |               |         |
|-----------------------------------------------------|--------------------------------------------------------------------|-------------------------------------------------------------------------------------------------|-------------------------------------------------------------|----------------------------------------|---------------|---------|
| reate an invoid<br>PDF, JPG, .IMO<br>aanaged indivi | e by manually enter<br>5, JPEG, .PNG). PDF<br>dually by page. Serv | ring data or by uploading an<br>files will be converted to ima<br>vices are required to be adde | image of your invoice<br>ges upon upload and<br>d manually. |                                        |               |         |
| You have                                            | 1 upload(s) that need                                              | to be completed.                                                                                |                                                             |                                        |               |         |
| Invoices                                            | Incomplete uploads                                                 |                                                                                                 |                                                             | Ad                                     | dd invoice (b | lank)   |
| 〒 Filters 〓                                         | Density 🛃 Export                                                   |                                                                                                 |                                                             | <b>Q</b> Search                        | Invoice ID    |         |
| Invoice ID                                          | Source                                                             | Vendor name                                                                                     | Invoice date $~ \downarrow$                                 | Delivered date and time                | 1 ·           | Actions |
|                                                     |                                                                    |                                                                                                 |                                                             |                                        |               |         |
| 8325                                                | Manual                                                             | 6572654367785                                                                                   | 7/26/2024                                                   | 7/26/2024 3:27 PM                      | \$2           |         |
| 8325<br>FirstCode                                   | Manual<br>Upload                                                   | 6572654367785<br>Test                                                                           | 7/26/2024<br>7/26/2024                                      | 7/26/2024 3:27 PM<br>7/26/2024 4:27 PM | \$2<br>\$5    | 1<br>1  |

'Invoice list' screen

2. Select an **invoice** to delete. The 'Invoice details' screen appears.

| * Indicates required fields |                                     | Last edit was 7/26/2024 by acct:commerce@00uepuczdixxSiwzt1d7-lm185162@ncr. |
|-----------------------------|-------------------------------------|-----------------------------------------------------------------------------|
| Invoice information         |                                     |                                                                             |
| Invoice date *              | <br>Invoice delivery date and time* |                                                                             |
| 07/26/2024                  | 07/26/2024 03:27 PM                 |                                                                             |
| Invoice ID *<br>8325        | Invoice comments                    |                                                                             |
|                             |                                     |                                                                             |
| Vendor information          |                                     |                                                                             |
| Vendor name *               |                                     |                                                                             |
| 6572654367785               |                                     |                                                                             |
|                             |                                     | Add iten                                                                    |

'Invoice details' screen

- 3. Click **Delete invoice**. A confirmation message appears allowing you to confirm the invoice deletion.
- 4. Click **Delete** to confirm.

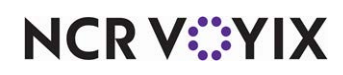

## Viewing invoice history report

A manager can review all the invoices entered into the Back Office (ASM) with specific to the entry type (manual, scan flat file import, electronic transfer by vendor, or API). When Manager selects the OCR/Scan type, then manager is able to compare the image to the invoice data entered into the ASM to validate proper translation. The manager can easily navigate from report to invoice entry to make corrections if needed and then back to report, so they can continue reviewing the report.

## To run invoice history report of GL categories:

- 1. Select Inventory > Invoice history report. The details in GL categories tab appears by default.
- 2. Select the **site(s)**.
- 3. Select the **date range**.
- 4. Select the **compared date range**.
- 5. Select a Geo location (GL) category type from the drop-down list.
- 6. Select a **Geo location (GL) sub-category** type from the drop-down list. The following details appear on the screen.

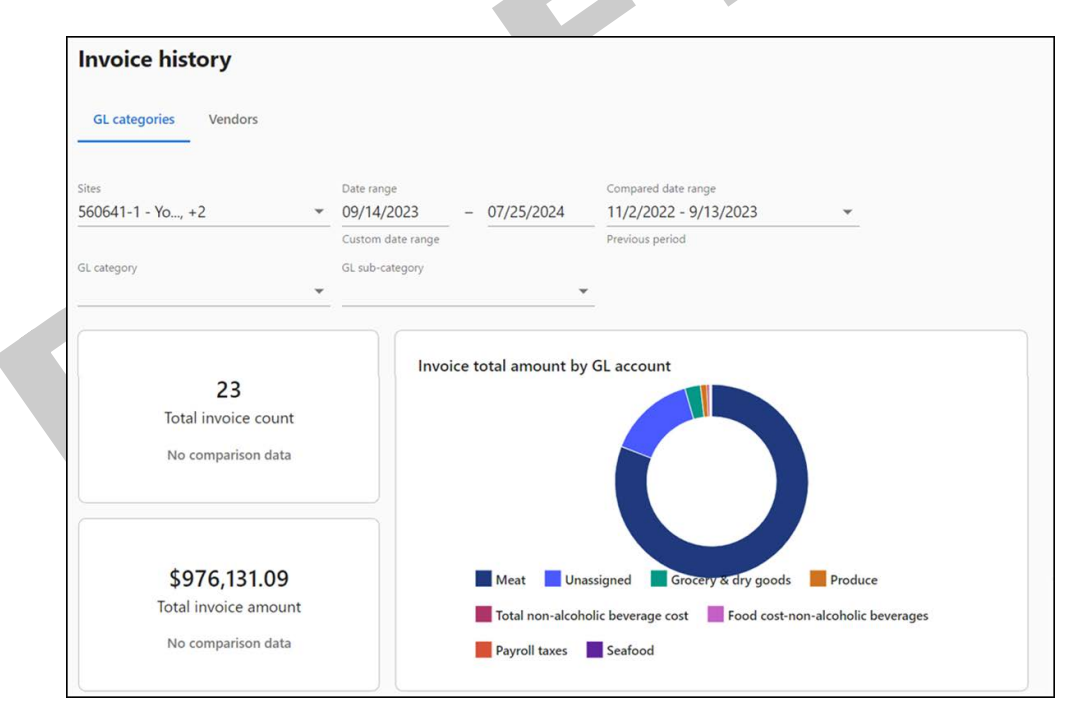

Invoice history report - GL categories

**Total invoice count** - Total invoice count and the growth percentage of invoices when compared to the previous period.

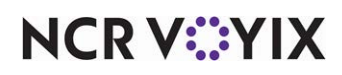

**Total invoice amount** - Total invoice amount and the growth percentage when compared to the previous period.

| \Xi Filters 🗮 Density 🕁 Export |               |              | Q Search  |              |
|--------------------------------|---------------|--------------|-----------|--------------|
| GL sub-category                | Invoice count | Subtotal     | Sales tax | Total        |
| Vunassigned_(1)                | 19            | \$146,746.90 | \$0.00    | \$146,746.90 |
| Unassigned                     | 19            | \$146,746.90 | \$0.00    | \$146,746.90 |
| ✓ 5000 - Cost of sales (1)     | 3             | \$3,869.50   | \$0.00    | \$3,869.50   |
| 5200 - Total nor               | 3             | \$3,869.50   | \$0.00    | \$3,869.50   |
| ✓ 5100 - Total food cost       | 13            | \$829,089.17 | \$2.58    | \$829,091.75 |
| 5110 - Meat                    | 2             | \$789,428.90 | \$0.00    | \$789,428.90 |
| 5120 - Seafood                 | 1             | \$781.44     | \$0.00    | \$781.44     |

Invoice history report details

#### The following information appears in the report:

| Column          | Description                                            |
|-----------------|--------------------------------------------------------|
| GL sub-category | Name of the GL category.                               |
| Invoice count   | The total count of invoices.                           |
| Subtotal        | The subtotal of the invoices excluding the tax amount. |
| Sales tax       | The amount of the sales tax applied.                   |
| Total           | The total amount of the sale (subtotal + sales tax).   |

#### To run an 'Invoice history report' of Vendors:

- 1. Select Inventory > Invoice history report. The details in GL categories tab appears by default.
- 2. Click Vendors.
- 3. Select the site(s).
- 4. Select the **date range**.
- 5. Select the **compared date range**.

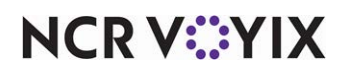

6. Select one or more **vendors** from the drop-down list. The following details appear on the screen:

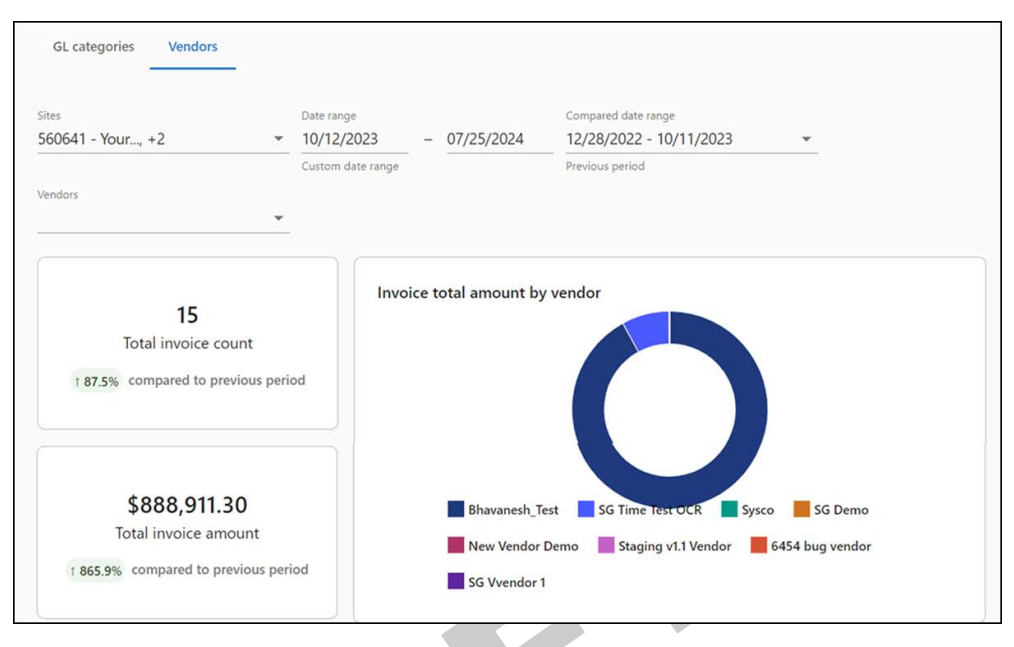

Invoice history report - Vendors

**Total invoice count** — Total invoice count and the growth percentage of invoices when compared to the previous period.

**Total invoice amount** — Total invoice amount and the growth percentage when compared to the previous period.

| \Xi Filters 🗮 Density 🛃 | Export        | <b>Q</b> Se  | <b>Q</b> Search |              |  |
|-------------------------|---------------|--------------|-----------------|--------------|--|
| Vendor                  | Invoice count | Subtotal     | Sales tax       | Total        |  |
| Bhavanesh_Test          | 3             | \$818,170.45 | \$0.00          | \$818,170.45 |  |
| SG Time Test OCR        | 5             | \$69,439.61  | \$0.00          | \$69,439.61  |  |
| Sysco                   | 1             | \$1,008.50   | \$2.25          | \$1,010.75   |  |
| <u>SG Demo</u>          | 2             | \$279.93     | \$0.00          | \$279.93     |  |
| New Vendor Demo         | 1             | \$5.98       | \$0.00          | \$5.98       |  |

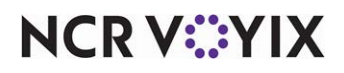

## The following information appears in the report:

| Column        | Description                                            |
|---------------|--------------------------------------------------------|
| Vendor        | Name of the vendor.                                    |
| Invoice count | The total count of invoices.                           |
| Subtotal      | The subtotal of the invoices excluding the tax amount. |
| Sales tax     | The amount of the sales tax applied.                   |
| Total         | The total amount of the sale (subtotal + sales tax).   |

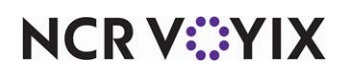

# **About Sales**

The Reports section enables you to view different types of sales reports and gives you a detailed analysis of various key metrics like taxes, discounts, product mix, refunds, and more.

Each sales report defaults to the previous day.

0

| Sales summary                            | 2/31/2024 ×                    |                              |                                |                                   |
|------------------------------------------|--------------------------------|------------------------------|--------------------------------|-----------------------------------|
| <b>\$40,734.09</b><br>Net sales          | <b>\$2,052.60</b><br>Discounts | <b>\$3,403.50</b><br>Charges | \$6,442.94<br><sub>Taxes</sub> | <b>\$39,680.23</b><br>Gross sales |
| III Columns 〒 Filters ☰ Dens<br>Category | ity                            |                              | Q s<br>Quantity                | earch<br>Total                    |
| Gross sales                              |                                |                              | 605                            | \$39,680.23                       |
| ✓ Net sales (10)                         |                                |                              | 605                            | \$37,758.86                       |
| <ul> <li>By order mode (3)</li> </ul>    |                                |                              |                                |                                   |
| Pick Up                                  |                                |                              | 3                              | \$104.85                          |

## 'Sales summary' landing page

NCR V:YIX

## Calendar

Use the 'Calendar' option to pick a specific date or week. For instance, while working with invoices, select a specific date to generate the invoice; whereas, while working on scheduling, pick a specific week.

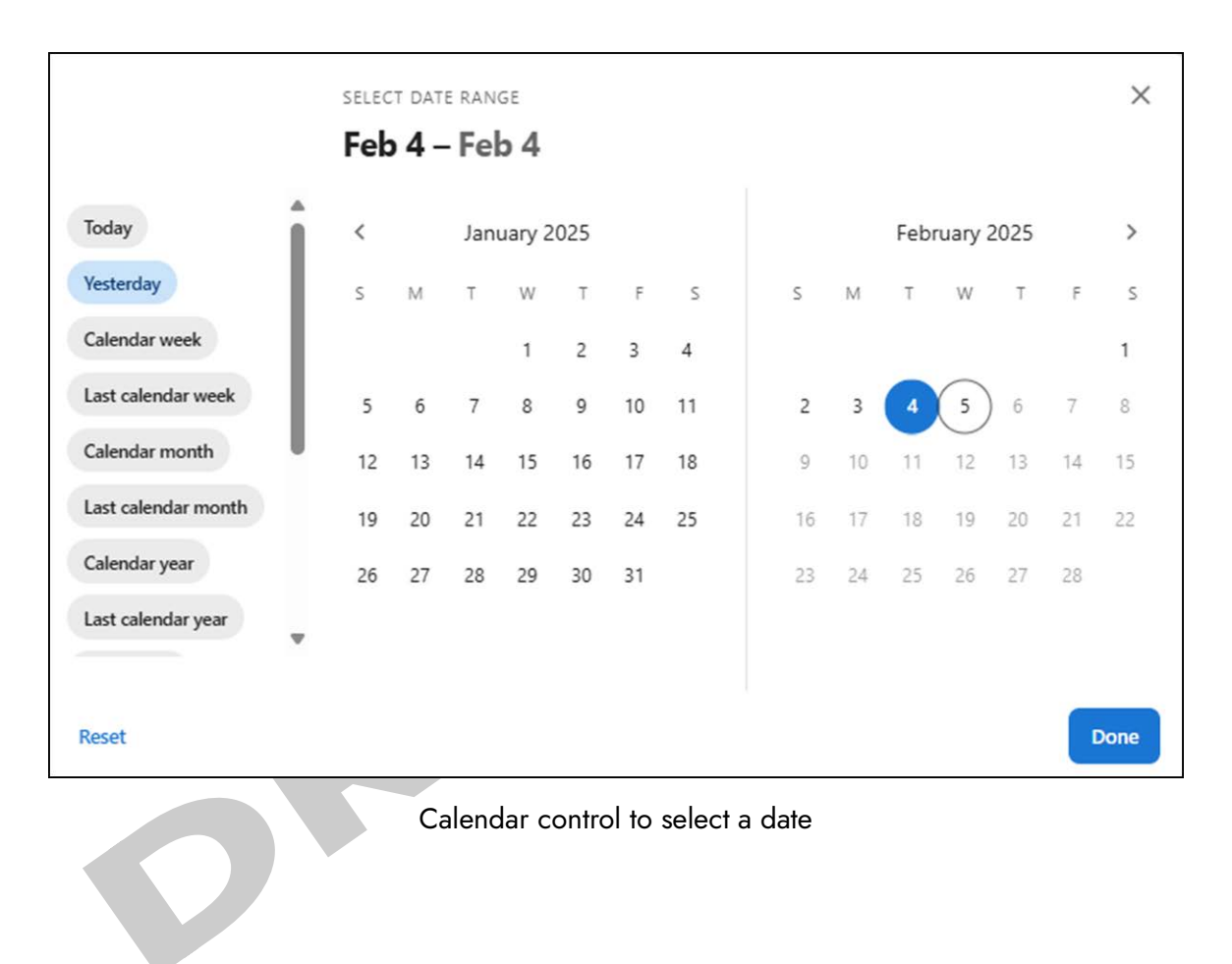

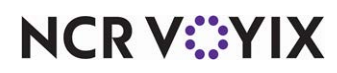

## Date range selections

| Today                      |   |    |    |     |        |     |    |    |    |    |      |        |      |    |      |
|----------------------------|---|----|----|-----|--------|-----|----|----|----|----|------|--------|------|----|------|
| V. I. I.                   |   | <  |    | Jan | uary 2 | 025 |    |    |    |    | Febr | uary 2 | 2025 |    | >    |
| Yesterday<br>Calendar week | L | S  | М  | Т   | W      | т   | F  | S  | S  | М  | т    | W      | т    | F  | S    |
| Last calendar week         | L |    |    |     | 1      | 2   | 3  | 4  |    |    |      | 0      |      |    | 1    |
| Calendar month             | L | 5  | 6  | 7   | 8      | 9   | 10 | 11 | 2  | 3  | 4    | 5      | 6    | 7  | 8    |
| Last calendar month        |   | 12 | 13 | 14  | 15     | 16  | 17 | 18 | 9  | 10 | 11   | 12     | 13   | 14 | 15   |
| Calendar vear              |   | 19 | 20 | 21  | 22     | 23  | 24 | 25 | 16 | 17 | 18   | 19     | 20   | 21 | 22   |
| Last calendar year         |   | 26 | 27 | 28  | 29     | 30  | 31 |    | 23 | 24 | 25   | 26     | 27   | 28 |      |
| Fiscal week                |   |    |    |     |        |     |    |    |    |    |      |        |      |    |      |
| Reset                      |   |    |    |     |        |     |    |    |    |    |      |        |      | ſ  | Done |
|                            |   |    |    |     |        |     |    |    |    |    |      |        |      |    |      |

Use the predefined date range selections to easily select the period for which the data is required.

NCR V:YIX

## Working with sales reports

Managers and administrators can generate the following reports to monitor the sales at a restaurant:

- Sales summary
- <u>Profit & loss</u>
- <u>Product mix</u>
- <u>Payments</u>
- Revenue centers
- <u>Taxes</u>
- Discounts
- <u>Refunds</u>
- <u>Voids</u>

## Sales summary

The 'Sales summary' report provides vital sales information used to monitor the progress of the restaurant..

| All sites × 🗄 01/01/2024-1      | 2/31/2024 ×                    |                              |                            |                            |
|---------------------------------|--------------------------------|------------------------------|----------------------------|----------------------------|
| <b>\$40,734.09</b><br>Net sales | <b>\$2,052.60</b><br>Discounts | <b>\$3,403.50</b><br>Charges | <b>\$6,442.94</b><br>Taxes | \$39,680.23<br>Gross sales |
| II Columns 〒 Filters ☰ Dens     | iity                           | <u></u>                      | <u> </u>                   | earch                      |
| Category                        |                                |                              | Quantity                   | Total                      |
| Gross sales                     |                                |                              | 605                        | \$39,680.23                |
| ✓ Net sales (10)                |                                |                              | 605                        | \$37,758.86                |
| Sy order mode (3)               |                                |                              |                            |                            |
| Pick Up                         |                                |                              | 3                          | \$104.85                   |

'Sales summary' report

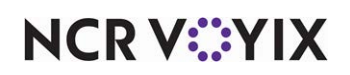

#### To run the 'Sales summary' report:

1. Select **Sales** > **Reports** > **Sales summary**. The 'Sales summary' report for the previous day appears by default.

| Sales summary               |   |                     |                              |                            |                                   |
|-----------------------------|---|---------------------|------------------------------|----------------------------|-----------------------------------|
| Site                        | × |                     |                              |                            |                                   |
| Select all Sites<br>1000550 |   | <b>2.60</b><br>unts | <b>\$3,403.50</b><br>Charges | <b>\$6,442.94</b><br>Taxes | <b>\$39,680.23</b><br>Gross sales |
|                             |   |                     |                              | ٩ د                        | Search                            |
|                             |   |                     |                              | Quantity                   | Total                             |
|                             |   |                     |                              | 605                        | \$39,680.23                       |
|                             |   |                     |                              | 605                        | \$37,758.86                       |
|                             |   |                     |                              |                            |                                   |
| Reset                       |   |                     |                              | 3                          | \$104.85                          |

'Sales summary' - Site options

 Select a site from the All sites drop-down list to report. You can toggle the list to Select all Sites.

## P Note

Note: Only the sites to which you have access appear in the report.

- 3. Click **Reset** to reset the site selection.
- 4. Select a **date range** from the drop-down list.

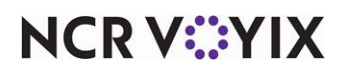

The report dynamically updates with each selected parameter and the report tiles are populated with key metric data.

| All sites × 🗂 05/16/              | 2024 - 10/13/2024 × |                 |                          |                                 |
|-----------------------------------|---------------------|-----------------|--------------------------|---------------------------------|
| <b>18,982.57</b><br>Net sales     | 460.68<br>Discounts | 0.00<br>Charges | <b>2,415.73</b><br>Taxes | <b>17,798.45</b><br>Gross sales |
| 🛚 Columns \Xi Filters 🛢           | Density             |                 | Q Search                 | к.                              |
| Category                          |                     |                 | Quantity                 | Total                           |
| Gross sales                       |                     |                 | 175                      | 17,798.45                       |
| ✓ Net sales (5)                   |                     |                 | 175                      | 17,090.71                       |
| > By order mode (4)               |                     |                 |                          |                                 |
| <ul> <li>Discounts (8)</li> </ul> |                     |                 | 84                       | 386.58                          |
| > Promotion (7)                   |                     |                 | 84                       | 386.58                          |
| > Voids (4)                       |                     |                 | 27                       | 234.71                          |
| > Taxes (7)                       |                     |                 |                          | 2,415.73                        |
|                                   |                     |                 | Rows per page: 5 👻       | 1-5 of 5 < >                    |

'Sales summary' report tiles

**Net sales** — Displays the total Net sales amount for the selected sites. Net Sales are the sum total of item sales after Discounts, Price Overrides and Returns have been applied and exclude Inclusive Taxes. Net Sales is based on the following formula: gross sales - discounts - price overrides - returns - inclusive taxes.

**Discounts** — Displays the total amount of discounts, including promos and comps, applied at the selected site.

**Charges** — Displays the total amount of additional charges.

**Taxes** — Displays the total amount of taxes assessed.

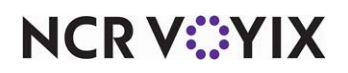

© 2025 NCR Voyix. All rights reserved. NCR Voyix — Confidential Use and Disclose Solely Pursuant to Company Instructions **Gross Sales** — Displays the total Gross Sales amount. Gross Sales are the Item Sales of non-voided 'Sales' items (includes Inclusive Taxes).

### The following information appears in the report:

| Column   | Description                                                               |
|----------|---------------------------------------------------------------------------|
| Category | Name of the category, such as Net Sales, Gross Sales, Taxes, and more.    |
| Quantity | Total number of transactions for each payment type.                       |
| Total    | The total sales amount including tips and gratuities for the transaction. |

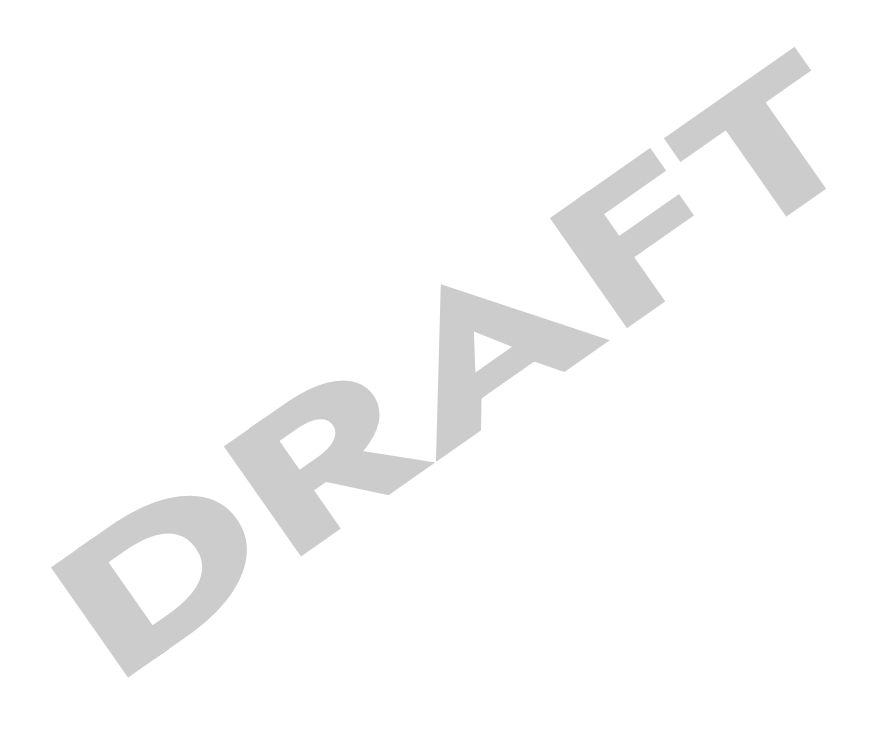

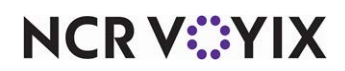

## Profit & loss

The 'Profit & loss (P&L)' report summarizes the revenue, costs, and expenses, of the restaurant to gross profit.

| Profit & loss<br>■ All sites × 🗂 04/04/2024 - 10 | D/08/2024 ×                                                     |                                 |                                            |                                                                   |
|--------------------------------------------------|-----------------------------------------------------------------|---------------------------------|--------------------------------------------|-------------------------------------------------------------------|
| <b>\$5,401.77</b><br>Sales                       | <b>\$91,696,971.05</b><br>Cost of goods<br>1697535.33% of sales | <b>\$66,</b><br>Cost<br>1225.93 | <b>222.00</b><br>of labor =<br>3% of sales | - <b>\$91,757,791.28</b><br>Gross margin<br>-1698661.26% of sales |
| III Columns 🗮 Density 🖞 Expo                     | rt                                                              | <b>Custo</b><br>2024-04-04      | om date range<br>to 2024-10-08             | Fiscal year to date<br>2024-01-07 to 2024-10-08<br>Search         |
|                                                  |                                                                 | Total                           | % of sales                                 | Compared total                                                    |
| > Total sales                                    |                                                                 | \$5,401.77                      | 100.00%                                    | \$15,350.62                                                       |
| > Total cost of goods                            | \$91,65                                                         | 96,971.05                       | 1697535.33%                                | \$368,763,053.83                                                  |
| > Labor Costs                                    | \$6                                                             | 6,222.00                        | 1225.93%                                   | \$66,222.00                                                       |
|                                                  |                                                                 |                                 | Rows per page:                             | 10 ▼ 1-3 of 3 < >                                                 |

'Profit & loss' report tiles

## To run a 'Profit & loss' report:

- 1. Select **Sales** > **Report** > **Profit & loss**. The 'Profit & loss' report for the previous day appears by default.
- 2. Select a **site** from the **All sites** drop-down list to report. You can toggle the list to **Select all Sites**.
- 3. Click **Reset** to reset the site selection.

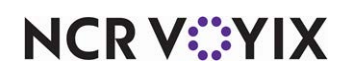

#### 4. Select a **date range.**

|                              | Custom date range<br>2023-07-13 to 2024-10-15 |               | Fiscal year to date<br>2024-01-07 to 2024-10-15 |
|------------------------------|-----------------------------------------------|---------------|-------------------------------------------------|
| 🚻 Columns 🗮 Density 🛃 Export |                                               | Q. Sean       |                                                 |
|                              | Total                                         | % of sales    | Compared total                                  |
| V Total sales                | -\$91.65                                      | 100.00%       | \$0.00                                          |
| Food sales                   | -\$32.63                                      | 35.60%        | \$0.00                                          |
| Beer sales                   | -\$59.02                                      | 64.40%        | \$0.00                                          |
| D Total cost of goods        | \$397,591.26                                  | -433814.79%   | \$373,597.39                                    |
| D Labor Costs                | \$1,201.73                                    | -1311.22%     | \$1,201.73                                      |
|                              |                                               | Rows per page | : 10 ▼ 1-3 of 3 < >                             |

'Profit & loss' report

## Re Note:

Click the **'Column options'** at the top of each column to reset or sort the columns. Click the pivot **(>)** next to each option to sort the data further. You can expand each section to show data by item category.

The report dynamically updates with each selected parameter.

## Reporting data appears on the following tiles.

| Row                 | Description                                                                                                    |
|---------------------|----------------------------------------------------------------------------------------------------|
| Total sales         | Displays the total and percentage of sales. This is net sales and will break down by sales category as you drill down.                                                                                                    |
| Total cost of goods | Displays the total amount the restaurant paid as a cost directly related to the sale of products. This is based on invoices entered and displays cost by category as you drill down.                                                                               |
| Labor Costs         | Display the total cost of labor according to the staff working in the restaurant. The report details the wages given to the staff and the total sales. Displays cost of labor and a total as a percent of Net Sales. Displays labor by job code as you drill down. |
| Total               | Represents gross profit based on the calculation of sales - cost of goods sold -<br>labor cost.                                                                                                    |
| % of sales          | Displays the percentage or number of items sold.                                                                                                    |

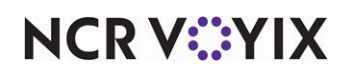

© 2025 NCR Voyix. All rights reserved. NCR Voyix — Confidential Use and Disclose Solely Pursuant to Company Instructions

| Row                 | Description                                                                                               |
|---------------------|----------------------------------------------------------------------------------------------------|
| Compared total      | Displays the total compared to the fiscal year. See <u>"Configuring the fiscal</u> calendar" on page 167. |
| Compared % of sales | Displays the percentage of sales compared to the fiscal year.                                             |

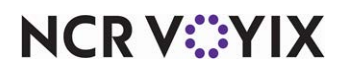

## Product mix

The 'Product mix' report allows you to view the sales of different products and sorts the highly sold products in the given data. This provides a clear picture of the sales in the selected time frame.

| roduct mix                                                     |             |
|----------------------------------------------------------------|-------------|
| Menu items Employee sales                                      |             |
| All sites - 📋 05/06/2025 - Compared to 05/07/2024 - Category - | - Item -    |
| Top 5 Items                                                    | Total Sales |
|                                                                | \$1K        |
|                                                                | \$500-      |
|                                                                |             |
| ItemPromo notav                                                |             |

## 'Product mix' report - 'Menu items' view

The 'Product mix' report offers two views:

- Menu items
- Employee sales

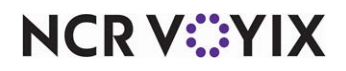

#### 'Menu items' view

| Product mix                                         |                   |
|-----------------------------------------------------|-------------------|
| Menu items Employee sales                           |                   |
| ■ All sites ·                                       | m -               |
| Top 5 Items                                         | Total Sales       |
| ItemPromo_notax ItemPromo_Exctax ASM_nestedmodifier | \$0 Date selected |

'Product mix' report - 'Menu items' view

#### To run the 'Menu items' view:

- 1. Select **Sales** > **Report** > **Product mix** > **Menu items tab.** The **Menu items** view appears with the previous date selected by default.
- Select a site from the All sites drop-down list to report. You can toggle the list to Select all Sites.
- 3. Click **Reset** to reset the site selection.
- 4. Select a **date range** from the drop-down list.
- 5. Select a **Category** from the drop-down list.
- 6. Select an item to report from the drop-down list.

The report dynamically updates with each selected parameter. Reporting data appears on the following tiles.

**Top 5 items** — Displays data in a circle with different colors displaying each item with a color. Hover over areas of the circle to view the sales data of the item.

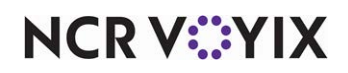

**Total Sales** — Displays data as a line graph on the axes showing the sales along with days/months/years, based on the date range selection. Hover over the line graph to show the net sales and item count of the selected range along with the comparison range.

7. Select **List modifiers with item sold**, to view the modifier quantity details of the respective category.

| 🔽 Lis  | List modifiers with item sold |                      |                   |            |                     |                  |
|--------|-------------------------------|----------------------|-------------------|------------|---------------------|------------------|
| III Co | lumns \Xi Filters 🗮 Density   |                      |                   |            | <b>Q</b> Search.    |                  |
| Categ  | lory                          | Parent Item Quantity | Modifier Quantity | Item Sales | % of Category Sales | % of Total Sales |
| ~      | ASM PROMOTION (3)             | 7                    | 0                 | \$760.00   | 100.00%             | 93.93%           |
|        | ASM_nestedmodifier            | 2                    | 0                 | \$60.00    | 7.89%               | 7.42%            |
|        | ItemPromo_Exctax              | 3                    | 0                 | \$300.00   | 39.47%              | 37.08%           |
|        | ItemPromo_notax               | 2                    | 0                 | \$400.00   | 52.63%              | 49.44%           |
| ~      | BEVERAGES (1)                 | 1                    | 0                 | \$9.09     | 100.00%             | 1.12%            |
|        | ORANGE JUICE                  | 1                    | 0                 | \$9.09     | 100.00%             | 1.12%            |
| ~      | BRUNCH (1)                    | 1                    | 0                 | \$4.00     | 100.00%             | 0.49%            |
|        | BRUNCH #1                     | 1                    | 0                 | \$4.00     | 100.00%             | 0.49%            |
| ~      | SANDWICH (1)                  | 3                    | 0                 | \$36.00    | 100.00%             | 4.45%            |
|        | HAM                           | 3                    | 0                 | \$36.00    | 100.00%             | 4.45%            |
|        |                               |                      |                   |            | Rows per page: 10 👻 | 1-4 of 4 < >     |

'Product mix' report - 'Total sales' view

NCR V:YIX

D

## The following information appears in the report:

| Column               | Description                                                                      |  |
|----------------------|----------------------------------------------------------------------------------|--|
| Category             | Specifies the category of the item in which it is listed.                        |  |
| Parent Item Quantity | Displays the quantity of the parent item used.                                   |  |
| Modifier quantity    | Displays the count of all the modifiers sold.                                    |  |
| Item Sales           | Displays the total amount of item sales.                                         |  |
| % of Category Sales  | Displays the percentage of parent item category sales to which the item belongs. |  |
| % of Total Sales     | Displays the percentage of total sales the item represents.                      |  |

## Note

You can sort the items by clicking the pivot(>) next to each item of the first three columns. Clicking the pivot gives you detailed sales data of each item sold and also modifier data sold accordingly.

'Employee sales' view

#### To run the 'Employee sales' view:

- Select Sales > Report > Product mix > Employee sales tab. The 'Employee sales' view for the previous date appears by default.
- 2. Select a **site** from the **All sites** drop-down list to report. You can toggle the list to **Select all Sites.**
- 3. Click **Reset** to reset the site selection.

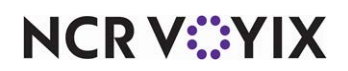

4. Select a **date range** to report from the drop-down list.

| Product mix        |                                      |                     |                     |  |
|--------------------|--------------------------------------|---------------------|---------------------|--|
| Menu items Employ  | vee sales                            |                     |                     |  |
| 🖬 All sites 🗙 🛅 06 | /13/2024 - 10/13/2024 × Catego       | ory * Item * Employ | vee *               |  |
| Top 5 Sellers      |                                      |                     |                     |  |
| 8K                 |                                      |                     |                     |  |
| 6K-                | Manager Manager                      |                     |                     |  |
| 4K                 | Net sales: 6,027     Item count: 822 | .99                 |                     |  |
| 0                  | Manager Manager                      | Betty Toms          | Bartender Bartender |  |

'Product mix' report - 'Employee sales' view

The report dynamically updates with each selected parameter. Reporting data appears on the following tile.

**Top 5 sellers** — Displays the net sales amount in the form of bars for the top 5 employees. Hover over the bar to show the net sales and item count.

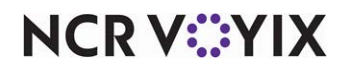

## The following information appears in the report

| 🛿 Columns \Xi Filters 🗮 Density               | Q. Sei               | arch           |
|-----------------------------------------------|----------------------|----------------|
| Category                                      | Parent Item Quantity | Item Sales     |
| <ul> <li>Hannah Fin (2)</li> </ul>            | 2                    | \$24.00        |
| > SANDWICH (1)                                | 2                    | \$24.0         |
| <ul> <li>Jenna AC Employee 50 (4)</li> </ul>  | 2                    | \$21.09        |
| > BEVERAGES (1)                               | 1                    | \$9.0          |
| > SANDWICH (1)                                | 4                    | \$12.0         |
| <ul> <li>Rachel AC Employee 60 (4)</li> </ul> | 5                    | \$460.0        |
| > ASM PROMOTION (3)                           | 5                    | \$460.00       |
| <ul> <li>Sai Akash S (5)</li> </ul>           | 3                    | \$304.00       |
| > ASM PROMOTION (2)                           | 2                    | \$300.00       |
| > BRUNCH (1)                                  | 1                    | \$4.00         |
|                                               | Rows per page: 10    | ▼ 1-4 of 4 < > |

## Product mix report - List modifiers

| Column               | Description                                |  |
|----------------------|--------------------------------------------|--|
| Category             | Category of the item or a modifier.        |  |
| Parent Item Quantity | Displays the quantity of parent item used. |  |
| Item sales           | Displays the total amount of item sales.   |  |
|                      |                                            |  |

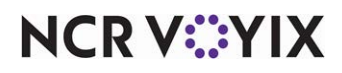

#### To refine your search:

- 1. Select the **category** of items from the drop-down list. The data appears based on the selected category.
- 2. Select the **item** from the drop-down list.
- 3. Select the **employee** from the drop-down list. When the search is refined, the data is generated for the particular selection in that particular date range.

2

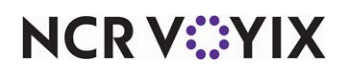

### Payments

The 'Payments' report displays details of the payments accepted at the restaurant.

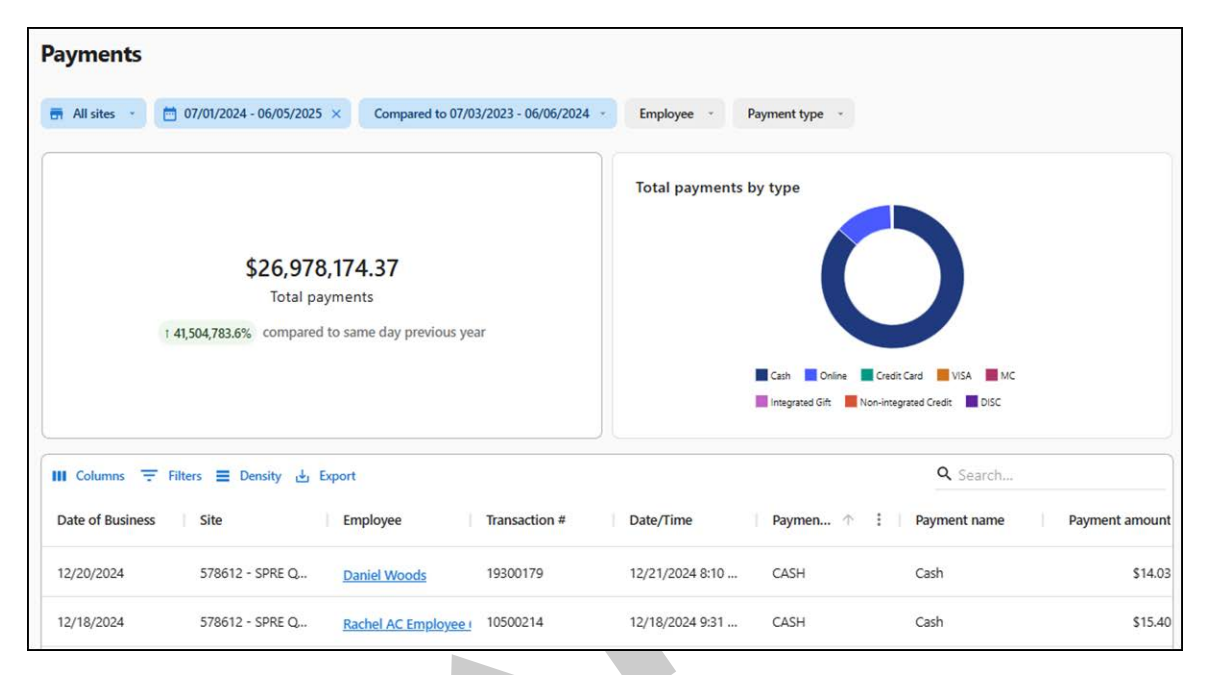

'Payments' report

#### To run the 'Payments' report:

- 1. Select **Sales** > **Report** > **Payments.** The 'Payments' report for the previous date appears by default.
- Select a site from the All sites drop-down list to report. You can toggle the list to Select all Sites.
- 3. Click **Reset** to reset the site selection.
- 4. Select a **date range** from the drop-down list.

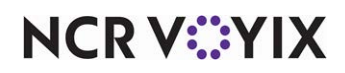

5. Select the **Employee** from the drop-down list.

| Payment type             | ×    |
|--------------------------|------|
| Search                   | Q    |
| Select all Payment types |      |
| AMEX AMEX                |      |
| Cash                     |      |
| Check                    | Only |
| Credit Card              |      |
| Cust tendpr              |      |
| DISC                     |      |
| GIFT                     |      |
| Gift                     |      |
| House Account            | Only |
| Integrated Gift          |      |
| МС                       |      |

 To refine your search you can select multiple/all the **Payment type** to view the data. You can select /multiple/all employees from the drop-down list to view the payment data specific to the selected employees.

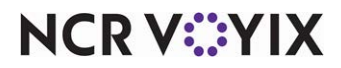

The report dynamically updates with each selected parameter. Reporting data appears on the following tiles.

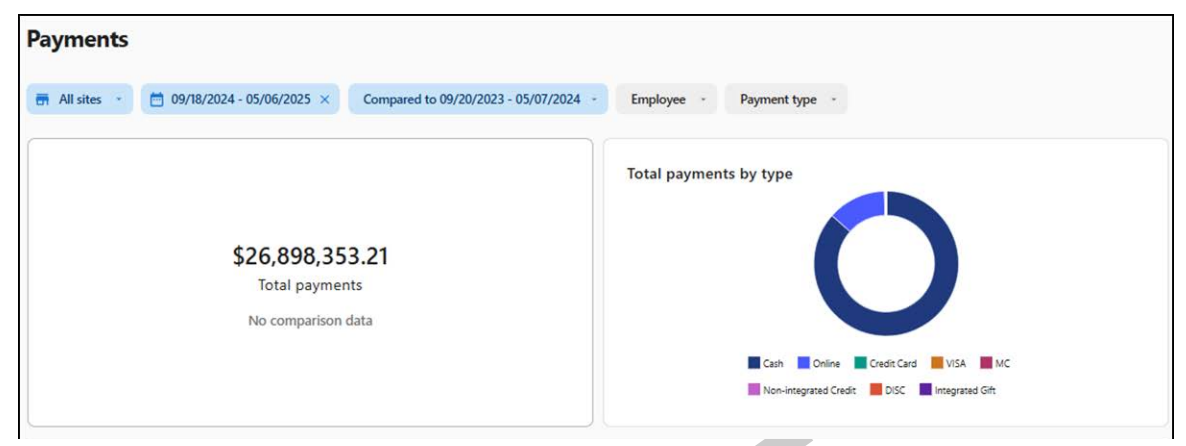

'Payments' and 'Total payments by type'

**Total payments** — Displays the total payments for the selected date range and sites. If you do not select a date range or site, total payments to date appear.

**Total payments by type** — Displays the data in a circle with colors differentiating the type of payment made. Hover over areas of the circle to view the percent of the total payment amount, payment amount, and payment count.

| <i></i>           |                      |                     |               |                  |              |                 |                |
|-------------------|----------------------|---------------------|---------------|------------------|--------------|-----------------|----------------|
| III Columns \Xi F | ilters 🗮 Density 🕁 B | Export              |               |                  |              | <b>Q</b> Search |                |
| Date of Business  | Site                 | Employee            | Transaction # | Date/Time        | Payment type | Payment name    | Payment amount |
| 12/20/2024        | 578612 - SPRE Q      | Daniel Woods        | 19300179      | 12/21/2024 8:10  | CASH         | Cash            | \$14.03        |
| 12/18/2024        | 578612 - SPRE Q      | Rachel AC Employee  | 10500214      | 12/18/2024 9:31  | CASH         | Cash            | \$15.40        |
| 12/18/2024        | 578612 - SPRE Q      | Jenna AC Employee 5 | 10500212      | 12/18/2024 8:30  | CASH         | Cash            | \$63.25        |
| 12/18/2024        | 578612 - SPRE Q      | Michael AC Employee | 10500223      | 12/18/2024 2:54  | CREDIT_CARD  | Credit Card     | \$284.80       |
| 12/18/2024        | 578612 - SPRE Q      | Martha AC Employee  | 10500221      | 12/18/2024 2:52  | CASH         | Cash            | \$187.00       |
| 12/18/2024        | 578612 - SPRE Q      | Sam AC Employee 40  | 10500219      | 12/18/2024 2:49  | CREDIT_CARD  | Credit Card     | \$110.50       |
| 12/18/2024        | 578612 - SPRE Q      | Jenna AC Employee 5 | 10500217      | 12/18/2024 2:47  | CASH         | Cash            | \$8.25         |
| 12/17/2024        | 578612 - SPRE Q      | Jenna AC Employee 5 | 10500208      | 12/17/2024 12:00 | CASH         | Cash            | \$7.70         |
| 12/17/2024        | 578612 - SPRE Q      | Jenna AC Employee 5 | 10500207      | 12/17/2024 11:59 | CREDIT_CARD  | Credit Card     | \$127.50       |
| 12/17/2024        | 578612 - SPRE Q      | Jenna AC Employee 5 | 10500206      | 12/17/2024 11:58 | CREDIT_CARD  | Credit Card     | \$55.25        |

'Payments' summary

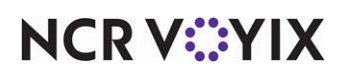

## The following information appears in the report:

| Column           | Description                                     |
|------------------|-------------------------------------------------|
| Date of Business | The date of transaction.                        |
| Site             | Name of the site or store.                      |
| Employee         | Name of the employee.                           |
| Transaction#     | Transaction number for reference.               |
| Date/Time        | Date and time of the transaction.               |
| Payment type     | Type of payment made by cash, card etc.         |
| Payment name     | The type of payment applied to the transaction. |
| Payment amount   | The amount of payment.                          |
| Tip amount       | The amount paid as tip.                         |

# **P**Note

2

The 'Export' option in the Payments report appears when the report is loaded with data. You can download the report in CSV format, and the file will appear in your browser's downloads folder. The report generates based on the filters and search terms you apply.

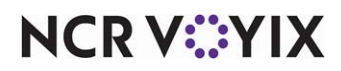
#### **Revenue centers**

The 'Revenue centers' report displays the sales related information by different areas of the restaurant. Revenue centers are different areas in the restaurant, such as dining area, take-out service, and bar area. You can generate the report by different revenue centers based on day part and other options, such as guest count, discount amount, tax amount, and more.

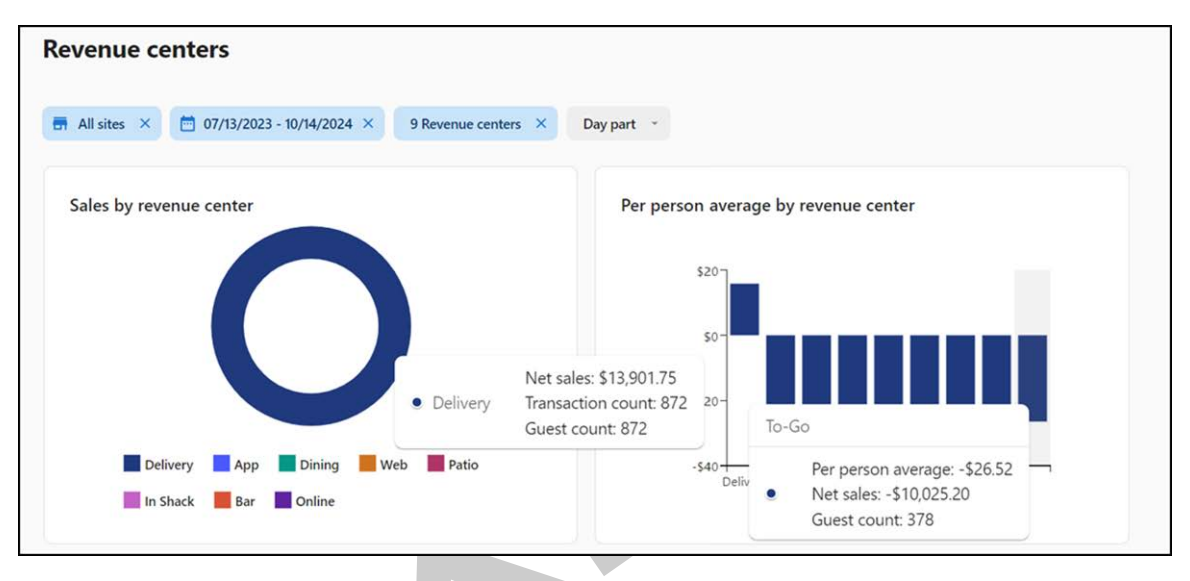

'Revenue centers' report

# To run the 'Revenue centers' report:

- Select Sales > Reports > Revenue centers. The 'Revenue centers' report for the previous day appears by default.
- Select a site from the All sites drop-down list to report. You can toggle the list to Select all Sites.
- 3. Click **Reset** to reset the site selection.
- 4. Select a **date range** from the drop-down list.
- 5. Select one or multiple Revenue centers from the drop-down list.
- 6. Select one or multiple Day parts from the drop-down list.

The report dynamically updates with each selected parameter. Reporting data appears on the following tiles.

Sales by revenue center - Displays the total sales generated at the revenue center.

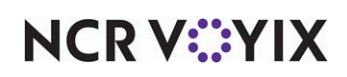

**Per person average by revenue center** — Displays the per person average (PPA) by revenue center. This is based on the following calculation: total sales / number of customers.

# P Note

To get quick access to data, hover the cursor over the bars in each tile. A window pops out to display the data based on the inputs provided.

| Col | umns \Xi Filters 🗮 Density  |             |              |                 |                      |               | <b>Q</b> Search     |                   |
|-----|-----------------------------|-------------|--------------|-----------------|----------------------|---------------|---------------------|-------------------|
| ite |                             | Net sales   | Tax amount   | Discount amount | Other charges amount | Refunds       | : 1 Gr              | Transaction co    |
| ~   | 578612 - SPRE QA[ASM][E2ETe | \$24,157,41 | \$2,515,553  | \$102,037.79    | \$15,548.00          | \$13,763.76   | \$24,276,56         | 2,                |
| >   | - (6)                       | \$3,025,752 | \$416,021.24 | \$768.33        | \$14,240.00          | \$13,763.76   | \$3,042,509         | 1,                |
| >   | 2024.12 (2)                 | \$1,660.66  | \$91.02      | \$82.00         | \$0.00               | \$0.00        | \$1,769.25          |                   |
| >   | Dev1_revcenter (5)          | \$32,748.92 | \$1,255.88   | \$159.75        | \$100.00             | \$0.00        | \$33,066.72         |                   |
| >   | PAT (2)                     | \$340.25    | \$34.02      | \$0.00          | \$0.00               | \$0.00        | \$340.25            |                   |
| >   | Phase 2 Regression (6)      | \$36,581.03 | \$2,562.48   | \$652.02        | \$280.00             | \$0.00        | \$37,648.46         | а                 |
| >   | Pulse App Testing (5)       | \$21,034,90 | \$2,094,044  | \$100,190.97    | \$627.00             | \$0.00        | \$21,135,12         | а                 |
| >   | Raj (2)                     | \$1,300.00  | \$125.00     | \$0.00          | \$0.00               | \$0.00        | \$1,300.00          |                   |
| >   | Rakesh N (1)                | \$42.50     | \$6.50       | \$5.00          | \$0.00               | \$0.00        | \$47.50             |                   |
| >   | Revcaterin (1)              | \$300.00    | \$15.00      | \$0.00          | \$0.00               | \$0.00        | \$300.00            |                   |
| >   | Revenue Center1 (1)         | \$1,245.45  | \$69.55      | \$0.00          | \$0.00               | \$0.00        | \$1,300.00          |                   |
| >   | Revenue Center2 (1)         | \$300.00    | \$0.00       | \$0.00          | \$0.00               | \$0.00        | \$300.00            |                   |
| >   | Test Rakesh Bar (2)         | \$5,436.36  | \$238.64     | \$0.00          | \$0.00               | \$0.00        | \$5,600.00          |                   |
| >   | TestRC1 (1)                 | \$672.81    | \$57.10      | \$2.00          | \$0.00               | \$0.00        | \$700.00            |                   |
| >   | Testing Rakesh (4)          | \$12,904.24 | \$922.10     | \$177.72        | \$301.00             | \$0.00        | \$13,329.34         |                   |
| >   | Update RC 1 (1)             | \$24.00     | \$5.30       | \$0.00          | \$0.00               | \$0.00        | \$24.00             |                   |
| >   | rev_cat (2)                 | \$900.00    | \$15.00      | \$0.00          | \$0.00               | \$0.00        | \$900.00            |                   |
| >   | revadd (1)                  | \$2,300.00  | \$90.00      | \$0.00          | \$0.00               | \$0.00        | \$2,300.00          |                   |
|     |                             |             |              |                 |                      | Rows per page | ge: 10 <del>v</del> | ▶<br>1–1 of 1 〈 〉 |

'Revenue centers' report view

#### The following information appears in the report:

| Column | Description                |
|--------|----------------------------|
| Site   | Name of the site or store. |

NCR V©YIX

| Column                                                                                                    | Description                                                                                                    |  |  |  |  |  |  |
|----------------------------------------------------------------------------------------------------|----------------------------------------------------------------------------------------------------|--|--|--|--|--|--|
| Net Sales                                                                                                    | The net sales after required exemption.                                                                                        |  |  |  |  |  |  |
| Tax amount                                                                                                    | Total amount of taxes collected for a transaction.Total amount of discounts, such as vouchers, coupons, and more.              |  |  |  |  |  |  |
| Tax amount     Total amount of faxes collected for a transaction.       Discount amount     Total amount of discounts, such as vouchers, coupons, and more.       Other charges amount     Total amount of surcharges applied to a transaction. |                                                                                                    |  |  |  |  |  |  |
| Other charges amount                                                                                                    | Total amount of surcharges applied to a transaction.         Refund of the tax amount.                                         |  |  |  |  |  |  |
| Refunds                                                                                                    | Initial amount of surcharges applied to a transaction.         Refund of the tax amount.         Gross sales of a transaction. |  |  |  |  |  |  |
| Gross sales                                                                                                    | Gross sales of a transaction.                                                                                                  |  |  |  |  |  |  |
| Transaction count                                                                                                    | Count of closed/non-voided transactions.                                                                                       |  |  |  |  |  |  |
| Guest count                                                                                                    | Total number of guests served on a transaction.                                                                                |  |  |  |  |  |  |
| Per person average                                                                                                    | Net sales of a transaction are divided by the number of guests on the transaction.                                             |  |  |  |  |  |  |
| Transaction average                                                                                                    | Total net sales divided by the number of non-voided transactions.                                                              |  |  |  |  |  |  |
|                                                                                                    |                                                                                                    |  |  |  |  |  |  |

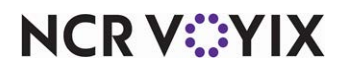

#### Taxes

The 'Taxes' report displays the amount of tax collected on each transaction and displays the amount levied as tax and deducted from the gross amount.

| Taxes                                     |               |                      |                   |                |
|-------------------------------------------|---------------|----------------------|-------------------|----------------|
| 📅 All sites 🔹 🛗 03/03/2024 - 05/06/2025 × | Tax name *    |                      |                   |                |
| \$2,515,741<br>Total taxes colle          | 1.68<br>ected | Tax collected by typ | e<br>Tax Override | g 📕 No Tax     |
| III Columns \Xi Filters 🗮 Density         |               |                      | Q Search.         |                |
| Tax name Tax type                         |               | Tax rate (%)         | Sales amount      | Tax collected  |
| EXCL TAX TAX_EXCLUS                       | SIVE          | 10.00%               | \$20,933,840.19   | \$2,093,384.10 |

'Taxes' report

# To run the 'Taxes' report:

- 1. Select Sales > Report > Taxes. The 'Taxes' report for the previous day appears by default.
- Select a site from the All sites drop-down list to report. You can toggle the list to Select all Sites.
- 3. Click **Reset** to reset the site selection.
- 4. Select a **date range** from the drop-down list.
- 5. Select the Tax name from the drop-down list.

The report dynamically updates with each selected parameter. Reporting data appears on the following tiles.

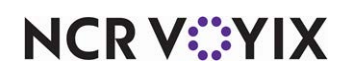

Total taxes collected — Displays the total amount of tax collected.

**Tax collected by type** — Displays the total amount of tax collected based on the tax type. The data appears in a circle with different colors differentiating the type of tax. Hover over areas of the circle to view the percent of the total taxes and the amount of taxes collected.

| Columns \Xi Fil | ters E Density |              | <b>Q</b> Search      | arch          |  |
|-----------------|----------------|--------------|----------------------|---------------|--|
| Tax name        | Tax type       | Tax rate (%) | Sales amount         | Tax collected |  |
| Secondary Tax   | TAX_EXCLUSIVE  | 8.25%        | 6,141.75             | 506.71        |  |
| Food Exc        | TAX_EXCLUSIVE  | 8.25%        | 6,070.92             | 500.86        |  |
| Beer Exc        | TAX_EXCLUSIVE  | 9.05%        | 1,023.50             | 92.66         |  |
| Wine Exc        | TAX_EXCLUSIVE  | 11.05%       | 735.00               | 81.23         |  |
| N/A Beverage    | TAX_EXCLUSIVE  | 8.00%        | 97.26                | 7.78          |  |
|                 |                | я            | Rows per page: 5 💌 1 | -5 of 7 < >   |  |

'Taxes' summary

# The following information appears in the report:

| Column        | Description                                          |
|---------------|------------------------------------------------------|
| Tax name      | Name of the tax category.                            |
| Tax type      | Type of tax applied.                                 |
| Tax rate (%)  | Percentage of the amount to be deducted.             |
| Sales amount  | Amount to be collected as tax for that tax category. |
| Tax collected | Total amount collected as tax.                       |

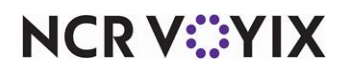

# Discounts

The 'Discounts' report shows all discounts, including promotions and comps, made at the store for the selected date range. This report helps you understand the effect of discounts on sales.

| Discounts        |                                                 |                   |                                  |                                           |                  |                                                                                                    |                 |
|------------------|-------------------------------------------------|-------------------|----------------------------------|-------------------------------------------|------------------|----------------------------------------------------------------------------------------------------|-----------------|
| 🖬 All sites 👻    | 05/01/2024 - 05/06/2025                         | × Compared to 05, | /03/2023 - 05/07/2024            | - Discount name                           | - Employee - Ap  | proved by -                                                                                                    |                 |
|                  | 254<br>Count of discounts<br>No comparison data |                   | \$102,<br>Total amour<br>No comp | 019.79<br>nt of discounts<br>barison data | Top 5 disc       | South State State | A<br>Off Ticket |
| III Columns \Xi  | Filters 🗮 Density                               |                   |                                  |                                           |                  | Q Search                                                                                                    |                 |
| Date of business | Site                                            | Employee          | Approved by                      | Transaction #                             | Date/Time        | Discount type                                                                                                    | Discount name   |
| 12/11/2024       | 578612 - SPRE Q                                 | AC EmployeeOne    |                                  | 11000006                                  | 12/11/2024 4:39  | Promotion                                                                                                    | promoASM        |
| 12/10/2024       | 578612 - SPRE Q                                 | AC POST           |                                  | 19900111                                  | 12/10/2024 12:52 | Promotion                                                                                                    | promoreg        |

'Discounts' report

# To run the 'Discounts' report:

- Select Sales > Report > Discounts. The 'Discounts' report for the previous day appears by default.
- Select a site from the All sites drop-down list to report. You can toggle the list to Select all Sites.
- 3. Click **Reset** to reset the site selection.
- 4. Select a **date range.**
- 5. Select the **Discount name** from the drop-down list.
- 6. Select the **Employee** from the drop-down list.
- 7. Select **Approved by** to display the discount type, the discount amount, and who approved the discount.

The report dynamically updates with each selected parameter. Reporting data appears on the following tiles.

Count of discounts - Displays the total number of discounts.

Total amount of discounts — - Displays the total amount of discounts.

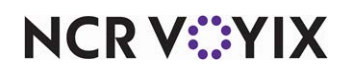

| Top 5 discounts — | <ul> <li>Displays the top</li> </ul> | o five types of discounts. |
|-------------------|--------------------------------------|----------------------------|
|-------------------|--------------------------------------|----------------------------|

| Columns \Xi Fi   | ilters 🔳 Density |                |             |               |                  | Q Search      |                |
|------------------|------------------|----------------|-------------|---------------|------------------|---------------|----------------|
| Date of business | Site             | Employee       | Approved by | Transaction # | Date/Time        | Discount type | Discount name  |
| 12/11/2024       | 578612 - SPRE Q  | AC EmployeeOne |             | 11000006      | 12/11/2024 4:39  | Promotion     | promoASM       |
| 12/10/2024       | 578612 - SPRE Q  | AC POS1        |             | 19900111      | 12/10/2024 12:52 | Promotion     | promoreg       |
| 12/10/2024       | 578612 - SPRE Q  | AC POS1        |             | 19900111      | 12/10/2024 12:52 | Comp          | Amount Off Ite |
| 12/09/2024       | 578612 - SPRE Q  | AC POS1        |             | 19900105      | 12/09/2024 2:59  | Promotion     | promoreg       |
| 12/09/2024       | 578612 - SPRE Q  | AC POS1        |             | 19900103      | 12/09/2024 2:50  | Promotion     | promoASM       |
| 2/09/2024        | 578612 - SPRE Q  | AC POSI        |             | 19900107      | 12/09/2024 3:13  | Comp          | Amount Off It  |
| 12/09/2024       | 578612 - SPRE Q  | Daniel Woods   |             | 19300160      | 12/09/2024 10:19 | Comp          | \$1.00 Off     |
| 2/09/2024        | 578612 - SPRE Q  | AC POS1        |             | 19900103      | 12/09/2024 2:50  | Comp          | Amount Off Ite |
| 2/09/2024        | 578612 - SPRE Q  | AC POS1        |             | 19900105      | 12/09/2024 2:59  | Comp          | Amount Off Ite |
| 2/09/2024        | 578612 - SPRE Q  | Daniel Woods   |             | 19300160      | 12/09/2024 10:19 | Comp          | \$1.00 Off     |
| 2/09/2024        | 578612 - SPRE Q  | AC POS1        |             | 19900103      | 12/09/2024 2:50  | Comp          | Amount Off Ite |
| 2/09/2024        | 578612 - SPRE Q  | AC POS1        |             | 19900105      | 12/09/2024 2:59  | Comp          | Amount Off Ite |
| 2/09/2024        | 578612 - SPRE Q  | AC POST        |             | 19900107      | 12/09/2024 3:13  | Promotion     | promoreg       |
| 6                |                  |                |             |               |                  |               |                |

'Discounts' report

# The following information appears in the report:

| Column           | Description                                |
|------------------|--------------------------------------------|
| Date of Business | The date of transaction.                   |
| Site             | Name of the site.                          |
| Employee         | Name of the employee.                      |
| Approved by      | Authorized person to approve the discount. |
| Transaction#     | Transaction number for reference.          |
| Date/Time        | Date and time of transaction.              |
| Discount type    | The type of discount applied.              |
| Discount name    | Name of the discount applied.              |
| Discount count   | A number of discounts applied.             |
| Discount amount  | Total discounted amount.                   |

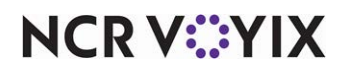

# Refunds

| Refunds            |                                      |                            |                 |                    |                                                       |               |
|--------------------|--------------------------------------|----------------------------|-----------------|--------------------|-------------------------------------------------------|---------------|
| 🖬 All sites 👻 🛅    | 03/01/2024 - 05/06/2025 ×            | Compared to 03/01/2023 - 0 | 5/06/2024 × Emp | loyee -            |                                                       |               |
|                    | 98<br>Refund coun<br>No comparison d | t<br>ata                   |                 | Tota<br>N          | \$13,763.76<br>I refunded amount<br>o comparison data |               |
| III Columns \Xi Fi | ters 🗮 Density                       |                            |                 |                    | Q Search.                                             |               |
| Business date      | Site                                 | Employee                   | Transaction #   | Date/Time          | Payment type                                          | Refund amount |
| 12/09/2024         | 578612 - SPRE QA[A                   | AC POS1                    | 19900099        | 12/8/2024 10:18 PM | Cash                                                  | -\$5.00       |
| 12/06/2024         | 578612 - SPRE QA[A                   | AC POS1                    | 19900091        | 12/6/2024 4:00 AM  | Cash                                                  | -\$5.00       |
| 12/06/2024         | 578612 - SPRE QA[A                   | Martha AC Employee 30      | 10500186        | 12/6/2024 8:53 AM  | Cash                                                  | -\$12.75      |

The 'Refunds' report displays details of refunds performed in the restaurant.

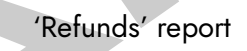

# To run the 'Refunds' report:

- Select Sales > Reports > Refunds. The 'Refunds' report for the previous day appears by default.
- Select a site from the All sites drop-down list to report. You can toggle the list to Select all Sites.
- 3. Click **Reset** to reset the site selection.
- 4. Select a **date range**.
- 5. Select the **Employee** from the drop-down list.

The report dynamically updates with each selected parameter. Reporting data appears on the following tiles.

**Refund count** – Displays the total number of refunds issued.

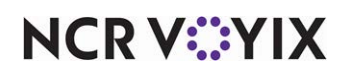

| III Columns \Xi Filte | I Columns 〒 Filters |                            |               |                    |                     | rch           |
|-----------------------|---------------------|----------------------------|---------------|--------------------|---------------------|---------------|
| Business date         | Site                | Employee                   | Transaction # | Date/Time          | Payment type        | Refund amount |
| 12/09/2024            | 578612 - SPRE QA[A  | AC POS1                    | 19900099      | 12/8/2024 10:18 PM | Cash                | -\$5.00       |
| 12/06/2024            | 578612 - SPRE QA[A  | AC POS1                    | 19900091      | 12/6/2024 4:00 AM  | Cash                | -\$5.00       |
| 12/06/2024            | 578612 - SPRE QA[A  | Martha AC Employee 30      | 10500186      | 12/6/2024 8:53 AM  | Cash                | -\$12.75      |
| 12/05/2024            | 578612 - SPRE QA[A  | AC POS1                    | 19900082      | 12/5/2024 7:38 AM  | Cash                | -\$5.00       |
| 12/05/2024            | 578612 - SPRE QA[A  | Jenna AC Employee 50       | 10500170      | 12/5/2024 8:53 AM  | Cash                | -\$18.00      |
| 11/25/2024            | 578612 - SPRE QA[A  | Sankeerth Manda            | 11000005      | 11/25/2024 6:12 AM | Cash                | -\$399.00     |
| 11/14/2024            | 578612 - SPRE QA[A  | Daniel Woods               | 19300087      | 11/14/2024 1:18 AM | Cash                | -\$214.00     |
| 11/12/2024            | 578612 - SPRE QA[A  | AC POS1                    | 19900022      | 11/12/2024 2:49 AM | Cash                | -\$5.35       |
| 11/12/2024            | 578612 - SPRE QA[A  | AC POSI                    | 19900022      | 11/12/2024 2:49 AM | Cash                | -\$5.35       |
| 11/01/2024            | 578612 - SPRE QA[A  | Marijana Bogdanovic        | 10100012      | 11/1/2024 10:24 AM | Cash                | -\$12.75      |
| 11/01/2024            | 578612 - SPRE QA[A  | <u>Marijana Bogdanovic</u> | 10100008      | 11/1/2024 9:21 AM  | Cash                | -\$10.50      |
|                       |                     |                            |               |                    | Rows per page: 10 - | 1–10 of 98 <  |

**Total refunded amount** – Displays the total amount of refunds issued to the customer.

'Refunds' report

# The following information appears in the report:

| Column        | Description                             |
|---------------|-----------------------------------------|
| Business date | Date of the transaction.                |
| Site          | Name of the site.                       |
| Employee      | Name of the employee.                   |
| Transaction   | Transaction number for reference.       |
| Date/Time     | Date and time of the transaction.       |
| Payment type  | Type of payment made by cash, card etc. |
| Refund amount | Total refunded amount.                  |

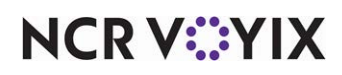

# Voids

The 'Voids' report displays the number of voids performed at the restaurant. Deleting an item or guest check after finalization of results is paid as void. Finalization occurs when you submit the items for order to the kitchen, back out of the order, or press the Home button on your mobile device, and more.

| oids            |                                                |               |                                    |                                     |                  |                 |                |
|-----------------|------------------------------------------------|---------------|------------------------------------|-------------------------------------|------------------|-----------------|----------------|
| All sites •     | 02/01/2024 - 05/06/2025                        | × Compared to | 02/01/2023 - 05/06/2024            | × Void reason -                     | Employee -       |                 |                |
|                 | <b>298</b><br>Void count<br>No comparison data |               | <b>\$14,</b><br>Total vo<br>No com | 880.13<br>id amount<br>parison data | Top 5 voi        | d reasons       | 1 Void2        |
| III Columns \Xi | Filters 🗮 Density                              |               |                                    |                                     |                  | <b>Q</b> Search |                |
| Business date   | Site                                           | Employee      | Approved by                        | Transaction #                       | Date/Time        | Void reason     | Void item      |
| 12/11/2024      | 578612 - SPRE Q                                |               |                                    | 11000007                            | 12/11/2024 10:39 | -               | SALAD-FRIED CH |
|                 |                                                |               |                                    |                                     |                  |                 |                |

'Voids' report

# To run the 'Voids' report:

- 1. Select **Sales** > **Report** > **Voids**. The 'Voids' report for the previous day appears by default.
- 2. Select a **site** from the **All sites** drop-down list to report. You can toggle the list to **Select all Sites**.
- 3. Select a **date range** from the drop-down list.
- 4. Select the **Void name** from the drop-down list.
- 5. Select the **Employee** from the drop-down list.

The report dynamically updates with each selected parameter. Reporting data appears on the following tiles.

**Void count:** — Displays the total number of void transactions.

Total void amount: — Displays the total amount of voids.

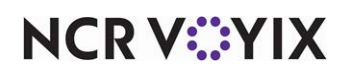

Top 5 void reasons: — Displays the top five reasons for performing the void. The data appears in a circle with different colors displaying each void with a color. Hover over the circle to view the percent of total voids, the void amount, and the void count of that item.

| III Columns \Xi Fi | lters 🗮 Density |          |             |               |                  | Q Search    |                 |
|--------------------|-----------------|----------|-------------|---------------|------------------|-------------|-----------------|
| Business date      | Site            | Employee | Approved by | Transaction # | Date/Time        | Void reason | Void item       |
| 12/11/2024         | 578612 - SPRE Q |          |             | 11000007      | 12/11/2024 10:39 | 2           | SALAD-FRIED CHX |
| 12/11/2024         | 578612 - SPRE Q |          |             | 11000002      | 12/11/2024 9:42  | ÷.          | ASM_Nonrevitem  |
| 12/11/2024         | 578612 - SPRE Q |          |             | 11000000      | 12/11/2024 9:42  | ž.          | ASM_nestedmodi  |
| 12/06/2024         | 578612 - SPRE Q |          |             | 19900094      | 12/06/2024 9:43  | -           | INCL TAX ITEM 5 |
| 12/05/2024         | 578612 - SPRE Q |          |             | 19900071      | 12/06/2024 12:26 | 2           | INCL TAX ITEM 5 |
| 12/05/2024         | 578612 - SPRE Q |          |             | 11000002      | 12/05/2024 8:50  |             | donreg          |
| 12/05/2024         | 578612 - SPRE Q |          |             | 11000002      | 12/05/2024 8:50  | 2           | BREAKFAST #1    |
| 12/05/2024         | 578612 - SPRE Q |          |             | 11000000      | 12/05/2024 2:08  | -           | BREAKFAST #1    |
| 12/05/2024         | 578612 - SPRE Q |          |             | 10900007      | 12/05/2024 11:15 | 8           | Idli            |
| 12/04/2024         | 578612 - SPRE Q |          |             | 19900069      | 12/04/2024 11:02 | •           | INCL TAX ITEM 5 |
| Voids' report      |                 |          |             |               |                  |             |                 |

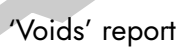

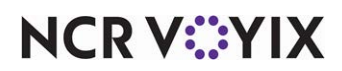

| The following | information | appears | in the | report: |
|---------------|-------------|---------|--------|---------|
|---------------|-------------|---------|--------|---------|

| Column        | Description                            |  |  |
|---------------|----------------------------------------|--|--|
| Business Date | Date of the transaction.               |  |  |
| Site          | Name of the site.                      |  |  |
| Employee      | Name of the employee.                  |  |  |
| Approved by   | Authorized person to approve the void. |  |  |
| Transaction   | Transaction number for reference.      |  |  |
| Date/Time     | Date and time of transaction.          |  |  |
| Void reason   | Reason for the void.                   |  |  |
| Void item     | Item selected for void.                |  |  |
| Void count    | Total number of voids.                 |  |  |
| Void amount   | Total amount in void.                  |  |  |
|               |                                        |  |  |

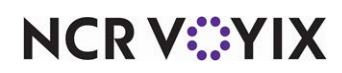

# Viewing transactions

Use the Sales > Transactions function to provide transaction-level summary data for all transactions, or checks, processed in the restaurant.

| <b>Transactions</b>    |                          |                    |                 |                  |                 |                |   |
|------------------------|--------------------------|--------------------|-----------------|------------------|-----------------|----------------|---|
| 🖬 All sites 🕤 🛅 03     | 8/01/2024 - 05/07/2025 × | Transaction type * |                 |                  |                 |                |   |
| III Columns \Xi Filter | s 🗮 Density              |                    |                 |                  | <b>Q</b> Search |                |   |
| Business date          | Site                     | Transaction #      | Employee        | Customer name    | Table name      | Terminal       |   |
| 5/29/2024              | 578612 - SPRE QA[A       | 10400000           | Sankeerth Manda | Naga             |                 | MOBILE2        |   |
| 5/29/2024              | 578612 - SPRE QA[A       | 10400002           | Online User     | Naga             |                 | MOBILE2        |   |
| 5/30/2024              | 578612 - SPRE QA[A       | 10400001           | Online User     | Naga             |                 | MOBILE2        |   |
| 6/21/2024              | 578612 - SPRE QA[A       | 10500001           | Sankeerth Manda | Walk-in customer |                 | MOBILE2        |   |
| 6/21/2024              | 578612 - SPRE QA[A       | 10500003           | Sankeerth Manda | Walk-in customer |                 | MOBILE2        |   |
| 6/21/2024              | 578612 - SPRE QA[A       | 10500006           | Sankeerth Manda | custASM          |                 | MOBILE2        |   |
| 6/21/2024              | 578612 - SPRE QA[A       | 10500010           | Sankeerth Manda | Walk-in customer |                 | MOBILE2        |   |
| 6/21/2024              | 578612 - SPRE QA[A       | 10500008           | Sankeerth Manda | Walk-in customer |                 | MOBILE2        |   |
| 6/21/2024              | 578612 - SPRE QA[A       | 10500009           | Sankeerth Manda | Walk-in customer |                 | MOBILE2        |   |
| 6/21/2024              | 578612 - SPRE QA[A       | 10500014           | Sankeerth Manda | Walk-in customer |                 | MOBILE2        |   |
|                        |                          |                    |                 | Rows p           | ber page: 10 👻  | 1–10 of 1874 < | > |

#### 'Transactions' report

### To run the Transactions view:

- 1. Select **Sales** > **Transactions.** The 'Transactions view' for the previous day appears by default.
- Select a site from the All sites drop-down list to report. You can toggle the list to Select all Sites.
- 3. Click **Reset** to reset the site selection.
- 4. Select a **date range** or select from the list on the left side of the drop-down.
- 5. Select the Transaction type from the drop-down list.

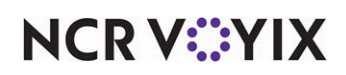

| Column        | Description                                     |
|---------------|-------------------------------------------------|
| Business date | Business date associated with the transaction.  |
| Site          | Site name and ID.                               |
| Transaction # | POS transaction number.                         |
| Employee      | Name of the employee.                           |
| Customer name | Name of the customer.                           |
| Table name    | Name of the table.                              |
| Terminal      | Terminal at which the billing was done.         |
| Open time     | Date and time when the transaction was opened.  |
| Close time    | Date and time when the transaction was closed.  |
| Payment name  | The type of payment applied to the transaction. |
| Amount        | Total amount of the transaction.                |

# The following information appears in the report:

### To view any transaction detail

1. Click any transaction.

| Transactions       |                           |                    |                 | × Close                                              |                                       |                                                    | Download as PDF                       |
|--------------------|---------------------------|--------------------|-----------------|------------------------------------------------------|---------------------------------------|----------------------------------------------------|---------------------------------------|
| 📻 All sites 🔹 🛅    | 03/01/2024 - 05/07/2025 × | Transaction type 🔹 |                 | Transaction #1                                       | 0400001                               |                                                    | î                                     |
| III Columns \Xi Fi | ilters 🗮 Density          | Q Search           |                 | Site                                                 | SPRE QA[ASM]<br>[E2ETest1]            | Business date                                      | 5/30/2024                             |
| Business date      | Site                      | Transaction #      | Employee        | Table name<br>Transaction<br>opened<br>Employee name | -<br>5/30/2024 7:53 AM<br>Online User | Terminal<br>Transaction<br>closed<br>Customer name | MOBILE2<br>5/29/2024 11:02 PM<br>Naga |
| 5/29/2024          | 578612 - SPRE QA[A        | 10400000           | Sankeerth Manda | Guest count                                          | 1                                     |                                                    |                                       |
| 5/29/2024          | 578612 - SPRE QA[A        | 10400002           | Online User     | HAM<br>1x AVOCAD                                     | D                                     | 1                                                  | \$70.00<br>\$6.00                     |
| 5/30/2024          | 578612 - SPRE QA[A        | 10400001           | Online User     |                                                      |                                       | Subtotal                                           | \$76.00                               |
| 6/21/2024          | 578612 - SPRE QA[A        | 10500001           | Sankeerth Manda |                                                      |                                       | Tips & gratuity                                    | \$0.00                                |
| 6/21/2024          | 578612 - SPRE QA[A        | 10500003           | Sankeerth Manda |                                                      |                                       | Taxes<br>EXCL TAX (15.0                            | 0%) \$11.40                           |
| 6/21/2024          | 578612 - SPRE QA[A        | 10500006           | Sankeerth Manda |                                                      |                                       | Total                                              | \$87.40                               |
| 6/21/2024          | 578612 - SPRE QA[A        | 10500010           | Sankeerth Manda |                                                      |                                       |                                                    |                                       |
| 6/21/2024          | 578612 - SPRE QAĮA        | 10500008           | Sankeerth Manda |                                                      |                                       |                                                    |                                       |

#### Transaction details

2. The slide out window appears with the transaction details (such as site name, transaction number,

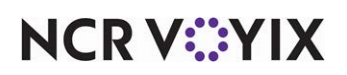

table number, transaction date, ticket items, item price, total transaction amount and more). Also, it allows you to print the transaction details in PDF.

| Site                  | SPRE QA[ASM]<br>[E2ETest1] | Business date      | 5/30/2024          |
|-----------------------|----------------------------|--------------------|--------------------|
| Table name            | -                          | Terminal           | MOBILE2            |
| Transaction<br>opened | 5/30/2024 7:53 AM          | Transaction closed | 5/29/2024 11:02 PM |
| Employee name         | Online User                | Customer name      | Naga               |
| Guest count           | 1                          |                    |                    |
| HAM                   |                            | 1                  | \$70.00            |
| 1x AVOCAD             | 0                          |                    | \$6.00             |
|                       |                            | Subtotal           | \$76.00            |
|                       |                            | Tips & gratuity    | \$0.00             |
|                       |                            | Taxes              | \$11.40            |
|                       |                            | EXCL TAX (15.0     | 0%) \$11.40        |
|                       |                            | Total              | CO7 40             |

Transaction details in PDF

- 3. Click **Download as PDF** to download the transaction details in PDF.
- 4. Click **Close** to exit the transaction details window.

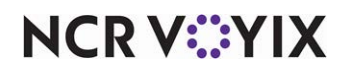

# POS event log

The 'POS event log' report enables you to view details of the different types of events performed on the POS, such as clock-in, clock-out, order items, void items, and more.

# Warning

You need to limit the date range for the query because selecting large ranges can negatively impact the performance of the report.

### To run the 'POS event log' report:

1. Select **Sales** > **POS event log**. The 'POS event log' screen appears.

| POS event log             |                       |                       |                    |                     |                        |  |
|---------------------------|-----------------------|-----------------------|--------------------|---------------------|------------------------|--|
| 📻 All sites 👻 🛅 03/03/2   | 2024 - 05/07/2025 × E | imployee - Terminal - | Event type -       |                     |                        |  |
| III Columns \Xi Filters 🗏 | Density               |                       |                    | <b>Q</b> , Sei      | arch                   |  |
| Site                      | Employee              | Terminal              | Event time 1       | Event type          | Details                |  |
| SPRE QA[ASM][E2ETest1]    | Sankeerth Manda       | MOBILE2               | 05/29/2024 2:23 AM | REOPEN_TRANSACTION  | UPDATED                |  |
| SPRE QA[ASM][E2ETest1]    | Sankeerth Manda       | MOBILE2               | 05/29/2024 2:23 AM | REOPEN_TRANSACTION  | UPDATED                |  |
| SPRE QA[ASM][E2ETest1]    | Sankeerth Manda       | MOBILE2               | 05/29/2024 2:23 AM | ORDER_ITEMS         | HAM                    |  |
| SPRE QA[ASM][E2ETest1]    | Sankeerth Manda       | MOBILE2               | 05/29/2024 2:23 AM | ORDER_ITEMS         | AVOCADO                |  |
| SPRE QA[ASM][E2ETest1]    | Sankeerth Manda       | MOBILE2               | 05/29/2024 2:23 AM | TRANSACTION_OPEN    | 10400000               |  |
| SPRE QA[ASM][E2ETest1]    | Sankeerth Manda       | MOBILE2               | 05/29/2024 2:23 AM | BEGIN_ORDER         |                        |  |
| SPRE QA[ASM][E2ETest1]    | Sankeerth Manda       | MOBILE2               | 05/29/2024 2:24 AM | TRANSACTION_CLOSE   | 10400000               |  |
| SPRE QA[ASM][E2ETest1]    | Sankeerth Manda       | MOBILE2               | 05/29/2024 2:24 AM | TENDERS_PAYMENTS    | Transaction #10400000; |  |
| SPRE QA[ASM][E2ETest1]    | Online User           | MOBILE2               | 05/29/2024 8:14 AM | REOPEN_TRANSACTION  | UPDATED                |  |
| SPRE QA[ASM][E2ETest1]    | Online User           | MOBILE2               | 05/29/2024 8:14 AM | TRANSACTION_OPEN    | 10400002               |  |
|                           |                       |                       |                    | Rows per page: 10 👻 | 1–10 of 23449 <        |  |

#### 'POS event log' screen

- Select a site from the All sites drop-down list to report. You can toggle the list to Select all Sites.
- 3. Click **Reset** to reset the site selection.
- 4. Select a **date range** to report from the drop-down list.
- 5. Select the Employee to report from the drop-down list.
- 6. Select the Terminal to report from the drop-down list.
- 7. Select the **Event type** to report from the drop-down list.

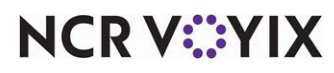

To refine your search you can select **multiple/all events** (specific to the event type selection) to view the transaction data.

| System events       Transaction events       Financial events         Select all system events (4)       Image: Comparison of the system events       Image: Comparison of the system events         Image: Comparison of the system events       Image: Comparison of the system events       Image: Comparison of the system events         Image: Comparison of the system events       Image: Comparison of the system events       Image: Comparison of the system events         Image: Comparison of the system events       Image: Comparison of the system events       Image: Comparison of the system events         Image: Comparison of the system events       Image: Comparison of the system events       Image: Comparison of the system events         Image: Comparison of the system events       Image: Comparison of the system events       Image: Comparison of the system events         Image: Comparison of the system events       Image: Comparison of the system events       Image: Comparison of the system events         Image: Comparison of the system events       Image: Comparison of the system events       Image: Comparison of the system events         Image: Comparison of the system events       Image: Comparison of the system events       Image: Comparison of the system events         Image: Comparison of the system events       Image: Comparison of the system events       Image: Comparison of the system events         Image: Comparison of the system events       Image: Comparison of the system events |             |           |                  |
|----------------------------------------------------------------------------------------------------|-------------|-----------|------------------|
| Select all system events (4)  Cuby Login Logout Terminal up Terminal down                                                                                                    | ansaction e | events    | Financial events |
| <ul> <li>Login</li> <li>Logout</li> <li>Terminal up</li> <li>Terminal down</li> </ul>                                                                                                    | events (4)  |           |                  |
| <ul> <li>Logout</li> <li>Terminal up</li> <li>Terminal down</li> </ul>                                                                                                    |             |           |                  |
| Terminal up     Terminal down                                                                                                    |             |           |                  |
| Terminal down                                                                                                    |             |           |                  |
|                                                                                                    |             |           |                  |
|                                                                                                    |             |           |                  |
|                                                                                                    |             |           |                  |
|                                                                                                    |             | vents (4) | vents (4)        |

'POS event log' - Event type selection

**System Events** — To view the transactions specific to the system events such as login, logout, terminal up and terminal down.

**Transaction events** — To view the transactions specific to the transaction events such as open transaction, closed transaction, order items, re-open transaction, refund, split transaction and more.

**Financial events** — To view the transactions specific to the financial events such as paid in, paid out, checkout, safe drop and delete checkout.

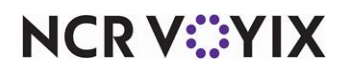

# The following information appears in the report:

| Column     | Description                             |
|------------|-----------------------------------------|
| Site       | Name of the site.                       |
| Employee   | Name of the employee.                   |
| Terminal   | Terminal at which the event was logged. |
| Event time | Time of the event.                      |
| Event type | Type of event.                          |
| Details    | Total details of the event requested.   |

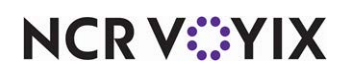

# Managing Company links

 $\mathbf{O}$ 

The 'Company links' function allows you to provide necessary web links in one single page. This acts as a quick link to navigate to NCR Voyix specific websites or any web page without the need to first open a web browser. You can also provide access restrictions to a single user or a group of users who can view a bookmarked company link.

| ader.          |                      |                                 | Add new link |
|----------------|----------------------|---------------------------------|--------------|
| Columns \Xi    | Filters 🗮 Density    | ٥                               | Search       |
| Link text      | Link URL             | Viewers                         | Actions      |
| NCY Voyix - A  | www.ncrvoyix.com     | Administrator                   | / 1          |
| Your Pie       | https://yourpie.com/ | Employee                        | / 1          |
| cnn            | www.cnn.com          | Administrator                   | / 1          |
| push link test | https://pwpush.com/  | Employee, Accountant/Bookkeeper | / 1          |

'Edit company links' screen

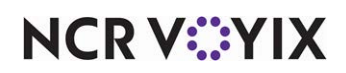

#### To create a company link:

1. Select **Company links** > **Edit company links**. The 'Edit company links' screen appears.

| nis is a list of the<br>eader. | inks to display in the main n | avigation under the Company Links |                 | Add n | ew link |
|--------------------------------|-------------------------------|-----------------------------------|-----------------|-------|---------|
| Columns \Xi                    | Filters 🗮 Density             |                                   | <b>Q</b> Search |       |         |
| Link text                      | Link URL                      | Viewers                           |                 | Acti  | ons     |
| NCY Voyix - A                  | www.ncrvoyix.com              | Administrator                     |                 | 1     | Î       |
| Your Pie                       | https://yourpie.com/          | Employee                          |                 | 1     | Î       |
| cnn                            | www.cnn.com                   | Administrator                     |                 | 1     | Î       |
| push link test                 | https://pwpush.com/           | Employee, Accountant/Bookkeeper   |                 |       | Î       |

'Edit company links' screen

2. Click Add new link. The 'Create company links' screen appears.

| Create company links                               |                                                                                                    |        |      |
|----------------------------------------------------|----------------------------------------------------------------------------------------------------|--------|------|
| Create a new company link to display in th header. | e main navigation under the Company Links                                                                      |        |      |
| Link URL                                           |                                                                                                    |        |      |
|                                                    | The web address for this link to use. E.g. "https://google.com/"                                               |        |      |
| Link text                                          |                                                                                                    |        |      |
|                                                    | The human-readable text to show for the link: Eg. "Google Search Engine"                                       |        |      |
| Viewers                                            | The groups and/or individual people who can see this link. You can define more than one group or role, and you |        |      |
| Everyone 🕲 👻                                       | can combine them                                                                                               |        |      |
|                                                    |                                                                                                    |        |      |
|                                                    |                                                                                                    |        |      |
|                                                    |                                                                                                    |        |      |
|                                                    |                                                                                                    |        |      |
|                                                    |                                                                                                    |        |      |
|                                                    |                                                                                                    |        |      |
|                                                    |                                                                                                    |        |      |
|                                                    |                                                                                                    |        |      |
|                                                    |                                                                                                    | Cancel | Save |

'Create company links' screen

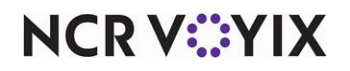

- 3. Enter the **Link URL** within the application for quick access. For example, if you want to provide quick access to the NCR Voyix documentation portal, type <a href="https://docs.ncrvoyix.com/">https://docs.ncrvoyix.com/</a>.
- 4. Enter the **description** in 'Link text.' You need to provide a supporting description based on the URL entered in **Link URL**. For example, NCR Voyix Documentation Portal.
- 5. Select the **user group/role** or an individual from the 'Viewers' drop-down list. These users can view the corresponding bookmarked URL. The predefined user groups or roles are:
  - **Everyone** All users can view the link. No user restrictions.
  - **Accountant/Bookkeeper** Only accountants and bookkeepers can view the link.
  - **Administrator** Only the users with administrator rights can view the link.
  - Assistant Manager Only assistant managers can view the link.

RP

• **Employee** – All employees can view the link.

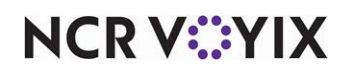

- **Restaurant Manager** Only restaurant managers can view the link.
- **NCR Support** All members of NCR support team can view the link.

| Edit company                                                                                  | y links                        |                                   |          |      |      |  |
|-----------------------------------------------------------------------------------------------|--------------------------------|-----------------------------------|----------|------|------|--|
| This is a list of the links to display in the main navigation under the Company Links header. |                                |                                   |          |      |      |  |
| III Columns \Xi I                                                                             | Filters 🗮 Density              |                                   | Q Search |      |      |  |
| Link text                                                                                     | Link URL                       | Viewers                           |          | Acti | ons  |  |
| "> <h1>google</h1>                                                                            | https://google.com             | Everyone                          |          | 1    | ii - |  |
| Google Search                                                                                 | https://google.com/            | Administrator, Restaurant manager |          | 1    | Î    |  |
| Weather                                                                                       | www.Weather.com                | Everyone                          |          | /    | Î    |  |
| geeks2                                                                                        | https://www.geeksforgeeks.org/ | Restaurant manager, Administrator |          | 1    | Î.   |  |
| github                                                                                        | https://github.com/            | Administrator, Assistant Manager  |          | /    | Î    |  |
| heyman                                                                                        | jahttpvascript:alert('https')  | Everyone                          |          | 1    | Î    |  |
| linkedin                                                                                      | www.linkedin.com               | Everyone                          |          | 1    | ii - |  |
| reddit                                                                                        | https://reddit.com             | Administrator, Restaurant manager |          | 1    | ii   |  |

# List of company links

6. Click **Save** to apply the changes. A new company link entry (shortcut) is listed under the 'Company links' menu. You can click the link to easily access the corresponding website.

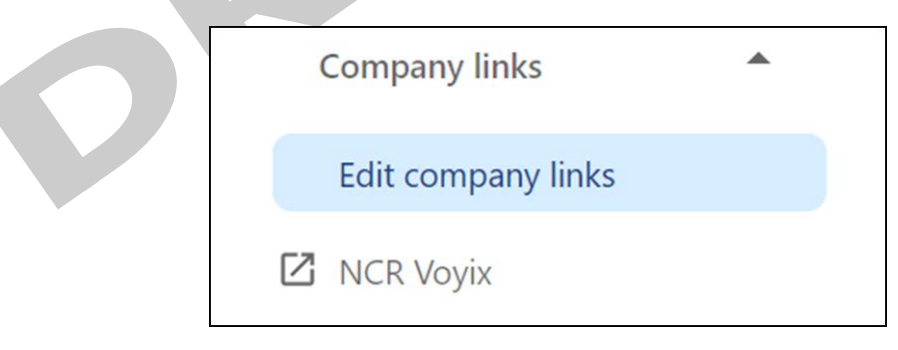

#### New company link

You can Edit or Delete the company link using the icons provided in the link's row. what?

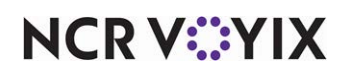

# Viewing the Activity Log

The Activity Log function enables you to view the usage of the ASM application across your organization. The multiple filters available in this screen allow you to narrow the search to retrieve the required log records.

# To view the Activity Log:

1. Select the Activity log menu. The Activity Log screen appears.

| nis page show<br>ou can use the<br>n an event to | vs a log of application<br>e filters on the page<br>view more details. | on usage and activit<br>to narrow down th | y for your organiz<br>e list of results and | ation.<br>d click |                 |            |
|--------------------------------------------------|------------------------------------------------------------------------|-------------------------------------------|---------------------------------------------|-------------------|-----------------|------------|
| 051 - Flagsta                                    | aff · (ii) 05/16/20                                                    | 024 - 10/29/2024 ×                        | Priority * C                                | rigin • User •    | Event type *    | Entity *   |
| Date                                             | Time                                                                   | Priority                                  | Origin                                      | User              | Site ID         | Event Type |
| 10/1/2024                                        | 6:09 PM                                                                | Low                                       | Sales                                       | Petra Harris      | 051 - Flagstaff | Delete     |
| 10/1/2024                                        | 6:09 PM                                                                | Low                                       | Sales                                       | Petra Harris      | 051 - Flagstaff | Create     |
| 10/1/2024                                        | 6:09 PM                                                                | Low                                       | Sales                                       | Petra Harris      | 051 - Flagstaff | Update     |
|                                                  |                                                                        |                                           |                                             |                   |                 |            |

# Activity Log landing page

2. Select the values from the following filters, as required:

Priority - Severity of the activity, such as Low, Medium, and High.

Start and End - Period during which the activity occurred for which the log must be viewed.

**Origin** — Module impacted due to the activity.

User - Employee who performed the activity.

**Sites** — Site at which the activity occurred.

**Event Type** — Category of event, such as Create, Update, Delete, Login, and Logout, that occurred.

Entity — Business entity impacted.

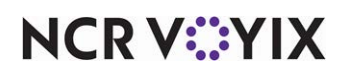

Upon selecting the values in the filters, the data auto-populates and the following details appear in the grid view:

Date - Actual date when the event occurred in mm/dd/yyyy format.

Time - Actual time when the event occurred in HH:MM AM/PM format.

Priority - Severity of the corresponding activity.

**Origin** — Actual module that was impacted.

**User** — Name of the employee who performed the activity.

Site ID - Unique ID of the site where the activity occurred.

Event Type — Actual type of event that occurred. For example: Login, Update, Create and more.

Entity — Business entity, such as login, logout, vendor, and others impacted due the activity.

Message — Additional information about the activity.

3. Select the required **log entry.** The data listed in the grid view appears in a sliding panel along with the following additional details:

Audit logging ID — Unique audit log ID.

Pub Sub Message ID - Unique pub-sub message ID.

Payload - Actual payload message.

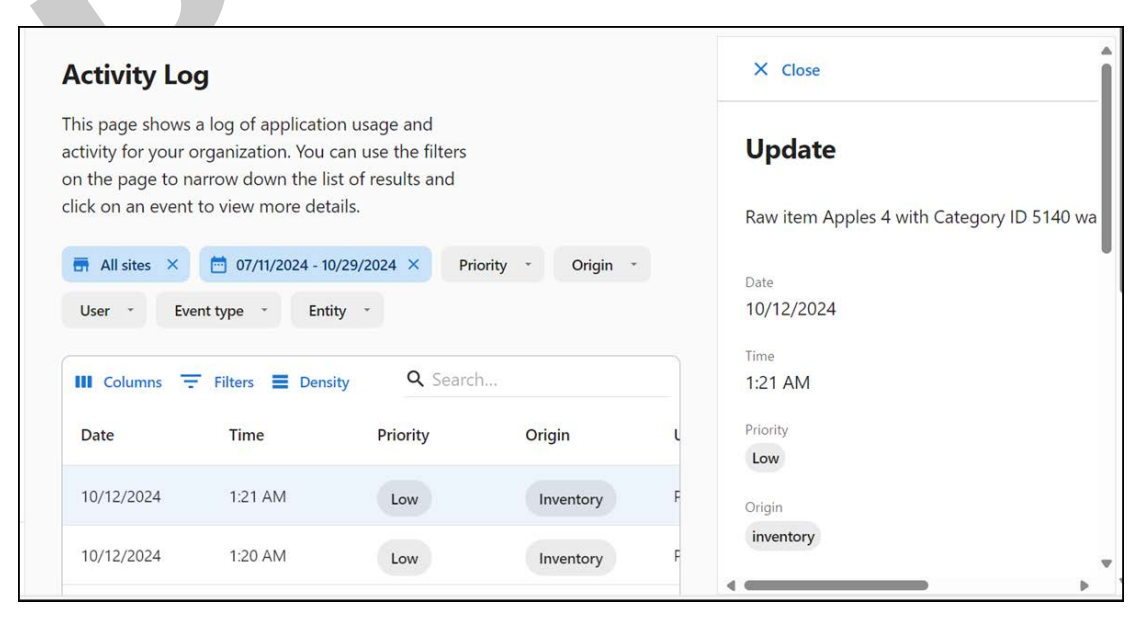

Activity Log side panel

NCR V©YIX

|     |       | 1          |                      |
|-----|-------|------------|----------------------|
| Low | Admin | YP Admin2  | × Close              |
| Low | Admin | YP Admin2  | Login                |
| Low | Admin | YP Admin2  | Admin User logged in |
| Low | Admin | YP Admin2  | Date                 |
| Low | Admin | Admin User | 7/26/2024            |
| Low | Admin | Admin User | Time<br>10:18 AM     |
| Low | Admin | Admin User | Priority             |
| Low | Admin | YP Admin2  | Origin               |
| Low | Admin | YP Admin2  | admin                |

4. Click **Close** (available at the top in sliding panel) to exit.

PR

Activity Log side panel - Close button

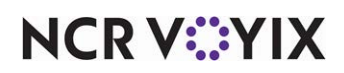

# **About Settings**

An organization could have many sites. Each site might operate under different time zones, follow separate payroll and fiscal calendars, and offer different menus during the day (for example: breakfast, lunch, and dinner).

The following options are available to you in the Settings function for configuring your business needs:

<u>Organization settings</u> — The options available under 'Organization settings' are 'Sites' and 'Fiscal calendar.'

<u>Site settings</u> — The options available under 'Site settings' are 'Site settings,' 'Payroll calendar,' and 'Day parts.'

Labor settings — The option available under Labor settings is 'Job configuration.'

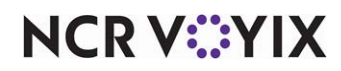

# Working with 'Organization settings'

Use 'Organization settings' to view location details for sites to which you are assigned and to establish your fiscal calendar.

## Viewing site information

Select a site to view site group memberships, the payroll calendar, store hours, and more. In most cases, you will not have access to all sites within an organization. Use the 'Sites' screen to view the list of sites to which you have access.

#### To view the sites to which you have access:

 Select Settings > Organization Settings > Sites. The Sites screen appears with the list of sites assigned to you.

| Sites                                                                                                    |                                                                             |                              |
|----------------------------------------------------------------------------------------------------|-----------------------------------------------------------------------------|------------------------------|
| Below is a list of the sites in SPRE-QA[ASM<br>site group membership, site tags, location<br>products to configure menus, edit status, e | ][E2ETest1]. Choose one to view<br>details, and more. Use other NCR<br>etc. |                              |
| Please note that some general site informa<br>elsewhere.                                                                                 | ation may be maintained                                                     |                              |
| III Columns \Xi Filters 🗮 Density                                                                                                    |                                                                             | Q Search                     |
| Site Name                                                                                                    | Company                                                                     | Site ID                      |
| ··· ·· ·                                                                                                    | SPRE-QA[ASM][E2ETest1]                                                      | 578612                       |
|                                                                                                    |                                                                             | Rows per page: 10 v 1-1 of 1 |

'Sites' screen

The following columns appear on this screen:

Site Name — The site to which you have access.

**Company** — The company to which the corresponding site is associated.

Site ID - The unique ID of the site.

2. Select a **site** for which to view detailed information.

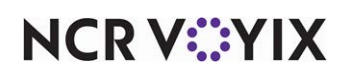

# Configuring the fiscal calendar

A fiscal calendar is a 12-month accounting period that an organization uses to manage their financial reporting and accounting activities. The calendar helps you track important financial events, such as the end of a quarter or end of fiscal year, and plan for financial reporting and tax obligations. A fiscal calendar year can be different to a calendar year where January 1 is the start of the year and December 31 is the end of the year. You typically use a fiscal calendar to better manage cash flow and ensure the organization's compliance with applicable accounting standards and regulations.

### Important

You must be an Admin to edit the settings available in the 'Fiscal calendar' function; otherwise, the information is read only.

# To configure the fiscal calendar:

 Select Settings > Organization settings > Fiscal calendar. The 'Fiscal calendar' screen appears.

| Fiscal calendar                                                   |                                                                         |
|-------------------------------------------------------------------|-------------------------------------------------------------------------|
| Customize your organization's fiscal calendar<br>running reports. | r settings, which define the fiscal periods that can be referenced when |
| Today is April 16, 2025                                           |                                                                         |
| Calendar Configuration                                            |                                                                         |
| Month<br>January                                                  | Month your fiscal calendar begins.                                      |
| Day<br>7                                                          | Day your fiscal calendar begins.                                        |
| First day of week<br>Monday                                       | Day your fiscal week begins.                                            |
| Calendar type                                                     |                                                                         |
| Calendar type<br>13-4                                             | Specify your calendar type. (Example: 13-4, 12 months)                  |

# Fiscal calendar configuration

2. Under the 'Calendar Configuration' group bar, the following details of your fiscal calendar appear.

Month — Month your fiscal calendar begins.

**Day** — Day your fiscal calendar begins.

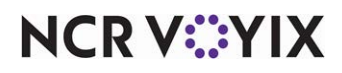

First day of the week - Day your fiscal week begins

**Calendar type** — Indicates a year-long calendar comprised of 13 periods of four weeks each.

- 3. Select the day of the week on which the fiscal week begins.
- 4. Under the 'Calendar type' group bar, select the **calendar type** to denote the type of fiscal calendar to use. The available choices are:

**13-4** — Indicates a year-long calendar comprised of 13 periods of four weeks each.

**12 Months** — Indicates a year-long calendar of 12 periods, roughly corresponding to months. *Required Options:* This option enables the 'Select quarter style' option where you define the reporting pattern for each 'month' in the quarter.

5. Select the **reporting pattern** from 'Select quarter style.' The possible patterns are:

5,4,4 — Indicates the quarter begins with a five-week month followed by two four-week months.

**4,5,4** — Indicates the quarter begins with a four-week month followed by a five-week month and a four-week month.

**4,4,5** — Indicates the quarter begins with two four-week months and ends with a five-week month.

Under the 'Preview' group bar, based on the selected fiscal calendar type and quarter style, the calendar format appears.

| arendar type                   |                                    |                                 |               |               |              |             |         |        |         |  |  |
|--------------------------------|------------------------------------|---------------------------------|---------------|---------------|--------------|-------------|---------|--------|---------|--|--|
| lect calendar type<br>2 Months |                                    | Specify you                     | r calendar    | type. (Examp  | ple: 13-4, 1 | 2 months)   |         |        |         |  |  |
| lect quarter style<br>-4-5     |                                    | <ul> <li>Specify you</li> </ul> | r quarter si  | tyle. (Exampl | le: 4-4-5, 4 | 5-4, 5-4-4) |         |        |         |  |  |
| review                         |                                    |                                 |               |               |              |             |         |        |         |  |  |
|                                |                                    |                                 |               |               |              |             |         |        |         |  |  |
| < 2024                         | > (52 Weeks)                       |                                 |               |               |              |             |         |        |         |  |  |
| < 2024<br>Quarter              | > (52 Weeks)<br>Fiscal Period      | Fiscal Week                     | w             | Th            | F            | Sa          | Su      | м      | Tu      |  |  |
| < 2024<br>Quarter<br>1         | > (52 Weeks)<br>Fiscal Period<br>1 | Fiscal Week                     | <b>W</b><br>3 | Th<br>4       | F            | Sa<br>6     | Su<br>7 | M<br>8 | Tu<br>9 |  |  |

Fiscal calender type

6. Click **Save**.

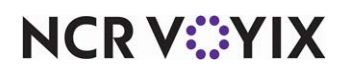

# Working with 'Site settings'

The 'Site settings' function allows you to view the site-specific settings for the currently selected site. You can also select the start date and frequency for your payroll calendar, and manage your days parts.

# **Viewing Site Settings**

Select Settings > Site settings > Site Settings to view the site-specific settings for the site selected when you logged in or from the site picker. The 'Site Settings' screen appears with the following details.

| SPRE QA[ASM][E2ETest1]<br>Last updated: 3/11/2025 12:23 PM |                                                                       |
|------------------------------------------------------------|-----------------------------------------------------------------------|
| Site name SPRE QA[ASM][E2ETest1]                           | This is how your sites will be called throughout the system           |
| Site ID<br>578612                                          | The numeric value that the system uses to uniquely identify your site |
| Address<br>Alexander Road, Alpharetta, GA, 32606           |                                                                       |
| Company Name<br>28544774450447ab9975ce19587fd87e           |                                                                       |
| Primary Contact<br>Sankeerth Manda                         | Who to contact in case of an emergency                                |
| Contact Email                                              |                                                                       |
| Status<br>Active                                           |                                                                       |
| Payroll Calendar<br>Every other week                       |                                                                       |
| Time Zone<br>America/New_York                              |                                                                       |

'Site Settings' screen

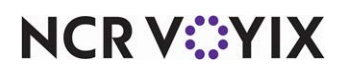

The 'Site Settings' screen is view-only and provides general information about the selected site. Additionally, the site name and date and time when the site details were recently updated appear.

| Field name       | Description                                                                           |
|------------------|---------------------------------------------------------------------------------------|
| Site name        | Unique name of the site. This name is used to represent your site at all occurrences. |
| Site ID          | Unique ID of the site. This ID is used to represent your site at all occurrences.     |
| Address          | Full address of the selected site.                                                    |
| Company Name     | Name of the company with which the selected site is associated.                       |
| Primary Contact  | Name of the person for primary point of contact associated with the site.             |
| Contact Email    | Contact email of the primary person.                                                  |
| Status           | Status of the site: Active or Inactive.                                               |
| Payroll Calendar | Payroll calendar used for the selected site.                                          |
| Time Zone        | Time zone to which the selected site is mapped.                                       |

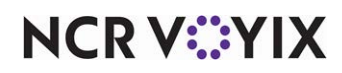

# Configuring the payroll calendar for a site

Select Settings > Site settings > Payroll calendar to establish the start date and frequency for your payroll calendar and preview the results. A payroll calendar is a schedule that outlines the pay periods and pay dates to ensure employees are paid accurately and on time. You can set up the payroll calendar for weekly or bi-weekly. By using a payroll calendar, the organization can ensure compliance with applicable rules and regulations.

#### Important

You must be an Admin to edit the settings available in the 'Payroll calendar' function; otherwise, the information is read only.

#### To configure the payroll calendar:

- 1. Select Settings > Site settings > Payroll calendar. The Payroll Calendar screen appears.
- 2. Select the start date of your first payroll period.
- 3. Select the **frequency** to determine how often to process the payroll. The available options are:

Every other week — Used for bi-weekly payrolls.

Every week — Used for weekly payrolls.

| Payroll Calendar                           |                                                    |
|--------------------------------------------|----------------------------------------------------|
| Define your payroll calendar by specifying | a start date and frequency                         |
| Today is January 31, 2025                  |                                                    |
| Calendar configuration                     |                                                    |
| Start date *                               |                                                    |
| 01/06/2023                                 | Select the start date of your first payroll period |
| Frequency                                  |                                                    |
| Every week 💌                               | Choose your payroll period frequency               |
| Preview                                    |                                                    |
| < 2025 >                                   |                                                    |

#### Payroll Calendar options

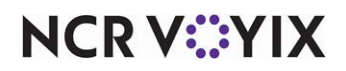

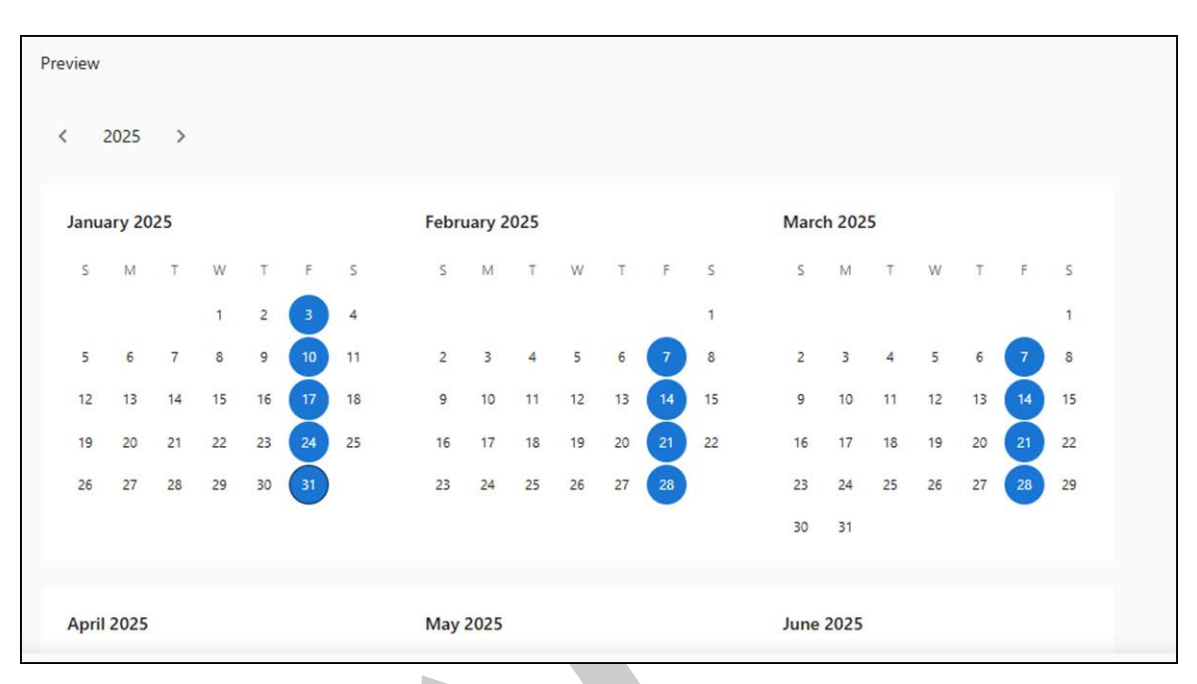

In the Preview section, the first day of each payroll week is highlighted. This helps you easily view the payment dates and plan accordingly.

Payroll Calendar preview

4. Click Save.

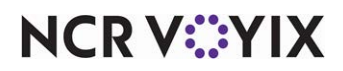

# Configuring a day part

Select Settings > Site settings > Day parts to manage your days parts, including adding, editing, and deleting a day part. Day parts are defined to divide a day into parts, such as breakfast, lunch, dinner, happy hour, and others. They allow you to organize business data for reporting purposes and coincide with other Aloha features that rely on day parts, such as event scheduling, surveys, and tip sharing. The event scheduler triggers period changes using the start time and the subsequent period start time serves as an end time for the previous period.

# To configure a day part:

1. Select **Settings** > **Site settings** > **Day parts**. The Day Parts screen appears.

| Day Parts            |                    |                     |          |         |  |  |  |  |
|----------------------|--------------------|---------------------|----------|---------|--|--|--|--|
| Below is a list of y | our site's day par | Create new day part |          |         |  |  |  |  |
| III Columns \Xi      | Filters 🔳 Dens     | ity                 | Q Search |         |  |  |  |  |
| Name                 | Day                | Start Time          | End Time | Actions |  |  |  |  |
| Breakfast            | Every day          | 6:00 AM             | 10:00 AM | :       |  |  |  |  |
| Lunch                | Every day          | 10:01 AM            | 4:00 PM  | :       |  |  |  |  |
| Early Bird Spe       | Every day          | 4:00 PM             | 5:15 PM  | :       |  |  |  |  |
| Dinner               | Every day          | 5:15 PM             | 9:30 PM  | :       |  |  |  |  |
| Late Night           | Every day          | 9:30 PM             | 11:59 PM | :       |  |  |  |  |

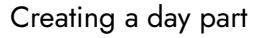

- 2. Click **Create new day part**. The Creating New Day Part screen appears from the right side of the screen.
- 3. Type a **name** to identify the part of a day, such as breakfast.
- 4. Type any **additional information** about the day part in 'Description,' such as 'Breakfast timings.'
- 5. Select the **days** for which the day part is active. For example, if you want to configure a day part for happy hour, between 2 p.m. and 6 p.m. on Wednesdays, select 'Wednesday' from the 'Days' drop-down list.
- 6. Select the **start time** of the day part.

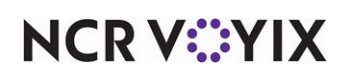

7. Select the **end time** of the day part.

| Creating N       | lew l  | Day I | Part |
|------------------|--------|-------|------|
| Name             |        |       |      |
| Happy hours      |        |       |      |
| Description      |        |       |      |
| Discounted price |        |       |      |
| Day              |        |       |      |
| Wednesdays       |        |       |      |
| Start time       |        |       |      |
| 01:00 PM         |        |       |      |
| End time         |        |       |      |
| 04:00 PM         |        |       |      |
|                  |        |       |      |
|                  | Cancel |       |      |
|                  |        |       |      |
|                  | Save   |       |      |

8. Click **Save** or click **Cancel** to cancel the procedure.

# To edit a day part:

- 1. Select Settings > Site settings > Day parts. The Day Parts screen appears.
- 2. Click the **three dots** menu under Actions for the day part to edit, and select **Edit** from the menu that appears. The drawer for the selected day part appears on the right side of the screen.
- 3. Modify the **day part**, as needed.
- 4. Click Save.

# To delete a day part:

- 1. Select Settings > Site settings > Day parts. The Day Parts screen appears.
- 2. Click the **three dots menu** for the day part to delete and select **Delete** from the menu that appears. A warning message appears.
- 3. Click **Delete** to confirm the deletion.

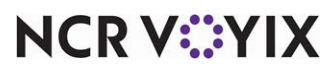

# Working with Labor settings

Use 'Labor settings' to configure the labor rules and jobs. Job data is required when hiring, maintaining pay rates, scheduling, and reporting. Use Jobs to schedule employees to work certain jobs and to pay those employees correctly.

# Setting the Workday and Workweek

A workday is the 24-hour period beginning at the time selected and a workweek is the 7-day period beginning with the day selected. You can set the start of the workweek or workday for the organization or site, enabling labor and scheduling functions, such as overtime calculation and schedule management, to utilize this configuration.

RP

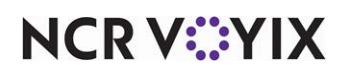
To set the workweek/workday for a schedule:

1. Select **Settings > Labor settings > Workday and Workweek.** The 'Workday and workweek' screen appears.

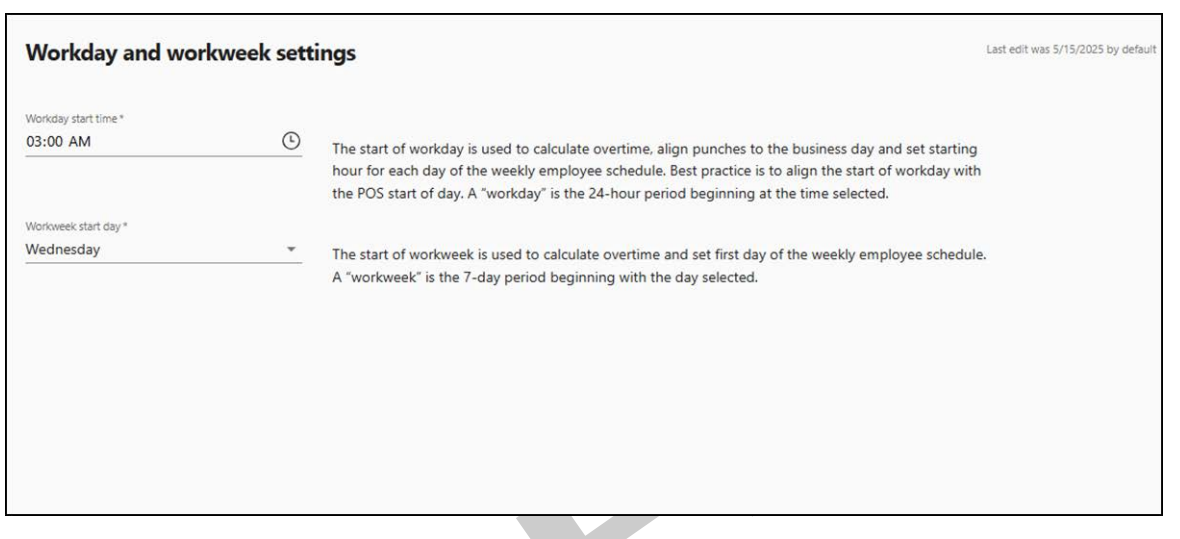

Workday and Workweek settings

2. Click the Workday start time.

| lorkday sl<br>7:00 A | tart time *<br>M |    | (•) |                                                                                                    |
|----------------------|------------------|----|-----|----------------------------------------------------------------------------------------------------|
| 05                   | 56               | AM |     | hour for each day of the weekly employee schedule. Best practice is to align the start of workday with |
| 06                   | 57               | PM |     | the POS start of day. A "workday" is the 24-hour period beginning at the time selected.                |
| 07                   | 58               |    |     |                                                                                                    |
| 08                   | 59               |    | •   | The start of workweek is used to calculate overtime and set first day of the weekly employee schedule. |
| 09                   | 00               |    |     | A workweek is the 7-day period beginning with the day selected.                                        |
| 10                   |                  | a. |     |                                                                                                    |
| 11                   |                  |    |     |                                                                                                    |
| 12                   |                  |    |     |                                                                                                    |

#### Workday settings

3. Type the time or click the clock icon to select from the drop-down list.

The start of workday is used to calculate overtime, align punches to the business day and set starting hour for each day of the weekly employee schedule.

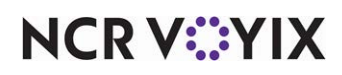

4. Click the Workweek start day.

| Workday and wo                                 | orkweek sett | Last edit was 5/15/202                                                                                                    | 5 by defau |
|------------------------------------------------|--------------|----------------------------------------------------------------------------------------------------|------------|
| Workday start time *<br>07:00 AM               | C            | The start of workday is used to calculate overtime, align punches to the business day and set starting                                                                                            |            |
|                                                |              | hour for each day of the weekly employee schedule. Best practice is to align the start of workday with<br>the POS start of day. A "workday" is the 24-hour period beginning at the time selected. |            |
| Workweek start day *<br><mark>Wednesday</mark> | × *          | The start of workweek is used to calculate overtime and set first day of the weekly employee schedule.                                                                                            |            |
| Sunday                                         |              | A workweek is the 7-day period beginning with the day selected.                                                                                                    |            |
| Monday                                         |              |                                                                                                    |            |
| Tuesday                                        |              |                                                                                                    |            |
| Wednesday                                      |              |                                                                                                    |            |
| Thursday                                       |              |                                                                                                    |            |
| Friday                                         |              |                                                                                                    |            |
| Saturday                                       |              |                                                                                                    |            |
|                                                |              |                                                                                                    |            |
|                                                |              | Discard changes                                                                                                    | Save       |

Workweek settings

5. Type to enter a day or **click** to select from the drop-down list.

The start of workweek is used to calculate overtime and set first day of the weekly employee schedule.

6. Click Save.

| Any changes to the start of the workday or wo<br>will cause overtime to be over or under report<br>current and previous weeks. | rkweek<br>ed for th |
|----------------------------------------------------------------------------------------------------|---------------------|
| will cause overtime to be over or under report<br>current and previous weeks.                                                  | ed for th           |
| current and previous weeks.                                                                                                    |                     |
| A server build build be a long there is a finite definition of a second distance and solvers.                                  |                     |
| Are you sure you want to change the start of v                                                                                 | vorkday             |
| workweek? Type "yes" to continue.                                                                                              |                     |
|                                                                                                    |                     |
|                                                                                                    |                     |
| If in doubt, cancel and go back                                                                                                |                     |

#### Confirmation window

A confirmation window appears asking to confirm the start of the workday and workweek.

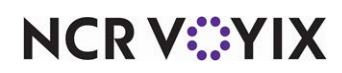

7. Type **yes** to continue and click **Confirm.** 

| Workday and wor                  | kweek sett | Your information has been saved. X                                                                                                    |
|----------------------------------|------------|----------------------------------------------------------------------------------------------------|
| Workday start time "<br>07:00 AM | ٩          | The start of workday is used to calculate overtime, align punches to the business day and set starting hour for each day of the weekly employee schedule. Best practice is to align the start of workday with the POC start of day. A workday is the 24 hour particle more departed. |
| Management of the second         |            | the POS start of day. A workday is the 24-hour period beginning at the time selected.                                                                                                    |
| Thursday                         |            | The start of workweek is used to calculate overtime and set first day of the weekly employee schedule.<br>A "workweek" is the 7-day period beginning with the day selected.                                                                                                    |
|                                  |            |                                                                                                    |

Confirmation message

A confirmation message appears on the screen with changed workday and workweek settings.

#### Configuring labor rules

The labor rules configuration section enables you to abide by specific rules in the United States (US) in accordance with the US Department of Labor. The rules are enforced by state and jurisdiction laws and the site or company could incur penalties and lawsuits if they are not followed.

#### Important

We strongly recommend you consult the labor regulations in your area to ensure you are in compliance. Aloha Smart Manager provides the tools to abide by the labor rules; however, it is your responsibility to follow and enforce them.

#### Viewing and accepting the user agreement

Each admin user is required to sign the user agreement that explains the liability and responsibility of using labor rules. The agreement appears automatically for each new admin who tries to access the

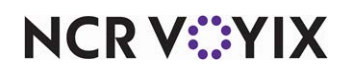

Labor Rules function and they cannot edit any of the rules until they have signed the agreement. The default rules are for reporting.

1. Select **Settings** > **Labor settings** > **Labor rules**. The 'Labor rules configuration' screen appears.

| abor rules configuratio                   | n                                                                                                    |                       | View User Agreement |
|-------------------------------------------|----------------------------------------------------------------------------------------------------|-----------------------|---------------------|
| North_Carolina *                          |                                                                                                    |                       |                     |
| Overtime                                  |                                                                                                    |                       |                     |
| Overtime rule guidance fo                 | or North Carolina 🔶                                                                                                    |                       |                     |
| Rule                                      | Federal Guidance                                                                                                    | State Guidance        |                     |
| Weekly overtime                           | After working over <b>40</b> hours in a week, employee will be<br>paid <b>1.5</b> times their regular pay.<br>https://www.dol.gov/agencies/whd/overtime | No known requirements |                     |
| Daily overtime                            | No known requirements                                                                                                    | No known requirements |                     |
| 24-hour daily overtime<br>starting period | A workday is defined as a period of 24 consecutive<br>hours which begins with the <b>work week start</b> .<br>https://www.dol.gov/sgencies/whd/overtime | No known requirements |                     |
| 7th consecutive day overtime              | No known requirements                                                                                                    | No known requirements |                     |

View user agreement

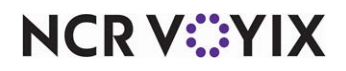

2. Click View User Agreement. The Labor Rules User Agreement screen appears.

| Labor Rules Ose                                                                                                    | er Agreement                                                                                                    | > |
|----------------------------------------------------------------------------------------------------|----------------------------------------------------------------------------------------------------|---|
| Last revised: 07/31/2024                                                                                                    |                                                                                                    |   |
| Please read this Labor Ru<br>Corporation's ("NCR Voyi<br>with the configuration of<br>your employer), you agre<br>will refer to that entity. Th<br>customer agreement with<br>the Master Agreement. | Iles User Agreement (this "Agreement") carefully, as it governs your use of NCR Voyix<br>ix") Aloha Smart Manager or other NCR Voyix services (the "Services") in connection<br>f labor rules. If you are accessing NCR Voyix's services on behalf of a legal entity (like<br>ee that you have the authority to bind that entity to these terms, and "you" and "your"<br>his Agreement supplements your master agreement, merchant agreement or similar<br>h NCR Voyix (the "Master Agreement") and will prevail over any conflicting terms in | * |
| For restaurant locations i                                                                                                    | n the United States, labor rules and calculations included in the Services will be initiall                                                                                                    | у |
|                                                                                                    |                                                                                                    |   |
| I hereby agree to t labor rule configur                                                                                                    | his Agreement and acknowledge that I am solely responsible for accurate and lawful<br>ation.                                                                                                    |   |
| <ul> <li>I hereby agree to t<br/>labor rule configur</li> <li>I understand that a<br/>legal guidance.</li> </ul>                                                                                    | this Agreement and acknowledge that I am solely responsible for accurate and lawful<br>ration.<br>any labor rules information provided by NCR is provided for convenience and not as                                                                                                    |   |
| <ul> <li>I hereby agree to t<br/>labor rule configur</li> <li>I understand that a<br/>legal guidance.</li> <li>Full Name*</li> </ul>                                                                | this Agreement and acknowledge that I am solely responsible for accurate and lawful<br>ration.<br>any labor rules information provided by NCR is provided for convenience and not as<br>Date of acceptance*                                                                                                    |   |
| <ul> <li>I hereby agree to t<br/>labor rule configur</li> <li>I understand that a<br/>legal guidance.</li> <li>Full Name*</li> </ul>                                                                | this Agreement and acknowledge that I am solely responsible for accurate and lawful<br>ration.<br>any labor rules information provided by NCR is provided for convenience and not as<br>Date of acceptance *<br>06/04/2025                                                                                                    |   |

- 3. Select the acknowledgments.
- 4. Type your name in 'Full Name.'
- 5. Click **Done** to indicate your acceptance of the agreement and exit.

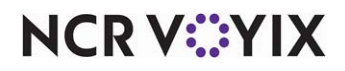

#### Viewing your labor rules

1. Select **Settings** > **Labor settings** > **Labor rules**. The 'Labor rules configuration' screen appears with the Overtime tab as the active tab. Use this tab to view the extra wage payout rule that includes Weekly overtime, Daily overtime, Workday definition, and 7th consecutive day overtime.

| bor rules configuratio                    | n                                                                                                    |                       | View User Agreement |
|-------------------------------------------|----------------------------------------------------------------------------------------------------|-----------------------|---------------------|
| orth_Carolina 👻                           |                                                                                                    |                       |                     |
| ertime                                    |                                                                                                    |                       |                     |
| Overtime rule guidance fo                 | or North Carolina 🔶                                                                                                    |                       |                     |
| ule                                       | Federal Guidance                                                                                                    | State Guidance        |                     |
| Weekly overtime                           | After working over <b>40</b> hours in a week, employee will be<br>paid <b>1.5</b> times their regular pay.<br>https://www.dol.gov/sgencies/whd/overtime | No known requirements |                     |
| Daily overtime                            | No known requirements                                                                                                    | No known requirements |                     |
|                                           | A workday is defined as a period of 24 consecutive                                                                                                    | No known requirements |                     |
| 24-hour daily overtime<br>starting period | hours which begins with the <b>work week start</b> .<br>https://www.dol.gov/agencies/whd/overtime                                                       |                       |                     |

- Labor rules
- 2. Select a **state** from the drop-down list that appears in the top left corner to display the Jurisdiction pop up window. The states in which your sites reside appear on the 'My Sites' tab.
- 3. If you are an administrator and your company is expanding into a neighboring state, select the **Other** tab, click the **arrow** next to the applicable state, and select the **county** from the list that appears. The 'Other' tab is only available to an administrator and shows all jurisdictions where the company does not have a site. For example, the company has sites in Texas, but as an admin, you can select Oklahoma in the 'Other' tab and ensure the rules are ready when the new site opens. A manager can only view the sites to which they are assigned and with no editing capabilities.
- 4. Scroll down the **page** to view the **labor rules** applicable to your selection.

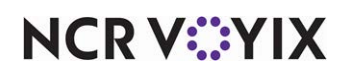

#### Editing a labor rule

Labor rules can change over time. You can edit a rule to stay compliant with the law; however, you must digitally sign a legal agreement of acknowledgment of the change.

## Warning

Before you change a labor rule ensure you are in compliance with those labor laws.

1. Scroll down the Labor rules configuration page to locate the **labor rule type** to change.

| stom configuration, effe                            | ctive 06/04/2025         |                                    |                          |                 |                               |        |  |
|-----------------------------------------------------|--------------------------|------------------------------------|--------------------------|-----------------|-------------------------------|--------|--|
| After working over <b>50</b>                        | <b>)</b> hours in a week | , employee will be paid <b>1.5</b> | times their regular pay. |                 |                               |        |  |
| es in this jurisdiction                             |                          |                                    |                          |                 |                               |        |  |
|                                                     |                          |                                    |                          |                 |                               |        |  |
| II Columns \Xi Filter                               | rs 🗮 Density             |                                    |                          |                 | <b>Q</b> Search               |        |  |
| II Columns \Xi Filter<br>Site name                  | site ID                  | Configuration                      | Effective date           | Effective Until | Q Search<br>Reason for change | Action |  |
| Columns 🜩 Filter<br>Site name<br>QE Staging Accepta | Site ID                  | Configuration<br>State             | Effective date           | Effective Until | Q Search<br>Reason for change | Action |  |

To deactivate an active rule, select the check box next to the labor rule type. A prompt appears
requiring you to digitally sign an agreement to deactivate the rule. Select the two
acknowledgments, the reason for the change, and click Deactivate.

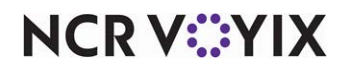

3. To edit a rule, click **Edit labor rule**. If the rule is currently inactive, you must first select the **check box** next to the labor rule type to enable 'Edit labor rule.' The 'Edit labor rule' screen appears. The currently defined labor rule appears as a reference.

| ABOR RULES / EDIT LABOR RULE                             |                                                            |         |                                 |
|----------------------------------------------------------|------------------------------------------------------------|---------|---------------------------------|
| Edit labor rule                                          |                                                            |         |                                 |
| urisdiction                                              |                                                            |         |                                 |
| Georgia                                                  |                                                            |         |                                 |
| Weekly overtime                                          |                                                            |         |                                 |
| Jurisdiction default configuration,                      | i, effective 01/01/2022 (Current)                          |         |                                 |
| After working over <b>40</b> hours in a                  | a week, employee will be paid 1.5 times their regular      | pay.    |                                 |
| Generation Schedule new rule configurat                  | tion                                                       |         |                                 |
| Affected sites<br>ites without custom configurations wil | ill inherit values of the updated state-wide configuration |         |                                 |
| III Columns \Xi Filters 🗮 Dens                           | sity                                                       |         | Q Search                        |
| State                                                    | Site name                                                  | Site ID | Configuration                   |
| Georgia                                                  | Manual/Smoke Test Site                                     | 2       | Federal                         |
|                                                          |                                                            |         | Rows per page: 5 + 1–1 of 1 < > |
| xcluded sites                                            | it configuration                                           |         |                                 |
| III Columns \Xi Filters 🗮 Dens                           | sity                                                       |         | Q Search                        |
| State                                                    | Site name                                                  | Site ID | Configuration                   |
|                                                          |                                                            |         |                                 |
|                                                          |                                                            | No rows |                                 |
|                                                          |                                                            |         | Rows per page: 5 → 0–0 of 0 < > |
|                                                          |                                                            |         |                                 |
|                                                          |                                                            |         | Cancel Save                     |

Schedule new rule configuration

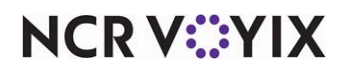

4. Click Schedule new rule configuration to add the customized rule to your site.

| art labor rule            |                                                                         |   |
|---------------------------|-------------------------------------------------------------------------|---|
| isdiction                 |                                                                         |   |
| orth Carolina             |                                                                         |   |
| /eekly overtime           |                                                                         |   |
| risdiction default config | uration, effective 01/01/2022 (Current)                                 |   |
| After working over 40 h   | urrs in a weak amployee will be haid <b>1.5</b> times their regular hay |   |
|                           | urs in a week, employee will be paid 1.5 times their regular pay.       |   |
| ow sustem configuration   |                                                                         |   |
| ew custom comgutation     |                                                                         |   |
|                           |                                                                         |   |
| After working over        | + hours in a week, employee will be paid times their regular pay.       | Î |
| After working over        | + hours in a week, employee will be paid times their regular pay.       | Î |
| After working over        | hours in a week, employee will be paid times their regular pay.         | * |

### 'Edit labor rule' screen

- 5. Edit the **labor rule**, as needed.
- 6. Click **Add concurrent rule** to add more parameters to the rule, if required.
- 7. Verify the affected and excluded sites receiving the change are correct.
- 8. Click Save to save the changes. A confirmation screen appears.

| Save changes to labor                   | ule          |                              | ×            |
|-----------------------------------------|--------------|------------------------------|--------------|
| Rule configuration may be cor           | ifigured t   | o go into effect on or after | the start of |
| the next workweek.                      |              |                              |              |
| All fields are required*                |              |                              |              |
| Please accept the following terms and o | onditions to | p proceed:                   |              |
| I acknowledge that I am s               | olely res    | ponsible for accurate and l  | awful labor  |
| rule configuration and the              | at this ch   | ange may impact employe      | es' pay.     |
| Reason for change *                     |              | Labor rule effective date *  |              |
|                                         | -            | 06/05/2025                   | ÷            |

#### Acknowledge labor rules

- 9. Choose a **reason for the change** to the labor rule.
- 10. Select the **date** on which to start the labor rule. The earliest date available is the first day of the next schedule week. You can schedule a rule to take effect as far into the future as needed. For

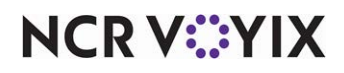

example, if you know the minimum wage is increasing on January 1st, you can enter the change now and not have to worry about it in December.

11. Click **Save** to save the changes or click **Go back** to cancel the changes and return to the labor rules screen.

| oor rules configuration                | Meekly overtime saved. Update is s                                                                                                    | cheduled to go into effect for selected sites in North Carolina on 2025-06-04 |
|----------------------------------------|----------------------------------------------------------------------------------------------------|-------------------------------------------------------------------------------|
| rth_Carolina *                         |                                                                                                    |                                                                               |
| ertime                                 |                                                                                                    |                                                                               |
| overtime rule guidance f               | or North Carolina 🔺                                                                                                    |                                                                               |
| ule                                    | Federal Guidance                                                                                                    | State Guidance                                                                |
| Weekly overtime                        | After working over <b>40</b> hours in a week, employee will be<br>paid <b>1.5</b> times their regular pay.<br>https://www.dol.gov/agencies/whd/overtime | No known requirements                                                         |
| Daily overtime                         | No known requirements                                                                                                    | No known requirements                                                         |
|                                        | A workday is defined as a period of 24 consecutive                                                                                                    | No known requirements                                                         |
| 24-hour daily overtime starting period | hours which begins with the <b>work week start</b> .<br>https://www.dol.gov/agencies/whd/overtime                                                       |                                                                               |

#### Confirmation message

A confirmation message appears on the screen with the updated changes. The 'Sites in this jurisdiction' table under the labor rule type is updated with the level of enforcement in 'Configuration,' the effective date the law begins, the effective date the law ends, and the reason for the change.

| Weekly over                | rtime                           |                                        |                 |                 |                   | Edit labor ru |
|----------------------------|---------------------------------|----------------------------------------|-----------------|-----------------|-------------------|---------------|
| urisdiction default config | guration, effective until 06/10 | /2025                                  |                 |                 |                   |               |
| After working over         | 40 hours in a week, empl        | oyee will be paid <b>1.5</b> times the | ir regular pay. |                 |                   |               |
| ites in this jurisdictio   | n                               |                                        |                 |                 |                   |               |
| III Columns \Xi Filt       | ters 🔳 Density                  |                                        |                 |                 | <b>Q</b> 5        | earch         |
| Site name                  | Site ID                         | Configuration                          | Effective date  | Effective Until | Reason for change | Action        |
|                            |                                 | State                                  | 2025-06-04      |                 | LAW_CHANGED       |               |
| QE Staging Acceptance      | .e                              |                                        |                 |                 |                   | -             |

Updated details in tabular format

12. Click the **pencil** icon at the right end of the column to edit or change the rule.

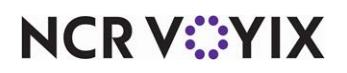

© 2025 NCR Voyix. All rights reserved. NCR Voyix — Confidential Use and Disclose Solely Pursuant to Company Instructions 13. If you need to edit 'Daily overtime,' '24-hour daily overtime starting period,' '7th consecutive day overtime,' repeat **steps 3 through 12**.

| LABOR RULES / EDIT LABOR RULE                                                                           |                 |
|----------------------------------------------------------------------------------------------------|-----------------|
| Edit labor rule                                                                                         |                 |
| Jurisdiction                                                                                            |                 |
| North Carolina                                                                                          |                 |
| Weekly overtime                                                                                         | Restore default |
| Custom configuration, effective 06/04/2025 (Current)                                                    |                 |
| After working over <b>45</b> hours in a week, employee will be paid <b>1.5</b> times their regular pay. |                 |
| Schedule new rule configuration                                                                         |                 |
|                                                                                                    |                 |

Restore default

14. If you need to restore previous settings, click **Restore default** on the right side of the screen.

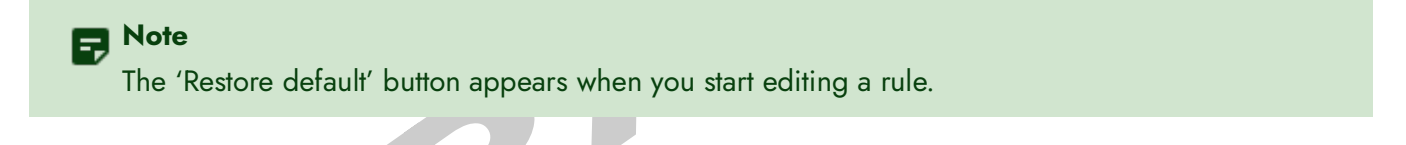

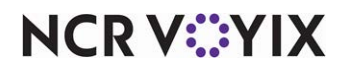

)

| Restore default rule:                                                                        | Weekly overtime                                                                                     | ×                                         |
|----------------------------------------------------------------------------------------------|----------------------------------------------------------------------------------------------------|-------------------------------------------|
| Are you sure you want to r<br>upcoming rule configuration<br>into effect at the start of the | estore to default settings for this j<br>ons will be deleted. This change w<br>e next business day. | jurisdiction? Any<br>ill automatically go |
| Jurisdiction default configu                                                                 | ration                                                                                              |                                           |
| After working over <b>40</b> ho<br>their regular pay.                                        | ours in a week, employee will be p                                                                  | paid <b>1.5</b> times                     |
| All fields are required*                                                                     |                                                                                                    |                                           |
| Please accept the following terms a                                                          | ind conditions to proceed:                                                                          |                                           |
| I acknowledge that I a rule configuration and                                                | m solely responsible for accurate<br>I that this change may impact em                               | and lawful labor<br>ployees' pay.         |
| Reason for change *                                                                          | Labor rule effective date * 06/05/2025                                                              |                                           |
|                                                                                              | Go back                                                                                             | Restore to default                        |
|                                                                                              |                                                                                                    |                                           |

Acknowledge restore default

15. Select the **Reason for change** from the drop-down list and click **Restore default.** The rule resets to the default.

### **Configuring Jobs**

The 'Jobs' function provides a job description for the role an employee performs when they are clocked in. Jobs control whether an employee can enter orders, the parameters under which they can take breaks, whether they can operate a cash drawer, and more.

In Aloha Smart Manager, there are 14 seeded jobs available by default; however, administrators can modify job properties, such as:

- Changing a job name.
- Selecting the labor group under which the job reports.
- Configuring the POS ID and access level.
- Activating or deactivating a job.

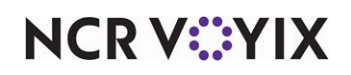

#### To modify job properties:

1. Select **Settings > Labor settings > Job configuration.** The 'Job configuration' screen appears.

| Job confi                        | guration                                                               |               |          |
|----------------------------------|------------------------------------------------------------------------|---------------|----------|
| This is a list of that job and w | jobs in your organization. Click one to see more det<br>hat it can do. | ails, who has |          |
| Active                           | Inactive                                                               |               |          |
| III Columns                      | 〒 Filters                                                              |               | Q Search |
| Name                             | Total employees                                                        |               | Action   |
| Busser                           | 5                                                                      |               | 1        |
| Cashier                          | 8                                                                      |               | 1        |
| Cook                             | б                                                                      | 8             | 1        |
| Dishwasher                       | 1                                                                      |               | 1        |
| Host                             | 0                                                                      |               | / 1      |
| Server                           | 0                                                                      |               | / 1      |

'Job configuration' screen

2. Click the **pencil** next to the job to modify. The 'Job details' tab appears as the active tab.

| =           |                                                   | Mock Customer 1 ASM                                                                                             | Organization View | M     |     |
|-------------|---------------------------------------------------|----------------------------------------------------------------------------------------------------|-------------------|-------|-----|
| Busser      | JOB CONFIGURATION / BUSSER                        |                                                                                                    |                   |       |     |
| Job details | Job details                                       |                                                                                                    |                   |       |     |
| Employees   | Identification                                    |                                                                                                    |                   |       |     |
|             | Show job on the POS system                        |                                                                                                    |                   |       |     |
|             | Name"<br>Busser                                   | The job used on the POS system.                                                                                 |                   |       |     |
|             | Exclude hours and dollars from payroll            |                                                                                                    |                   |       |     |
|             | Z Exclude hours and dollars from schedule metrics |                                                                                                    |                   |       |     |
|             | Labor group<br>Back of House                      |                                                                                                    |                   |       |     |
|             | GL code                                           | For more information about GL codes, refer to the Uniform System of Accounts for Restaurants.                   |                   |       |     |
|             | Read only                                         | in provinský statobní z 19. najvenský politikova z Aleina na politika z politika z politika. Na zaklada politik |                   |       |     |
|             |                                                   |                                                                                                    |                   |       |     |
|             |                                                   |                                                                                                    |                   |       |     |
|             |                                                   |                                                                                                    |                   |       |     |
|             |                                                   |                                                                                                    |                   |       |     |
|             |                                                   |                                                                                                    | Cl                | ose S | ave |

'Job details' screen

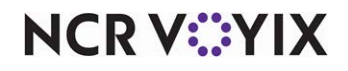

© 2025 NCR Voyix. All rights reserved. NCR Voyix — Confidential Use and Disclose Solely Pursuant to Company Instructions

- Select Show job on the POS system to make the job available for selection when logging in to the Front-of-House. The 'Show job on the POS system' option is available for selection only when no employees are assigned to the selected job. Toggle this option to the off position to hide it from selection when logging in to the POS.
- 4. Type a descriptive **name** to appear in the FOH to assist the employee in job selection.
- 5. Select **Exclude hours and dollars from payroll** to exclude the hours and dollar amounts worked and earned under the selected job code from the payroll report. for any employees specified employee
- 6. Select **Exclude hours and dollars from schedule metrics** to hide/exclude labor hours and dollars from the schedule metrics. This allows you to include only time and dollars you want to report for direct labor expense in your schedule.
- 7. Select a **labor group** to which to assign the job. Your choices are Front of House, Back of House, Management, and Maintenance.
- 8. Disregard **GL code** as this is currently not supported.
- 9. Click Save.
- 10. Select the **Employees** tab to view a list of employees currently assigned to the job.

| Busser      | JOB CONFIGURATION / BUSSER                |                                |
|-------------|-------------------------------------------|--------------------------------|
| Job details | Employees                                 |                                |
| Employees   | This is a list of employees configured to | o this job.                    |
|             | 🚻 Columns 😇 Filters 🗮 Density             | Q Search                       |
|             | Name                                      | Employee POS ID                |
|             | Teddy Ellis                               | 434323                         |
|             | Lokesh Kalyan                             | 145154                         |
|             | Harry Floeter                             | 10001                          |
|             | Manager Long Email                        | 10006                          |
|             | 4                                         | Rows per page: 10 🔻 1–4 of 4 🤇 |
|             |                                           |                                |

Employee jobs

## Tip

When you select an employee in the list, ASM navigates you to the Employees function, allowing you to assign additional jobs to the employee. Refer to <u>"Step 3: Assigning a job to a new employee." on page 29</u> for more information.

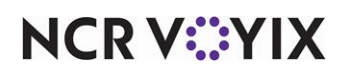

#### Making a job inactive

An administrator can make a job that is no longer in use inactive using two methods. Once inactive, the job no longer appears in the POS system.

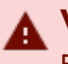

#### Warning

Ensure no employees are assigned to the job before making it inactive.

2

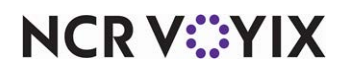

#### To deactivate a job:

1. Select **Settings > Labor Settings > Job configuration**. The 'Job configuration' screen appears.

|                              |                                                                                   | 🛅 Mock Customer 1 ASM 🛛 🗮 Organization View 🗘 🛛 👀 |
|------------------------------|-----------------------------------------------------------------------------------|---------------------------------------------------|
| ob configuration             | n                                                                                 |                                                   |
| is is a list of jobs in your | organization. Click one to see more details, who has that job and what it can do. |                                                   |
| Active Inactive              |                                                                                   |                                                   |
| II Columns \Xi Filters       | ≡ Density                                                                         | Q Search                                          |
| Name                         | Total employees                                                                   | Action                                            |
| Busser                       | 5                                                                                 | 1                                                 |
| Cashier                      | 8                                                                                 | 1                                                 |
| Cook                         | 7                                                                                 | /                                                 |
| Dishwasher                   | 2                                                                                 | 7                                                 |
| Host                         | 0                                                                                 | × 1                                               |
| Server                       | 0                                                                                 | × 1                                               |
| FOH Team Member              | 0                                                                                 | × 1                                               |
| BOH Team Member              | 0                                                                                 | × 1                                               |
| BOH Trainer                  | 0                                                                                 |                                                   |
| Manager                      | 5                                                                                 | Deactivate                                        |
|                              |                                                                                   | Rows ner name: 10 * 1-10 of 13                    |

Deactivate a job

2. Click the **three dots menu** under Actions and select **Deactivate** from the menu that appears. A confirmation message appears.

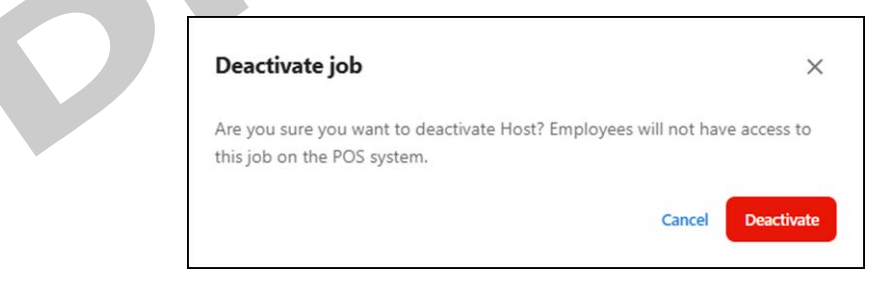

#### Confirm job deactivation

3. Click **Deactivate** to confirm the deactivation.

### Tip

Select the Inactive tab to view a list of jobs that are deactivated or hidden.

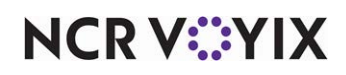

To activate a job currently set as inactive:

1. Select Settings > Labor Settings > Job configuration..

| Job configurat                                                            | ion                                                       |         |        |
|---------------------------------------------------------------------------|-----------------------------------------------------------|---------|--------|
| This is a list of jobs in y<br>that job and what it ca<br>Active Inactive | our organization. Click one to see more details,<br>n do. | who has |        |
| 📶 Columns \Xi Filte                                                       | rs 🗮 Density                                              | Q       | Search |
| Name                                                                      | Total employees                                           |         | Action |
| Busser                                                                    | 5                                                         |         | 1      |
| Cashier                                                                   | 8                                                         |         | 1      |
| Cook                                                                      | 6                                                         |         | 1      |
| Dishwasher                                                                | 1                                                         |         | 1      |
| Host                                                                      | 0                                                         |         | 1      |
| Server                                                                    | 0                                                         |         | / :    |
| FOH Team Member                                                           | 0                                                         |         | / :    |

#### Inactive job

2. Select the **Inactive** tab to view the jobs currently set as inactive.

| Job configuration                                                                                                |                                  |
|----------------------------------------------------------------------------------------------------|----------------------------------|
| This is a list of jobs in your organization. Click one to see more details, who has that job and what it can do. |                                  |
| Active Inactive                                                                                                  |                                  |
| III Columns \Xi Filters 🗮 Density                                                                                | Q Search                         |
| Name                                                                                                    | Action                           |
| FOH Trainer                                                                                                    |                                  |
|                                                                                                    | Rows per page: 10 - 1-1 Activate |

Activate a job

3. Click the **three dots menu** under Action and select **Activate** from the menu that appears. The job is now **active** and available to assign to employees.

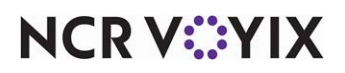

# Appendix A: Bulk importing vendors and vendor items

When working with vendors and vendor items, you have the option to upload vendors and vendor items into organizations within Aloha Smart Manager using a .CSV file. This helps high-end corporations, franchisees, and restaurants who use an extensive number of vendors to easily manage the transfer of these items to ASM without having to perform the tedious task of entering each vendor and vendor item individually. To take advantage of this time-saving feature, you must enter your vendors into a spreadsheet. Be aware that Aloha Smart Manager requires specific rules and provides a downloadable template file for a successful upload. You must manually enter any fields that do not download successfully, or retry the upload.

# Uploading vendors in bulk

Upload vendors in bulk using the 15 columns in the vendors\_data\_import.CSV file, adhering to the following rules:

- Do not alter the width of any column or you may receive unwanted changes. Always keep the width at approximately 8.43 units, which is the Microsoft<sup>®</sup> Excel<sup>®</sup> default.
- The total file size of the spreadsheet must not exceed 1 MB.

You will need the country.CSV, countrycode.CSV, and state.CSV as a reference for entering the data into vendors\_data\_import.CSV.

| Column   | Column name   | Description                                                                                                    |
|----------|---------------|----------------------------------------------------------------------------------------------------|
| Column A | Vendor name   | The name of the vendor, up to 100 characters. This is a required field and it must be unique.                                                                                                    |
| Column B | A/P Code      | The accounts payable code, up to 50 characters.                                                                                                    |
| Column C | Country       | The country of the vendor as either the full name or abbreviation. Click<br>'Download country options list' for the list of countries defined in Aloha<br>Smart Manager.                              |
| Column D | Address 1     | The address of the vendor, up to 250 characters.                                                                                                    |
| Column E | Address/Suite | The address/suite of the vendor, up to 250 characters.                                                                                                    |
| Column F | City          | The city where the vendor resides, up to 100 characters.                                                                                                    |
| Column G | State         | The state or province where the vendor resides, either the full name or abbreviation. Click 'Download states/regions options list' for the list of states and regions defined in Aloha Smart Manager. |
| Column H | Postal Code   | The postal code of the vendor, up to 10 characters.                                                                                                    |
| Column I | Contact Name  | The contact name associated with the vendor, up to 100 characters.                                                                                                    |
| Column J | Contact Title | The title of the contact associated with the vendor, up to 50 characters.                                                                                                    |

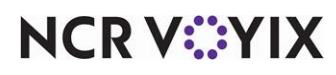

© 2025 NCR Voyix. All rights reserved. NCR Voyix – Confidential Use and Disclose Solely Pursuant to Company Instructions

| Column   | Column name                | Description                                                                                                    |
|----------|----------------------------|----------------------------------------------------------------------------------------------------|
| Column K | Country Code               | The country code for the vendor, either the full name or abbreviation.<br>Click 'Download country code list' for the list of country codes defined<br>in Aloha Smart Manager.                                                                  |
| Column L | Phone                      | The phone number associated with the vendor. The number must be<br>prefixed with the numbers in accordance with the corresponding<br>country code. Refer to column C in the 'Country' spreadsheet<br>downloaded for the 'Country Code' option. |
| Column M | Email Address              | The email address of the vendor, up to 100 characters.                                                                                                    |
| Column N | Customer Account<br>Number | The customer account number associated with the vendor, up to 250 characters.                                                                                                    |
| Column O | Comments                   | Any comments related to the vendor, up to 1000 characters.                                                                                                    |

#### To upload vendors in bulk:

1. Select **Inventory** > **Vendors**. The 'Vendors' screen appears.

| Aanage all your vendors and their associated catalogs from here. You can also add,<br>dit, and deactivate vendors. |                 | Add v                    | endor        |
|----------------------------------------------------------------------------------------------------|-----------------|--------------------------|--------------|
|                                                                                                    |                 | Add vendor               |              |
| \Xi Filters 🗮 Density 🛃 Export                                                                                     |                 | <b>ွ</b> Upload vendor d | etails (.CS) |
| Vendor name                                                                                                    | Email           | Phone                    | Active       |
| 1q1                                                                                                    |                 |                          | ~            |
| aaa                                                                                                    |                 |                          | ~            |
| Alsco                                                                                                    |                 |                          | ~            |
| Atlanta Organic Produce                                                                                            | FBrown@mail.com | +1 (404) 555-1313        | x            |

Add vendors in bulk

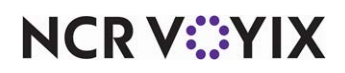

2. Click the **Add vendor** drop-down arrow and select **Upload vendor details (.CSV)**. The 'Uploading vendor details' screen appears.

| 1 Select data file                                                                 | 2 Upload detai |
|------------------------------------------------------------------------------------|----------------|
| Drag and drop your .csv file here                                                  | -              |
| or select the file to upload                                                       | 6              |
| Max file size total: 1MB.                                                          |                |
| you don't have a file, download our template to get started.                       |                |
| Ownload template                                                                   |                |
| you need help filling your file, below you can find the content system requirement | ts:            |
| How to fill your file:                                                             | ~              |

'Uploading vendor details' screen

- 3. Click **Download template**. The file automatically downloads vendor\_data\_import.CSV.
- 4. Click the How to fill your file drop-down to expose instructions for completing the spreadsheet.
- 5. Type or copy and paste the **vendor information** into vendor\_data\_import.CSV..

|   | A         | В        | С       | D         | E       | F       | G     | н          | 1          | J           | К          | L         | М         | N        | 0            | Ρ    |
|---|-----------|----------|---------|-----------|---------|---------|-------|------------|------------|-------------|------------|-----------|-----------|----------|--------------|------|
| 1 | Vendor Na | A/P Code | Country | Address 1 | Address | /S City | State | Postal cod | Contact na | Contact til | Country co | Phone nur | Email add | Customer | Comments     |      |
| 2 | Mark      | abc      | US      | h no 213  | texas   | dallas  | NY    | 200358     | test name  | manager     | 91         | 9.59E+09  | abc@test6 | 123456   | This is comm | ents |
| 3 | John      | abc      | US      | h no 213  | texas   | dallas  | NY    | 200358     | test name  | manager     | 91         | 9.59E+09  | abc@test7 | 123456   | This is comm | ents |
| 4 | Francis   | abc      | US      | h no 213  | texas   | dallas  | NY    | 200358     | test name  | manager     | 91         | 9.59E+09  | abc@test8 | 123456   | This is comm | ents |
| 5 |           |          |         |           |         |         |       |            |            |             |            |           |           |          |              |      |
| - |           |          |         |           |         |         |       |            |            |             |            |           |           |          |              |      |

Adding vendor information in bulk

- 6. Return to the **Uploading vendor details** screen and upload the **.CSV file** by performing **one** of the following:
  - a. Drag and drop vendor\_data\_import.CSV into the appropriate area.
     -OR-

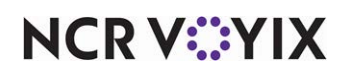

b. Click or select the file to upload to browse to and select vendor\_data\_import.CSV and click Open.

| Uploading vendor details                                                                | ×              |
|-----------------------------------------------------------------------------------------|----------------|
| 1 Select data file                                                                      | Upload details |
| Selected file:                                                                          |                |
| vendors_data_import_templateTR.csv 😣                                                    |                |
| If you don't have a file, download our template to get started.                         |                |
| Download template                                                                       |                |
| If you need help filling your file, below you can find the content system requirements: |                |
| How to fill your file:                                                                  | ~              |
|                                                                                         | Cancel Upload  |

Selecting vendors file list

7. Click **Upload** to upload the file into ASM. A 'Processing file' status screen appears as ASM validates the file.

| Processing file                |
|--------------------------------|
| C Reviewing Vendor Detail file |
| •                              |
|                                |

'Processing file' status screen

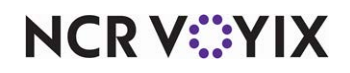

Once uploaded, the vendors appear in a grid format under the 'Selected file' tab. The summary appears in the 'Uploading vendor details' screen. Inspect any data that was not uploaded successfully

| Uploading vendor details         | ×                   |
|----------------------------------|---------------------|
| Select data file                 | 2 Upload details    |
| Summary:                         |                     |
| 3 item(s) successfully imported. |                     |
|                                  | Upload another file |

'Uploading vendor details' screen with summary

- 8. Click **Upload another file** to upload another file with bulk vendor details.
  - -OR-
- 9. Click **Done** to return to the 'Vendors' screen.

# Uploading vendor items in bulk

Upload vendor items in bulk using the 11 columns in the vendors\_item\_import\_template.CSV file, using the following rules:

- Do not alter the width of any column or you may receive unwanted changes. Always keep the width at approximately 8.43 units, which is the MS Excel default.
- The total file size of the spreadsheet must not exceed 1 MB.

You will need the container.CSV, purchaseunit.CSV, and category.CSV as a reference for entering the data into vendors\_item\_import\_template.CSV.

| Column    | Column name          | Description                                                                                                    |  |
|-----------|----------------------|----------------------------------------------------------------------------------------------------|--|
| Column A: | Item code            | The vendor item identifying number, up to 50 characters. You can<br>leave this blank as long as name/description, container, pack, size,<br>and unit combination are unique.   |  |
| Column B  | Name/Descriptio<br>n | The description of the vendor item, up to 250 characters. This is a required field.                                                                                            |  |
| Column C  | Container            | The bulk packaging type used by the vendor. Click 'Download<br>container options list' for the list of containers defined in Aloha Smart<br>Manager. This is a required field. |  |

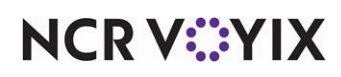

| Column   | Column name   | Description                                                                                                    |
|----------|---------------|----------------------------------------------------------------------------------------------------|
| Column D | Pack          | The number of packs within the vendor item container. This field must<br>be a numeric value from 1-999 and can include decimals with up to<br>two decimal points. This is a required field.                                                                              |
| Column E | Size          | The amount or size of every unit inside each pack, such as 16 pounds.<br>This field must be a numeric value from 1-999 and can include<br>decimals with up to two decimal points. This is a required field.                                                              |
| Column F | Purchase unit | The industry standard measurement of product inside a pack, such as<br>16 pounds. Click 'Download unit options list' for the list of purchase<br>units defined in Aloha Smart Manager. This is a required field.                                                         |
| Column G | Catch weight  | The catch weight indicates if an item may vary in weight when it is<br>received. This field must be entered as True or False where True<br>indicates the item has a catch weight and False indicates the item does<br>not have a catch weight. This is a required field. |
| Column H | Receive unit  | Where 'Catch weight' is True, enter the industry standard measurement<br>of the received product. Where 'Catch weight' is False, the receive<br>unit should be the same as the 'Purchase unit.' This is a required field.                                                |
| Column I | Price         | The price of the vendor item container. This field must be a numeric value and can include decimals with up to two decimal points. This is a required field.                                                                                                    |
| Column J | Raw item      | The name of the raw item associated with the vendor item, up to 250 characters.                                                                                                    |
| Column K | Category      | The category ID associated with the raw item. Click 'Download category options list' for the list of categories defined in Aloha Smart Manager.                                                                                                    |
|          |               |                                                                                                    |

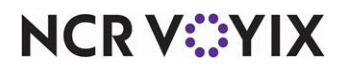

#### To upload vendor items in bulk:

1. Select **Inventory** > **Vendors**. The available vendors appear in the 'Vendors' screen.

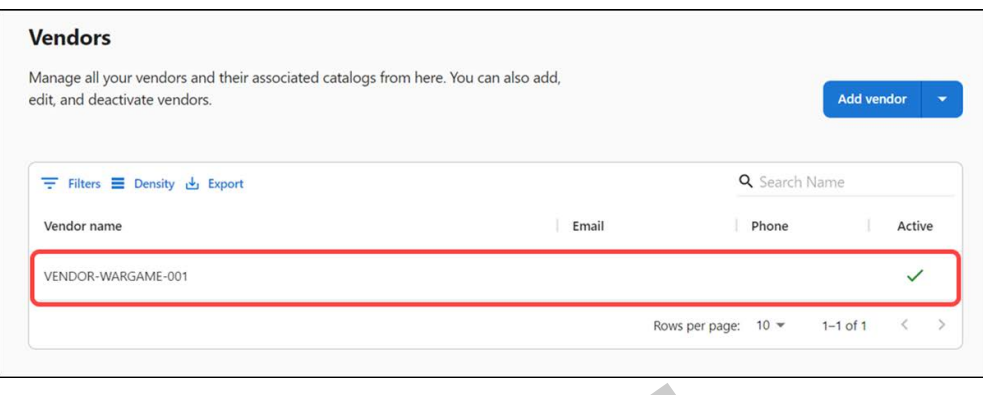

'Vendors' screen

2. Select the **vendor** for which to upload vendor items in bulk. The vendor details appear with the 'General information' tab as the active tab.

|                               | Catalog |                 |                                     |                        |                              |
|-------------------------------|---------|-----------------|-------------------------------------|------------------------|------------------------------|
| (* Indicates required fields) |         |                 | Last edit was 10/26/2023 by acct:co | ommerce@00u9qm1qgqhjol | cc7c1d7-ncr.cbo.eng@gmail.co |
| Active vendor                 |         |                 |                                     |                        |                              |
| Vendor name *                 |         | A/P Code        |                                     |                        |                              |
| VENDOR-WARGAME-00             | 1       |                 |                                     |                        |                              |
| Country                       |         |                 |                                     |                        |                              |
|                               |         |                 |                                     |                        |                              |
|                               |         | Apartment/Suite |                                     |                        |                              |
| Address                       |         |                 |                                     |                        |                              |

'General information' tab

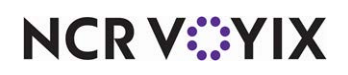

3. Select the **Catalog** tab.

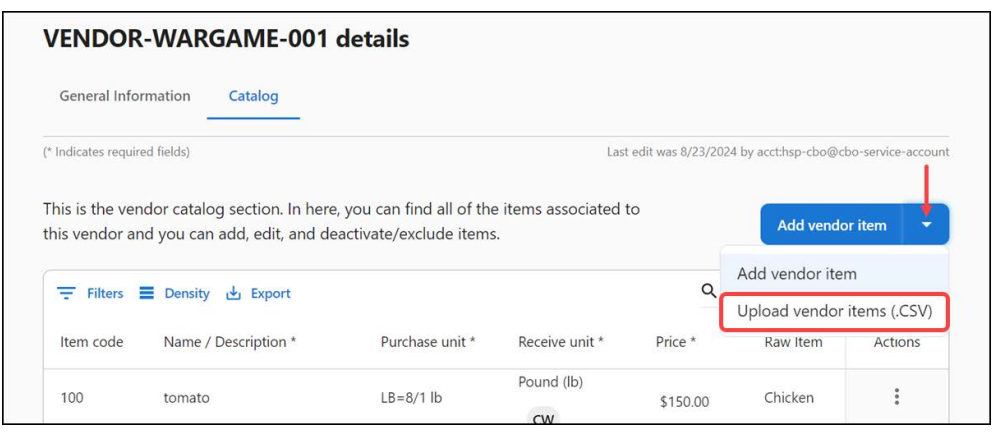

'Catalog' tab

4. Click the 'Add vendor item' drop-down arrow and select **Upload vendor items (.CSV)**. The 'Uploading vendor details' screen appears.

| 1 Select data file                                                        | 🕗 Upload      |
|---------------------------------------------------------------------------|---------------|
| Drag and drop your .csv file here                                         |               |
| or select the file to upload                                              | •             |
| Max file size total: 1MB.                                                 |               |
| If you don't have a file, download our template to get started.           |               |
| S Download template                                                       |               |
| If you need help filling your file, below you can find the content system | requirements: |
| How to fill your file:                                                    |               |
|                                                                           |               |

'Uploading vendor details' screen when using .CSV file

- 5. Click **Download template**. The file automatically downloads vendor\_item\_import\_template.CSV.
- 6. Click the How to fill your file drop-down to expose instructions for completing the spreadsheet.

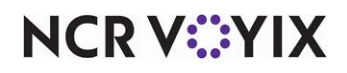

7. Type or copy and paste the **vendor item information** into vendor\_item\_import\_template.CSV.

| A.        | В                | С         | D     | E    | F                           | G     | Н        | 1           |
|-----------|------------------|-----------|-------|------|-----------------------------|-------|----------|-------------|
| Item Code | Name/Description | Container | Packs | Size | Unit (Name or abbreviation) | Price | Raw item | Category ID |
| 200       | tomato           | Pound     | 8     |      | 1 lb                        | 20    | Chicken  | 5190        |
| 201       | potato           | Case      | 3     |      | 1 lb                        | 30    | Chicken  | 5190        |
| 202       | chicken          | Pound     | 2     |      | 2 lb                        | 100   | Chicken  | 5190        |
|           |                  |           |       |      |                             |       |          |             |

Bulk vendor items details in .CSV file

- 8. Perform **one** of the following actions to upload the .CSV file:
  - a. Drag and drop the **file** containing the vendor item details.
     -OR-
  - b. Click **or select file to upload**, browse to and select the **file** to upload, and click **Open** to upload the complete the upload.
- 9. Click **Upload** to upload the file into ASM. A 'Processing file' status screen appears as ASM validates the file.

| 2 Upload det |
|--------------|
|              |
|              |
|              |
|              |
|              |
| ~            |
|              |

Selecting vendors items file list

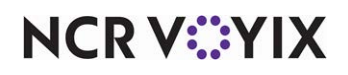

The 'Processing file' status screen appears.

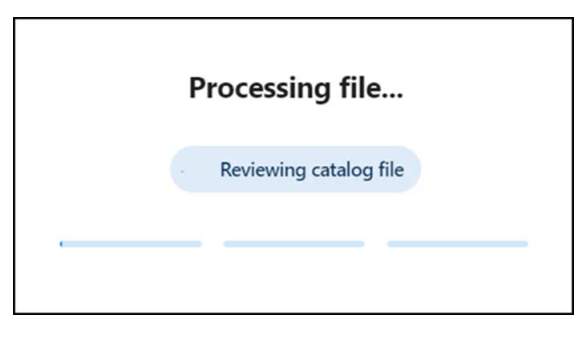

'Processing file' status screen

Once uploaded, the vendors appear in a grid format under the 'Selected file' tab. The summary appears in the 'Uploading vendor items' screen. Inspect any data that was not uploaded successfully

| Select data file                 | 2 Upload de |
|----------------------------------|-------------|
| Summary:                         |             |
| 3 item(s) successfully imported. |             |
|                                  | _           |

10. Click **Upload another file** to upload another file with bulk vendor item details, or click **Done** to return to the vendor details > 'Catalog' tab.

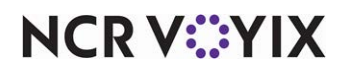

Once uploaded, the details appear in a grid format on the **Catalog** tab. The vendor details show the added vendor items.

| General Info              | rmation Catalog                                                                                                  |                                                                                                 |                                                           |                                                                                                    |                                                                         |            |
|---------------------------|----------------------------------------------------------------------------------------------------|-------------------------------------------------------------------------------------------------|-----------------------------------------------------------|----------------------------------------------------------------------------------------------------|-------------------------------------------------------------------------|------------|
| ndicates require          | ed fields)                                                                                                    | Last edit was 11/7/2024 by                                                                      | acct:commerce@00u7d                                       | cnzymxkqujvw697-                                                                                         | ncr.cbo.eng.qe.adm+a                                                    | dmin@gmail |
| 🛕 You hav                 | ve 3 unmapped item(s). Make s                                                                                    | sure to map all your vend                                                                       | or items to a raw iten                                    | n and a category                                                                                         | to get accurate rep                                                     | orts.      |
| is is the ven             | dor catalog section. In here,                                                                                    | , you can find all of the                                                                       | e items associated t                                      | to                                                                                                    | Add vendor                                                              | item       |
| s vendor ar               | ia you can add, edit, and de                                                                                     | activate/exclude items                                                                          |                                                           |                                                                                                    |                                                                         |            |
| Filtore                   |                                                                                                    |                                                                                                 |                                                           | 0.0                                                                                                    |                                                                         |            |
| - Thers                   | Density                                                                                                    |                                                                                                 |                                                           | <b>Q</b> 5                                                                                               | earch Name                                                              |            |
| Item code                 | Density Name / Description *                                                                                     | Purchase unit *                                                                                 | Receive unit *                                            | Q S<br>Price *                                                                                           | earch Name<br>Raw Item                                                  | Actions    |
| Item code                 | Density Name / Description * potato                                                                              | Purchase unit *<br>CS=3/1 lb                                                                    | Receive unit *<br>Pound (lb)                              | Q S<br>Price *<br>30.00                                                                                  | earch Name<br>Raw Item<br>Chicken                                       | Actions    |
| Item code                 | Density Name / Description * potato tomato                                                                       | Purchase unit *<br>CS=3/1 lb<br>LB=8/1 lb                                                       | Receive unit *<br>Pound (lb)<br>Pound (lb)                | Q S<br>Price *<br>30.00<br>20.00                                                                         | Raw Item<br>Chicken<br>Chicken                                          | Actions    |
| 201<br>200<br>202         | Density Name / Description * potato tomato chicken                                                               | Purchase unit *<br>CS=3/1 lb<br>LB=8/1 lb<br>LB=2/2 lb                                          | Receive unit * Pound (lb) Pound (lb) Pound (lb)           | Q         S           Price *         30.00           20.00         100.00                               | Raw Item<br>Chicken<br>Chicken<br>Chicken                               | Actions    |
| 201<br>200<br>202<br>1000 | Density       Density       Name / Description *       potato       tomato       chicken       Lettuce - Romaine | Purchase unit *           CS=3/1 lb           LB=8/1 lb           LB=2/2 lb           CS=4/3 ea | Receive unit * Pound (lb) Pound (lb) Pound (lb) Each (ea) | Q         S           Price *         30.00           20.00         100.00           25.00         25.00 | earch Name<br>Raw Item<br>Chicken<br>Chicken<br>Chicken<br>Steak, Skirt | Actions    |

Vendor items successful upload

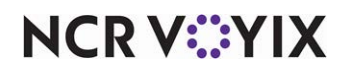

# Appendix B: Uploading an invoice

ASM is built with OCR (Optical Character Recognition) functionality that reads the uploaded invoices and feeds data into the system. This technology greatly reduces the time and effort of creating an invoice while retaining the integrity of the printed invoice.

A manager can upload and process an invoice from their desktop or mobile, either as a digital image file or a PDF file. ASM detects the individual elements of the uploaded invoice to process and read the uploaded image. A manager can also make changes to the resulting invoice values. When the system reads the invoice data, the invoice is ready for processing and reporting.

### Tip

You can upload only one image at a time. If the invoice is in PDF format, convert the PDF into an image format and upload. You can use JPG, JPEG, IMG, and PNG.

# Uploading the invoice details

#### To upload the invoice details:

1. Select **Inventory** > **Invoices**. The 'Invoice list' screen appears.

| Create an invoid   | ce by manually ente                  | ring data or by uploading ar   | n image of your invoice     |                                                          |                                           |
|--------------------|--------------------------------------|--------------------------------|-----------------------------|----------------------------------------------------------|-------------------------------------------|
| (.PDF, .JPG, .IMC  | G, JPEG, .PNG). PDF                  | files will be converted to ima | ages upon upload and        |                                                          |                                           |
| managed indivi     | dually by page. Serv                 | vices are required to be adde  | ed manually.                |                                                          |                                           |
|                    |                                      |                                |                             |                                                          |                                           |
| Invoices           | Incomplete uploads                   |                                |                             |                                                          | Add invoice (blank)                       |
|                    |                                      |                                |                             |                                                          |                                           |
|                    |                                      |                                |                             |                                                          |                                           |
| Eilter =           | Dansity uk Europet                   |                                |                             | Q Search                                                 | Add invoice (blank)                       |
| 〒 Filters ■        | Density 🛃 Export                     |                                |                             | Q Search                                                 | Add invoice (blank                        |
| Filters            | Density 🛃 Export                     | Vendor name                    | Invoice date $\ \downarrow$ | Q Search                                                 | Add invoice (blank)<br>Add invoice (uploa |
| Filters Invoice ID | Density 🛓 Export<br>Source<br>Manual | Vendor name<br>6572654367785   | Invoice date ↓<br>7/26/2024 | Q Search<br>Delivered date and time<br>7/26/2024 3:27 PM | Add invoice (blank<br>Add invoice (uploa  |

'Invoice list' screen

2. Select Add invoice (upload) from the 'Add invoice (blank)' drop-down list.

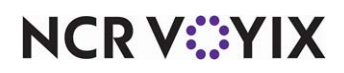

3. Browse to and select the **invoice** to upload. The 'Uploading invoice' screen appears.

| 'lease upload non-PD<br>mage can be uploade | F images that are related to t<br>d at a time. Please convert ar | the same invoice. Only 1<br>ny PDFs into image format |
|---------------------------------------------|------------------------------------------------------------------|-------------------------------------------------------|
| Page 1:<br>invoice                          | Add page +                                                       |                                                       |
|                                             |                                                                  | Cancel Proceed                                        |

- 4. (Optional) Click Add page + to upload multiple images related to the same invoice.
- 5. Click **Proceed**. The 'Processing files' status screen appears. If your upload file meets the requirements, the 'Uploading invoice' success message appears.

| Uploading invoice                     |                      |               |
|---------------------------------------|----------------------|---------------|
| 1 file(s) successfully uploaded.      |                      |               |
| In the next steps you will be able to | o correct or add any | missing data. |
| Manage images                         | Cancel               | Proceed       |

'Uploading invoice' success message

6. You can use the Manage images option to upload the images again.

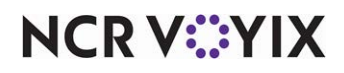

7. Click **Proceed** to continue with the mapping process. The 'Invoice upload validation' screen appears.

| nvoice info ma    | pping                |             | _      | Page      | column map;   | ping     |               |         | Review rows                   | <b>(</b> ) In        |
|-------------------|----------------------|-------------|--------|-----------|---------------|----------|---------------|---------|-------------------------------|----------------------|
| 11/6/23, 11:34 AM |                      |             |        | NCR Aloha | Smart Manager |          | +             | - 🔶     | Step 1: Invoice info          | ormation             |
| ₹ Filters ■ C     | Density 🕁 Export     |             |        |           |               |          | Q Search Name | •       | 11 5                          |                      |
| item code         | Name / Description * | Container * | Pack * | Size *    | Unit *        | Price *  | Raw Item      | Actions | How to map invoice informa    | ation                |
| Thirdhem          | ThirdName            | Bag (BG)    | 20     | 9         | Gram (g)      | 2,343.00 | Squab         | /       | Please make sure the identifi | ed information has   |
| Second            | SecondName           | Pail (PL)   | 4      | 20        | Quart (qt.)   | 1,001.00 | Chicken       | 1       | been associated to the correc | ct invoice data befo |
| FirstCode         | FirstName            | Case (CS)   | 5      | 10        | Gram (g)      | 234.00   | Apollo Fish   | 1       | moving to the next step:      |                      |
| 3 rows selected   | i.                   |             |        |           |               |          | 1-3 0         | (3 < →  | (* Indicates required fields) |                      |
|                   |                      |             |        |           |               |          |               |         | Invoice date *                |                      |
|                   |                      |             |        |           |               |          |               |         | 107/26/2024                   |                      |

'Invoice upload validation' screen

8. Continue to <u>Mapping invoice information</u> to begin the process of validating the uploaded invoice.

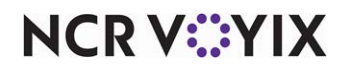

# Mapping invoice information

Once you successfully upload an image of an invoice, you must go through the mapping process to ensure the invoice details map to the correct value.

#### Step 1: Invoice information mapping

1. With the 'Invoice upload validation' screen active, verify your **invoice details** are mapped correctly. If you need to make a change, re-map the invoice details to the correct value or manually type them.

| (24 전 met 주변 tracent) 가격 20 c 12 1 2 2 2 2 3 |   |     |
|----------------------------------------------|---|-----|
| Invoice ID *                                 |   | Man |
| 2525                                         |   | map |
| Select or type the Invoice ID                |   |     |
| Vendor name *                                |   |     |
| 6454 bug vendor                              | × | Мар |
| Select or type the Vendor name               |   |     |
|                                              |   |     |
|                                              |   |     |

Adding mapping details

- a. To remap invoice details, click **Map** next to the data you need to update.
- b. Select the **correctly identified text box** to map to and then click **Apply**.
- c. Repeat as **many times as needed** to correctly map the data.
- 2. Enter the **Invoice ID**. (Should this be verify or remap?)
- 3. Enter the **Vendor name**. (Should this be verify or remap?)

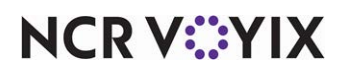

4. Click Continue to step 2. The 'Page column mapping' screen appears with instructions for Step 2: Page column mapping.

| How to map invoice columns                                                                                                    |                                                                                  |        |  |
|----------------------------------------------------------------------------------------------------|----------------------------------------------------------------------------------|--------|--|
| To ensure the invoice is read co<br>many columns below as possibl<br>does not contain many columns<br>you continue this process manu | prrectly, map as<br>ile. If the invoice<br>is, we recommend<br>ually. Learn More |        |  |
| Item code                                                                                                    | /                                                                                | Unlink |  |
| Name / Description                                                                                                    |                                                                                  | Unlink |  |
| Size                                                                                                    |                                                                                  | Unlink |  |
| Unit                                                                                                    |                                                                                  | Unlink |  |
| Received quantity Unmappe                                                                                                    | d                                                                                | Link   |  |
| Price                                                                                                    |                                                                                  | Unlink |  |
| Tax Unmapped                                                                                                    |                                                                                  | Link   |  |
|                                                                                                    |                                                                                  |        |  |

'Page column mapping' screen

5. Continue to the **next procedure**.

### Step 2: Page column mapping

1. Review the mapped values for each column in your invoice to ensure each column value mapped correctly. To make a change, click the pencil icon and manually adjust the highlighted area using the provided anchor points. You may edit, unlink, or link your data to the correct values. You can

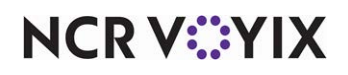

see how the value has been mapped by hovering over the highlighted rectangle on your invoice or column value.

2. Click **Continue to step 3**. The review progresses and the 'Review row information' screen appears with instructions for **Step 3: Review row information**.

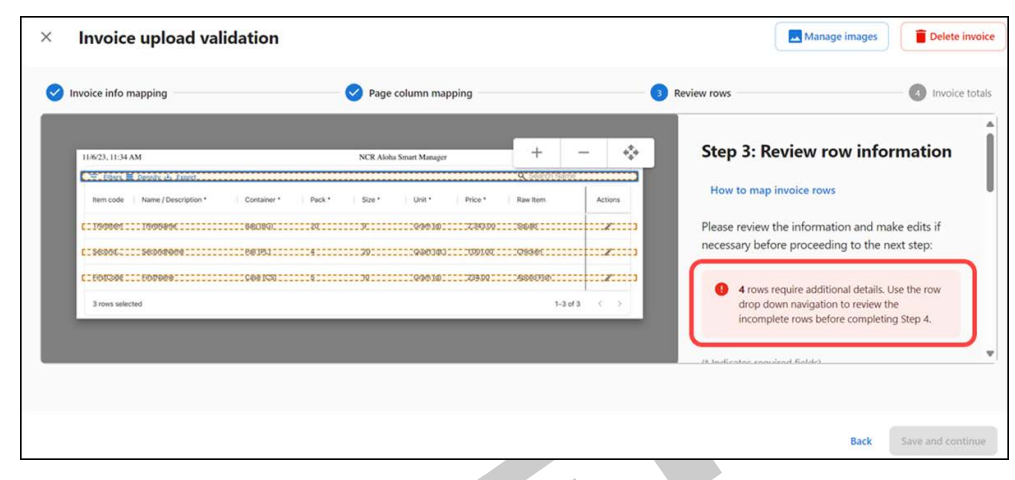

'Review row information' screen

3. Continue to the **next procedure**.

#### Step 3: Review row information

1. Review and correct the **item details** before submitting your invoice. Items that are already identified within the catalog are auto-populated with the registered details. For new items, you

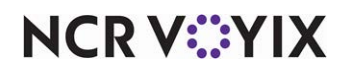

can **edit** all item details in your invoice. Based on the modifications, the system enables you to continue.

#### B Note

For items that are recognized in the catalog, you can edit only the quantity, price and tax of the item.

2. Click **Save and continue**. The 'Invoice upload validation' screen appears with instructions for **Step 4: Invoice totals**.

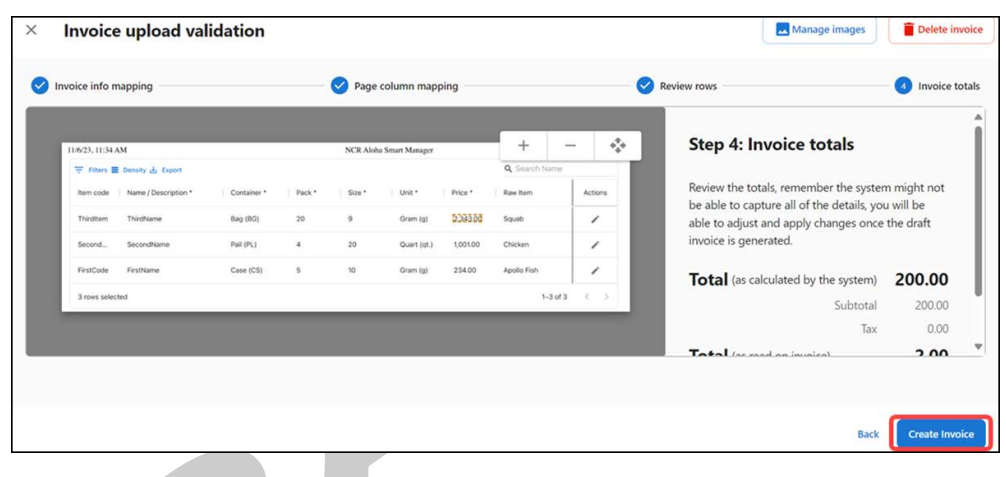

'Invoice upload validation' screen

3. Continue to the next procedure.

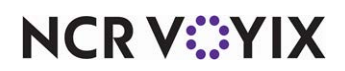

#### Step 4: Invoice totals

1. Click **Create invoice**. The 'Invoice details' screen appears. Upon the invoice creation, initially the invoice status is in Draft.

| * Indicates required fields |                                  | Last edit was 7/26/2024 by acct:commerce@00uepuczdixxSiwzt1d7-lm185162@ncr.com |
|-----------------------------|----------------------------------|--------------------------------------------------------------------------------|
| Invoice information         |                                  |                                                                                |
| Invoice date *              | Invoice delivery date and time * |                                                                                |
| 07/26/2024                  | 07/26/2024 04:47 PM              |                                                                                |
| nvoice ID *                 | Invoice comments                 |                                                                                |
| 2525                        | 2                                |                                                                                |
| /endor information          |                                  |                                                                                |
| /endor name *               |                                  |                                                                                |
| 5454 bug vendor             |                                  |                                                                                |
| View images                 |                                  | Add item                                                                       |

### 'Invoice details' screen

- 2. Click Accept invoice to accept the invoice and continue to finalize the invoice details.
- 3. Click **Back** to return to the 'Invoice list' screen.

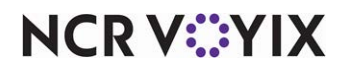
Aloha Smart Manager v1.18.1, Starter User Guide

NCR Voyix welcomes your feedback on this document. Your comments can be of great value in helping us improve our information products. Please contact us using the following email address: Documentation.HSR@NCRVoyix.com

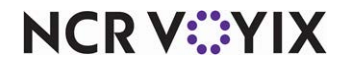